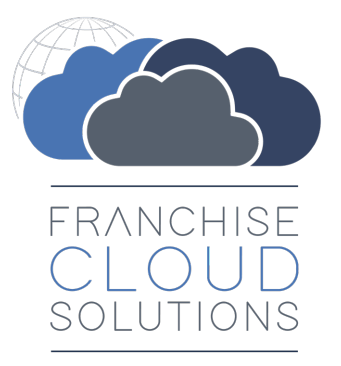

# Operations Management User Guide

version 1.26

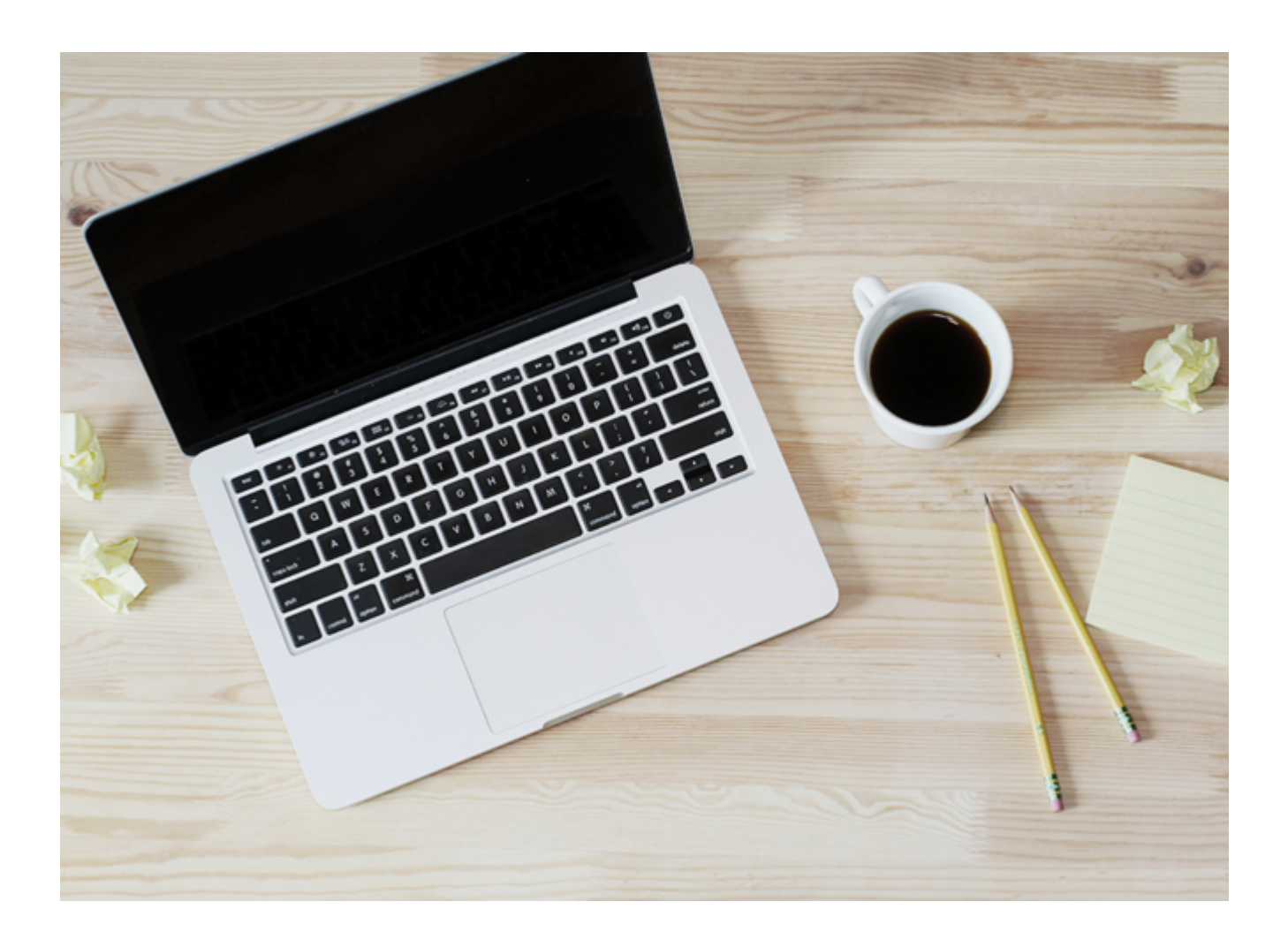

#### FranchiseOps version 1.198-1.306

#### Copyright © Franchise Cloud Solutions, 2022. All rights reserved.

Information in this document is subject to change without notice. The software described in this document is furnished under a license agreement or nondisclosure agreement. The software may be used or copied only in accordance with the terms of those agreements. No part of this publication may be reproduced, stored in a retrieval system, or transmitted in any form or any means electronic or mechanical, including photocopying and recording for any purpose other than the purchaser's personal use without the written permission of Franchise Cloud Solutions.

Franchise Cloud Solutions Sydney, NSW 1 800 227 881 www.franchisecloudsolutions.com

#### Used with permission:

 ® Salesforce, AppExchange are registered trademarks of salesforce.com. Oracle and Java are registered trademarks of Oracle and/or its affiliates.

 <sup>™</sup> Salesforce Platform is a trademark of salesforce.com, Xero a trademark of Xero Limited, Google Maps a trademark of Google LLC.

 Other names may be trademarks of their respective owners.

Throughout this guide standard page layouts are shown. Your page layouts may look different based on implementation-specific requirements.

S Z

## **CHAPTER 1 Getting Started**

| Introduction                               |   |
|--------------------------------------------|---|
| Where to start                             |   |
| Where to start                             | 4 |
| How Salesforce organizes information       | 5 |
| Overview                                   | 6 |
| Franchise setup                            | 6 |
| Job allocation exception handling          | 7 |
| Franchise operations review & improvement  | 7 |
| End of contract                            | 7 |
| How to login to Salesforce                 | 8 |
| How to browse information using List Views |   |
| Key list views                             |   |
| How to customize a list view               |   |
| How to create your own list view           |   |
| How to add columns to a list view          |   |
| How to share list views                    |   |
|                                            |   |

## **CHAPTER 2 Working with Contracts**

| Understanding contracts            |    |
|------------------------------------|----|
| Contract Statuses                  |    |
| How to create a contract           |    |
| Contract fees                      |    |
| Understanding contract fees        |    |
| How to view all fees on a contract |    |
| How to add a contract fee          |    |
| How to adjust a contract fee       | 53 |
| How to vary a contract             |    |
| How to renew a contract            | 60 |
|                                    |    |

| How to cease a contract               | 63 |
|---------------------------------------|----|
| How to generate contract documents    | 65 |
| How to issue contract documents       | 69 |
| How to sign issued contract documents | 72 |
| How to activate a contract            | 73 |

## **CHAPTER 3 Franchise Profile Accounts**

| Understanding franchise profile accounts                | 77  |
|---------------------------------------------------------|-----|
| Franchise setup                                         | 78  |
| How to create a franchise profile account               | 78  |
| How to add a territory                                  | 80  |
| How to add a contact                                    | 81  |
| Franchise commencement                                  | 86  |
| Completing franchise information                        |     |
| How to configure a franchise for job allocation         |     |
| How to add a company asset                              |     |
| How to add an insurance policy                          | 91  |
| Pre-commencement checklist                              | 92  |
| How to find contract fees for a franchise               | 96  |
| Franchise cessation                                     |     |
| How to discontinue a franchise                          |     |
| How to transfer franchise ownership                     |     |
| How to configure a franchise profile for job allocation |     |
| Mandatory settings                                      |     |
| Travel distance origin                                  | 105 |
| Maximum travel distance                                 |     |
| Business hours                                          |     |
| Daily and weekly offer targets                          |     |
| Territory only job offers                               |     |
| Temporary unavailability of franchisee                  | 111 |
| Off system franchisees                                  |     |
| Job notifications                                       | 115 |

## CHAPTER 4 Understanding Job Allocation

| Configuration potential within the job allocation system |  |
|----------------------------------------------------------|--|
| Duplicate job checking rules                             |  |
| Job eligibility rules                                    |  |
| Distance calculation options                             |  |
| Exclusiveness of territory                               |  |
| Parallel vs. sequential job offers                       |  |
| Queuing job offers                                       |  |
| Throttling job offers                                    |  |
| Ranking rules                                            |  |
| Regional and isolated territories                        |  |
| Job allocation process                                   |  |
| Introduction                                             |  |
| How it works                                             |  |
| Step-by-step                                             |  |
| Geolocation                                              |  |

| Territory matching                                 |     |
|----------------------------------------------------|-----|
| Duplicate matching                                 |     |
| Job Potential Generation                           |     |
| Job Potential Eligibility & Ranking                | 130 |
| Job Offer Sequencing                               |     |
| Job offers                                         |     |
| Job Statuses                                       |     |
| Job Offer Sequencing<br>Job offers<br>Job Statuses |     |

## **CHAPTER 5 Managing Job Allocation**

| Job allocation management                                      |     |
|----------------------------------------------------------------|-----|
| Exception monitoring                                           |     |
| How to take action                                             |     |
| How to check for unassigned jobs                               |     |
| How to check for duplicate jobs                                |     |
| How to check for unallocated jobs                              |     |
| What to do when the job address is not recognized              |     |
| How to restart job allocation                                  |     |
| How to force allocate a job                                    |     |
| How to manually allocate a job                                 |     |
| How to manually close a job                                    |     |
| Troubleshooting job allocation                                 | 166 |
| Allocation process                                             |     |
| Status: Unassigned                                             |     |
| A franchisee is not receiving job offers                       |     |
| No franchisees are receiving job offers via SMS                |     |
| SMS was received but no email                                  |     |
| Email was received but no SMS                                  |     |
| A job is allocated but no offer was received by the franchisee |     |
| A job was allocated to the wrong franchisee                    |     |

## CHAPTER 6 Working with Management Logs

| Understanding management logs                              | 176 |
|------------------------------------------------------------|-----|
| Meeting                                                    |     |
| Induction                                                  |     |
| Field audit                                                |     |
| Business review                                            |     |
| How to create a management log entry                       |     |
| How to record attendees and apologies                      |     |
| How to record meeting minutes                              |     |
| How to record supporting evidence                          |     |
| How to view all management logs for a particular franchise |     |

## **CHAPTER 7 Working with Audits**

| Understanding audits                             |  |
|--------------------------------------------------|--|
| How audits appear to end users                   |  |
| How to create an audit record                    |  |
| Creating an audit attached to a Management Log   |  |
| How to complete an audit on desktop              |  |
| How to work with attachments that are not images |  |

| How to work with the audit resource file            |  |
|-----------------------------------------------------|--|
| Data in the audit resource file                     |  |
| How data in each audit resource column is displayed |  |

#### **CHAPTER 8 Working with Expenses**

| Understanding expenses  | <br>) |
|-------------------------|-------|
| How to enter an expense | <br>1 |

#### **CHAPTER 9 Working with Suppliers & Supplier Invoices**

| Adding a supplier           |  |
|-----------------------------|--|
| Creating a supplier invoice |  |

#### **CHAPTER 10 Working with Material Price Lists**

| Understanding material price lists | 234 |
|------------------------------------|-----|
| Creating a material price list     |     |
| Adding a material                  | 237 |

#### **CHAPTER 11 Customer Communications**

| Working with franchisees on the phone                    |     |
|----------------------------------------------------------|-----|
| How to locate the right record                           |     |
| How to capture the outcomes of phone calls               |     |
| How to send an email                                     | 247 |
| How to confirm a scheduled appointment with a franchisee |     |
| Working with emails and templates                        |     |
| How to set up an email signature block                   |     |
| How to edit email template headers and footers           |     |
| How to create a custom email template                    |     |
| How to create a Quote email template                     |     |
| How to create an Invoice email template                  |     |
| Working with emails and syncing                          |     |
| Understanding email sending, responses and syncing       |     |
| How to send all emails to my inbox                       |     |
| Granting EAC sync permission                             |     |
| Installing the Salesforce extension for Office 365       |     |
| Installing the Chrome Salesforce extension for GSuite    |     |
| Logging email using Salesforce extensions                |     |
| Logging events using Salesforce extensions               |     |

## **CHAPTER 12 Working with Customer Feedback**

| Understanding customer feedback                        | 290 |
|--------------------------------------------------------|-----|
| Job satisfaction                                       |     |
| How to view job satisfaction survey questions          |     |
| How to remove someone from job satisfaction surveys    | 292 |
| Customer feedback                                      | 294 |
| How to view customer complaints and compliments        | 294 |
| How to process new customer complaints and compliments |     |
| How to resolve customer complaints and compliments     | 299 |
|                                                        |     |

## CHAPTER 12 Working with the Job Booking Form

| How to change job types           | 301 |
|-----------------------------------|-----|
| How to change how you heard of us |     |
| How to add or remove fields       |     |

## **CHAPTER 13 Working with Activity Lists**

| Understanding activity lists     | 306 |
|----------------------------------|-----|
| Applying an activity list        | 307 |
| Working with activity list tasks | 310 |

#### **CHAPTER 14 Working with Reports**

| Understanding reports        |  |
|------------------------------|--|
| Standard reports             |  |
| Compliance reports           |  |
| Franchise Operations Reports |  |
| Head Office Reports          |  |
| SMS Management Reports       |  |
| DocuSign reports             |  |
| How to export a report       |  |
| How to print a report        |  |

## **CHAPTER 15 Accessing Help and Support**

| Product Documentation         |  |
|-------------------------------|--|
| Knowledge Base                |  |
| Contacting Customer Support   |  |
| Raising Service Requests      |  |
| Granting Account Login Access |  |

## viii

# r LL С

# **Getting Started**

| . 2 |
|-----|
| 3   |
| 4   |
| . 5 |
| . 6 |
| . 6 |
| . 7 |
| . 7 |
| . 7 |
| . 8 |
| 9   |
| 12  |
| 15  |
| 18  |
| 21  |
| 24  |
|     |

# Introduction

Franchise Cloud Solutions Operations Management is designed especially for the franchise industry. It provides an efficient platform for franchise businesses to manage

- » distributing job opportunities to the optimal franchisee for each job
- » planning, quoting and scheduling jobs
- » efficient and accurate generation of quotes and invoices
- » collection of payments
- » management of customer feedback

Operations Management will help any franchisor

- » increase administrative efficiency
- » reduce errors and omissions
- » comply with tax codes
- » manage on-going relationships with your franchisees

Operations Management provides the tools you need to efficiently manage your business. Together with other Franchise Cloud Solutions products, your business will have all the IT capabilities it needs to grow and win in the marketplace.

#### Where to start

Operations Management is an application especially designed for the franchise industry running within the award-winning and market-leading Salesforce Platform.

If you are new to Salesforce, you may benefit from familiarizing yourself with Salesforce basic skills. Refer to the Salesforce User Guide, <u>Get Started with Salesforce</u>.

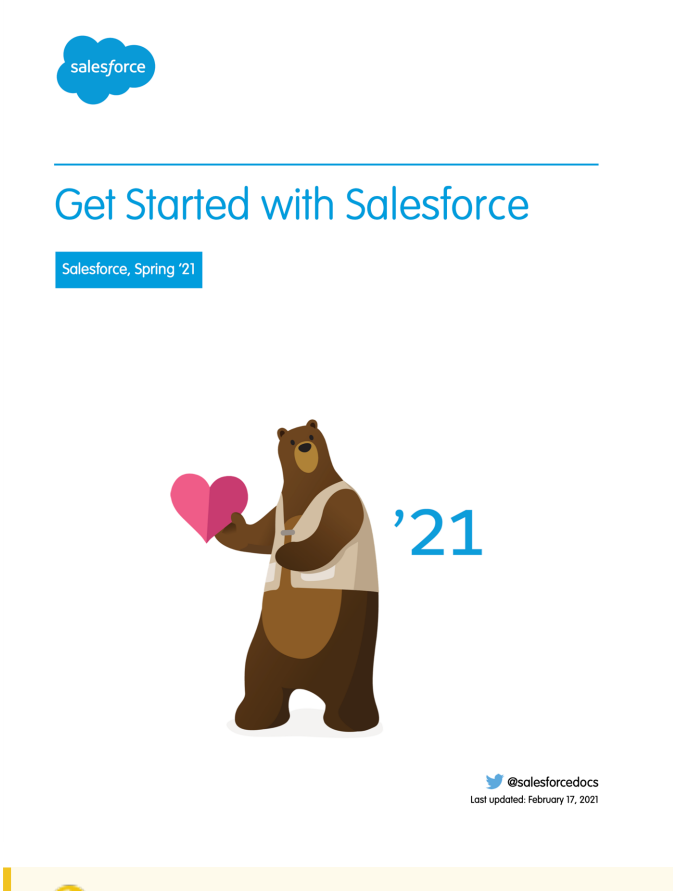

For more Salesforce user guides, See <u>Salesforce Downloadable User</u> <u>Guides</u>.

#### Where to start

Operations Management is an application especially designed for the franchise industry running within the award-winning and market-leading Salesforce Platform.

If you are new to Salesforce, you may benefit from familiarizing yourself with Salesforce basic skills. Refer to the Salesforce User Guide, <u>Get Started with Salesforce</u>.

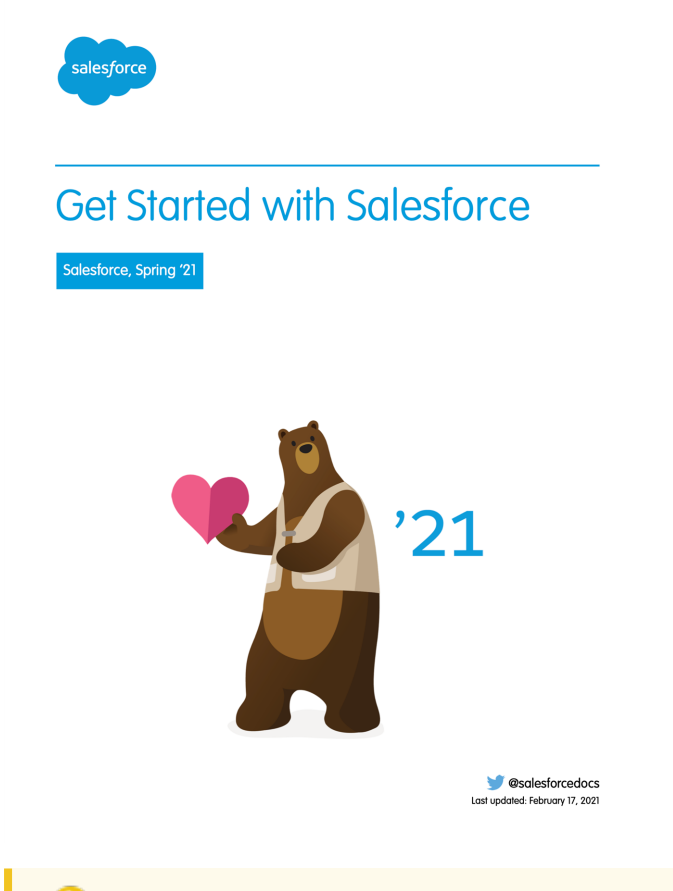

For more Salesforce user guides, See <u>Salesforce Downloadable User</u> <u>Guides</u>.

#### How Salesforce organizes information

Salesforce organizes data into different types of records. Each type of record is stored together.

All accounts are stored in the list of **Accounts**. All Invoices are stored in the list of **Invoices**, etc.

The Salesforce menu provides you access to each different type of record.

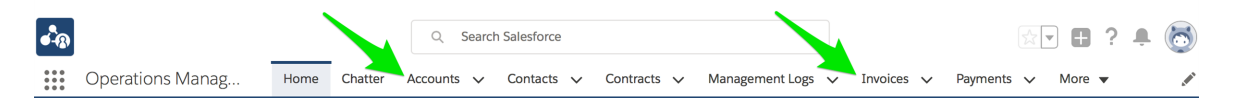

Clicking on any of these menus shows you a list of records of this type.

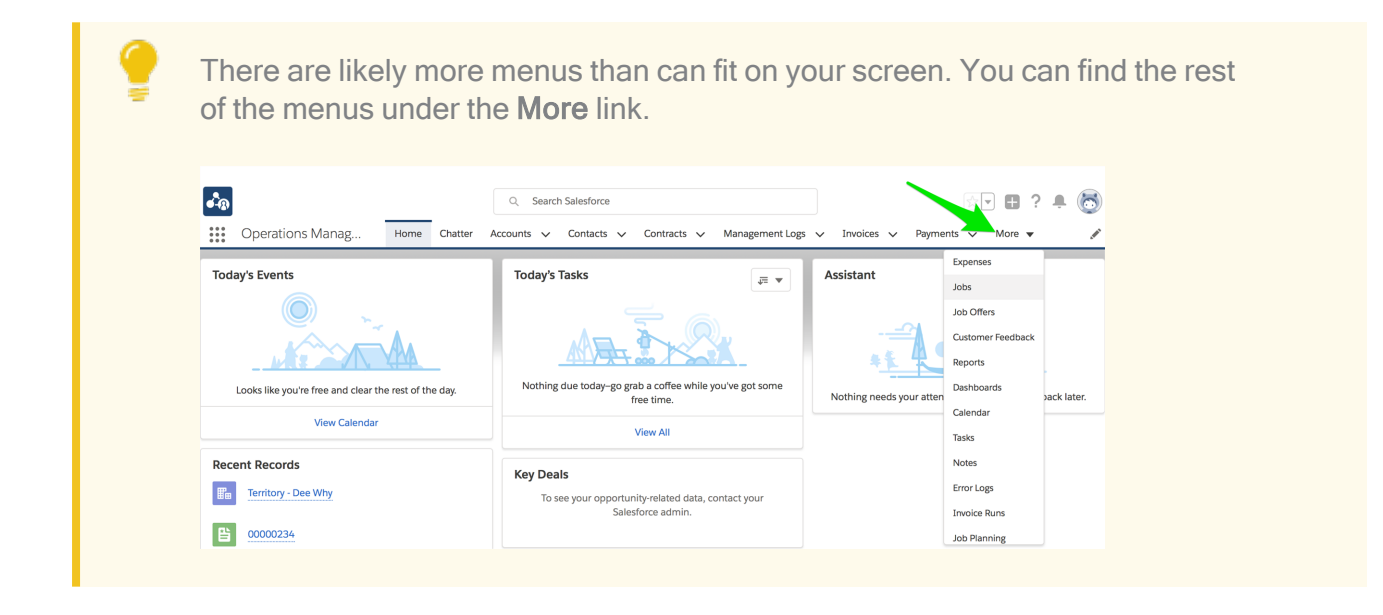

# Overview

Operations Management allows you to setup and manage a network of franchise businesses. Operations Management has four areas of focus

- » Franchise setup
- » Job allocation exception handling
- » Franchise operations review & improvement
- » End of contract

## Franchise setup

When your organization has licensed Franchise Recruitment, the core franchise records are transferred into Operations Management when the sale closes. When you are operating with Operations Management alone, you will need to obtain the franchise contract and manually enter the details into Operations Management.

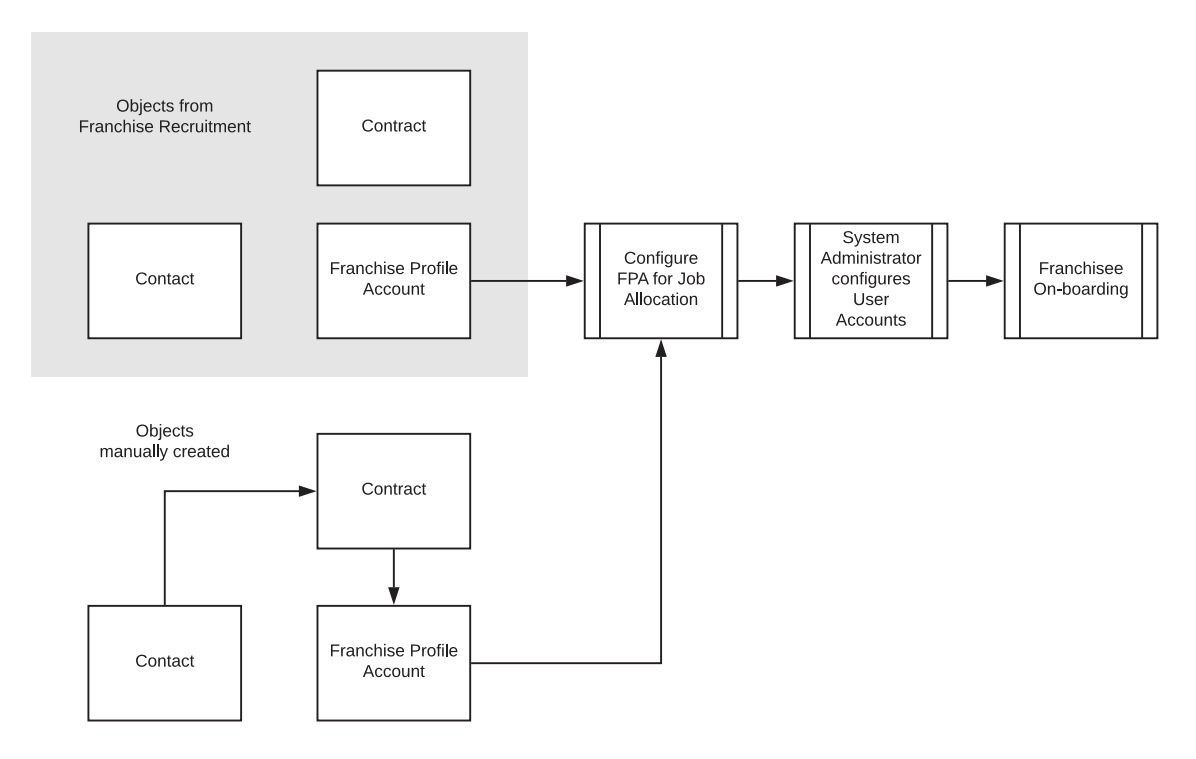

Once the core franchise records are in place, the Franchise Profile Account must be configured for job allocation. When that is complete, the system administrator can then configure a user account for the franchisee and additional user accounts for the franchise's employees. The system is then ready for the franchisee and employees to be onboarded and trained.

#### Job allocation exception handling

There is an on-going need for operational overview of the Job allocation process in order to handle exceptions. Someone must be responsible for handling

- » unallocated jobs
- » duplicate jobs
- » aged jobs

#### Franchise operations review & improvement

Operations Management provides facilities for operational review and improvement of franchise operations. Firstly, Operations Management provides Management Logs, which allows the franchisor to document reviews, audits, actions and decisions to be captured into a log. Secondly, Operations Management contains capacity to capture customer feedback through a random sampling of completed jobs. Both these facilities provide information to franchisees on how they can operate their businesses more effectively.

#### End of contract

Operations Management also provides support for managing franchisee transitions when the contract term expires. It provides the ability to continue the franchise agreement with further terms, to put in place a new contract, to cease trading and hand the territory back to the master franchisor, or to sell the territory to another franchisee.

# How to login to Salesforce

For assistance with logging into Salesforce, see the <u>Get Started with Salesforce</u> online help.

# How to browse information using List Views

When you open a Salesforce menu, you are unlikely to see all the information that Salesforce is storing. The system might be quite unwieldy if it did show you all its information. To help prevent information overload, what it does is show a subset of the information by use of what Salesforce calls a "List View".

Each List View shows a certain subset of information. Each Salesforce menu already has multiple List Views, and you can create your own.

When you first open a menu, the first List View you see is likely to show you an empty list. Salesforce is showing you things you have viewed recently. This is known as the **Recently Viewed** List View.

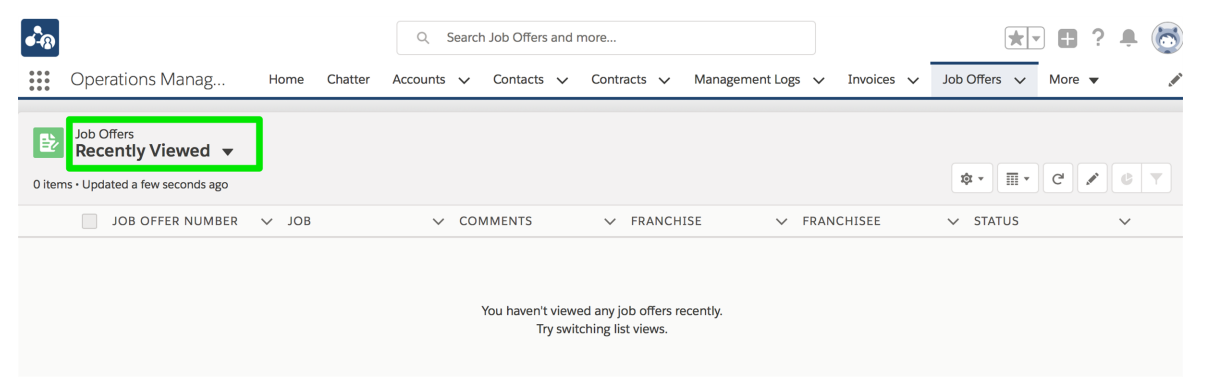

If this is your first use and you have not yet viewed anything, you will see an empty list.

#### To see some data

1. Click on Recently Viewed.

| • <b>-</b> ® |                                     |      |         | Q Se     | arch Job Offe               | ers and | more      |          |               |       |                              |   | *            |      | ? | Ļ | 6 |
|--------------|-------------------------------------|------|---------|----------|-----------------------------|---------|-----------|----------|---------------|-------|------------------------------|---|--------------|------|---|---|---|
|              | Operations Manag                    | Home | Chatter | Accounts | <ul> <li>Contact</li> </ul> | ts 🗸    | Contracts | ~        | Management Lo | ogs 🔨 | <ul> <li>Invoices</li> </ul> | ~ | Job Offers 🗸 | More | • |   |   |
| ₿ž           | Job Offers<br>Recently Viewed       |      |         |          |                             |         |           |          |               |       |                              |   |              |      |   |   |   |
| 0 items      | Accepted Job Offers                 |      |         |          |                             |         |           |          |               |       |                              |   | \$ • Ⅲ •     | C    |   | C | T |
|              | All Job Offers                      |      |         |          |                             |         |           | ANCHI    | SE 🗸          | r FR  | ANCHISEE                     |   | ✓ STATUS     |      |   | ~ |   |
|              | Declined Job Offers                 |      |         |          |                             |         |           |          |               |       |                              |   |              |      |   |   |   |
|              | Job Offers Today                    |      |         |          |                             |         |           |          |               |       |                              |   |              |      |   |   |   |
|              | Pending Job Offers                  |      |         |          |                             |         |           | ffers re | cently.       |       |                              |   |              |      |   |   |   |
|              | Queued Job Offers                   |      |         |          |                             |         |           | WS.      |               |       |                              |   |              |      |   |   |   |
|              | <ul> <li>Recently Viewed</li> </ul> |      |         |          |                             |         |           |          |               |       |                              |   |              |      |   |   |   |

"Recently Viewed" is the name of a list that shows items you have viewed recently. Now that you have clicked on it, you can see the names of other lists. 2. Click on any list containing the word "All."

| •-@    |                                     |      |         | Q Se     | arch Job Offe | rs and | more        |            |          |                              |   | *            |      | ? | Ļ | 6     |
|--------|-------------------------------------|------|---------|----------|---------------|--------|-------------|------------|----------|------------------------------|---|--------------|------|---|---|-------|
|        | Operations Manag                    | Home | Chatter | Accounts | ✓ Contact     | s 🗸    | Contracts 🗸 | Management | t Logs 🥆 | <ul> <li>Invoices</li> </ul> | ~ | Job Offers 🗸 | More | • |   | . mar |
| Đ      | Job Offers<br>Recently Viewed V     |      |         |          |               |        |             |            |          |                              |   |              |      |   |   |       |
| 0 item | s Accepted Job Offers               |      |         |          |               |        |             |            |          |                              |   | \$ • Ⅲ •     | C    |   | C | T     |
|        | All Job Offers                      |      |         |          |               |        | ANC         | HISE       | V FR/    | ANCHISEE                     |   | ✓ STATUS     |      |   | ~ |       |
|        | Declined Job Offers                 |      |         |          |               |        |             |            |          |                              |   |              |      |   |   |       |
|        | Job Offers Today                    |      |         |          |               |        |             |            |          |                              |   |              |      |   |   |       |
|        | Pending Job Offers                  |      |         |          |               |        | ffers       | recently.  |          |                              |   |              |      |   |   |       |
|        | Queued Job Offers                   |      |         |          |               |        | WS.         |            |          |                              |   |              |      |   |   |       |
|        | <ul> <li>Recently Viewed</li> </ul> |      |         |          |               |        |             |            |          |                              |   |              |      |   |   |       |

If there is data in your system, this list is likely to show it.

3. You can now see the data displayed by this list view.

| •-®    | Operations Manag                     | Home Chatter           | Q Search Job Offers<br>Accounts ∨ Contacts | and more  Contracts V Management Logs V | Invoices 🗸 🗸 | bo Offers v More v 🗸 |
|--------|--------------------------------------|------------------------|--------------------------------------------|-----------------------------------------|--------------|----------------------|
|        |                                      |                        |                                            |                                         |              |                      |
| Đ      | Job Offers<br>All Job Offers –       |                        |                                            |                                         |              |                      |
| 35 ite | ems • Sorted by Job Offer Number • U | pdated a few seconds a | go                                         |                                         |              | \$\$* III C 💉 C Y    |
|        | JOB OFFER NU 1 V                     | JOB                    | ✓ COMMENTS ✓                               | FRANCHISE V FRANCHISEE V                | STATUS       | ✓ CREATED DATE ✓     |
| 1      | JON-00018                            | JN-00039               |                                            | Tile Rescue Balm                        | Timed Out    | 6/10/2017 11:3 💌     |
| 2      | JON-00022                            | JN-00047               |                                            | FCS Greenwich                           | Declined     | 6/10/2017 1:54 💌     |
| 3      | JON-00027                            | JN-00067               |                                            | FCS Bondi                               | Timed Out    | 6/10/2017 8:00 💌     |
| 4      | JON-00058                            | JN-00090               |                                            | FCS Bondi                               | Timed Out    | 18/10/2017 5:3 💌     |
| 5      | JON-00090                            | JN-00123               |                                            | FCS Bondi                               | Timed Out    | 3/11/2017 3:33 💌     |
| 6      | JON-00094                            | JN-00124               |                                            | FCS Bondi                               | Accepted     | 3/11/2017 6:36 💌     |
| 7      | JON-00099                            | JN-00126               |                                            | FCS Bondi                               | Timed Out    | 3/11/2017 7:12 💌     |
| 8      | JON-00102                            | JN-00127               |                                            | FCS Bondi                               | Timed Out    | 3/11/2017 7:58 💌     |
| 9      | JON-00111                            | JN-00142               |                                            | FCS Bondi                               | Accepted     | 12/02/2018 12: 💌     |
| 10     | JON-00116                            | JN-00148               |                                            | FCS Bondi Beach                         | Accepted     | 19/02/2018 1:2 💌     |

4. Now re-open the list view and notice the different types of views.

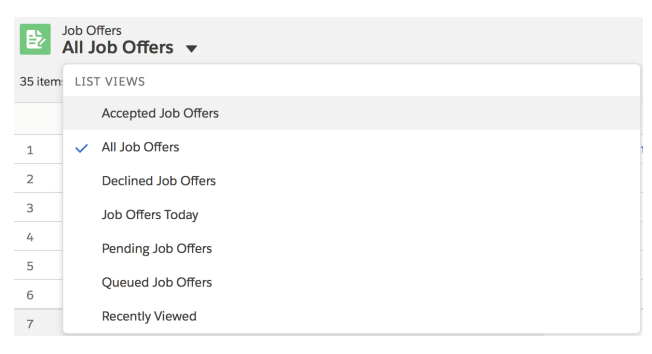

Each list potentially contains a different subset of records. Salesforce uses list views to make the amount of data you can see manageable.

5. Now click away to a different tab.

| •••®          |                                                                       |                          | Q Search Job Offers | and more                        |            | ★▼ 🖬 ? 🐥            | 0 |
|---------------|-----------------------------------------------------------------------|--------------------------|---------------------|---------------------------------|------------|---------------------|---|
| ***           | Operations Manag                                                      | Home Chatter             | Accounts 🗸 Contacts | ✓ Contracts ✓ Management Logs ✓ | Invoices 🗸 | Job Offers 🗸 More 🔻 |   |
| B2<br>35 iter | Job Offers<br>All Job Offers ▼<br>ms • Sorted by Job Offer Number • U | Jpdated a few seconds ag | 30                  |                                 |            | \$•• Ⅲ• C × C       | Y |
|               | JOB OFFER NU 1 V                                                      | JOB                      | ✓ COMMENTS ✓        | FRANCHISE V FRANCHISEE V        | STATUS     | ✓ CREATED DATE ✓    |   |
| 1             | JON-00018                                                             | JN-00039                 |                     | Tile Rescue Balm                | Timed Out  | 6/10/2017 11:3      | • |
| 2             | JON-00022                                                             | JN-00047                 |                     | FCS Greenwich                   | Declined   | 6/10/2017 1:54      | • |
| 3             | JON-00027                                                             | JN-00067                 |                     | FCS Bondi                       | Timed Out  | 6/10/2017 8:00      | • |
| 4             | JON-00058                                                             | JN-00090                 |                     | FCS Bondi                       | Timed Out  | 18/10/2017 5:3      | • |
| 5             | JON-00090                                                             | JN-00123                 |                     | FCS Bondi                       | Timed Out  | 3/11/2017 3:33      | • |
| 6             | JON-00094                                                             | JN-00124                 |                     | FCS Bondi                       | Accepted   | 3/11/2017 6:36      | • |
| 7             | JON-00099                                                             | JN-00126                 |                     | FCS Bondi                       | Timed Out  | 3/11/2017 7:12      | • |
| 8             | JON-00102                                                             | JN-00127                 |                     | FCS Bondi                       | Timed Out  | 3/11/2017 7:58      | • |
| 9             | JON-00111                                                             | JN-00142                 |                     | FCS Bondi                       | Accepted   | 12/02/2018 12:      | • |
| 10            | JON-00116                                                             | JN-00148                 |                     | FCS Bondi Beach                 | Accepted   | 19/02/2018 1:2      | • |

You will see the list of recently viewed **Accounts**, which will be empty if you have not yet viewed any.

6. Now come back to the original tab.

| • <b>•</b> ® |                                 |       |         | Q Searc    | h Job Offers and          | l more                                        |                |                 |                 | 2 ?  | . 🔊 |
|--------------|---------------------------------|-------|---------|------------|---------------------------|-----------------------------------------------|----------------|-----------------|-----------------|------|-----|
| ***          | Operations Manag                | Home  | Chatter | Accounts 🗸 | Contacts 🗸                | Contracts 🗸                                   | Management Log | gs 🗸 Invoices 🗸 | Job Offers 🗸 Mo | re 🔻 |     |
| 0 iten       | Job Offers<br>Recently Viewed 🔻 |       |         |            |                           |                                               |                |                 | \$ <b>•</b> . ⊂ |      | ĊY  |
|              | JOB OFFER NUMBER                | ✓ JOB |         | ~ со       | MMENTS                    | ✓ FRANCH                                      | ISE 🗸          | FRANCHISEE      | ✓ STATUS        |      | ~   |
|              |                                 |       |         |            | You haven't vie<br>Try sw | wed any job offers re<br>ritching list views. | ecently.       |                 |                 |      |     |

If you see an empty list, it is because Salesforce is showing you the **Recently Viewed** list.

While this behavior might be surprising when you are just getting started, in practice it is very useful. Most of the time, we want to work on records we have recently viewed. Of course, if you had clicked on one of the records, this list wouldn't be empty. It would show the item you had clicked on.

Take some time to go through each of the list views in the system. Get to know the sort of available list views. Understanding what is available will help you find the right information at the right time.

## Key list views

In addition to the standard Salesforce list views, Operations Management ships with its own range of useful list views. Familiarizing yourself with these list views will help you quickly become proficient in locating information. For most of the list views in the table, you will see data relating to your own business entity and records related to any business entity ultimately attached to yours (i.e. subsidiary master franchises or franchisees). A summary of the standard list views appears in the table below.

| Record<br>type | List Name                                 | Description                                                                                                    |
|----------------|-------------------------------------------|----------------------------------------------------------------------------------------------------|
|                | Business<br>Accounts                      | The list of business customers.                                                                                                    |
|                | Individual<br>Accounts                    | The list of potential franchisees (related to your business<br>entity) and individual and household customers (owned<br>by franchisees).                                                            |
| Accounts       | Franchise Pro-<br>file Accounts           | The list of Franchise Profile Accounts. These are the entit-<br>ies operating the licensed franchise territories. Each<br>Franchise Profile Account belongs to a Master Franchise<br>Profile.       |
|                | Employment<br>Candidate<br>Accounts       | Any accounts representing potential employees.                                                                                                    |
|                | Master<br>Franchise Pro-<br>file Accounts | The list of accounts representing Master Franchisor entit-<br>ies. Each Master Franchise Profile contains a list of<br>Franchise Profile Accounts and Territories belonging to it.                  |
|                | All Business<br>Contacts                  | Records representing individuals that are attached to business customers of your franchisees.                                                                                                    |
| Contacts       | All Franchise<br>Contacts                 | Records representing individuals that are attached to<br>Franchise Profile Accounts. These typically represent<br>franchisees, potential franchisees, their business asso-<br>ciates and employees. |

| Record<br>type       | List Name                                              | Description                                                                                                    |
|----------------------|--------------------------------------------------------|----------------------------------------------------------------------------------------------------|
|                      | All Activated<br>Contracts                             | Contracts that are activated.                                                                                                    |
|                      | All Draft Con-<br>tracts                               | Contracts that are draft.                                                                                                    |
| Contracts            | Expiring Con-<br>tracts                                | Contracts that are expiring in the next seven months.                                                                                                    |
|                      | Expiring Con-<br>tracts, Noti-<br>fications<br>Pending | Contracts that are expiring in the next seven months who have been sent a notification.                                                                                                    |
| Customer<br>Feedback | Customer<br>Feedback<br>Queue                          | Customer feedback that has been received and not yet processed.                                                                                                    |
|                      | Head Office<br>Invoices - Not<br>Sent                  | Generated invoices that have not yet been sent to fran-<br>chisees.                                                                                                    |
| Invoices             | Head Office<br>Invoices -<br>Sent                      | Generated invoices that have been sent to franchisees.                                                                                                    |
|                      | All Jobs                                               | The list of all jobs in the system.                                                                                                    |
|                      | All Jobs with<br>Line Items                            | The list of all jobs that have been quoted or invoiced.                                                                                                    |
| Jobs                 | Job Allocation<br>Queue                                | If your implementation uses Job Allocation, jobs that can-<br>not be automatically assigned to a franchisee are placed<br>in the Job Allocation Queue. The name of this queue may<br>vary depending on your implementation. Check with your<br>system administrator to determine the name of your<br>organization's Job Allocation Queue. |

| Record<br>type | List Name              | Description                                                                                                    |
|----------------|------------------------|----------------------------------------------------------------------------------------------------|
|                | Pending Job<br>Offers  | The list of jobs currently offered to you. You can accept, decline or ignore these job offers. Ignored job offers expire. |
|                | Job Offers<br>Today    | The list of job offers offered today.                                                                                     |
| Job Offers     | Accepted Job<br>Offers | The list of job offers that are accepted.                                                                                 |
|                | Declined Job<br>Offers | The list of job offers that were declined.                                                                                |
|                | All Job Offers         | The complete list of job offers.                                                                                          |

#### How to customize a list view

Once you have become familiar with the list views that are already available, you might want to configure your own list view to meet your particular need.

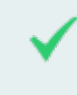

Imagine you want to see the list of accounts that are belong to a specific territory. You could create a list view to show **Accounts for Territory**.

#### To modify an existing list view

1. Select the list view you want to copy.

| •-®                     |                                                          |                         | Q Sear            | ch Accounts and m | ore               |                   |                      | * • ? •      | . 🗟   |
|-------------------------|----------------------------------------------------------|-------------------------|-------------------|-------------------|-------------------|-------------------|----------------------|--------------|-------|
| • • •<br>• • •<br>• • • | Operations Manag                                         | g Home C                | hatter Accounts 🗸 | Contacts 🗸        | Contracts 🗸 Manaj | gement Logs 🗸 🛛 I | nvoices 🗸 Invoice Ru | ins 🗸 More 🔻 | . mar |
| 50+ ite                 | Accounts<br>All Accounts –<br>ems • Sorted by Account Na | ame • Updated a few sec | onds ago          |                   |                   |                   | 较 *                  |              | New   |
|                         | ACCOUNT N 1 V                                            | ACCOUNT RE 🗸            | BILLING SUBU 🗸    | BILLING STATE     | ✓ BILLING POST ∖  | PHONE             | V EMAIL V            | ACCOUNT OW > | ~     |
| 1                       | Alexander Hamilton                                       | Individual              | Bondi Beach       |                   | 2026              | 0431661889        |                      | swalker      | •     |
| 2                       | Alistair Campbell                                        | Individual              | Vaucluse          | NSW               | 2030              | 0404040404        | loryn.jenkins@fra    | swalker      | •     |
| 3                       | Bestway Marketing                                        | Business                | Sydney            | NSW               | 2022              | 1300 760 102      |                      | sadmi        | •     |
| 4                       | Bondi Web Design                                         | Business                | North Bondi       | NSW               | 2026              | (02) 9300 6003    | info@bondiwebde      | swalker      | •     |
| 5                       | Bower Healthcare                                         | Business                | Sydney            | NSW               | 2022              | (02) 9221 8649    |                      | sadmi        | •     |
| 6                       | Business Backup C                                        | Business                | Sydney            | NSW               | 2025              | (02) 9387 7784    |                      | ofran        | •     |
| 7                       | David Jones                                              | Business                | Sydney            | NSW               | 2022              |                   |                      | sadmi        | •     |
| 8                       | FCS Artarmon                                             | Franchise Profile       |                   |                   |                   | 0431 668 997      | jill.kennedy@gmai    | ofina        | •     |
| 9                       | FCS Australia                                            | Master Franchise        |                   |                   |                   |                   |                      | ooffi        | •     |
| 10                      | FCS Bondi                                                | Franchise Profile       | Bondi             | NSW               | 2026              |                   |                      | socon        | •     |

2. Open the List View Control and choose Clone.

| •      |                                                        |                        | Q Sear             | ch Accounts and m | iore           |                            |                    | ★ - ■ ?       | . 🔊 |
|--------|--------------------------------------------------------|------------------------|--------------------|-------------------|----------------|----------------------------|--------------------|---------------|-----|
|        | Operations Manag                                       | g Home C               | Chatter Accounts 🗸 | Contacts 🗸        | Contracts 🗸 N  | lanagement Logs 🗸          | Invoices 🗸 Invoice | Runs 🗸 More 🔻 |     |
| 50+ it | Accounts<br>All Accounts<br>ems - Sorted by Account Na | ame • Updated a minute | e ago              |                   |                | 1-                         | \$ *               |               | New |
|        | ACCOUNT N 1 V                                          | ACCOUNT RE V           | BILLING SUBU 🗸     | BILLING STATE     | ✓ BILLING POST | 🗸 PHONE                    | LIST VIEW CONTROLS | CCOUNT OW     | ~   |
| 1      | Alexander Hamilton                                     | Individual             | Bondi Beach        |                   | 2026           | 0431661889                 | New                | swalker       | •   |
| 2      | Alistair Campbell                                      | Individual             | Vaucluse           | NSW               | 2030           | 0404040404                 | Clone              | swalker       | -   |
| з      | Bestway Marketing                                      | Business               | Sydney             | NSW               | 2022           | 1300 760 102               |                    | sadmi         | •   |
| 4      | Bondi Web Design                                       | Business               | North Bondi        | NSW               | 2026           | (02) 9300 600:             |                    | . swalker     | •   |
| 5      | Bower Healthcare                                       | Business               | Sydney             | NSW               | 2022           | (02) 9221 864              |                    | sadmi         | •   |
| 6      | Business Backup C                                      | Business               | Sydney             | NSW               | 2025           | (02) 9387 778 <sup>,</sup> |                    | ofran         | •   |
| 7      | David Jones                                            | Business               | Sydney             | NSW               | 2022           |                            |                    | sadmi         | •   |
| 8      | FCS Artarmon                                           | Franchise Profile      |                    |                   |                | 0431 668 997               |                    | . ofina       | •   |
| 9      | FCS Australia                                          | Master Franchise       |                    |                   |                |                            |                    | ooffi         | •   |
| 10     | FCS Bondi                                              | Franchise Profile      | Bondi              | NSW               | 2026           |                            |                    | socon         |     |

The Clone List View dialog box appears.

3. Enter the new List Name and press Save.

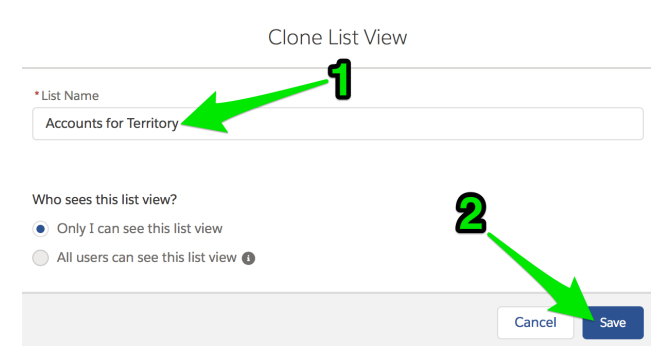

The newly named list view appears together with its filter pane.

4. Choose the Add Filter link to add an extra filter condition.

| •-®                     |                         |                    |                  | Q 5            | Search / | Accounts an | nd more     |       |               |        |        |                | *                       | ₿?     | . 👼           |
|-------------------------|-------------------------|--------------------|------------------|----------------|----------|-------------|-------------|-------|---------------|--------|--------|----------------|-------------------------|--------|---------------|
| 0 0 0<br>0 0 0<br>0 0 0 | Operations N            | lanag              | Home Cha         | atter Accounts | ~        | Contacts    | ✓ Contracts | ~     | Management Lo | gs 🗸 I | nvoice | is 🗸           | Invoice Runs 🗸          | More 🔻 |               |
| 50+ ite                 | Accounts<br>Accounts fo | <b>r Territory</b> | ated a few secor | nds ago        |          |             |             |       |               |        |        |                | \$ • III •              | C 🔪    | New           |
|                         | ACCO ↑ ∨                | ACCOU 🗸            | BILLING N        | ✓ BILLING ✓    | BILLI    | ING 🗸 I     | phone 🗸     | EMAIL | L 🗸 ACCOU     | 🗸      |        | Filters        |                         |        | $\rightarrow$ |
| 1                       | Alexander H             | Individual         | Bondi Beach      |                | 2026     |             | 0/04664000  |       |               |        | -      |                |                         |        |               |
| 2                       | Alistair Cam            | Individual         | Vaucluse         | NSW            | 2030     | Field       |             |       |               |        | _      |                |                         |        |               |
| 3                       | Bestway Ma              | Business           | Sydney           | NSW            | 2022     | # Cor       | ntacts      |       |               | •      | JI     | Show<br>All ac | r me<br>counts          |        |               |
| 4                       | Bondi Web               | Business           | North Bondi      | NSW            | 2026     |             |             |       |               |        |        |                |                         |        |               |
| 5                       | Bower Healt             | Business           | Sydney           | NSW            | 2022     | Operato     | or          |       |               |        |        | Matchi         | ng all of these filters |        |               |
| 6                       | Business Ba             | Business           | Sydney           | NSW            | 2025     | equal       | ls          |       |               | •      |        | New            | Filter*                 |        | ×             |
| 7                       | David Jones             | Business           | Sydney           | NSW            | 2022     |             |             |       |               |        | 1      |                |                         |        |               |
| 8                       | FCS Artarmon            | Franchise P        |                  |                |          | Value       |             |       |               |        |        | Add Fil        | ter                     |        | Remove All    |
| 9                       | FCS Australia           | Master Fran        |                  |                |          |             |             |       |               |        |        |                |                         |        |               |
| 10                      | FCS Bondi               | Franchise P        | Bondi            | NSW            | 2026     |             |             |       |               |        | _ [    | Add Fil        | ter Logic               |        |               |
| 11                      | FCS Bondi B             | Franchise P        | Bondi            | NSW            | 2026     |             |             |       |               | Done   |        |                |                         |        |               |

5. Use the Field, Operator and Value fields to set the new condition, then press Done.

| • <b>-</b> ® |                         |              |                    |        | Q Se     | earch | Accounts   | and m  | ore       |                  |                 |        |         |        |                 | *         | •?   | , 🛉  | 6       |
|--------------|-------------------------|--------------|--------------------|--------|----------|-------|------------|--------|-----------|------------------|-----------------|--------|---------|--------|-----------------|-----------|------|------|---------|
| ***          | Operations N            | lanag        | Home C             | hatter | Accounts | ~     | Contacts   | ~      | Contracts | ~                | Management Logs | ~      | Invoice | 5 🗸    | Invoice Rur     | ns 🗸      | More | •    |         |
| 50+ it       | Accounts<br>Accounts fo | or Territory | ▼<br>ated 2 minute | es ago |          |       |            |        |           |                  |                 |        |         |        | \$ ×            | •         | C'   | Ne   | ew<br>T |
|              | ACCO 🕇 🗸                | ACCOU 🗸      | BILLING            | ∨ BILI | LING 🗸   | BILL  | .ING 🗸     | РНО    | NE 🗸      | EMAI             | L 🗸 ACCOU       | $\sim$ |         | Can    | cel             |           |      | Save | -       |
| 1            | Alexander H             | Individual   | Bondi Bead         | ch     |          | 202   | 6          |        |           | <mark>ר</mark> ף |                 |        |         |        |                 |           |      |      |         |
| 2            | Alistair Cam            | Individual   | Vaucluse           | NSV    | v        | 203   | 0 Field    | _      |           | U                |                 |        | _       | Char   |                 |           |      |      |         |
| 3            | Bestway Ma              | Business     | Sydney             | NSV    | v        | 202   | 2 Frai     | nchise |           |                  |                 |        |         | All a  | ccounts         |           |      |      |         |
| 4            | Bondi Web               | Business     | North Bon          | di NSV | V        | 202   | 6          |        |           | 9                |                 |        |         |        |                 |           |      |      |         |
| 5            | Bower Healt             | Business     | Sydney             | NSV    | v        | 202   | Opera      | tor    |           |                  |                 |        | -1      | Match  | ing all of thes | e filters |      |      |         |
| 6            | Business Ba             | Business     | Sydney             | NSV    | V        | 202   | 5 equ      | als    |           |                  |                 |        | 15      | New    | Filter*         |           |      |      | ×       |
| 7            | David Jones             | Business     | Sydney             | NSV    | v        | 202   | 2<br>Value |        |           | 8                |                 |        | ſ       |        |                 |           |      |      |         |
| 8            | FCS Artarmon            | Franchise P  |                    |        |          |       | ECS        | Bond   | Boach     | U                |                 |        | ٦L      | Add Fi | lter            |           |      | Remo | ove All |
| 9            | FCS Australia           | Master Fran  |                    |        |          |       | 103        | bonu   | Deach     | -                |                 |        | - 1     | Add Ei | Iter Logic      |           |      |      |         |
| 10           | FCS Bondi               | Franchise P  | Bondi              | NSV    | V        | 202   | 6          |        |           | 4                |                 |        | - I     | Aud Fi | iter Logic      |           |      |      |         |
| 11           | FCS Bondi B             | Franchise P  | Bondi              | NSV    | V        | 202   | 6          |        |           | -                |                 | one    |         |        |                 |           |      |      |         |

#### 6. Now press Save.

| • <b>-</b> ® | Q Search Accounts and more                                                                       |             |             |              |            |             |              |               |       |                     | *          | •?   | , Ť  | 6       |
|--------------|--------------------------------------------------------------------------------------------------|-------------|-------------|--------------|------------|-------------|--------------|---------------|-------|---------------------|------------|------|------|---------|
| ***          | Operations N                                                                                     | lanag       | Home Chat   | ter Accounts | ✓ Contacts | ✓ Contract  | s 🗸 Mai      | nagement Logs | ✓ Inv | voices 🗸 Invoice Ru | ins 🗸      | More | •    |         |
| 50+ it       | Accounts<br>Accounts for Territory<br>50+ items - Sorted by Account Name - Updated 5 minutes ago |             |             |              |            |             |              |               |       |                     |            |      |      |         |
|              | ACCO ↑ ∨                                                                                         | ACCOU 🗸     | BILLING 🗸   | BILLING 🗸    | BILLING 🗸  | phone 🗸     | EMAIL        | V ACCOU       | ~     | Cancel              |            |      | Save | -       |
| 1            | Alexander H                                                                                      | Individual  | Bondi Beach |              | 2026       | 0431661889  |              | swalker       | •     |                     |            |      |      |         |
| 2            | Alistair Cam                                                                                     | Individual  | Vaucluse    | NSW          | 2030       | 0404040404  | loryn.jenkir | swalker       |       | Show mo             |            |      |      |         |
| з            | Bestway Ma                                                                                       | Business    | Sydney      | NSW          | 2022       | 1300 760 1  |              | sadmi         |       | All accounts        |            |      |      |         |
| 4            | Bondi Web                                                                                        | Business    | North Bondi | NSW          | 2026       | (02) 9300 6 | info@bond    | i swalker     | •     |                     |            |      |      |         |
| 5            | Bower Healt                                                                                      | Business    | Sydney      | NSW          | 2022       | (02) 9221 8 |              | sadmi         |       | Matching all of the | se filters |      |      |         |
| 6            | Business Ba                                                                                      | Business    | Sydney      | NSW          | 2025       | (02) 9387 7 |              | ofran         | •     | Franchise*          |            |      |      | ×       |
| 7            | David Jones                                                                                      | Business    | Sydney      | NSW          | 2022       |             |              | sadmi         |       | equals FCS Bon      | ai Beach   |      |      |         |
| 8            | FCS Artarmon                                                                                     | Franchise P |             |              |            | 0431 668 9  | jill.kennedy | ofina         |       | Add Filter          |            |      | Remo | ove All |
| 9            | FCS Australia                                                                                    | Master Fran |             |              |            |             |              | ooffi         | •     | Add Filter Logic    |            |      |      |         |
| 10           | FCS Bondi                                                                                        | Franchise P | Bondi       | NSW          | 2026       |             |              | socon         | •     | ride riner Logic    |            |      |      |         |

7. Press the arrow to remove the **Filters** pane.

| •      |                                                                                                    |            | Q 5         | Q Search Accounts and more |            |             |           |        |           |         | • ? • 👼                             |            |
|--------|----------------------------------------------------------------------------------------------------|------------|-------------|----------------------------|------------|-------------|-----------|--------|-----------|---------|-------------------------------------|------------|
| ***    | Operations N                                                                                                | lanag      | Home Chat   | ter Accounts               | ✓ Contacts | s 🗸 Contra  | acts 🗸    | Manage | ment Logs | ✓ Invoi | ces 🗸 Invoice Runs 🗸                | More 🔻 🎤   |
| 5 item | Accounts for Territory  Sitems - Sorted by Account Name - Filtered by Franchise - Updated a few seconds ago |            |             |                            |            |             |           |        |           |         |                                     | New        |
|        | ACCO ↑ ∨                                                                                                    | ACCOU 🗸    | BILLING 🗸   | BILLING 🗸                  | BILLING 🗸  | PHONE       | ✓ EMAII   | LV     | ACCOU     | $\sim$  | Filters                             | <b>→</b>   |
| 1      | Alistair Cam                                                                                                | Individual | Vaucluse    | NSW                        | 2030       | 040404040   | 4 loryn.j | enkin  | swalker   | •       |                                     |            |
| 2      | Bondi Web                                                                                                   | Business   | North Bondi | NSW                        | 2026       | (02) 9300 6 | info@     | bondi  | swalker   | •       |                                     |            |
| 3      | James Brown                                                                                                 | Individual | Bondi Junct | NSW                        | 2026       | 043188966   | 5 mike+   | test@  | swalker   | •       | All accounts                        |            |
| 4      | Martin New                                                                                                  | Individual | Bondi Beach |                            | 2026       | 043577844   | 9         |        | swalker   |         |                                     |            |
| 5      | Ronald Pham                                                                                                 | Individual |             |                            |            |             |           |        | swalker   | •       | Matching all of these filters       |            |
|        |                                                                                                    |            |             |                            |            |             |           |        |           |         | Franchise<br>equals FCS Bondi Beach | ×          |
|        |                                                                                                    |            |             |                            |            |             |           |        |           |         | Add Filter                          | Remove All |
|        |                                                                                                    |            |             |                            |            |             |           |        |           |         | Add Filter Logic                    |            |

Now you can see your newly modified list view.

| • <b>-</b> ® |                              |            | Q                       | Search Accounts and r | more            |                         |                       | ★ • • ?      | . 🔄   |
|--------------|------------------------------|------------|-------------------------|-----------------------|-----------------|-------------------------|-----------------------|--------------|-------|
| ••••         | Operations Manag             | g Home     | Chatter Account         | s 🗸 Contacts 🗸        | Contracts 🗸 M   | lanagement Logs 🗸 🛛 Inv | voices 🗸 🛛 Invoice Ru | uns 🗸 More 🔻 |       |
| 5 iter       | Accounts<br>Accounts for Ter | ritory 🔻   | ise • Updated a few sec | onds ago              |                 |                         | \$ ·                  | ≣ • C 💉      | New C |
|              | ACCOUNT N 🕇 🗸                | ACCOUNT RE | ✓ BILLING SUBU          | 🗸 BILLING STATE       | → BILLING POST. | 🗸 PHONE 🗸               | EMAIL V               | ACCOUNT OW   | ~     |
| 1            | Alistair Campbell            | Individual | Vaucluse                | NSW                   | 2030            | 0404040404              | a.campbell@gmail      | swalker      | •     |
| 2            | Bondi Web Design             | Business   | North Bondi             | NSW                   | 2026            | (02) 9300 6003          | info@bondiwebde       | swalker      |       |
| з            | James Brown                  | Individual | Bondi Junction          | NSW                   | 2026            | 0431889665              | mike+test@franch      | swalker      | •     |
| 4            | Martin Newberry              | Individual | Bondi Beach             |                       | 2026            | 0435778449              |                       | swalker      | •     |
| 5            | Ronald Pham                  | Individual |                         |                       |                 |                         |                       | swalker      | •     |

Making list views customized for your requirements will make your work much more efficient and enjoyable.

#### How to create your own list view

Creating your own list view can be a useful way to quickly access data.

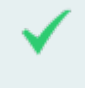

In this example, we're going to create a list view to show us contacts in our State or Territory.

#### To create a new list view

1. Open the List View Control and choose New.

| • <b>-</b> ® |                                                                | All 💌               | Q Search Contacts ar | nd more         |             |                 | ★ • 8 ?                  | <b>.</b> 🔊     |
|--------------|----------------------------------------------------------------|---------------------|----------------------|-----------------|-------------|-----------------|--------------------------|----------------|
|              | Operations Mana                                                | ig Home             | Chatter Accounts 🗸   | Contacts 🗸      | Contracts 🗸 | Management Logs | ✓ More ▼                 | Ň              |
| 3 item       | Contacts<br><b>Recently Viewe</b><br>ns • Updated a few second | <b>d</b> ▼<br>s ago |                      |                 | 1           | \$ ·            | New Send List<br>Ⅲ • C 🖌 | : Email<br>C T |
|              | NAME 🗸                                                         | ACCOUNT 🗸           | P 🗸 EMAIL            | √ MO            | BILE 🗸 LIS  | T VIEW CONTROLS |                          | ~              |
| 1            | Harvey Dent                                                    | FCS - Sans Souci    | demo@franchis        | secloudsolu 042 | 17885 Nev   | w               | 18/06/2018 4:10 P        |                |
| 2            | Simon Walker                                                   | FCS Bondi Beach     | loryn.jenkins@f      | ranchiseclo 043 | 16610 Clo   |                 | 5/10/2017 5:28 PM        | 1              |
| 3            | John Smith                                                     | FCS - Bathurst      | john.smith@fra       | nchiseclou 042  | 44635 Rer   |                 | 26/06/2018 1:30 P        |                |
|              |                                                                |                     |                      |                 |             |                 |                          |                |
|              |                                                                |                     |                      |                 |             |                 |                          |                |
|              |                                                                |                     |                      |                 |             |                 |                          |                |
|              |                                                                |                     |                      |                 |             |                 |                          |                |
|              |                                                                |                     |                      |                 |             |                 |                          |                |

2. Enter the new List Name and press Save.

| New List View                                                                                                    |        |      |
|----------------------------------------------------------------------------------------------------|--------|------|
| * List Name                                                                                                    |        |      |
| NSW Contacts                                                                                                    |        |      |
| Who sees this list view? <ul> <li>Only I can see this list view</li> <li>All users can see this list view ()</li> </ul> |        |      |
|                                                                                                    | Cancel | Save |

The newly named list view appears together with its filter pane.

3. Choose the Add Filter link to add an extra filter condition.

| •-B                                                                     | All 👻 🔍 Search Contacts and r           | more                   |                                | *  ? 🖡 🐻                 |
|-------------------------------------------------------------------------|-----------------------------------------|------------------------|--------------------------------|--------------------------|
| Operations Manag                                                        | Home Chatter Accounts 🗸                 | Contacts 🗸 Contracts 🗸 | Management Logs                | ∨ More ▼ 🖋               |
| Contacts<br>NSW Contacts V<br>20 items • Sorted by Name • Filtered by n | my contacts • Updated a few seconds ago |                        | \$ •                           | New Send List Email<br>Ⅲ |
| NAME 🕈 🗸 ACC                                                            | COUNT 🗸 PHONE 🗸 EMAIL                   | ✓ TI ✓ C ✓             | Filters                        | →                        |
| 1 Andrew Johns FCS                                                      | ک - Canterbury demo@fra                 | anchi ooffi 💌          | )                              | U                        |
| 2 Ben Smith FCS                                                         | - Matraville demo@fra                   | anchi ooffi 💌          |                                |                          |
| 3 Extra Contact FCS                                                     | 5 - Montrose 04241631                   | ooffi                  | Filter by Owner<br>My contacts |                          |
| 4 Harvey Dent FCS                                                       | S - Sans Souci demo@fra                 | anchi ooffi 💌          |                                |                          |
| 5 J1 FCS                                                                | S Bondi lorynj@gr                       | nail.c ooffi 💌         | Add Filter                     | Remove All               |

4. Use the Field, Operator and Value fields to set the new condition, then press Done.

| •-B                                                          | All 💌                 | Q Search Contacts and | more                 |                                 | *• 🖶 ? 🖡 🐻          |
|--------------------------------------------------------------|-----------------------|-----------------------|----------------------|---------------------------------|---------------------|
| Operations Mana                                              | ig Home               | Chatter Accounts 🗸    | Contacts 🗸 Contracts | ✓ Management Logs               | ∽ More▼ 🖋           |
| Contacts<br>NSW Contacts<br>20 items · Sorted by Name · Filt | ered by my contacts • | Updated 2 minutes ago |                      | tật •                           | New Send List Email |
| NAME 1                                                       | V ACCOUNT 🔨           | V PHONE V EMAIL       | ✓ TI ✓ C ✓           | Filters                         | $\rightarrow$       |
| 1 Andrew Johns                                               | FCS - Canterbury      | rv <b>f</b> imo@f     | ranchi ooffi         |                                 |                     |
| 2 Ben Smith                                                  | FCS - Matraville      | Field                 |                      |                                 |                     |
| 3 Extra Contact                                              | FCS - Montrose        | Mailing State         |                      | Filter by Owner     My contacts |                     |
| 4 Harvey Dent                                                | FCS - Sans Sou        | 9                     |                      |                                 |                     |
| 5 J1                                                         | FCS Bondi             | Operator              |                      | Matching all of the             | nese filters        |
| 6 Jack Andrews                                               | FCS - Coffs Har.      | equals                |                      | New Filter*                     | ×                   |
| 7 Jack Franchise                                             | FCS - Balmain         | 8                     |                      |                                 |                     |
| 8 James Walker                                               | FCS - Balmain         | Value                 |                      | Add Filter                      | Remove All          |
| 9 Jessica Simpson                                            | n FCS - Greenwic      | INSVV                 |                      |                                 |                     |
| 10 John Smith                                                | FCS - Bathurst        | <u>A</u> _            | Done                 | Add Filter Logic                |                     |
| 11 Karen Muller                                              | FCS - Narellan .      |                       | Done                 |                                 |                     |

5. Press Save.

| •-®                     |                                                             | All 💌 🔍 Search Co                    | ntacts and more    |             | * 🖶 ? 📮 👼                     |
|-------------------------|-------------------------------------------------------------|--------------------------------------|--------------------|-------------|-------------------------------|
| • • •<br>• • •<br>• • • | Operations Manag.                                           | Home Chatter Acco                    | ounts 🗸 Contacts 🗸 | Contracts 🗸 | Management Logs 🗸 More 🔻 🏈    |
| 20 ite                  | Contacts<br>NSW Contacts ▼<br>ms • Sorted by Name • Filtere | d by my contacts • Updated 4 minutes | ago                |             | New Send List Email           |
|                         | NAME 🕇 🛛 🗸                                                  | ACCOUNT V PHONE V                    | EMAIL V TI V       | C 🗸         | Cancel Save 🗸                 |
| 1                       | Andrew Johns                                                | FCS - Canterbury                     | demo@franchi       | ooffi 💌     |                               |
| 2                       | Ben Smith                                                   | FCS - Matraville                     | demo@franchi       | ooffi 🗨     | Filter by Ourpor              |
| 3                       | Extra Contact                                               | FCS - Montrose 04241631              |                    | ooffi 💌     | My contacts                   |
| 4                       | Harvey Dent                                                 | FCS - Sans Souci                     | demo@franchi       | ooffi 💌     |                               |
| 5                       | J1                                                          | FCS Bondi                            | lorynj@gmail.c     | ooffi 💌     | Matching all of these filters |
| 6                       | Jack Andrews                                                | FCS - Coffs Har                      | demo@franchi       | ooffi 💌     | Mailing State* ×              |
| 7                       | Jack Franchise                                              | FCS - Balmain                        | jack@fcs.com.au    | ooffi 💌     | equais NSW                    |
| 8                       | James Walker                                                | FCS - Balmain 04111234               |                    | ooffi 💌     | Add Filter Remove All         |
| 9                       | Jessica Simpson                                             | FCS - Greenwich                      | mike@franchis      | ooffi 🗨     | Add Filter Logic              |

6. Press the arrow to remove the **Filters** pane.

| • <b>-</b> ®            |                                                             | All 🔻 🔍 Searc                    | h Contacts and more       |             | *• 🖬 ? 🖡 🐻                                                                                                    |
|-------------------------|-------------------------------------------------------------|----------------------------------|---------------------------|-------------|----------------------------------------------------------------------------------------------------|
| * * *<br>* * *<br>* * * | Operations Manag.                                           | Home Chatter                     | Accounts 🗸 Contacts 🗸     | Contracts 🗸 | Management Logs 🗸 More 🗸 🧳                                                                                                    |
| 16 ite                  | Contacts<br>NSW Contacts ▼<br>ms • Sorted by Name • Filtere | d by my contacts - Mailing State | Updated a few seconds ago |             | New     Send List Email       Image: Image: |
|                         | NAME 🕇 🗸 🗸                                                  | ACCOUNT 🗸 PHONE                  | V EMAIL V TI V            | ✓ C ✓       | Filters                                                                                                    |
| 1                       | Andrew Johns                                                | FCS - Canterbury                 | demo@franchi              | ooffi 🗨     |                                                                                                    |
| 2                       | Ben Smith                                                   | FCS - Matraville                 | demo@franchi              | ooffi 💌     |                                                                                                    |
| 3                       | Harvey Dent                                                 | FCS - Sans Souci                 | demo@franchi              | ooffi 💌     | Filter by Owner<br>My contacts                                                                                                    |
| 4                       | J1                                                          | FCS Bondi                        | lorynj@gmail.c            | ooffi 💌     |                                                                                                    |
| 5                       | Jack Andrews                                                | FCS - Coffs Har                  | demo@franchi              | ooffi 💌     | Matching all of these filters                                                                                                    |
| 6                       | Jack Franchise                                              | FCS - Balmain                    | jack@fcs.com.au           | ooffi 💌     | Mailing State ×                                                                                                    |
| 7                       | James Walker                                                | FCS - Balmain 0411123            | 4                         | ooffi 💌     | equals NSW                                                                                                    |
| 8                       | Jessica Simpson                                             | FCS - Greenwich                  | mike@franchis             | ooffi 💌     | Add Filter Remove All                                                                                                    |

7. Now you can see your newly modified list view.

| •-®    |                                                                    | All 👻 🔍 Search Contacts and m                 | ore                              |             |         | ] ? 🌲        | 6    |
|--------|--------------------------------------------------------------------|-----------------------------------------------|----------------------------------|-------------|---------|--------------|------|
| ***    | Operations Manag                                                   | Home Chatter Accounts 🗸                       | Contacts 🗸 Contracts 🗸 Managemer | nt Logs     | ∽ More  | •            | Ŵ    |
| 16 ite | Contacts<br>NSW Contacts ▼<br>ms • Sorted by Name • Filtered by my | y contacts - Mailing State • Updated 2 minute | 5 ago                            | \$ <b>*</b> | New     | Send List En | nail |
|        | NAME 🕇 🗸 🗸                                                         | ACCOUNT NAME V PHONE                          | ✓ EMAIL                          | $\sim$      | TITLE 🗸 | con 🗸        |      |
| 1      | Andrew Johns                                                       | FCS - Canterbury                              | demo@franchisecloudsolutions.com |             |         | ooffi        |      |
| 2      | Ben Smith                                                          | FCS - Matraville                              | demo@franchisecloudsolutions.com |             |         | ooffi        |      |
| 3      | Harvey Dent                                                        | FCS - Sans Souci                              | demo@franchisecloudsolutions.com |             |         | ooffi        |      |
| 4      | J1                                                                 | FCS Bondi                                     | lorynj@gmail.com                 |             |         | ooffi        |      |
| 5      | Jack Andrews                                                       | FCS - Coffs Harbour                           | demo@franchisecloudsolutions.com |             |         | ooffi        |      |

## How to add columns to a list view

You can add columns to any custom list view.

To add columns to a custom list view

1. From **Recently Viewed**, select a custom list.

| • <b>-</b> ® |                                     | Q Search A   | ccounts and mo | ore                |                       |                       | . 🔊     |
|--------------|-------------------------------------|--------------|----------------|--------------------|-----------------------|-----------------------|---------|
|              | Operations Manag Home Chatter       | Accounts 🥆 C | Contacts 🗸     | Contracts 🗸 Manage | ement Logs 🗸 Invoices | ✓ Invoice Runs ✓ More | •       |
| E            | Accounts<br>Recently Viewed         | 1            |                |                    |                       |                       | New     |
| 15 item      | ٩                                   | 9            |                |                    |                       | \$\$ • III • C'       | C T     |
|              | RECENT LIST VIEWS                   | 2            |                | NG SUBURB          | ✓ BILLING STATE       | ✓ ACCOUNT OWNER AL    | ····· ~ |
| 1            | Accounts for Territory              |              |                | JSE                | NSW                   | swalker               | •       |
| 2            | All Accounts                        |              |                |                    |                       | ofina                 | •       |
| 3            |                                     |              |                |                    |                       | ofina                 | •       |
| 4            | Business Accounts                   |              |                |                    |                       | ofina                 | •       |
| 5            | Franchise Profile Accounts          |              |                | ford               | NSW                   | ocomp                 | •       |
| 6            | Franchise Sales Accounts            |              |                |                    |                       | ofina                 | •       |
| 7            | Individual Accounts                 |              |                | e.                 | NSW                   | stev                  | •       |
| 8            | My Accounts                         |              |                |                    | NSW                   | swalker               | •       |
| 9            | · · · · · · · · · · · · · · · ·     |              |                | Jbra               | NSW                   | bsmit                 | •       |
| 10           | <ul> <li>Recently viewed</li> </ul> |              |                | Sydney             | NSW                   | ooper                 | •       |
| 11           | ALL OTHER LISTS                     |              |                |                    | NSW                   | socon                 | •       |
| 12           | Employment Candidate Accounts       |              |                | y                  | NSW                   | ooffi                 | •       |
| 13           | Master Franchise Profile Accounts   |              |                |                    |                       | sadmi                 | •       |
| 14           | New Last Week                       |              |                |                    |                       | ooper                 | •       |
|              |                                     |              |                |                    |                       |                       |         |

2. Open the List View Control and choose Select Fields to Display.

| •      |                                                            |                                         | Q Sear                    | h Accounts and mo | ore           |                   |                          | ★• 8 ? 4      | . 5 |
|--------|------------------------------------------------------------|-----------------------------------------|---------------------------|-------------------|---------------|-------------------|--------------------------|---------------|-----|
| ***    | Operations Manag                                           | g Home Ch                               | atter Accounts 🗸          | Contacts 🗸        | Contracts 🗸   | Management Logs 🗸 | Invoices 🗸 Invoice       | Runs 🗸 More 🔻 |     |
| 5 item | Accounts<br>Accounts for Ter<br>s • Sorted by Account Name | ritory ▼<br>• • Filtered by Franchise • | Updated a few seconds a   | go                |               | 1_                | ¢ •                      |               | New |
|        | ACCOUNT N 1 V                                              | ACCOUNT RE 🗸                            | BILLING SUBU $\checkmark$ | BILLING STATE     | ✓ BILLING POS | ST 🗸 PHONE        | LIST VIEW CONTROLS       | ACCOUNT OW N  | /   |
| 1      | Alistair Campbell                                          | Individual                              | Vaucluse                  | NSW               | 2030          | 0404040404        | New                      | . swalker 🗩   | •   |
| 2      | Bondi Web Design                                           | Business                                | North Bondi               | NSW               | 2026          | (02) 9300 600:    | Clone                    | . swalker     | •   |
| 3      | James Brown                                                | Individual                              | Bondi Junction            | NSW               | 2026          | 0431889665        | Rename                   | . swalker     | •   |
| 4      | Martin Newberry                                            | Individual                              | Bondi Beach               |                   | 2026          | 0435778449        |                          | swirker       | •   |
| 5      | Ronald Pham                                                | Individual                              |                           |                   |               |                   | Edit List Filters        | Jwalker       | •   |
|        |                                                            |                                         |                           |                   |               |                   | Select Fields to Display | <b>-</b>      |     |
|        |                                                            |                                         |                           |                   |               |                   | Select Fields to Display |               |     |
|        |                                                            |                                         |                           |                   |               |                   | Delete                   |               |     |
|        |                                                            |                                         |                           |                   |               |                   |                          |               |     |

3. From Available Fields, select the fields you want to make visible.

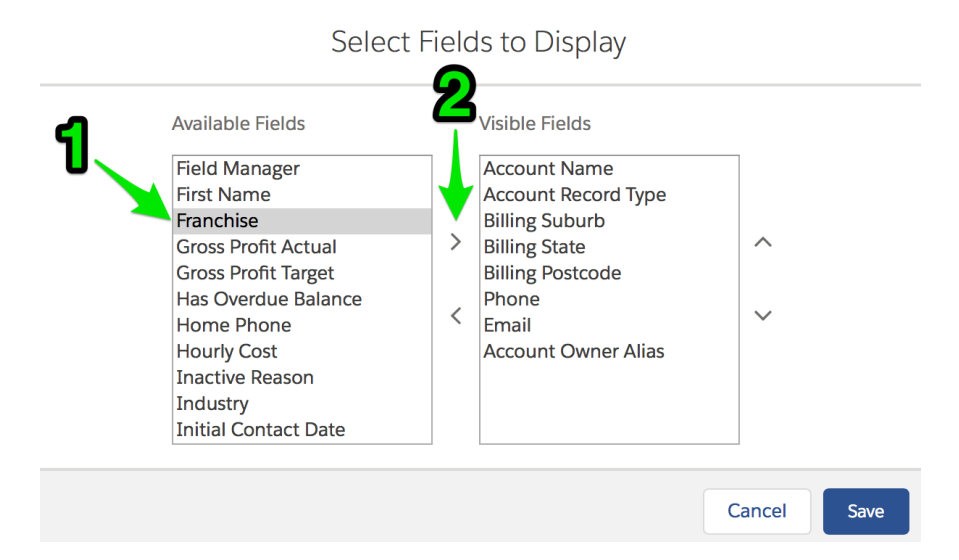

4. Now remove any fields you want not to display.

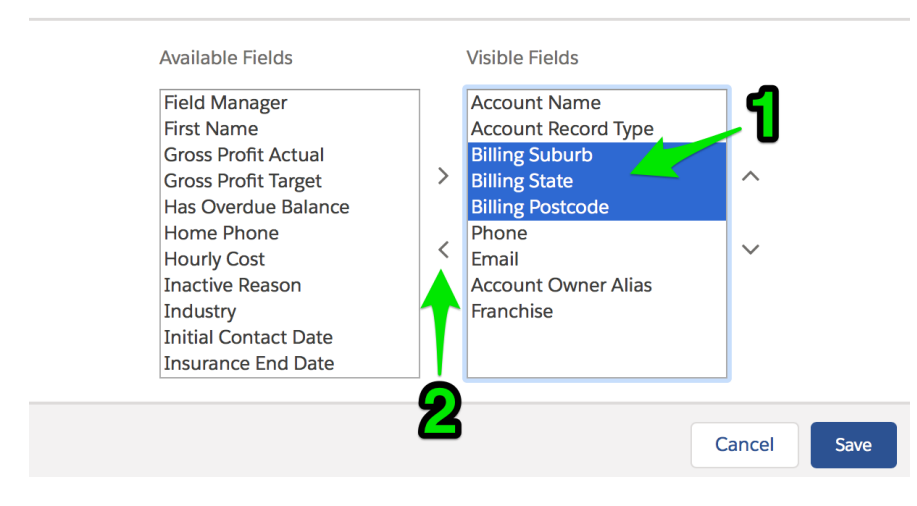

Select Fields to Display

5. Sort the fields into the order you want to see.

| Available Fields                                                                                                    |
|----------------------------------------------------------------------------------------------------|
| FAC Nomination<br>FAC Since<br>Fax<br>Field Manager<br>First Name<br>Gross Profit Actual<br>Gross Profit Target<br>Has Overdue Balance<br>Home Phone<br>Hourly Cost<br>Inactive Reason |

6. When you have selected all the fields you want to see, press Save.

Available Fields Visible Fields FAC Nomination Account Name FAC Since Account Record Type Franchise Fax > ~ Field Manager Phone First Name Email Gross Profit Actual Account Owner Alias <  $\sim$ Gross Profit Target Has Overdue Balance Home Phone Hourly Cost Inactive Reason Cancel Save

#### Select Fields to Display

#### Now you can see the updated list.

| • <b>-</b> ® |                                    | C                                         | Search Accounts and more. |                        |                         | ★• 🖴 ? .                      | L 👩 |
|--------------|------------------------------------|-------------------------------------------|---------------------------|------------------------|-------------------------|-------------------------------|-----|
| ***          | Operations Manag                   | Home Chatter Accou                        | ints 🗸 Contacts 🗸 Co      | ntracts 🗸 Management L | ogs 🗸 Invoices 🗸 Inv    | roice Runs 🗸 More 🔻           | /   |
| 5 item       | Accounts<br>Accounts for Territory | ✔ ▼<br>red by Franchise • Updated a few s | seconds ago               |                        |                         | \$ • Ⅲ • C' ≯ €               | New |
|              | ACCOUNT NAME 🕇 🛛 🗸                 | ACCOUNT RECORD T 🗸                        | FRANCHISE V               | phone 🗸                | EMAIL V                 | Account owner al $\checkmark$ |     |
| 1            | Alistair Campbell                  | Individual                                | FCS Bondi Beach           | 0404040404             | a.campbell@gmail.com.ux | swalker                       | •   |
| 2            | Bondi Web Design                   | Business                                  | FCS Bondi Beach           | (02) 9300 6003         | info@bondiwebdesign.com | swalker                       | •   |
| 3            | James Brown                        | Individual                                | FCS Bondi Beach           | 0431889665             | mike+test@franchiseclou | swalker                       | •   |
| 4            | Martin Newberry                    | Individual                                | FCS Bondi Beach           | 0435778449             |                         | swalker                       | •   |
| 5            | Ronald Pham                        | Individual                                | FCS Bondi Beach           |                        |                         | swalker                       | •   |

#### How to share list views

You can share your list views with your colleagues.

#### To share a list view

- 1. Select a custom list view that you want to share with others.
- 2. Open the List View Control and choose Sharing Settings.

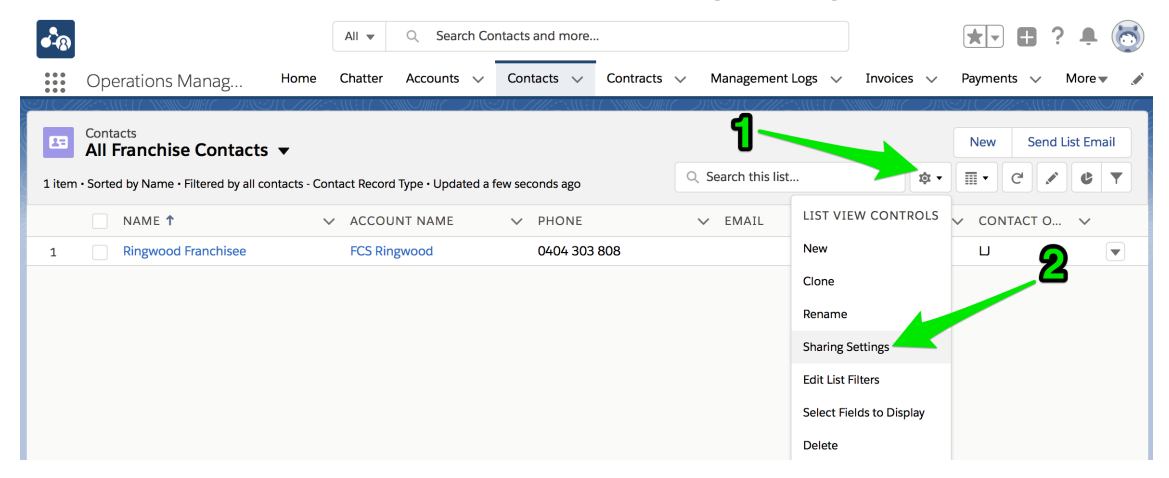

The Sharing Settings dialog box appears.

3. Select All users can see this list view and press Save.

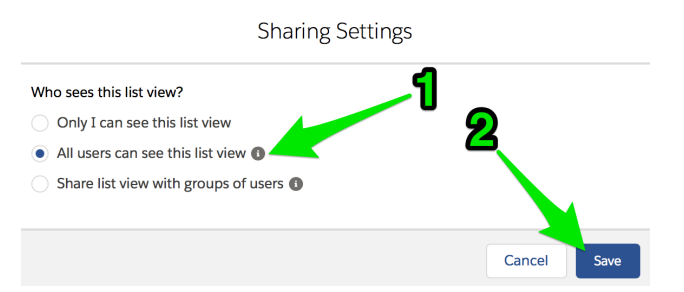

You have now shared a list view with everyone.

Ľ

The shared list view can now be edited by anyone with the Manage Public List Views permission.

N M 

# **Working with Contracts**

| Understanding contracts               |    |
|---------------------------------------|----|
| Contract Statuses                     |    |
| How to create a contract              | 32 |
| Contract fees                         |    |
| Understanding contract fees           |    |
| How to view all fees on a contract    |    |
| How to add a contract fee             | 46 |
| How to adjust a contract fee          | 53 |
| How to vary a contract                | 56 |
| How to renew a contract               | 60 |
| How to cease a contract               | 63 |
| How to generate contract documents    | 65 |
| How to issue contract documents       | 69 |
| How to sign issued contract documents | 72 |
| How to activate a contract            | 73 |

# **Understanding contracts**

Contracts provide a traceable record of the overall contractual life cycle. Maintaining this history is a key step towards demonstrating compliance with jurisdictional codes of conduct.

Contracts also record current and historical fees. They are stored so that they are machine-readable, and are used for invoice calculation. Machine-readable fee records make invoicing a highly efficient and reliable way of generating invoices that are guaranteed to conform to the contract.

How you use contracts will vary depending on whether you have licensed Franchise Cloud SolutionsFranchise Recruitment product.

- If you have licensed Franchise Recruitment, franchise contracts will be created, generated and possibly signed electronically. These contracts are migrated to Operations Management.
- If you have licensed Operations Management alone, your contracting process will largely happen outside of Operations Management. You will then need to enter information into Operations Management to reflect contract history and current status. When entering data, begin by creating a new contract. Once the franchisee has signed the contract, you will then want to create a Customer Franchise Profile to reflect the entity that fulfills the contract. See "How to create a contract" on page 32.

#### **Contract Statuses**

Contract statuses provide a convenient way to keep track of the status of each contract. By managing contracts through each status, Operations Management helps you focus on efficiently growing your business.

You can see the status of each contract by looking at the contract status indicator.

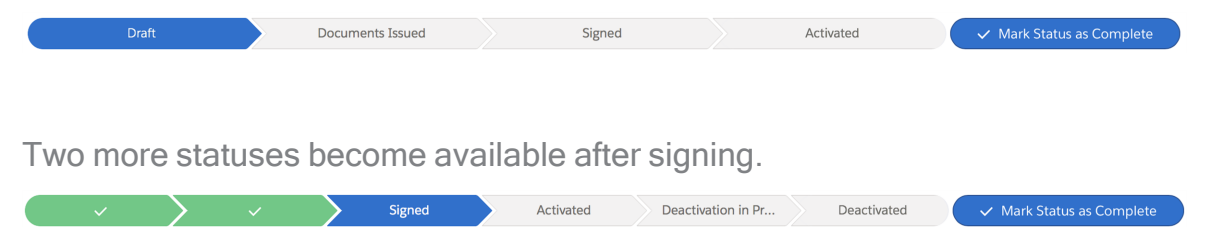

Here is a summary of each contract status.

| Contract<br>Status | Description                                    |
|--------------------|------------------------------------------------|
| Draft              | The initial state of a newly-created contract. |

| Contract<br>Status       | Description                                                                                                    |
|--------------------------|----------------------------------------------------------------------------------------------------|
| Documents<br>Issued      | The contract has been issued to the prospective franchisee for con-<br>sideration. Key fields are now tracked. Changing any key field will set<br>the status back to Draft.                      |
| Signed                   | When the Customer Signed Date and the Customer Signed By fields are completed, the system automatically advances to the Signed Stage. This indicates that the customer has signed the documents. |
| Activated                | The contract is activated. Fees are being calculated and jobs can be allocated once the franchise begins to trade.                                                                               |
| Deactivation in progress | The contract has a planned cessation date in the future and is still currently active.                                                                                                    |
| Deactivated              | The contract has ceased.                                                                                                    |

#### Draft

When a contract is first created it is placed in the Draft status. The Draft status is where all the relevant details of the contract are entered and edited. The Draft status is complete when it matches the contract you have (or will) provide to the franchisee for consideration.

#### **Documents issued**

Documents issued status represents the period when the contract is issued to the franchisee for review and signing. Documents will be generated and sent to the franchisee for consideration during this status. To place the contract in Documents Issued status

» Press Mark Status as Complete

| • <b>~</b> @                                         | Q S                           | earch Salesforce                   |                              |                          | *                        | 🗄 ? 🌲 🐻                   |
|------------------------------------------------------|-------------------------------|------------------------------------|------------------------------|--------------------------|--------------------------|---------------------------|
| Operations Manag Home                                | Chatter Accounts              | ✓ Contacts ✓ Con                   | ntracts 🗸 Manageme           | ent Logs 🗸 🛛 Invoices 🥆  | 🗸 Payments 🗸 I           | More 🔻 💉                  |
| Contract<br>00000229                                 |                               |                                    | + Follow                     | Create Franchise Profile | Activate Edit            | Clone Delete              |
| Account Name Status Cont<br>FCS Wahroonga Draft 1/06 | ract Start Date C<br>5/2018 3 | Contract End Date C<br>1/05/2019 1 | Contract Term (months)<br>12 |                          |                          |                           |
| Draft                                                | Documents Issued              | Signer                             | d                            | Activated                | ✓ Mark Sta               | tus as Complete           |
| DETAILS RELATED                                      |                               |                                    |                              | ACTIVITY                 | CHATTER                  |                           |
| Contract Owner                                       | 2 Cont                        | ract Number<br>00229               |                              |                          | New Event New            | Task More                 |
| Status<br>Draft                                      | Cont                          | ract Version Number                |                              | Log a Call               | New Lvent New            | TASK MOLE                 |
| Account Name<br>FCS Wahroonga                        | Unex<br>12                    | pired Contract Months              |                              | Create ne                | w                        | Add                       |
| Type Of Agreement<br>Initial                         | Territ                        | tory<br>itory - Wahroonga          |                              | Activity Time            | line 🔻                   | C <sup>I</sup> Expand All |
| Contract Start Date 1/06/2018                        | Mast<br>FCS                   | er Franchise Profile<br>NSW        |                              | Next Steps               |                          |                           |
| Contract Term (months)<br>12                         | Com<br>17/                    | mencement Date    06/2018          |                              | No next steps.           | To get things moving, a  | dd a task or set up a     |
| Contract End Date 31/05/2019                         | Num<br>5 (F                   | iber Of Further Terms<br>ive)      |                              | Past Activity            | meeting.                 |                           |
|                                                      | Furth<br>12                   | ner Term Duration (months)         |                              | No past activi           | ty. Past meetings and ta | sks marked as done        |

The contract is placed in **Documents Issued** status. The current date is recorded as the Documents Issued Date.

Now that a contract is issued, any changes to key fields will set the contract status back to Draft. The expectation is that you will re-issue the contract to the franchisee for consideration.

#### Signed

Contract signed records the date at which the contract is signed by the franchisee. Ensure that this date matches the signature details on the executed contract.

In compliance with the Australian Competition & Consumer Commission Franchising Code of Conduct, there must be fourteen days between the Documents Issued Date and the Customer Signed Date.
To mark a contract as signed

1. From the **Contract**, scroll down to the **Contract Execution** section and press **Edit**.

| <b>•</b> ••                               | Q Search Salesforce              |             |            |                   |                          | <b>★</b> • (                 | 8? 🖡 🤅            |
|-------------------------------------------|----------------------------------|-------------|------------|-------------------|--------------------------|------------------------------|-------------------|
| Operations Manag Home Chatt               | er Accounts 🗸 Contacts 🗸 Contrac | ts 🗸 Manage | ement Logs | s 🗸 Invoices      | ∽ Paymer                 | nts 🗸 Mo                     | ore 🔻             |
| 00000229                                  |                                  | + Follow    | Create I   | Franchise Profile | Activate                 | Edit C                       | one Delete        |
| 31/05/2019                                | 5 (Five)                         |             | 1          | Past Activi       | ty                       |                              |                   |
|                                           | Further Term Duration (months)   |             |            |                   |                          |                              |                   |
|                                           | 12                               |             |            | No past act       | ivity. Past meet<br>show | ings and tasks<br>/ up here. | s marked as done  |
| $\checkmark$ Initial Purchase Information |                                  |             |            |                   |                          |                              | st Activities 🛛 🔻 |
| Initial Fee                               | Personal Release Signed          |             |            |                   |                          |                              |                   |
| Deposit Amount                            | Deposit Date                     |             |            | X= Activ          | vity Lists               |                              | Add List          |
| Balance Amount<br>\$0.00                  | Balance Due Date                 |             |            | NAME N            | UMBER OF TA              | sks сом                      | PLETED TASKS      |
| ✓ Compliance Information                  |                                  |             |            |                   |                          |                              |                   |
| Legal Entity Name  🕕                      | Business Number                  |             |            |                   |                          |                              |                   |
| Trading Name                              | Company Number                   |             |            |                   |                          |                              |                   |
| Operating Structure                       |                                  |             |            |                   |                          |                              |                   |
| ✓ Contract Execution                      |                                  |             |            |                   |                          |                              |                   |
|                                           | Customer Signed Date             |             | <b>,</b>   |                   |                          |                              |                   |
|                                           | Customer Signed By               |             |            |                   |                          |                              |                   |

2. Enter the Customer Signed Date and Customer Signed By fields.

| •**®                                 | Q Search Salesforce                                                    | ** 🗄 ? 🖡 🐻                                                                           |
|--------------------------------------|------------------------------------------------------------------------|--------------------------------------------------------------------------------------|
| Operations Manag Home Chatter        | Accounts V Contacts V Contracts V Managem                              | nent Logs $\checkmark$ Invoices $\checkmark$ Payments $\checkmark$ More $\checkmark$ |
| ₿ 00000229                           | + Follow                                                               | Create Franchise Profile Activate Edit Clone Delete                                  |
| compliance information               |                                                                        |                                                                                      |
| Legal Entity Name                    | Business Number                                                        |                                                                                      |
| Trading Name                         | Company Number                                                         |                                                                                      |
| Operating Structure                  |                                                                        |                                                                                      |
| ✓ Contract Execution                 |                                                                        |                                                                                      |
|                                      | Customer Signed Date 31/05/2018 Customer Signed By Table Hal Gregory × | 5<br>i<br>5                                                                          |
| ✓ Address Information                |                                                                        |                                                                                      |
| Billing Address Billing Street Cance | 1 Save                                                                 |                                                                                      |

3. The Stage automatically advances to Signed.

| Operations Manag Home Chatter                                                | Q Search Salesforce Accounts ✓ Contacts ✓ Contracts ✓ Management Logs                                                                     | x v Invoices ∨ Payments ∨ More v ✓                                                        |
|------------------------------------------------------------------------------|----------------------------------------------------------------------------------------------------|-------------------------------------------------------------------------------------------|
| Contract<br>00000229                                                         | + Follow                                                                                                    | Create Variation Create Renewal Cease Contract                                            |
| Account Name Status Contract Start Dat<br>FCS Wahroonga Signed 1/06/2018     | e Contract End Date Contract Term (months)<br>31/05/2019 12                                                                               |                                                                                           |
| $\langle \cdot \rangle \rangle \langle \cdot \rangle$                        | Signed Activated Deactivation in Pr                                                                                                    | Deactivated V Mark Status as Complete                                                     |
| DETAILS RELATED                                                              |                                                                                                    | ACTIVITY CHATTER                                                                          |
| Contract Owner OPS Finance Manager                                           | Contract Number 00000229 Contract Version Number                                                                                          | Log a Call New Event New Task More                                                        |
| Signed //                                                                    | Territory                                                                                                    | Create new Add                                                                            |
| Type Of Agreement<br>Initial                                                 | Master Franchise Profile<br>FCS NSW                                                                                                    | Activity Timeline                                                                         |
| Contract Start Date 1/06/2018                                                | Purchase History ①<br>PH-000034                                                                                                    | Next Steps More Steps                                                                     |
| Contract Term (months)<br>12                                                 | Previous Contract                                                                                                    | No next steps. To get things moving, add a task or set up a                               |
| Contract End Date<br>31/05/2019                                              | Number Of Further Terms 5 (Five)                                                                                                    | meeting.<br>Past Activity                                                                 |
| Unexpired Contract Months 12                                                 | Further Term Duration (months) 12                                                                                                    | No past activity. Past meetings and tasks marked as done                                  |
| Once the contrac<br>Account (How to<br>The Franchise Pr<br>ation date otherw | t is signed, it is time to create t<br>create a franchise profile acco<br>ofile Account must be created<br>ise the system will produce an | the Franchise Profile<br>ount).<br>before the planned Activ-<br>nerror during Activation. |
| Now that a contra<br>ation of a variatio<br>to the contract ov               | nct is signed, any changes to k<br>n. Creating variations helps yo<br>er time.                                                            | ey fields requires the cre-<br>ou keep a history of changes                               |

### Activated

Signed contracts will automatically activate when the commencement date is reached.

To manually activate a contract

» Press Mark Status as Complete

|                                                                                                    |                                                 | Q Search Contracts and                                                                                                    | more                                          |                                                       | ★                                                                                                    | ÷ (C                                                                                                    |
|----------------------------------------------------------------------------------------------------|-------------------------------------------------|----------------------------------------------------------------------------------------------------|-----------------------------------------------|-------------------------------------------------------|----------------------------------------------------------------------------------------------------|----------------------------------------------------------------------------------------------------|
| • Operations Manag                                                                                                    | Home Chatter                                    | Accounts 🗸 Contacts 🗸                                                                                                    | Contracts 🗸                                   | Management Logs                                       | ✓ Invoices ✓ Payments ✓ More ▼                                                                                                    |                                                                                                    |
| Contract 00000229                                                                                                    |                                                 |                                                                                                    |                                               | + Follow                                              | Create Variation Create Renewal Cease C                                                                                                    | Contract                                                                                                    |
| account Name Status                                                                                                    | Contract Start Date                             | Contract End Date                                                                                                    | Contract Term                                 | (months)                                              |                                                                                                    |                                                                                                    |
| CS Wanroonga Signed                                                                                                    | 1/06/2018                                       | 31/05/2019                                                                                                    | 12                                            |                                                       |                                                                                                    |                                                                                                    |
|                                                                                                    |                                                 | Signed Activat                                                                                                    | ed Deact                                      | ivation in Pr                                         | Deactivated 🗸 🗸 Mark Status as Con                                                                                                    | mplete                                                                                                    |
| DETAILS RELATED                                                                                                    |                                                 |                                                                                                    |                                               |                                                       | <b>ACTIVITY</b> CHATTER                                                                                                    |                                                                                                    |
| ontract Owner                                                                                                    |                                                 | Contract Number 00000229                                                                                                    |                                               |                                                       | Log a Call New Event New Task N                                                                                                    | Vore                                                                                                    |
| tatus<br>igned                                                                                                    |                                                 | Contract Version Number                                                                                                    |                                               |                                                       |                                                                                                    |                                                                                                    |
| ccount Name<br>CS Wahroonga                                                                                                    |                                                 | Territory<br>Territory - Wahroonga                                                                                                    |                                               |                                                       | Create new                                                                                                    | Add                                                                                                    |
| ype Of Agreement<br>nitial                                                                                                    |                                                 | Master Franchise Profile                                                                                                    |                                               |                                                       | Activity Timeline                                                                                                    | pand All                                                                                                    |
| ontract Start Date<br>/06/2018                                                                                                    |                                                 | Purchase History   PH-000034                                                                                                    |                                               |                                                       | Next Steps Mon                                                                                                    |                                                                                                    |
| ontract Term (months)<br>2                                                                                                    |                                                 | Previous Contract                                                                                                    |                                               |                                                       | No next steps. To get things moving, add a task o                                                                                                    | or set up a                                                                                                    |
| ontract End Date 1/05/2019                                                                                                    |                                                 | Number Of Further Terms 5 (Five)                                                                                                    |                                               |                                                       | meeting.<br>Past Activity                                                                                                    |                                                                                                    |
| nexpired Contract Months<br>2                                                                                                    |                                                 | Further Term Duration (mo<br>12                                                                                                    | nths)                                         |                                                       | No past activity. Dast mostings and tasks marked                                                                                                    |                                                                                                    |
|                                                                                                    |                                                 |                                                                                                    |                                               |                                                       |                                                                                                    |                                                                                                    |
| Operations Manag                                                                                                    | Home Chatter                                    | Q     Search Contracts and       Accounts     ✓       Contacts     ✓                                                                                                    | nore<br>Contracts 🗸                           | Management Logs                                       | × Invoices ∨ Payments ∨ More ▼                                                                                                    | ÷ (                                                                                                    |
| Operations Manag                                                                                                    | Home Chatter .                                  | Q Search Contracts and I                                                                                                    | nore<br>Contracts 🗸                           | Management Logs<br>+ Follow                           | Invoices      Payments      More       Create Variation Create Renewal Create Create Cre | • (                                                                                                    |
| Contract<br>00000229<br>count Name<br>SWahroonga                                                                                                    | Home Chatter .<br>Contract Start D<br>1/06/2018 | Contracts and i     Accounts      Contacts      Contract End Date     31/05/2019                                                                                                    | Contracts V<br>Contract Ter<br>12             | Management Logs<br>+ Follow<br>m (months)             | <ul> <li>Invoices Variation</li> <li>Create Renewal</li> <li>Cease C</li> </ul>                                                                                                    | Contract                                                                                                    |
| Operations Manag<br>Contract<br>00000229<br>count Name<br>SWahroonga<br>Status<br>Activated                                                                                                    | Home Chatter Contract Start D 1/06/2018         | Search Contracts and I Accounts     Contacts     Contract End Date     31/05/2019     Activat                                                                                                    | Contracts V<br>Contract Ter<br>12<br>ed Deact | Management Logs<br>+ Follow<br>m (months)             |                                                                                                    | Contract                                                                                                    |
| Operations Manag<br>Contract<br>00000229<br>count Name<br>Status<br>Activated                                                                                                    | Home Chatter                                    | Q       Search Contracts and I         Accounts       ✓       Contacts       ✓         ate       Contract End Date 31/05/2019         ✓       Activat                                                                                                    | Contracts v<br>Contract Ter<br>12<br>ed Deact | Management Logs<br>+ Follow<br>m (months)             |                                                                                                    | Contract                                                                                                    |
| Contract<br>Contract<br>Contract<br>St Wahroonga<br>Contract<br>Contract Owner<br>Contract Owner<br>Contract Owner<br>Contract Owner                                                                                                    | Home Chatter                                    | Search Contracts and I Accounts     Contract End Date     31/05/2019     Activat     Contract Number     00000229                                                                                                    | Contracts v<br>Contract Ter<br>12<br>ed Deact | Management Logs + Follow rm (months) ivation in Pr    |                                                                                                    | Contract                                                                                                    |
| Operations Manag Contract O00000229 Count Name Status Activated Count Name RELATED Countract Owner OPS Finance Manager atus Countract Owner Countract Owner                                                                                                    | Home Chatter                                    | Search Contracts and I Accounts     Contract End Date     31/05/2019     Activat     Contract Number     00000229     Contract Version Number                                                                                                    | Contracts v<br>Contract Ter<br>12<br>ed Deact | Management Logs + Follow m (months) ivation in Pr     | Invoices V Payments V More V Create Variation Create Renewal Cease C Deactivated Varia Status as Con ACTIVITY CHATTER Log a Call New Event New Task N                                                                                                    | Contract                                                                                                    |
| Contract Contract Contract Count Name Status Activated Count Name Count Name Count Nam                                                                                                    | Home Chatter                                    | Search Contracts and i  Accounts     Contract End Date     31/05/2019     Activat     Contract Number     00000229     Contract Version Number     Territory     Territory                                                                                                    | Contracts v<br>Contract Ter<br>12<br>ed Deact | Management Logs + Follow m (months) ivation in Pr     | Invoices Payments More Create Variation Create Renewal Cease C Deactivated Mark Status as Con ACTIVITY CHATTER Log a Call New Event New Task M Create new                                                                                                    | Contract  Contract  More  Add                                                                                                    |
| Operations Manag Contract 000000229 Count Name SWahroonga EtaiLS RELATED Count Name Count Name C                                                                                                    | Home Chatter                                    | Search Contracts and I Accounts     Contract End Date     31/05/2019     Activat     Contract Number     O0000229     Contract Version Number     Territory     Territory     Wahroonga     Master Franchise Profile     FCS NSW                                                                       | Contracts v<br>Contract Ter<br>12<br>ed Deact | Management Logs  + Follow  rm (months)  ivation in Pr | Invoices V Payments V More V Create Variation Create Renewal Cease C Deactivated Variation Create Renewal Cease C ACTIVITY CHATTER Log a Call New Event New Task N Create new Activity Timeline V C' Exc                                                                                                    | Order     Order     O |
| Contract<br>Contract<br>Contract<br>Status<br>Activated<br>Count Name<br>Status<br>Activated<br>Count Name<br>Count Name                                                                                                    | Home Chatter                                    | Contract End Date Contract End Date Contract End Date 31/05/2019 Contract Number Contract Number Contract Version Number Territory Territory Territory - Wahroonga Master Franchise Profile FCS NSW Purchase History PH-000034                                                                         | Contracts v<br>Contract Ter<br>12<br>ed Deact | Management Logs + Follow m (months)                   | Invoices Payments More  Create Variation Create Renewal Cease Of Deactivated Mark Status as Con ACTIVITY CHATTER Log a Call New Event New Task M Create new Activity Timeline  Ce Example Cease Of Cease New Steps More                                                                                                    | Ocontract  Contract  More  Add  pand All  re Steps                                                                                                    |
| Contract<br>Contract<br>Contract<br>Contract<br>Contract<br>Count Name<br>Status<br>Activated<br>Count Name<br>Count Name<br>Count Na | Home Chatter                                    | Search Contracts and I Accounts     Contract     Contract End Date     31/05/2019     Activat     Contract Number     O0000229     Contract Version Number     Territory     Territory     Vahroonga     Master Franchise Profile     FCS NSW     Purchase History     PH-000034     Previous Contract | Contracts v<br>Contract Ter<br>12<br>ed Deact | Management Logs  + Follow m (months) ivation in Pr    | Invoices V Payments V More V Create Variation Create Renewal Cease C Deactivated Variation Create Renewal Cease C Deactivated Variation Create Renewal Cease C ACTIVITY CHATTER Log a Call New Event New Task N Create new Activity Timeline C Exer Next Steps More No next steps. To get things moving, add a task of the set of the set of the                                                                   | Or Contract  Contract  Contract  More  Add  pand All  re Steps or set up a                                                                                                    |
| Contract Operations Manag Contract O00000229 Count Name Status Activated Count Name Count Name                                                                                                    | Home Chatter                                    | Contract End Date 31/05/2019 Contract End Date 31/05/2019 Contract Number Contract Number Contract Version Number Territory Territory - Wahroonga Master Franchise Profile FCS NSW Purchase History PH-000034 Previous Contract Number Of Further Terms 5 (Five)                                       | Contracts v<br>Contract Ter<br>12<br>ed Deact | Management Logs + Follow m (months) ivation in Pr     | Invoices Payments More  Create Variation Create Renewal Cease Of Deactivated Mark Status as Con ACTIVITY CHATTER Log a Call New Event New Task M Create new Activity Timeline Create new Activity Timeline Create new Activity Timeline Create new Activity Timeline Create new Activity Timeline Create new Activity Timeline Create new Activity Timeline Create new Activity Timeline Create new Activity Timeline Create new Activity Timeline Create new Activity Timeline Create new Activity Timeline Create new Activity Timeline Create new Activity Timeline Create new                                                                                                    | Contract  Contract  More  Add  pand All  re Steps  or set up a                                                                                                    |

# How to create a contract

When you are bringing new franchisees on-board, you begin to reflect this activity in Operations Management by creating a new contract.

#### To create a contract

1. From the Salesforce menu, select Contracts.

| <b>€</b> -10                                             | Q Search Salesforce                                                                  | 👳 🖬 ? 🌲 🐻                                                 |
|----------------------------------------------------------|--------------------------------------------------------------------------------------|-----------------------------------------------------------|
| Operations Manag Home Chatter                            | Accounts 🗸 Contacts Contracts 🗸 Management Log                                       | is 🗸 Invoices 🗸 Expenses 🗸 More 🔻 🖋                       |
| Today's Events                                           | Today's Tasks                                                                        | Assistant                                                 |
| Looks like you're free and clear the rest of the day.    | Nothing due today–go grab a coffee while you've got some free time.                  | Nothing needs your attention right now. Check back later. |
|                                                          | View All                                                                             |                                                           |
| Recent Records           (00000229)           (00000219) | Key Deals<br>To see your opportunity-related data, contact your<br>Salesforce admin. |                                                           |

The **Recently Viewed** list view displays. This list may be empty.

2. Press the New button.

| •-®    |                              |                |         | Q S             | Searc  | h Contracts a | and mo | ore         |        |            |        |           |             | *       | 8     | ? | Ļ ( | 6       |
|--------|------------------------------|----------------|---------|-----------------|--------|---------------|--------|-------------|--------|------------|--------|-----------|-------------|---------|-------|---|-----|---------|
| ***    | Operations Manag             | g Home         | Chatter | Accounts        | ~      | Contacts      | ~      | Contracts 🗸 | Manage | ment Logs  | ✓ Invo | ices 🗸    | Expenses    | ~       | More  | • |     | S. Mart |
| 5 item | Contracts<br>Recently Viewed | •              |         |                 |        |               |        |             |        |            |        | -         | \$ •        | <b></b> | Ċ     |   | New | r<br>T  |
|        | CONTRACT NU 🗸                | ACCOUNT NA     | V STAT  | rus             | $\sim$ | CONTRACT      | ST     | ✓ CONTRACT  | en 🗸   | TYPE OF AG | GRE 🗸  | TERRITO   | DRY 🗸       | CON     | FRACT | 0 | ~   |         |
| 1      | 00000229                     | FCS Wahroonga  | Activ   | /ated           |        | 1/06/2018     |        | 31/05/2019  | 9      | Initial    |        | Territory | - Wahroo    | ofina   |       |   |     | •       |
| 2      | 00000219                     | Sean O'connell | Dead    | ctivation in Pi | r      | 1/05/2018     |        | 30/04/2020  | )      | Renewal    |        | Territory | (D) - Bondi | ocom    | р     |   |     | T       |
| 3      | 00000218                     | Shane Ross     | Doc     | uments Issue    | d      | 27/04/2018    | 8      | 26/04/2023  | 3      | Initial    |        | Territory | (D) - Bon   | ocom    | р     |   |     | •       |
| 4      | 00000112                     | Sean O'connell | Dead    | ctivated        |        | 13/08/201     | 7      | 12/02/2018  | 3      | Initial    |        | Territory | (D) - Bondi | ocom    | р     |   |     | •       |
| 5      | 00000131                     | Jannis Bott    | Sign    | ed              |        | 18/10/201     | 7      | 17/04/2018  | 3      | Initial    |        | Territory | - Kogarah   | ocom    | р     |   |     | •       |

The New Contract dialog box appears.

3. Select the Franchise Agreement option and press Next.

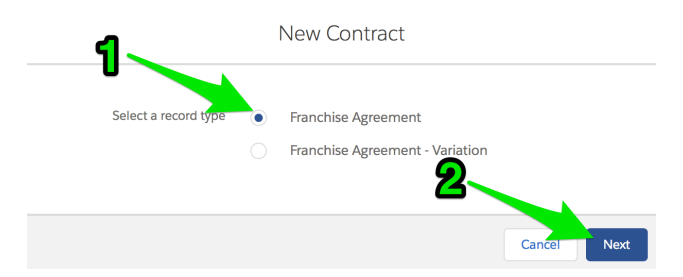

4. Enter a **Contract Name** and select the proposed **Territory**.

New Contract: Franchise Agreement

| Contract Information                     |         |                                |   |
|------------------------------------------|---------|--------------------------------|---|
| Contract Owner<br>OPS Compliance Manager |         | Contract Number                |   |
| Contract Name                            |         | Contract Version Number 🚯      |   |
| Mandy Martin - FCS Manly                 |         |                                |   |
| * Status                                 |         | Territory                      |   |
| Draft                                    | •       | 🔯 Territory - Manly            | × |
| * Account Name                           |         | Master Franchise Profile (1)   |   |
| Search Accounts                          | Q       | Search Accounts                | 0 |
| * Type Of Agreement 🕕                    |         | *Number Of Further Terms 🚯     |   |
| None                                     | •       | None                           |   |
| * Contract Start Date                    |         | Further Term Duration (months) |   |
|                                          | ä       |                                |   |
| Commencement Date 🚯                      |         |                                |   |
|                                          | <b></b> |                                |   |
| * Contract Term (months)                 |         |                                |   |

5. To represent a brand new Contract, leave the Status at Draft.

6. You will need to associate the contract with an **Account**. For a new franchisee, you will need to create an account for the person or entity who will be purchasing the franchise.

New Contract: Franchise Agreement

| Contract Owner<br>DPS Compliance Manager | Contract Number                |   |
|------------------------------------------|--------------------------------|---|
| Contract Name                            | Contract Version Number 🕕      |   |
| Mandy Martin - FCS Manly                 |                                |   |
| Status                                   | Territory (1)                  |   |
| Draft                                    | Territory - Manly              | × |
| Account Name                             | Master Franchise Profile 🕕     |   |
| Search Accounts                          | Q Search Accounts              | Q |
| ECS Pingwood                             | * Number Of Further Terms 🕚    |   |
|                                          | None                           |   |
| VIC Master                               | Further Term Duration (months) | ) |
| Dianna Ross                              |                                |   |
| SA Master                                | 9                              |   |
|                                          | <u>~ (4</u>                    |   |

The New Account dialog appears.

7. For a franchisee sale, generally choose an Individual account, then press Next.

| New Account          |   |                                                           |  |  |  |  |  |  |  |
|----------------------|---|-----------------------------------------------------------|--|--|--|--|--|--|--|
|                      |   |                                                           |  |  |  |  |  |  |  |
| Select a record type |   | Business                                                  |  |  |  |  |  |  |  |
| 1                    |   | Franchise Profile<br>Represents a Franchise               |  |  |  |  |  |  |  |
|                      | ۲ | Individual                                                |  |  |  |  |  |  |  |
|                      |   | Master Franchise Profile<br>Represents a Master Franchise |  |  |  |  |  |  |  |
|                      |   | Cancer                                                    |  |  |  |  |  |  |  |

8. Enter the individual's name and contact details, then press **Save**.

| Ν                                   | lew Accour | nt: Individual                     |        |            |    |
|-------------------------------------|------------|------------------------------------|--------|------------|----|
| Account Information                 | ៍          |                                    |        |            |    |
| * Account Name<br>Salutation<br>Ms. | •          | Account Owner<br>OPS Compliance Ma | nager  |            |    |
| First Name Mandy                    |            |                                    |        |            |    |
| * Last Name<br>Martin               |            |                                    |        |            |    |
| Title                               |            | Franchise                          |        |            | 0  |
| Mobile                              |            | Email                              |        |            | ~  |
| Home Phone                          |            | Phone                              |        |            |    |
| Birthdate                           | <b></b>    | Fax                                |        |            |    |
| Next Review Due Date                | <b>a</b>   |                                    | 2      |            |    |
|                                     |            |                                    | Cancel | Save & New | Sa |

The New Contract dialog box is re-displayed.

9. Now enter the remainder of the mandatory fields and any other information you may have to hand.

New Contract: Franchise Agreement

| Contract Information     |   |                                |
|--------------------------|---|--------------------------------|
| Contract Owner           |   | Contract Number                |
| OPS Compliance Manager   |   | Contract Varian Number         |
| Contract Name            |   | Contract version Number        |
| Mandy Martin - FCS Manly |   |                                |
| * Status                 |   | Territory                      |
| Draft                    | • | Territory - Manly ×            |
|                          |   |                                |
| * Account Name           |   | Master Franchise Profile       |
| 🖩 Mandy Martin           | × | FCS NSW ×                      |
| * Type Of Agreement      |   | Commencement Date 🕕            |
| Initial                  | • | 1/06/2018                      |
| * Contract Start Date    |   | * Number Of Further Terms      |
| 31/05/2018               | ä | 2 (Two)                        |
| * Contract Term (months) |   | Further Term Duration (months) |
| 12                       |   | 24                             |

- 10. If you have the information to hand, you can enter as much or as little of the subsequent sections.
  - » Initial Purchase Information
  - » Compliance Information
  - » Contract Execution
  - » Address Information

11. When complete, press Save.

The new **Contract** is displayed.

| • <b>•</b> •                              |                                | Q Search Contracts and          | more                    |                 |                  |                              |                 | ? 🌲 👼           |
|-------------------------------------------|--------------------------------|---------------------------------|-------------------------|-----------------|------------------|------------------------------|-----------------|-----------------|
| Operations Manag                          | Home Chatter Ac                | counts 🗸 Contacts 🗸             | Contracts 🗸             | Vanagement Logs | V Invoices       | <ul> <li>Expenses</li> </ul> | ∽ More          | - /             |
| Contract<br>00000230                      |                                |                                 | + Fo                    | Ilow Create F   | ranchise Profile | Activate E                   | dit Clone       | Delete          |
| Account Name Status<br>Mandy Martin Draft | Contract Start Date 31/05/2018 | Contract End Date 30/05/2019    | Contract Term (mo<br>12 | nths)           |                  |                              |                 |                 |
| Draft                                     | Documents Issu                 | ued                             | Signed                  |                 | Activated        | ~ N                          | lark Status as  | Complete        |
| DETAILS RELATED                           |                                |                                 |                         |                 | ACTIVITY         | CHATT                        | ER              |                 |
| Contract Owner                            |                                | Contract Number 00000230        |                         |                 | Log a Call       | New Event                    | New Task        | More            |
| Contract Name<br>Mandy Martin - FCS Manly |                                | Contract Version Number         |                         |                 |                  |                              |                 |                 |
| Status<br>Draft                           |                                | Unexpired Contract Month<br>12  | 15                      |                 | Create ne        | 9W                           |                 | Add             |
| Account Name<br>Mandy Martin              |                                | Territory<br>Territory - Manly  |                         |                 | Activity Time    | eline                        | T C             | Expand All      |
| Type Of Agreement<br>Initial              |                                | Master Franchise Profile        |                         |                 | Next Steps       |                              |                 |                 |
| Contract Start Date 31/05/2018            |                                | Commencement Date  [] 1/06/2018 | )                       |                 | No next steps    | . To get things m            | oving, add a ta | ask or set up a |
| Contract Term (months)<br>12              |                                | Number Of Further Terms 2 (Two) |                         |                 | Past Activity    | meet                         | ing.            |                 |
| Contract End Date 30/05/2019              |                                | Further Term Duration (mo       | onths)                  |                 | No past activ    | ity. Past meeting            | s and tasks ma  | irked as done   |

# **Contract fees**

## Understanding contract fees

In Operations Management, contracts contain fee records. Fee records are used to document financial aspects of the contractual agreement with a franchisee. They are also used to calculate fees for inclusion on periodic invoices. Generating invoices using contract fees saves labor, increases accuracy and allows Operations Management to maintain records of all invoiced fees for compliance purposes.

Each fee record specifies two types of information

» Fee period- the start date, end date and cycle at which the fee is charged

| » Fee calculation – how a fee is calculated each time it is inv | /oiced |
|-----------------------------------------------------------------|--------|
|-----------------------------------------------------------------|--------|

| Fee <b>Fee-000024</b>                                |            | Edit                 | Delete    | Clone Fee |                   |
|------------------------------------------------------|------------|----------------------|-----------|-----------|-------------------|
| DETAILS                                              |            |                      |           |           | -                 |
| Fee Number<br>Fee-000024                             | (<br>(     | Contract    00000108 |           |           |                   |
| Summary   System Royalty                             | C<br>N     | Cycle 🕕<br>Monthly   |           |           |                   |
| Type 🚯<br>Management Fee                             | F          | Reason For Change    | 0         |           |                   |
| Start Date                                           |            | ast Invoiced         |           |           | - Hee berroo      |
| End Date 🚯                                           |            |                      |           |           |                   |
| Description (1)<br>Royalty for franchisor brandmark, | systems ar | nd knowledge of      | productio | n. 🎤      |                   |
| ✓ Fee Calculation                                    |            |                      |           |           |                   |
| Calculation Type 🕕 <b>Royalty</b>                    |            |                      |           |           |                   |
| Amount Inc Tax 🕚                                     | F          | Royalty Source 🕕     |           |           | - Fee calculation |
| Quantity 🚺                                           | F<br>3     | Royalty Rate 🕕       |           |           |                   |

## Fee periods

Fee periods define how often a fee is collected within the given duration. The duration is defined by the start and end dates, and the frequency is defined by the selected cycle.

## Start and End Dates

The period over which fees are charged begin at the date specified by Start Date. Setting an End Date is optional. When there is no End Date, the fee will be charged in every successive cycle until the contract is deactivated. When you do set End Date, this fee will not be charged after the specified date.

| E Fee-000024                                     |           |                      | Edit            | Delete      | Clone Fee |
|--------------------------------------------------|-----------|----------------------|-----------------|-------------|-----------|
| DETAILS                                          |           |                      |                 |             |           |
| Fee Number<br>Fee-000024                         |           | Contract             | <b>()</b><br>08 |             |           |
| Summary   System Royalty                         |           | Cycle  Monthly       | )<br>/          |             |           |
| Type 🔹 🚯 Type                                    |           | Reason F             | or Change       | 0           |           |
| Start Date                                       |           | Last Invo<br>28/08/  | iced            |             |           |
| End Date 🕕                                       |           |                      |                 |             |           |
| Description 🕕 🔞 Royalty for franchisor brandmark | , systems | and know             | vledge o        | f productic | in. 🧪     |
| ✓ Fee Calculation                                |           |                      |                 |             |           |
| Calculation Type                                 |           |                      |                 |             |           |
| Amount Inc Tax 🔹                                 |           | Royalty S<br>Invoice | ource 📵         |             |           |
| Quantity 1                                       |           | Royalty R<br>3.00%   | ate 🚯           |             |           |

When you perform annual fee adjustments for CPI increases, it is useful to set the expiring fee's End Date and to create a new fee record to represent the adjusted fee value. That way you maintain a record of the value of all fees that have been charged under that contract.

## Cycles

Each fee has a specified cycle.

| Fee-000024                                      |              | E                       | Edit              | Delete    | Clone Fee |
|-------------------------------------------------|--------------|-------------------------|-------------------|-----------|-----------|
| DETAILS                                         |              |                         |                   |           |           |
| Fee Number<br>Fee-000024                        |              | Contract  00000108      | )                 |           |           |
| Summary 🕕<br>System Royalty                     |              | Cycle   Monthly         |                   |           |           |
| Type 🚯<br>Management Fee                        |              | Reason For C            | hange             | 0         | 1         |
| Start Date 1/08/2018                            |              | Last Invoiced 28/08/201 | 1 <b>()</b><br>18 |           |           |
| End Date 🚯                                      |              |                         |                   |           |           |
| Description ①<br>Royalty for franchisor brandma | ark, systems | and knowled             | dge of            | productio | n. 🦯      |
| ✓ Fee Calculation                               |              |                         |                   |           |           |
| Calculation Type  () Royalty                    |              |                         |                   |           |           |
|                                                 |              | Royalty Source          | ce 🕕              |           |           |
| Amount Inc Tax 🕚                                |              | Invoice                 |                   |           |           |

Available cycles are

- » Daily
- » Weekly
- » Fortnightly (every second week)
- » Monthly
- » Quarterly
- » Annually

Using different cycles for different fees allows you the flexibility of charging fees at different frequencies.

For example, a contract may use a fixed annual fee, a monthly fee based on invoices, and a weekly fee based on POS receipts.

### Fee types

Some franchisors issue multiple monthly invoices.

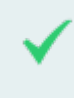

For example, they may issue management fees on the first of the month and POS-based royalties on the fifteenth day of the month.

To enable multiple invoices to be issued using the same cycle, Operations Management allows you distinguish fees of one type from another.

| Eee Fee-000024                                   |         |                      | Edit            | Delete      | Clone Fee |
|--------------------------------------------------|---------|----------------------|-----------------|-------------|-----------|
| DETAILS                                          |         |                      |                 |             |           |
| Fee Number<br>Fee-000024                         |         | Contract             | <b>1</b><br>.08 |             |           |
| Summary 🕕<br>System Royalty                      |         | Cycle  Monthly       | <b>y</b>        |             |           |
| Type 🔹 Management Fee                            |         | Reason F             | or Change       | 9           |           |
| Start Date  1/08/2018                            |         | Last Invo<br>28/08/  | iced 🕕<br>2018  |             |           |
| End Date 🕕                                       |         |                      |                 |             |           |
| Description<br>Royalty for franchisor brandmark, | systems | and know             | wledge o        | f productio | n. 🦯      |
| ✓ Fee Calculation                                |         |                      |                 |             |           |
| Calculation Type   Toyalty                       |         |                      |                 |             |           |
| Amount Inc Tax                                   |         | Royalty S<br>Invoice | ource 🚺         | )           |           |
| Quantity 🕕                                       |         | Royalty R<br>3.00%   | ate 🚺           |             |           |

When you are constructing an Invoice Run, you can choose to select specific types of fees into the run. Typical examples of fee types are management fees, software sub-scriptions, advertising and communications levies.

The fee type will often also appear on the generated invoice beside the fee name in order to help franchisees understand what the fee is for.

### Fee calculations

Fee calculations describe the way in which fees are calculated every invoice cycle. There are two types of fee calculations

- » Fixed fees fees that levy specific dollar amounts
- » Royalties fees that are levied in proportion to invoice or POS values

#### **Fixed fees**

Fixed fees represent concrete dollar amounts. When you complete a fixed fee, you need to specify that the Calculation Type is *Fixed*, the value of the Amount Inc Tax, and the Quantity.

| Fee Fee-000023                |                   | Edit       | Delete | Clone Fee |
|-------------------------------|-------------------|------------|--------|-----------|
| DETAILS                       |                   |            |        |           |
| Fee Number<br>Fee-000023      | Contrac           | t 🚯<br>108 |        |           |
| Summary                       | Cycle (<br>Month  | B<br>ly    |        |           |
| Type 🔹 🚯 Type                 | Reason            | For Chang  | e 🚺    |           |
| Start Date  1/08/2018         | Last Inv<br>28/08 | oiced      |        |           |
| End Date 🚯                    |                   |            |        |           |
| Description 🕕                 |                   |            |        |           |
| ✓ Fee Calculation             |                   |            |        |           |
| Calculation Type 🕕 🗊          |                   |            |        |           |
| Amount Inc Tax   AUD 1,002.00 | <br>Royalty       | Source     | 3      |           |
| Quantity 🚺<br>1               | <br>Royalty       | Rate 🚯     |        |           |

Quantity allows you to treat the Amount Inc Tax as if it represents a package.

For example, you might offer your franchisees "advertising packages," where the franchisee may select additional packages. Where a franchisee selects two package units, you can enter the Quantity as 2 in order to double the amount charged for this particular fee.

The per unit Amount Inc Tax, Quantity and calculated sub-total usually all display on the franchisee invoice, depending on the configuration of your invoice template.

## **Royalty fees**

Royalty fees represent fees that vary in proportion to a measure of business activity. Available measures include

- » Invoice the value of invoices issued in the given period
- » POS the value of POS transactions in the given period

POS data is imported into Operations Management from a POS data provider.

When you complete a royalty fee, you need to specify that the Calculation Type is *Royalty*, the Royalty Source is either *Invoice* or *POS*, and the Rate is set to a percentage value.

| Eee Fee-000024                               |             |                   | Edit       | Delete     | Clone Fee |
|----------------------------------------------|-------------|-------------------|------------|------------|-----------|
| DETAILS                                      |             |                   |            |            |           |
| Fee Number<br>Fee-000024                     |             | Contrac           | t 🚯<br>108 |            |           |
| Summary 🕕<br>System Royalty                  |             | Cycle (<br>Month  | 1)<br>Iy   |            |           |
| Type 🚯<br>Management Fee                     |             | Reason            | For Chang  | ge 🚯       |           |
| Start Date                                   |             | Last Inv<br>28/08 | oiced      |            |           |
| End Date 🔹                                   |             |                   |            |            |           |
| Description   Royalty for franchisor brandma | ırk, system | is and kn         | owledge    | of product | ion.      |
| ✓ Fee Calculation                            |             |                   |            |            |           |
| Calculation Type 🕕 🔞                         | J.          |                   |            |            |           |
| Amount Inc Tax 🚯                             |             | Royalty           | Source     | 3          |           |

Quantity 🕕

Royalty Rate 3.00%

## How to view all fees on a contract

Here is the best way to see all the fees on a contract.

To view all fees on a contract

1. From the **Contract**, select the **Related** tab.

| • <b>.</b> ®                                                           | Q 00000225                                                     | *• 🖬 ? 单 🐻                                                  |
|------------------------------------------------------------------------|----------------------------------------------------------------|-------------------------------------------------------------|
| •••• Operations Manag Home Chatter                                     | Accounts V Contacts V Contracts V Management Logs              | ✓ Invoices ✓ Invoice Runs ✓ More ▼                          |
| Contract<br>00000225                                                   | + Follow                                                       | Create Variation Create Renewal Cease Contract              |
| Account Name Status Contract Start<br>FCS Maroubra Activated 1/05/2018 | Date Contract End Date Contract Term (months)<br>30/04/2020 24 |                                                             |
| $\sim$ $\rightarrow$ $\sim$ $>$                                        | Activated Deactivation in Pr                                   | Deactivated V Mark Status as Complete                       |
| DETAILS RELATED                                                        |                                                                | ACTIVITY CHATTER                                            |
| Contract Owner OPS Finance Manager                                     | Contract Number<br>00000225                                    | Log a Call New Event New Task More                          |
| Status<br>Activated                                                    | Contract Version Number                                        |                                                             |
| Account Name<br>FCS Maroubra                                           | Territory<br>Territory (D) - Maroubra                          | Create new Add                                              |
| Type Of Agreement<br>Initial                                           | Master Franchise Profile<br>FCS NSW                            | Activity Timeline                                           |
| Contract Start Date 1/05/2018                                          | Purchase History  PH-000031                                    | Next Steps ····· More Steps                                 |
| Contract Term (months)<br>24                                           | Previous Contract                                              | No next steps. To get things moving, add a task or set up a |
| Contract End Date<br>30/04/2020                                        | Number Of Further Terms 3 (Three)                              | meeting.<br>Past Activity                                   |
| Unexpired Contract Months 24                                           | Further Term Duration (months) 24                              | No past activity. Past meetings and tasks marked as done    |

2. From the **Fees** section, press **View All**.

| • <b>•</b> •                 |                                          | Q Search Sale                      | sforce          |                        |                |                  | *                      | 8? 🗭 🦫                    | 5 |
|------------------------------|------------------------------------------|------------------------------------|-----------------|------------------------|----------------|------------------|------------------------|---------------------------|---|
| Operations N                 | Manag Home Chat                          | ter Accounts 🗸 Cor                 | ntacts 🗸 Cor    | ntracts 🗸 Ma           | anagement Logs | ✓ Invoices ✓     | Invoice Runs 🗸         | More 🔻                    |   |
| Contract<br>00000225         |                                          |                                    |                 |                        | + Follow       | Create Variation | Create Renewal         | Cease Contract            |   |
| Account Name<br>FCS Maroubra | Status Contract St<br>Activated 1/05/201 | cart Date Contract E<br>8 30/04/20 | ind Date<br>020 | Contract Term (m<br>24 | nonths)        |                  |                        |                           |   |
| ~                            | $\rangle$ $\checkmark$ $\rangle$         | ~ <b>&gt;</b>                      | Activated       | Deactivat              | tion in Pr     | Deactivated      | ✓ Mark Sta             | tus as Complete           |   |
| DETAILS                      | RELATED                                  |                                    |                 |                        |                | ACTIVITY         | CHATTER                |                           |   |
| 🖺 Fees (6+)                  |                                          |                                    |                 |                        | New            | Log a Call       | New Event New          | Fask More                 |   |
| FEE NUMBER                   | TYPE                                     | CALCULATION TYPE                   | AMOUNT INC T    | ΆX                     |                |                  |                        |                           |   |
| Fee-000167                   | Subscription                             | Fixed                              | \$1.00          | •                      |                | Create new       |                        | Add                       |   |
| Fee-000166                   | Subscription                             | Fixed                              | \$10.00         |                        |                |                  |                        |                           |   |
| Fee-000164                   | Management Fee                           | Royalty                            |                 | •                      |                | Activity Timeli  | ne 🔻                   | C <sup>I</sup> Expand All |   |
| Fee-000163                   | Management Fee                           | Fixed                              | \$1,000.00      | •                      |                | Next Steps       |                        |                           |   |
| Fee-000162                   | Communications Levy                      | Fixed                              | \$45.00         |                        |                | No next steps. T | o get things moving, a | dd a task or set up a     |   |
| Fee-000161                   | Advertising Levy                         | Fixed                              | \$199.00        |                        |                | Past Activity    | meeting.               |                           |   |
|                              |                                          | View All                           |                 |                        |                | No past activity | . Past meetings and ta | sks marked as done        |   |

The **Fees** list appears with a summary of fee details.

| • <b>-</b> ®              |                                                    |                 |              | Q Searc     | h Salesforce |                 |                 |              |                | 3? 🖡 👼                    |
|---------------------------|----------------------------------------------------|-----------------|--------------|-------------|--------------|-----------------|-----------------|--------------|----------------|---------------------------|
| ***                       | Operations Manag                                   | Hom             | e Chatter    | Accounts 🗸  | Contacts 🗸   | Contracts 🗸     | Management Logs | ✓ Invoices ✓ | Invoice Runs 🗸 | More 🔻 💉                  |
| Contra<br>Fees<br>7 item: | acts > 00000225<br>;<br>s • Sorted by Fee Number • | Updated a few s | econds ago   |             |              |                 |                 |              |                | New<br>¢ • C <sup>4</sup> |
|                           | FEE NUMBER 🕹                                       | ✓ TYPE          | ~            | CALCULATION | TY 🗸 AMOU    | JNT INC TAX 🗸 🗸 | ROYALTY RATE    | ✓ START DATE | ✓ END DATE     | ~                         |
| 1                         | Fee-000167                                         | Subscripti      | on           | Fixed       | \$1.00       |                 |                 | 1/01/2018    |                | •                         |
| 2                         | Fee-000166                                         | Subscripti      | on           | Fixed       | \$10.0       | 0               |                 | 1/01/2018    |                | •                         |
| 3                         | Fee-000164                                         | Managem         | ent Fee      | Royalty     |              |                 | 3.00%           | 1/05/2018    |                | •                         |
| 4                         | Fee-000163                                         | Managem         | ent Fee      | Fixed       | \$1,00       | 0.00            |                 | 1/05/2018    | 31/05/2018     | 3 💌                       |
| 5                         | Fee-000162                                         | Communi         | cations Levy | Fixed       | \$45.0       | 0               |                 | 1/05/2018    |                | •                         |
| 6                         | Fee-000161                                         | Advertisin      | g Levy       | Fixed       | \$199.       | 00              |                 | 1/05/2018    |                | •                         |
| 7                         | Fee-000160                                         | Software S      | ubscription  | Fixed       | \$90.0       | 0               |                 | 1/05/2018    |                |                           |

## How to add a contract fee

Contract fees are typically added:

- » during contract negotiation
- » at the conclusion of contract negotiation
- » during the operation of the contract as allowed for within the contract terms

While the system does not monitor changes in the contract fee schedule, any changes after signing not already provided for by the terms of the contract requires signing a variation to the contract. The system does not monitor or flag the need for variations based on fee changes. Contract variations can be issued.

### To add a new fee

- 1. View all fees on a contract. See "How to view all fees on a contract" on page 44.
- 2. From the **Fees** list, press **New**.

| •                      |                                                                            |                       | Q Sear        | ch Salesforce |                |                 |              |                | 🗄 ? 🌲 🐻    |
|------------------------|----------------------------------------------------------------------------|-----------------------|---------------|---------------|----------------|-----------------|--------------|----------------|------------|
|                        | Operations Manag                                                           | . Home Chatt          | er Accounts 🗸 | Contacts 🗸    | Contracts 🗸    | Management Logs | ✓ Invoices ✓ | Invoice Runs 🗸 | More 🔻 💉   |
| Contr<br>Fee<br>7 iten | racts > 00000225<br><b>S</b><br>ns • Sorted by Fee Number • U <sub>l</sub> | odated 12 minutes ago |               |               |                |                 |              |                | New<br>p C |
|                        | Fee number $\downarrow$ $\checkmark$                                       | TYPE                  | ✓ CALCULATION | I TY 🗸 AMOU   | NT INC TAX 🗸 🗸 | ROYALTY RATE    | ✓ START DATE | V END DATE     | ~          |
| 1                      | Fee-000167                                                                 | Subscription          | Fixed         | \$1.00        |                |                 | 1/01/2018    |                | •          |
| 2                      | Fee-000166                                                                 | Subscription          | Fixed         | \$10.00       | )              |                 | 1/01/2018    |                |            |
| 3                      | Fee-000164                                                                 | Management Fee        | Royalty       |               |                | 3.00%           | 1/05/2018    |                |            |
| 4                      | Fee-000163                                                                 | Management Fee        | Fixed         | \$1,000       | 0.00           |                 | 1/05/2018    |                | •          |
| 5                      | Fee-000162                                                                 | Communications Lev    | Fixed         | \$45.00       | )              |                 | 1/05/2018    |                | •          |
| 6                      | Fee-000161                                                                 | Advertising Levy      | Fixed         | \$199.0       | 00             |                 | 1/05/2018    |                | •          |
| 7                      | Fee-000160                                                                 | Software Subscription | Fixed         | \$90.00       | )              |                 | 1/05/2018    |                | •          |

3. In the **New Fee** dialog box, configure the fee information.

| ee Number                                                                                                    |           | *Contract                                                        |
|----------------------------------------------------------------------------------------------------|-----------|------------------------------------------------------------------|
|                                                                                                    |           | 🖹 00000225 ×                                                     |
| Summary                                                                                                    |           | Cycle                                                            |
| Software Subscription                                                                                                    |           | Monthly                                                          |
| Туре                                                                                                    |           | Reason For Change                                                |
| Software Subscription                                                                                                    | •         | Launch of new Business Management software.                      |
|                                                                                                    |           |                                                                  |
| Start Date                                                                                                    |           | Last Invoiced                                                    |
| 1/01/2018                                                                                                    | 曲         | <b></b>                                                          |
| nd Date                                                                                                    |           |                                                                  |
|                                                                                                    | 苗         |                                                                  |
| escription                                                                                                    |           |                                                                  |
| escription<br>World's best CRM software for franchise bus                                                                                                    | sinesses. |                                                                  |
| escription<br>World's best CRM software for franchise bus                                                                                                    | sinesses. |                                                                  |
| Bescription<br>World's best CRM software for franchise bus<br>ee Calculation                                                                                   | sinesses. | *                                                                |
| vescription<br>World's best CRM software for franchise bus<br>ee Calculation<br>Calculation Type                                                               | sinesses. | *                                                                |
| escription<br>World's best CRM software for franchise bus<br>ee Calculation<br>Calculation Type<br>None                                                        | sinesses. | ÷                                                                |
| escription World's best CRM software for franchise bus ee Calculation Calculation TypeNone mount Inc Tax                                                       | sinesses. | Royalty Source                                                   |
| escription World's best CRM software for franchise bus ee Calculation Calculation TypeNone mount Inc Tax                                                       | v         | Royalty Source                                                   |
| escription World's best CRM software for franchise bus  Calculation Calculation TypeNone mount Inc Tax uantity                                                 | sinesses. | Royalty SourceNone Royalty Rate                                  |
| Vescription World's best CRM software for franchise bus ee Calculation Calculation TypeNone mount Inc Tax Quantity                                             | v v       | Royalty Source         None       •         Royalty Rate       • |
| escription World's best CRM software for franchise bus ee Calculation Calculation TypeNone mount Inc Tax Quantity ystem Information                            | sinesses. | Royalty Source         None         Royalty Rate                 |
| escription World's best CRM software for franchise bus ee Calculation Calculation TypeNone mount Inc Tax Quantity system Information Gurrency                  | sinesses. | Royalty Source  -None  Royalty Rate                              |
| Vescription World's best CRM software for franchise bus ee Calculation Calculation TypeNone mount Inc Tax Quantity ystem Information urrency Australian Dollar | sinesses. | Royalty Source None Royalty Rate                                 |
| Vescription World's best CRM software for franchise bus Calculation Calculation TypeNone mount Inc Tax uantity ystem Information urrency Australian Dollar     | v v       | Royalty Source         None       •         Royalty Rate       • |
| Vescription World's best CRM software for franchise bus ee Calculation Calculation TypeNone mount Inc Tax Quantity ystem Information urrency Australian Dollar | sinesses. | Royalty Source None  Royalty Rate                                |

- 4. Complete the Fee Calculation.
  - » For a fixed fee, How to configure a fixed fee.
  - » For a royalty, How to configure a royalty.
- 5. When complete, press **Save**.

## How to configure a fixed fee

Fixed fees enable you to charge a specified amount per contract cycle.

## To configure a fixed fee

1. From the Calculation Type field, select Fixed.

New Fee

| ee Number                                                                                                    | Construct                                    |                   |
|----------------------------------------------------------------------------------------------------|----------------------------------------------|-------------------|
| ee Number                                                                                                    | Contract                                     | ×                 |
| * Summary                                                                                                    | * Cycle                                      |                   |
| Software Subscription                                                                                                    | Monthly                                      | •                 |
| * Туре                                                                                                    | Reason For Change                            |                   |
| Software Subscription                                                                                                    | Launch of new Business Man                   | agement software. |
| * Start Date                                                                                                    | Last Invoiced                                | 1                 |
| 1/01/2018                                                                                                    | <b></b>                                      | i                 |
| End Date                                                                                                    |                                              |                   |
|                                                                                                    | *                                            |                   |
|                                                                                                    | <b></b>                                      |                   |
| Description<br>World's best CRM software for franchi                                                                                                    | e businesses.                                |                   |
| Description<br>World's best CRM software for franchi<br>Fee Calculation                                                                                        | e businesses.                                |                   |
| Description<br>World's best CRM software for franchi<br>Fee Calculation<br>* Calculation Type                                                                  | e businesses.                                | ļ,                |
| Description<br>World's best CRM software for franchi<br>Fee Calculation<br>Calculation Type<br>Fixed                                                           | ee businesses.                               |                   |
| Description<br>World's best CRM software for franchi<br>Fee Calculation<br>Calculation Type<br>Fixed<br>Amount Inc Tax                                         | ee businesses.                               |                   |
| Description<br>World's best CRM software for franchi<br>Tee Calculation<br>Calculation Type<br>Fixed<br>Amount Inc Tax                                         | ee businesses.                               |                   |
| Description<br>World's best CRM software for franchi<br>Fee Calculation<br>*Calculation Type<br>Fixed<br>Amount Inc Tax<br>Quantity                            | Royalty Source                               |                   |
| Description<br>World's best CRM software for franchi<br>Fee Calculation<br>* Calculation Type<br>Fixed<br>Amount Inc Tax<br>Quantity                           | Royalty Source  Royalty Rate                 | A                 |
| Description<br>World's best CRM software for franchi<br>Fee Calculation<br>* Calculation Type<br>Fixed<br>Amount Inc Tax<br>Quantity<br>System Information     | Royalty Source  Royalty Rource  Royalty Rate | *                 |
| Description World's best CRM software for franchi Fee Calculation Calculation Type Fixed Amount Inc Tax Quantity System Information Currency                   | Royalty Source  Royalty Rate                 |                   |
| Description World's best CRM software for franchi Tee Calculation Calculation Type Fixed Amount Inc Tax Quantity System Information Currency Australian Dollar | Royalty Source  None  Royalty Rate           |                   |

2. Enter the value and quantity of the item.

| Information                                                                                                    |                 |                                                            |
|----------------------------------------------------------------------------------------------------|-----------------|------------------------------------------------------------|
| Fee Number                                                                                                    |                 | *Contract                                                  |
|                                                                                                    |                 | 🕒 00000225 ×                                               |
| * Summani                                                                                                    |                 | *Orcle                                                     |
| Software Subscription                                                                                                    |                 | Monthly                                                    |
| * Туре                                                                                                    |                 | Reason For Change                                          |
| Software Subscription                                                                                                    | •               | Launch of new Business Management software.                |
| * Start Date                                                                                                    |                 | Last Invoiced                                              |
| 1/01/2018                                                                                                    | Ħ               | ä                                                          |
|                                                                                                    |                 |                                                            |
| End Date                                                                                                    |                 |                                                            |
| End Date                                                                                                    | 苗               |                                                            |
| End Date<br>Description<br>World's best CRM software for franchi                                                                                                    | te businesses.  |                                                            |
| End Date Description World's best CRM software for franchi Fee Calculation Calculation                                                                                           | te businesses.  |                                                            |
| End Date Description World's best CRM software for franchi Fee Calculation *Calculation Type Fixed                                                                               | se businesses.  |                                                            |
| End Date Description World's best CRM software for franchi Fee Calculation •Calculation Type Fixed Amount for Tax                                                                | se businesses.  | Rovalty Source                                             |
| End Date Description World's best CRM software for franchi Fee Calculation *Calculation Type Fixed Amount Inc Tax 90.00                                                          | se businesses.  | Royalty Source<br>None                                     |
| End Date Description World's best CRM software for franchi Fee Calculation •Calculation Type Fixed Amount Inc Tax 90.00 Quantity                                                 | the businesses. | Royalty Source<br>None  Royalty Rate                       |
| End Date Description World's best CRM software for franchi Fee Calculation *Calculation Type Fixed Amount Inc Tax 90.00 Quantity 2                                               | se businesses.  | Royalty Source<br>None  Royalty Rate                       |
| End Date Description World's best CRM software for franchi Fee Calculation Calculation Type Fixed Amount Inc Tax 90.00 Quantity 2 System Information                             | E businesses.   | Royalty Source None  Royalty Rate                          |
| End Date Description World's best CRM software for franchi Fee Calculation * Calculation Type Fixed Amount Inc Tax 90.00 Quantity 2 System Information Currency                  | The businesses. | Royalty Source  -None  Royalty Rate                        |
| End Date Description World's best CRM software for franchi Fee Calculation *Calculation Type Fixed Amount Inc Tax 90.00 Quantity 2 System Information Currency Australian Dollar | se businesses.  | Royalty Source          ~None       ~         Royalty Rate |

## How to configure a royalty

Royalties allow you to charge a percentage of revenue. You can calculate a royalty based on invoices or on data imported from POS records.

## To configure a royalty

1. From the Calculation Type field, select Royalty.

|                    | Nev      | v Fee             |        |            |          |
|--------------------|----------|-------------------|--------|------------|----------|
|                    |          |                   |        |            |          |
| Information        |          |                   |        |            |          |
| Fee Number         |          | * Contract        |        |            |          |
|                    |          | ₿ 00000225        |        |            | ×        |
|                    |          |                   |        |            |          |
| • Summary          |          | * Cycle           |        |            |          |
| Management Fee     |          | Monthly           |        |            | •        |
| * Туре             |          | Reason For Change |        |            |          |
| Management Fee     | •        |                   |        |            |          |
| * Start Data       |          | Last Invoiced     |        |            | li       |
| 1/01/2018          | <b>益</b> | Last involced     |        |            | <b>#</b> |
| End Date           |          |                   |        |            |          |
|                    | 莆        |                   |        |            |          |
| Description        |          |                   |        |            |          |
|                    |          |                   |        |            | 4        |
| Fee Calculation    |          |                   |        |            |          |
| Calculation Type   |          |                   |        |            |          |
| Royalty            | Ψ.       |                   |        |            |          |
| Amount Inc Tax     |          | Royalty Source    |        |            |          |
|                    |          | None              |        |            | •        |
| Ouantity           |          | Rovalty Rate      |        |            |          |
|                    |          |                   |        |            |          |
| System Information |          |                   |        |            |          |
| Currency           |          |                   |        |            |          |
| Australian Dollar  | •        |                   |        |            |          |
|                    |          |                   |        |            |          |
|                    |          |                   | Cancel | Save & New | Save     |

2. From Royalty Source, choose which revenue record will be used to calculate the fee.

| Information Fee Number                                                                                                    |                                                                                                    |                                       |                                                   |       |
|----------------------------------------------------------------------------------------------------|----------------------------------------------------------------------------------------------------|---------------------------------------|---------------------------------------------------|-------|
| Fee Number • Contract   *summary • Cycle   Management Fee • Cycle   Management Fee • Cycle   Management Fee • Cycle   Management Fee • Cycle   Management Fee • Cycle   *Start Date Last Invoiced   1/01/2018 🗃   End Date 👘   Description 👘                                                                                                    | Information                                                                                                    |                                       |                                                   |       |
| *Summary<br>Management Fee<br>*Type<br>Management Fee<br>*Start Date<br>1/01/2018<br>End Date<br>Description<br>Fee Calculation<br>Calculation Type<br>Royalty<br>Amount Inc Tax<br>Quantity<br>Quantity<br>Quantity<br>Currency<br>Australian Dollar<br>Currency<br>Australian Dollar                                                                                                    | Fee Number                                                                                                    |                                       | * Contract                                        |       |
| *Summary<br>Management Fee<br>*Occle<br>Monthly<br>Reason For Change<br>Management Fee<br>*Start Date<br>1/01/2018<br>End Date<br>Description<br>Fee Calculation<br>*Caculation Type<br>Royalty Source<br>-None-<br>Quantity<br>System Information<br>System Information<br>Currency<br>Australian Dollar<br>*Cycle<br>Monthly<br>*Cycle<br>Monthly<br>*Cycle<br>Monthly<br>*Cycle<br>Monthly<br>*Cycle<br>Monthly<br>*Cocle<br>Monthly<br>*Cocle<br>*Cocle<br>*Co |                                                                                                    |                                       | ₿ 00000225                                        | ×     |
| Management Fee   *Type   Management Fee   *Start Date   1/01/2018   End Date   End Date   Description    Fee Calculation  Fee Calculation  Currency  Australian Dollar  Monthly  Reason For Change  Last Invoiced  Fee Calculation  Fee Calculation Fee Calculation  Fee Calculation                                                                                                    | *Summary                                                                                                    |                                       | * Cycle                                           |       |
| *Type   Management Fee   *Start Date   1/01/2018   End Date   Description   Fee Calculation Fee Calculation Type   Royalty   Royalty   Amount Inc Tax   Quantity   Quantity   Quantity   System Information   Currency   Australian Dollar                                                                                                    | Management Fee                                                                                                    |                                       | Monthly                                           | •     |
| Management Fee     *Start Date   1/01/2018     End Date   Description     Calculation Type   Royalty     Amount Inc Tax   Quantity   Quantity   Quantity   System Information   System Information   Currency   Australian Dollar                                                                                                    | • Туре                                                                                                    |                                       | Reason For Change                                 |       |
| *Start Date<br>1/01/2018<br>End Date<br>Description<br>*Calculation<br>*Calculation Type<br>Royalty<br>Amount Inc Tax<br>Quantity<br>Quantity<br>Quantity<br>System Information<br>Currency<br>Australian Dollar                                                                                                    | Management Fee                                                                                                    | •                                     |                                                   |       |
| 1/01/2018     End Date   Description     *Calculation     *Calculation Type   Royalty   Royalty     Royalty Source     • -None   Invoice   System Information   POS     Currency     Australian Dollar                                                                                                    | * Start Date                                                                                                    |                                       | Last Invoiced                                     | li    |
| End Date  Description  Fee Calculation  *Calculation Type  Royalty Amount Inc Tax Quantity Quantity System Information  System Information POS                                                                                                    | 1/01/2018                                                                                                    | <b></b>                               |                                                   | i     |
| Eveription                                                                                                    | End Date                                                                                                    |                                       |                                                   |       |
| Description  Fee Calculation  *Calculation Type  Royalty Amount Inc Tax Quantity  System Information Currency Australian Dollar                                                                                                    |                                                                                                    | 苗                                     |                                                   |       |
| Fee Calculation   *Calculation Type   Royalty   Amount Inc Tax   Quantity   Output   System Information   Currency   Australian Dollar                                                                                                    | Description                                                                                                    |                                       |                                                   |       |
| Fee Calculation   • Calculation Type   Royalty   Amount Inc Tax   Quantity   Quantity   System Information   Currency   Australian Dollar                                                                                                    |                                                                                                    |                                       |                                                   |       |
| Fee Calculation *Calculation Type Royalty Amount Inc Tax Quantity Quantity System Information Currency Australian Dollar                                                                                                    |                                                                                                    |                                       |                                                   |       |
| Fee Calculation   * Calculation Type   Royalty   Amount Inc Tax   Quantity   Quantity   System Information   Currency   Australian Dollar                                                                                                    |                                                                                                    |                                       |                                                   |       |
|                                                                                                    |                                                                                                    |                                       |                                                   | li li |
| Royalty   Amount Inc Tax   Quantity   Quantity   System Information   System Information   POS   Currency   Australian Dollar                                                                                                    | Fee Calculation                                                                                                    |                                       |                                                   | 4     |
| Amount Inc Tax   Quantity   Quantity   System Information   Currency   Australian Dollar                                                                                                    | Fee Calculation *Calculation Type                                                                                       |                                       |                                                   | li li |
| Quantity Quantity System Information Currency Australian Dollar                                                                                                    | Fee Calculation *Calculation Type Royalty                                                                               | •                                     |                                                   | li li |
| Quantity System Information Currency Australian Dollar                                                                                                    | Fee Calculation  Calculation Type  Royalty  Amount Inc Tax                                                              | •                                     | Royalty Source                                    | la la |
| System Information POS Currency Australian Dollar                                                                                                    | Fee Calculation *Calculation Type Royalty Amount Inc Tax                                                                | •                                     | Royalty Source<br>None                            | •     |
| System Information POS Currency Australian Dollar                                                                                                    | Fee Calculation  Calculation Type  Royalty  Amount Inc Tax  Quantity                                                    | •<br>•                                | Royalty Source<br>None<br>✓None                   |       |
| Currency Australian Dollar                                                                                                    | Fee Calculation  *Calculation Type  Royalty  Amount Inc Tax  Quantity                                                   | •                                     | Royalty Source<br>None<br>Invoice                 |       |
| Australian Dollar 🔹                                                                                                    | Fee Calculation  *Calculation Type Royalty Amount Inc Tax Quantity System Information                                   | · · · · · · · · · · · · · · · · · · · | Royalty Source<br>None<br>✓None<br>Invoice<br>POS | •     |
|                                                                                                    | Fee Calculation  *Calculation Type  Royalty  Amount Inc Tax  Quantity  System Information  Currency                     | · · · · · · · · · · · · · · · · · · · | Royalty Source<br>None<br>Invoice<br>POS          | •     |
|                                                                                                    | Fee Calculation  * Calculation Type  Royalty  Amount Inc Tax  Quantity  System Information  Currency  Australian Dollar | · · · · · · · · · · · · · · · · · · · | Royalty Source<br>None<br>Invoice<br>POS          |       |

3. In **Royalty Rate**, enter the percentage value, then press **Save**.

|                    | Nev     | v Fee                  |
|--------------------|---------|------------------------|
| • • •              |         |                        |
| Information        |         |                        |
| Fee Number         |         | * Contract             |
|                    |         | ■ 00000225 ×           |
| * Summary          |         | * Cycle                |
| Management Fee     |         | Monthly                |
| * Туре             |         | Reason For Change      |
| Management Fee     | •       |                        |
|                    |         |                        |
| 1/01/2018          | #       | Last Invoiced          |
| End Data           |         |                        |
|                    | <b></b> |                        |
| Description        |         |                        |
|                    |         | 4                      |
| Fee Calculation    |         |                        |
| * Calculation Type |         |                        |
| Royalty            | •       |                        |
| Amount Inc Tax     |         | Royalty Source         |
|                    |         | Invoice 🔹              |
| Quantity           |         | Royalty Rate           |
|                    |         | 3.00%                  |
| System Information |         |                        |
| Currency           |         |                        |
| Australian Dollar  | •       |                        |
|                    |         |                        |
|                    |         | Cancel Save & New Save |
|                    |         | Save a New Save        |

## How to adjust a contract fee

There are times when you need to change a contract fee.

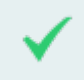

Annual CPI adjustments routinely require you to change fixed fees.

When you change a contract fee, you need to expire the current fee and then add a new fee. This is necessary to enable any further trailing fees at the current rate to be charged before switching to the new rate. It also maintains a record as to the fees historically charged on a contract.

### To expire a contract fee

- 1. View all fees on a contract. See "How to view all fees on a contract" on page 44.
- 2. From the **Fees** list, locate the fee and select the **Edit** button.

| • <b>-</b> ®            |                                                        |                       | Q Search Sales   | force               |                 |              |                    | ? 🖡 👩                         |
|-------------------------|--------------------------------------------------------|-----------------------|------------------|---------------------|-----------------|--------------|--------------------|-------------------------------|
| ***                     | Operations Manag                                       | Home Chatter          | Accounts 🗸 Con   | tacts 🗸 Contracts 🗸 | Management Logs | 🗸 Invoices 🗸 | Invoice Runs 🗸 🛛 🗸 | lore 🔻 🎤                      |
| Contr<br>Fee:<br>7 item | acts > 00000225<br>5<br>Is • Sorted by Fee Number • Up | odated an hour ago    |                  |                     |                 |              |                    | New<br>Ø •     C <sup>1</sup> |
|                         | Fee number $\downarrow$ $\checkmark$                   | түре 🗸                | CALCULATION TY N | AMOUNT INC TAX ~    | ROYALTY RATE    | ✓ START DATE | ✓ END DATE         | $\sim$                        |
| 1                       | Fee-000167                                             | Subscription          | Fixed            | \$1.00              |                 | 1/01/2018    |                    |                               |
| 2                       | Fee-000166                                             | Subscription          | Fixed            | \$10.00             |                 | 1/01/2018    | <b>_</b>           |                               |
| 3                       | Fee-000164                                             | Management Fee        | Royalty          |                     | 3.00%           | 1/05/2018    | U —                |                               |
| 4                       | Fee-000163                                             | Management Fee        | Fixed            | \$1,000.00          |                 | 1/05/2018    |                    |                               |
| 5                       | Fee-000162                                             | Communications Levy   | Fixed            | \$45.00             |                 | 1/05/2018    | _                  | Edit                          |
| 6                       | Fee-000161                                             | Advertising Levy      | Fixed            | \$199.00            |                 | 1/05/2018    | 9                  |                               |
| 7                       | Fee-000160                                             | Software Subscription | Fixed            | \$90.00             |                 | 1/05/2018    | <b>6</b> -         |                               |

The Edit Fee dialog box opens.

3. From the Edit Fee dialog box, Enter an End Date, then press Save.

| Edit Fee                                                                               | -000163                                                           |
|----------------------------------------------------------------------------------------|-------------------------------------------------------------------|
| Fee Number<br>Fee-000163<br>*Summary<br>Management Fee<br>Management Fee               | Contract<br>00000225<br>• Cycle<br>Monthly •<br>Reason For Change |
| *Start Date<br>1/05/2018                                                               | Last Invoiced 15/05/2018                                          |
| End Date 31/05/2018  Description                                                       | 1                                                                 |
| Fee Calculation                                                                        | <i>h</i>                                                          |
| Calculation Type  Fixed  Amount las Tax                                                | Provality Source                                                  |
| 1,000.00                                                                               | None                                                              |
| Quantity<br>1                                                                          | Royalty Rate                                                      |
| System Information                                                                     |                                                                   |
| Created By<br>OPS Finance Manager, 3/05/2018 10:36 AM<br>Currency<br>Australian Dollar | Last Modified By<br>OPS Finance Manager, 8/05/2018 2:24 PM        |
|                                                                                        | Cancel Save & New Save                                            |

### The fee is now listed as having an **End Date**.

| •-®                     |                                                      |                       | Q Search Salesf  | orce               |                   |            |                   | ? 🖡 🐻                       |
|-------------------------|------------------------------------------------------|-----------------------|------------------|--------------------|-------------------|------------|-------------------|-----------------------------|
|                         | Operations Manag                                     | . Home Chatter        | Accounts 🗸 Conta | acts 🗸 Contracts 🗸 | Management Logs 🗸 | Invoices 🗸 | Invoice Runs 🗸 Mo | re 🔻 💉                      |
| Contr<br>Fees<br>7 item | acts > 00000225<br>;<br>s • Sorted by Fee Number • U | pdated an hour ago    |                  |                    |                   |            |                   | New<br>total C <sup>1</sup> |
|                         | Fee number $\downarrow$ $\checkmark$                 | TYPE 🗸                | CALCULATION TY V | AMOUNT INC TAX 🗸   | ROYALTY RATE      | START DATE | ✓ END DATE        | $\sim$                      |
| 1                       | Fee-000167                                           | Subscription          | Fixed            | \$1.00             |                   | 1/01/2018  |                   | •                           |
| 2                       | Fee-000166                                           | Subscription          | Fixed            | \$10.00            |                   | 1/01/2018  |                   | •                           |
| 3                       | Fee-000164                                           | Management Fee        | Royalty          |                    | 3.00%             | 1/05/2018  |                   | •                           |
| 4                       | Fee-000163                                           | Management Fee        | Fixed            | \$1,000.00         |                   | 1/05/2018  | 31/05/2018        |                             |
| 5                       | Fee-000162                                           | Communications Levy   | Fixed            | \$45.00            |                   | 1/05/2018  |                   |                             |
| 6                       | Fee-000161                                           | Advertising Levy      | Fixed            | \$199.00           |                   | 1/05/2018  |                   | •                           |
| 7                       | Fee-000160                                           | Software Subscription | Fixed            | \$90.00            |                   | 1/05/2018  |                   |                             |

This is the last date at which this fee will be charged.

4. Now that you have ended the previous fee, add a new fee to the contract. This new fee will serve as the "adjusted fee." *See* "How to add a contract fee" on page 46.

# How to vary a contract

Once the contract has been signed, making changes to any of the key fields requires a contract variation. The contract variation is required in order to enable you to track any changes to the contract over time.

Changes to any of the following fields require a contract variation:

- » Account Id
- » Billing Address
- » Commencement Date
- » Company Number
- » Contract Record Type
- » Contract Term
- » Deposit Amount
- » Full Contract Number
- » Further Term Duration
- » Initial Fee
- » Legal Entity Name
- » Master Franchise Profile
- » Number Of Further Terms
- » Operating Structure
- » Start Date
- » Territory
- » Trading Name

## To vary a contract

1. From the **Contract**, press **Create Variation**.

| 8                                                                   | Q Search Contracts and more                                    | ★ 🖬 ? 🏟 🌲 🌘                                               |
|---------------------------------------------------------------------|----------------------------------------------------------------|-----------------------------------------------------------|
| Operations Manag Home Chatte                                        | Accounts V Contacts V Contracts V Management Logs              | ✓ Invoices ✓ Payments ✓ More ▼                            |
| Contract<br>00000228                                                | + Follow                                                       | Create Variation Create Renewal Cease Contract            |
| Account Name Status Contract Sta<br>CS Artarmon Activated 1/06/2018 | Date Contract End Date Contract Term (months)<br>31/05/2020 24 |                                                           |
| · · · · · · · · · · · · · · · · · · ·                               | Activated Deactivation in Pr                                   | Deactivated V Mark Status as Complete                     |
| DETAILS RELATED                                                     |                                                                | ACTIVITY CHATTER                                          |
| Contract Owner                                                      | Contract Number 00000228                                       | Log a Call New Event New Tack More                        |
| Contract Name<br>FCS Artarmon - Territory - Artarmon                | Contract Version Number                                        |                                                           |
| Status<br>Activated                                                 | Territory<br>Territory - Artarmon                              | Create new Add                                            |
| Account Name<br>FCS Artarmon                                        | Master Franchise Profile<br>FCS NSW                            | Activity Timeline                                         |
| Type Of Agreement<br>Initial                                        | Purchase History  PH-000033                                    | Next Steps More Steps                                     |
| Contract Start Date 1/06/2018                                       | Previous Contract                                              | No next steps. To get things moving, add a task or set up |
| Contract Term (months) 24                                           | Number Of Further Terms 2 (Two)                                | meeting.                                                  |
| Contract End Date<br>31/05/2020                                     | Further Term Duration (months) 12                              | Past Activity                                             |
| Unexpired Contract Months 24                                        |                                                                | show up here.                                             |
| ✓ Initial Purchase Information                                      |                                                                |                                                           |
| Initial Fee                                                         | Personal Release Signed                                        |                                                           |
| Deposit Amount<br>\$5,000,00                                        | Deposit Date                                                   | Activity Lists Add List                                   |
| Balance Amount<br>\$45,000.00                                       | Balance Due Date<br>30/06/2018                                 | NAME NUMBER OF TASKS COMPLETED TASKS                      |

The Create A Contract Variation dialog box appears.

2. Enter the Contract Variation reason and Effective Date, then press Save.

Create A Contract Variation

| * Contract Variation         | * Effective Date |
|------------------------------|------------------|
| Other 💌                      | 15/05/2018       |
| * Reason for the Variation   |                  |
| Modification in Initial Fee. |                  |
|                              | Save             |

The new contract version displays. It is given a new Contract Number and Contract Version Number. The contract itself is set to Draft so that it can be re-issued, signed and activated.

| <b>€</b> ®                                                                                      | Q Search Salesforce                                                            | *• 🖬 ? 🐥 🧑                                                                        |
|-------------------------------------------------------------------------------------------------|--------------------------------------------------------------------------------|-----------------------------------------------------------------------------------|
| Operations Manag Home Chatter                                                                   | Accounts V Contacts V Management Log                                           | s 🗸 Invoices 🗸 Expenses 🗸 More 🔻                                                  |
| Contract<br>00000231<br>Account Name Status Contract Start Date<br>FCS Artarmon Draft 1/06/2018 | Contract End Date Contract Term (months)<br>31/05/2020 24                      | follow Cease Contract Activate Create Variation                                   |
| Draft Documents                                                                                 | Issued Signed                                                                  | Activated V Mark Status as Complete                                               |
| DETAILS RELATED                                                                                 |                                                                                | ACTIVITY CHATTER                                                                  |
| Contract Owner OPS Compliance Manager Contract Name FCS Artarmon - Territory - Artarmon         | Contract Number<br>00000231<br>Contract Version Number<br>Contract087-v01      | Log a Call New Event New Task More                                                |
| Status<br>Draft                                                                                 | Territory<br>Territory - Artarmon                                              | Create new Add                                                                    |
| Account Name FCS Artarmon Type Of Agreement                                                     | Master Franchise Profile FCS NSW Purchase History                              | Activity Timeline                                                                 |
| Variation<br>Contract Start Date<br>1/06/2018                                                   | PH-000033<br>Previous Contract<br>00000228                                     | Next Steps More Steps No next steps. To get things moving, add a task or set up a |
| Contract Term (months)<br>24                                                                    | Number Of Further Terms 2 (Two)                                                | meeting.<br>Past Activity                                                         |
| Contract End Date 31/05/2020 Unexpired Contract Months                                          | Further Term Duration (months) 12                                              | No past activity. Past meetings and tasks marked as done show up here.            |
| 24                                                                                              |                                                                                | Load More Past Activities                                                         |
| Effective Date 15/05/2018                                                                       | Contract Variation Other Reason for the Variation Modification in Initial Fee. | Activity Lists Add List                                                           |
| ✓ Initial Purchase Information                                                                  |                                                                                |                                                                                   |
| Initial Fee<br>\$50,000.00                                                                      | Personal Release Signed                                                        |                                                                                   |
| Deposit Amount<br>\$5,000.00<br>Balance Amount                                                  | Deposit Date 1/05/2018 Balance Due Date                                        |                                                                                   |
| \$45,000.00                                                                                     | 30/06/2018                                                                     |                                                                                   |

You can now make the necessary changes to the contract preceding the issuing of the documents.

## To activate the contract variation

- 1. When the contract is in *Draft* status, make any necessary changes to the contract.
- 2. Issue the document by pressing Mark Status as Complete.

The contract is in *Documents Issued* status.

3. Now press the **Activate** button.

This version of the contract is now *Activated* and the previous contract version is *Deactivated*.

# How to renew a contract

Renewing a contract replicates the current contract (with new dates and decremented further terms) into a new contract. When you activate the renewal contract, the existing contract is deactivated.

#### To renew the contract

1. From the **Contract**, press **Create Renewal**.

| •***                                                                     | Q Search Contracts and more                                 | * = ? + 5                                                   |
|--------------------------------------------------------------------------|-------------------------------------------------------------|-------------------------------------------------------------|
| Operations Manag Home Chatter                                            | Accounts V Contacts V Contracts V Management Logs           | ✓ Invoices ✓ Payments ✓ More ▼                              |
| Contract<br>00000131                                                     | + Follow                                                    | Create Variation Create Renewal Cease Contract              |
| Account Name Status Contract Start D<br>Jannis Bott Activated 18/10/2017 | te Contract End Date Contract Term (months)<br>17/04/2018 6 |                                                             |
| $\langle \cdot \rangle \rangle \rangle$                                  | Activated Deactivation in Pr                                | Deactivated V Mark Status as Complete                       |
| DETAILS RELATED                                                          |                                                             | ACTIVITY CHATTER                                            |
| Contract Owner                                                           | Contract Number<br>00000131                                 |                                                             |
| Status<br>Activated                                                      | Contract Version Number                                     | Log a Call New Event New Task More                          |
| Account Name Jannis Bott                                                 | Territory<br>Territory - Kogarah                            | Create new Add                                              |
| Type Of Agreement<br>Initial                                             | Master Franchise Profile FCS NSW                            | Activity Timeline                                           |
| Contract Start Date 18/10/2017                                           | Purchase History 🕕                                          | Next Steps ····· More Steps                                 |
| Contract Term (months)<br>6                                              | Previous Contract                                           | No next steps. To get things moving, add a task or set up a |
| Contract End Date 17/04/2018                                             | Number Of Further Terms 3 (Three)                           | meeting.<br>Past Activity                                   |
| Unexpired Contract Months<br>6                                           | Further Term Duration (months)<br>3                         | No past activity. Past meetings and tasks marked as done    |

The Create a renewal contract dialog box displays.

## 2. Press OK.

The renewal contract is displayed.

| <b>●</b> *®                                                          | Q Search Contracts and more                              | * 🖬 ? 单 🐻                                                   |
|----------------------------------------------------------------------|----------------------------------------------------------|-------------------------------------------------------------|
| Operations Manag Home Chatter                                        | Accounts V Contacts V Contracts V Management             | it Logs 🗸 Invoices 🗸 Payments 🗸 More 🔻 🖋                    |
| Contract<br>00000232                                                 |                                                          | + Follow Activate Edit Clone Delete                         |
| Account Name Status Contract Start Date Jannis Bott Draft 18/04/2018 | Contract End Date Contract Term (months)<br>17/07/2018 3 |                                                             |
| Draft Documents                                                      | Issued Signed                                            | Activated V Mark Status as Complete                         |
| DETAILS RELATED                                                      |                                                          | ACTIVITY CHATTER                                            |
| Contract Owner                                                       | Contract Number 00000232                                 |                                                             |
| Status<br>Draft                                                      | Contract Version Number                                  | Log a Call New Event New Task More                          |
| Account Name<br>Jannis Bott                                          | Territory<br>Territory - Kogarah                         | Create new Add                                              |
| Type Of Agreement Renewal                                            | Master Franchise Profile FCS NSW                         | Activity Timeline                                           |
| Contract Start Date 18/04/2018                                       | Purchase History 🕕                                       | Next Steps More Steps                                       |
| Contract Term (months)<br>3                                          | Previous Contract<br>00000131                            | No next steps. To get things moving, add a task or set up a |
| Contract End Date 17/07/2018                                         | Number Of Further Terms 2 (Two)                          | Past Activity                                               |
| Unexpired Contract Months<br>3                                       | Further Term Duration (months) 3                         | No past activity. Past meetings and tasks marked as done    |

Note the changes made to this contract.

To activate the renewal contract

1. Press the Activate button.

The **Confirm Activation** dialog box appears.

2. Press OK.

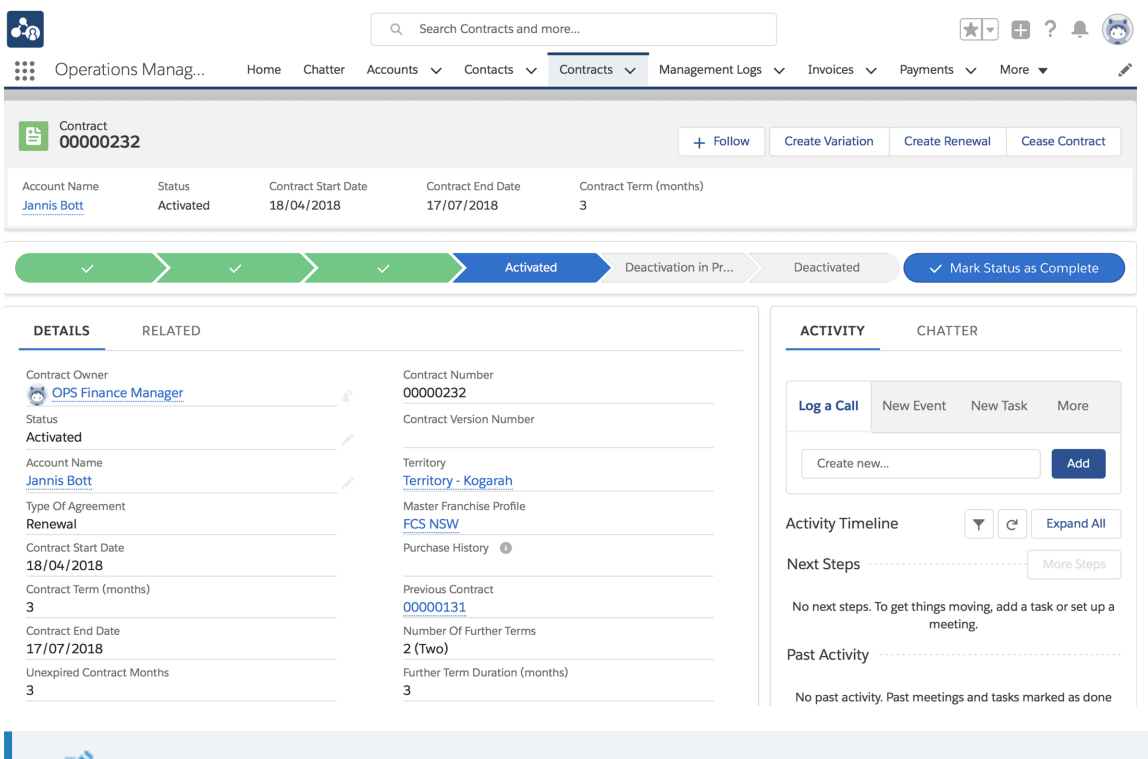

The renewal contract is now *Activated* and the previous contract *Deactivated*.

# How to cease a contract

To cease a contract

1. From Contract, press Cease Contract.

| <b>●</b> • • • • •                                                        | Q Search Salesforce                                           | ★ 🖬 ? 🏟 🌲 🐻                                                 |
|---------------------------------------------------------------------------|---------------------------------------------------------------|-------------------------------------------------------------|
| Operations Manag Home Chatter                                             | Accounts V Contacts V Contracts V Management Logs             | : 🗸 Invoices 🗸 Payments 🗸 More 🔻 🖋                          |
| Contract 00000119                                                         | + Follow                                                      | Create Variation Create Renewal Cease Contract              |
| Account Name Status Contract Start I<br>Peter Stevens Activated 5/10/2017 | Date Contract End Date Contract Term (months)<br>4/10/2020 36 |                                                             |
| $\langle \cdot \rangle \cdot \rangle$                                     | Activated Deactivation in Pr                                  | Deactivated V Mark Status as Complete                       |
| DETAILS RELATED                                                           |                                                               | ACTIVITY CHATTER                                            |
| Contract Owner<br>ECC Sales Manager                                       | Contract Number<br>00000119                                   | log a Call New Event New Task More                          |
| Status<br>Activated                                                       | Contract Version Number                                       |                                                             |
| Account Name<br>Peter Stevens                                             | Territory<br>Territory (D) - Coogee                           | Create new Add                                              |
| Type Of Agreement<br>Initial                                              | Master Franchise Profile<br>FCS NSW                           | Activity Timeline                                           |
| Contract Start Date 5/10/2017                                             | Purchase History  PH-000017                                   | Next Steps ····· More Steps                                 |
| Contract Term (months)<br>36                                              | Previous Contract                                             | No next steps. To get things moving, add a task or set up a |
| Contract End Date 4/10/2020                                               | Number Of Further Terms 3 (Three)                             | meeting.<br>Past Activity                                   |
| Unexpired Contract Months<br>36                                           | Further Term Duration (months) 12                             | Franchise @ 4:37 PM   05/10/2017                            |

The Cease Contract dialog box appears.

## 2. Enter Cessation Reason and Cessation Date.

| Cease                                                 | e Contract                   |                                      |                   |                 |                   |                                 |                    |
|-------------------------------------------------------|------------------------------|--------------------------------------|-------------------|-----------------|-------------------|---------------------------------|--------------------|
| * Cessation Reason                                    |                              |                                      |                   |                 |                   |                                 |                    |
| The Franchise Agreement Was Terminated                | d By The Franchis            | ee                                   | •                 |                 |                   |                                 |                    |
| *Cessation Date                                       |                              |                                      |                   |                 |                   |                                 |                    |
| 13/05/2018                                            |                              |                                      | 苗                 |                 |                   |                                 |                    |
|                                                       |                              |                                      |                   |                 |                   |                                 |                    |
|                                                       |                              | Cance                                | Save              |                 |                   |                                 |                    |
| he <b>Contract</b> is now                             | Deact                        | ivated.                              |                   |                 |                   |                                 |                    |
|                                                       | Q                            | Search Salesforce                    |                   |                 |                   |                                 | B? 🖡 🕅             |
|                                                       |                              |                                      |                   |                 | _<br>• •          |                                 |                    |
| Operations Manag Home                                 | Chatter Accour               | its V Contacts V C                   | lontracts 🗸       | Management Logs |                   |                                 | re 🔻               |
| Contract 00000226                                     |                              |                                      |                   |                 |                   |                                 | + Follow           |
| Account Name Status Con<br>FCS Coogee Deactivated 1/0 | ntract Start Date<br>05/2018 | Contract End Date 30/04/2020         | Contract Te<br>24 | rm (months)     |                   |                                 |                    |
| ~                                                     | > ~                          | > ~                                  |                   | ~ >             | Deactivated       | <ul> <li>Mark Status</li> </ul> | as Complete        |
| DETAILS RELATED                                       |                              |                                      |                   |                 | ACTIVITY          | CHATTER                         |                    |
| Contract Owner                                        | 2                            | Contract Number<br>00000226          |                   |                 |                   |                                 |                    |
| Status<br>Deactivated                                 |                              | Contract Version Number              |                   |                 | Log a Call        | New Event New Ta                | sk More            |
| Account Name FCS Coogee                               |                              | Territory<br>Territory (D) - Coogee  |                   |                 | Create new        |                                 | Add                |
| Type Of Agreement<br>Initial                          | 1                            | Master Franchise Profile<br>FCS NSW  |                   |                 | Activity Timelin  | ie 🔻 C                          | Expand All         |
| Contract Start Date<br>1/05/2018                      |                              | Purchase History  BH-000032          |                   |                 | Next Steps        |                                 |                    |
| Contract Term (months)<br>24                          |                              | Previous Contract                    |                   |                 | No next steps. To | get things moving, add          | a task or set up a |
| Contract End Date 30/04/2020                          |                              | Number Of Further Terms<br>3 (Three) |                   |                 | Past Activity     | meeting.                        |                    |
| Unexpired Contract Months<br>24                       |                              | Further Term Duration (months<br>24  | )                 |                 | No part activity  | Past mostings and task          | marked as done     |

The Contract Cessation function also places End Dates on Fees attached to the Contract.
## How to generate contract documents

When you are satisfied that all relevant information has been entered on the **Contract** record, you can start the document generation.

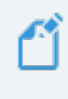

During implementation a Franchise Cloud Solutions consultant will work with you to develop a custom document package.

You may have more than one document package available. Ensure you know which document package you need to use.

#### To start document generation

1. From the **Contract**, press **Select Document Package**.

| Contract 0000020               | 17              |                                |                                    |                   | + Follow    | Create F | ranchise Profile                 | Activate       | Edit   | Email Contrac       | t 🔻     |
|--------------------------------|-----------------|--------------------------------|------------------------------------|-------------------|-------------|----------|----------------------------------|----------------|--------|---------------------|---------|
| Account Name<br>Bob Smith      | Status<br>Draft | Contract Start Date 30/03/2018 | Contract End Date 29/03/2020       | Contract Te<br>24 | rm (months) |          |                                  |                |        |                     |         |
| Dr                             | aft             | Documents Issu                 | ied                                | Signed            |             |          | Activated                        |                | 🗸 Mark | Status as Com       | plete   |
| DETAILS                        | RELATED         |                                |                                    |                   |             |          | <table-cell> Drawle</table-cell> | оор            | Sel    | ect Document Pa     | ackage  |
| Contract Owner                 | anager          |                                | Contract Number 00000207           |                   |             |          | ACTIVITY                         | (              |        |                     |         |
| Status<br>Draft                |                 |                                | Territory<br>Territory - St Ives   |                   |             |          |                                  |                |        |                     |         |
| Account Name<br>Bob Smith      |                 |                                | Unexpired Contract Mont<br>24      | hs                |             |          | Log a Call                       | New Eve        | ent Ne | ew Task E           | mail    |
| Type Of Agreement<br>Initial   |                 |                                | Master Franchise Profile           |                   |             |          | Create r                         | new            |        |                     | Add     |
| Contract Start Date 30/03/2018 |                 |                                | Number Of Further Terms<br>1 (One) |                   |             |          |                                  |                |        |                     |         |
| Contract Term (mor<br>24       | nths)           |                                | Further Term Duration (m<br>24     | onths)            |             |          | Activity Tin                     | neline         |        | C <sup>I</sup> Expa | and All |
| Contract End Date 29/03/2020   |                 |                                | Commencement Date ( 2/04/2018      |                   |             |          | Next Steps                       | os. To got thi |        | More                | Steps   |

One or more **Document Packages** appear.

| 🔁 Drawloop                           |       |
|--------------------------------------|-------|
| <ul> <li>Document Package</li> </ul> | Q     |
| Contract Documents                   |       |
| Email Contract                       |       |
| Email Contract (DocuSign)            |       |
| Run Document Pa                      | ckage |

2. Select the **Document Package** you need to generate.

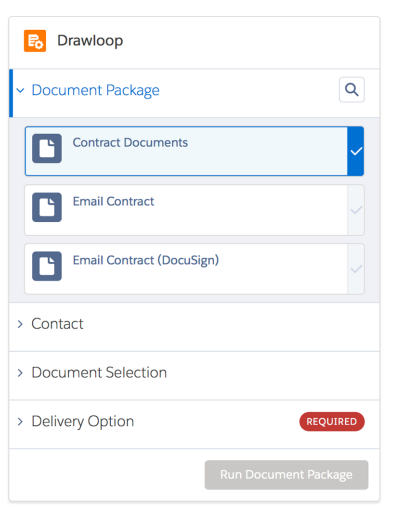

Once you have clicked on the document package, the **Contact** pane opens revealing a list of contacts.

3. Select the Contact matching the person appearing in the Account Name field.

| Contract<br>00000207                |                                |                                     |                     | + Follow | Create Fra | inchise Profile | Activate             | Edit     | Email Contract 🗨   |
|-------------------------------------|--------------------------------|-------------------------------------|---------------------|----------|------------|-----------------|----------------------|----------|--------------------|
| Account Name Status Bob Smith Draft | Contract Start Date 30/03/2018 | Contract End Date 29/03/2020        | Contract Term<br>24 | (months) |            |                 |                      |          |                    |
| Draft                               | Documents Issu                 | ued                                 | Signed              |          |            | Activated       |                      | 🗸 Mark   | Status as Complete |
| DETAILS RELATED                     |                                |                                     |                     |          |            | 🗟 Drawl         | оор                  |          |                    |
| Contract Owner                      |                                | Contract Number<br>00000207         |                     |          |            | > Documen       | t Package            |          | CONTRACT DOCUMENTS |
| Status<br>Signed                    | /                              | Contract Version Number             |                     |          |            | ✓ Contact       |                      |          | Q                  |
| Account Name<br>Bob Smith           | 1                              | Territory<br>Territory - St Ives    |                     |          |            | Non             | e                    |          |                    |
| Type Of Agreement<br>Initial        |                                | Master Franchise Profile<br>FCS NSW |                     |          |            |                 |                      |          |                    |
| Contract Start Date 30/03/2018      |                                | Purchase History   PH-000027        |                     |          |            | Bob<br>b.sm     | Smith<br>ith@handywa | y.com.au |                    |
| Contract Term (months)<br>24        |                                | Number Of Further Terms<br>1 (One)  |                     |          |            | L= Marl         | ene Smith            |          |                    |
| Contract End Date 29/03/2020        |                                | Further Term Duration (me<br>24     | onths)              |          |            |                 |                      |          |                    |
|                                     |                                | Unexpired Contract Month<br>24      | hs                  |          |            | > Documen       | t Selection          |          |                    |
|                                     |                                | Commencement Date ( 2/04/2018       |                     |          |            | > Delivery C    | ption                |          | REQUIRED           |

4. Select each document you need to generate, then press Next.

| 民 Drawloop                                                |           |
|-----------------------------------------------------------|-----------|
| > Document Package CONTRACT D                             | DCUMENTS  |
| > Contact                                                 | BOB SMITH |
| <ul> <li>Document Selection</li> </ul>                    | Q         |
| Franchise Agreement<br>Optional Document                  | ~         |
| Professional Advice Report<br>Optional Document           | ~         |
| Document Receipt<br>Optional Document                     |           |
| Schedule 1 - All Current Franchisees<br>Optional Document |           |
| Schedule 2 - Ceased Franchisees<br>Optional Document      |           |
| Schedule 3 - Pre Owned Territory<br>Optional Document     |           |
|                                                           | Next      |
| > Delivery Option                                         | REQUIRED  |
| Run Document                                              | Package   |

5. Select the **Download** delivery option, then press **Run Document Package**.

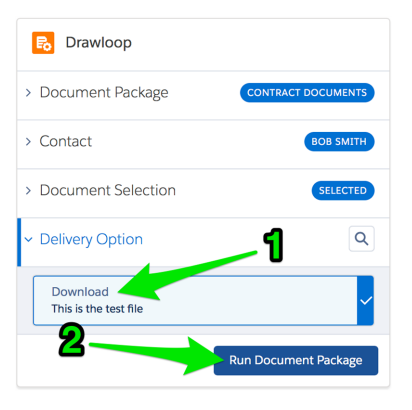

The document package shows a progress bar as it generates the documents.

| 民 Drawloop           |                    |  |  |  |  |  |  |
|----------------------|--------------------|--|--|--|--|--|--|
| > Document Package   | CONTRACT DOCUMENTS |  |  |  |  |  |  |
| > Contact            | BOB SMITH          |  |  |  |  |  |  |
| > Document Selection | SELECTED           |  |  |  |  |  |  |
| > Delivery Option    | DOWNLOAD           |  |  |  |  |  |  |
| 40%                  |                    |  |  |  |  |  |  |
| acquiring data       |                    |  |  |  |  |  |  |

You may have the choice of Download and Email delivery options.

6. When the document generation is complete, select each document you wish to down-load.

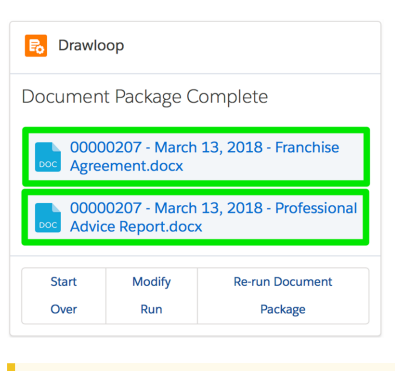

9

You can select each document in rapid succession. Each will begin to download as soon as it is ready.

7. When the documents have downloaded, you can find them in your web browser's default Downloads folder.

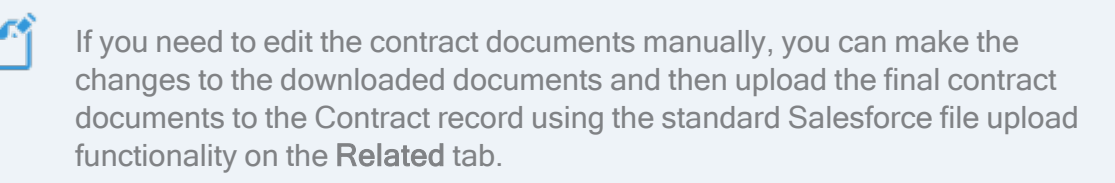

## How to issue contract documents

Contract documents can be issued via email or manually.

To issue documents via email

1. From the **Contract**, press **Email Contract**.

| Contract<br>0000020            | 17              |                                |                                       |                   | + Follow     | Create F | ranchise Profile | Activate    | Edit     | Email Contract   | •    |
|--------------------------------|-----------------|--------------------------------|---------------------------------------|-------------------|--------------|----------|------------------|-------------|----------|------------------|------|
| Account Name<br>Bob Smith      | Status<br>Draft | Contract Start Date 30/03/2018 | Contract End Date 29/03/2020          | Contract Te<br>24 | erm (months) |          |                  |             |          |                  |      |
| Dr                             | aft             | Documents Issu                 | led                                   | Signed            |              |          | Activated        |             | Mark     | Status as Comple | ete  |
| DETAILS                        | RELATED         |                                |                                       |                   |              |          | R Drawlo         | ор          |          |                  |      |
| Contract Owner                 | anager          |                                | Contract Number 00000207              |                   |              |          | Document         | t Package   | Com      | plete            |      |
| Status<br>Draft                |                 |                                | Territory<br>Territory - St Ives      |                   |              |          |                  | 0207 - Marc | :h 13, : | 2018 - Franchis  | se   |
| Account Name<br>Bob Smith      |                 |                                | Unexpired Contract Mon<br>24          | iths              |              |          |                  | 0207 Marc   | -h 12 -  | 2018 Drofossi    | onal |
| Type Of Agreement<br>Initial   |                 |                                | Master Franchise Profile<br>FCS NSW   |                   |              |          | Advic            | e Report.do | сх       | 2010 - PIOlessi  | Una  |
| Contract Start Date 30/03/2018 |                 |                                | Number Of Further Term<br>1 (One)     | IS                |              |          | Start            | Modify      |          | Re-run Documen   | t    |
| Contract Term (mor<br>24       | nths)           |                                | Further Term Duration (r<br><b>24</b> | nonths)           |              |          | Over             | Run         |          | Package          |      |
| Contract End Date 29/03/2020   |                 |                                | Commencement Date 2/04/2018           | 0                 |              |          | ACTIVITY         |             |          |                  |      |

An email details page appears.

2. Select the recipient Contact, the Optional Documents and the relevant Attachments, then press Run.

| CONTRACT<br>00000207                                                                                     | 0                                                                                                    |                  |
|----------------------------------------------------------------------------------------------------|----------------------------------------------------------------------------------------------------|------------------|
| « BACK TO CONTRACT                                                                                       |                                                                                                    |                  |
| On this page you can select a contact (if a                                                              | pplicable), select a Document Package to run, and choose how you want to deliver the D                                                                                                    | ocument Package. |
| 1. Specify the contact for the Documer<br>Bob Smith \$                                                   | nt Package:                                                                                                    |                  |
| 2 Select Optional Documents to Include<br>7 Franchising Code of Conduct<br>8 Information Statement       | ttachments:<br>2 00000207 · March 9, 2018 - Franchise Agreement.docx (Contract)<br>2 00000207 · March 9, 2018 - Professional Advice Report.docx (Contract)<br>2 00000207 · March 9, 2018 - Schedule 1 - All Current Franchisees.docx (Contract)<br>2 00000207 · March 9, 2018 - Schedule 2 - Ceased Franchisees.docx (Contract)<br>2 00000207 · March 9, 2018 - Ocument Receipticatox (Contract)<br>2 00000207 · March 9, 2018 - Schedule 3 - Pre Owned Territory Letter.docx (Contract) |                  |
| <ul> <li>Choose a delivery method for the Documer</li> <li>Email</li> <li>Run</li> <li>Cancel</li> </ul> | nt Package:                                                                                                    |                  |

The system mail merges the documents, converts them to PDF, and then presents you with a **Send an Email** page.

Ľ

Attachments can include documents you have edited outside the system and uploaded to Salesforce via the **Contract Related** tab's **Notes and Attachments** field. 3. Review all the relevant fields, edit the standard email body as needed and review the attachments. When you are ready, press **Send**.

| Send        | an Email                                                                                                 |        |
|-------------|----------------------------------------------------------------------------------------------------|--------|
|             | From "Franchise Cloud Solutions" <hello@franchisecloudsolutions.com></hello@franchisecloudsolutions.com> |        |
|             |                                                                                                    |        |
|             | Related To                                                                                               |        |
|             | Contract                                                                                                 |        |
|             | Additional To                                                                                            |        |
|             |                                                                                                    |        |
|             | 20                                                                                                    |        |
|             |                                                                                                    |        |
|             | BCC                                                                                                    |        |
|             |                                                                                                    |        |
|             | Subject                                                                                                  |        |
|             | Franchise Agreement Documents                                                                            |        |
|             | Body                                                                                                    |        |
|             |                                                                                                    |        |
|             | FRANCHISE<br>CLOUD<br>SOLUTIONS                                                                          |        |
|             | Dear Bob,                                                                                                |        |
|             | Please find the attached franchise sales agreement documents for your                                    |        |
|             | review and signature.                                                                                    |        |
|             | Please feel free to reach out if you have any queries.                                                   |        |
|             | Thank you,                                                                                               |        |
|             |                                                                                                    |        |
|             | Cancel Send                                                                                              |        |
| Attachments |                                                                                                    |        |
| Action      | File                                                                                                    | Size   |
| Del         | File - Franchising Code of Conduct.pdf                                                                   | 781 KB |
| Del         | File - Information Statement For Prospective Franchisees pdf                                             | 56 KB  |
| Del         | File - 00000207 - March 9, 2018 - Franchise Agreement.pdf                                                | 80 KB  |
| Del         | File - 00000207 - March 9, 2018 - Professional Advice Report.pdf                                         | 160 KB |
|             |                                                                                                    |        |

| Del | File - 00000207 - March 9, 2018 - Schedule 1 - All Current Franchisees.pdf    | 266 KB |
|-----|-------------------------------------------------------------------------------|--------|
| Del | File - 00000207 - March 9, 2018 - Schedule 2 - Ceased Franchisees.pdf         | 180 KB |
| Del | File - 00000207 - March 9, 2018 - Document Receipt.pdf                        | 154 KB |
| Del | File - 00000207 - March 9, 2018 - Schedule 3 - Pre Owned Territory Letter.pdf | 86 KB  |

4. The system automatically advances to the **Documents Issued** status and sets the Documents Issued date.

| Contract<br>00000207                                                 | ,                          |                                |                                                      | + Follow            | Create F | ranchise Profile A | Activate Edit      | Email Contract        | •    |
|----------------------------------------------------------------------|----------------------------|--------------------------------|------------------------------------------------------|---------------------|----------|--------------------|--------------------|-----------------------|------|
| Account Name<br>Bob Smith                                            | Status<br>Documents Issued | Contract Start Date 30/03/2018 | Contract End Date 29/03/2020                         | Contract Term<br>24 | (months) |                    |                    |                       |      |
| ~                                                                    | 2                          | Documents Issued               | Signed                                               |                     |          | Activated          | ✓ Mar              | k Status as Comple    | te   |
| DETAILS                                                              | RELATED                    |                                |                                                      |                     |          | 🔒 Drawloop         | D Se               | elect Document Pack   | age  |
| Contract Owner<br><b>REC Sales Mar</b><br>Status<br>Documents Issued | nager                      | Cor<br>000<br>Terr<br>Terr     | itract Number<br>000207<br>itory<br>ritory - St Ives |                     |          | ACTIVITY           |                    |                       |      |
| Account Name<br>Bob Smith<br>Type Of Agreement                       |                            | Uno<br>24<br>Ma:               | expired Contract Months                              |                     |          | Log a Call         | New Event N        | lew Task Ema          | il   |
| Contract Start Date<br>30/03/2018                                    |                            | Nur<br>1 (1                    | nber Of Further Terms One)                           |                     |          | Activity Timeli    | ine                |                       |      |
| Contract Term (mont<br>24<br>Contract End Date<br>29/03/2020         | ns)                        | Fun<br>24<br>Cor<br>2/(        | her Term Duration (months) nmencement Date  04/2018  |                     |          | Next Steps         |                    | More St               | eps  |
|                                                                      |                            |                                |                                                      |                     |          | No next steps.     | To get things movi | ng. add a task or set | up a |
| 1                                                                    | lf any key fi              | elds are eo                    | dited after the                                      | docum               | ents     | are issue          | ed, the o          | contract              | S    |

To issue documents manually

- 1. Download the documents (*See* "How to generate contract documents" on page 65) then issue them outside the system.
- 2. Advance the contract to the *Documents Issued* stage. Select Documents Issued then press Mark as Current Stage.

| Contract 00000208          |                 |                     |                   | + Follow               | v Create Franchise Profile | Activate | Edit Email Contract    | • |
|----------------------------|-----------------|---------------------|-------------------|------------------------|----------------------------|----------|------------------------|---|
| Account Name<br>Megan Ames | Status<br>Draft | Contract Start Date | Contract End Date | Contract Term (months) | 2                          |          |                        |   |
| Draft                      |                 | Documents Iss       | sued              | Signed                 | Activated                  |          | Mark as Current Status |   |

## How to sign issued contract documents

Document signing is performed outside the system, and the Contract record is updated to reflect progress.

In compliance with the Australian Competition & Consumer Commission Franchising Code of Conduct, there must be fourteen days between the Documents Issued Date and the Customer Signed Date.

#### To sign the contract documents

- 1. Sign the documents outside the system.
- 2. In the Contract Details tab's Contract Execution section, enter the Customer Signed Date and Customer Signed By fields.

|                                         | Customer Signed By<br>Bob Smith |  |
|-----------------------------------------|---------------------------------|--|
| Documents Issued Date        13/03/2018 | Customer Signed Date 27/03/2018 |  |
| <ul> <li>Contract Execution</li> </ul>  |                                 |  |

3. Press Mark Status as Complete. The Contract advances to the *Signed* status.

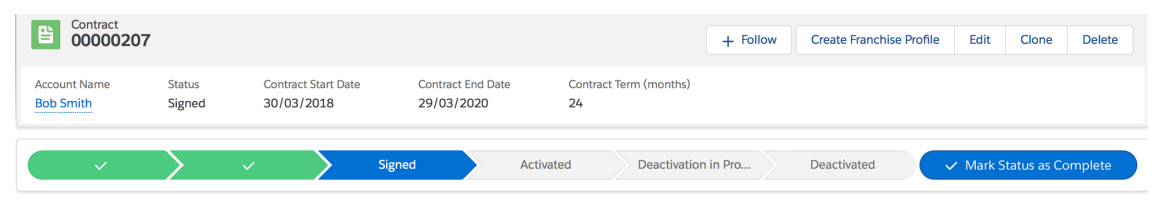

## How to activate a contract

When the contract has been signed and has become effective, Operations Management will automatically move the **Contract** into the *Activated* status.

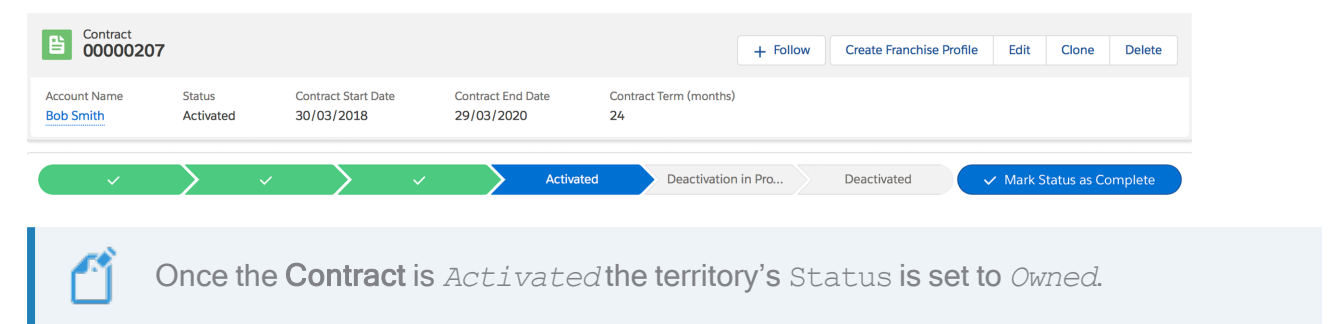

 $\mathcal{O}$ 1

# Franchise Profile Accounts

| Understanding franchise profile accounts                | 77 |
|---------------------------------------------------------|----|
| Franchise setup                                         | 78 |
| How to create a franchise profile account               |    |
| How to add a territory                                  | 80 |
| How to add a contact                                    | 81 |
| Franchise commencement                                  |    |
| Completing franchise information                        |    |
| How to configure a franchise for job allocation         |    |
| How to add a company asset                              |    |
| How to add an insurance policy                          |    |
| Pre-commencement checklist                              |    |
| How to find contract fees for a franchise               |    |
| Franchise cessation                                     |    |
| How to discontinue a franchise                          |    |
| How to transfer franchise ownership                     |    |
| How to configure a franchise profile for job allocation |    |
| Mandatory settings                                      |    |
| Travel distance origin                                  |    |
| Maximum travel distance                                 |    |
| Business hours                                          |    |

| Daily and weekly offer targets         | 110  |
|----------------------------------------|------|
| Territory only job offers              | 110  |
| Temporary unavailability of franchisee | .111 |
| Off system franchisees                 | .114 |
| Job notifications                      | 115  |

## Understanding franchise profile accounts

Franchise Profile Accounts represents the franchise operating entity. Settings on the Franchise Profile Account are used to control:

- » Job Allocation
- » Contact details
- » Trading hours
- » Defaults used on quotes and invoices

Beyond the franchise settings, the Franchise Profile Account ties together:

- » the franchise owner
- » the contract
- » the territory
- » the mastery territory to which this territory belongs

How Franchise Profile Accounts are created will depend on what software options your business has licensed and how you are currently using Operations Management.

- If you have licensed Franchise Cloud Solutions Franchise Recruitment, Franchise Profile Accounts will be created using Franchise Recruitment and migrated to Operations Management.
- If you have licensed Operations Management alone and you are entering Franchise Profile Accounts for new franchisees, you will want to create a Contract and then generate the Franchise Profile Account. See "To create a Franchise Profile Account" on the next page.

### Visibility of the franchise profile account

The Franchise Profile Account (together with Jobs, Accounts, Contacts, Territories and Territory Locations) is shared between the franchisor and the franchisee. Any information stored on, or attached to, the Franchise Profile Account is visible to the franchisee.

When franchisors wish to record private information relating to a franchisee, a Management Log must be used. *See* "Understanding management logs" on page 176.

## **Franchise setup**

Franchise Profile Accounts contain a wide range of information. Some of this information is known during the sale of a franchise. Other elements may only be known shortly before the franchisee begins trading.

When you first create the Franchise Profile Account, you may wish to enter only basic information. You can add details over time.

### How to create a franchise profile account

The best way to create a Franchise Profile Account is by generating one from a Contract. When the Contract is set up, the Franchise Profile Account can then be generated from the information already contained in the Contract.

To create a Franchise Profile Account

1. From the Contract, press the **Create Franchise Profile** button.

| •••®_                                                              | Q Search Contracts and r           | nore                         |                                | * 🖬 ? 🖡 🛅                                      |
|--------------------------------------------------------------------|------------------------------------|------------------------------|--------------------------------|------------------------------------------------|
| Operations Manag Home Cha                                          | er Accounts 🗸 Contacts 🗸           | Contracts 🗸 Management I     | Logs 🗸 Invoices 🗸 Paym         | ents 🗸 More 🔻 🖕                                |
| Contract 00000234                                                  |                                    | + Follow Crea                | ate Franchise Profile Activate | Edit Clone Delete                              |
| Account Name Status Contract Start I<br>Greg Landy Draft 1/06/2018 | ate Contract End Date 31/05/2019   | Contract Term (months)<br>12 |                                |                                                |
| Draft Docur                                                        | nents Issued                       | Signed                       | Activated                      | ✓ Mark Status as Complete                      |
| DETAILS RELATED                                                    |                                    |                              | ACTIVITY                       | HATTER                                         |
| Contract Owner OPS Finance Manager                                 | Contract Number 00000234           |                              |                                | and Maria Maria                                |
| Status<br>Draft                                                    | Contract Version Number            |                              | Log a Call New Eve             | ent New lask More                              |
| Account Name<br>Greg Landy                                         | Unexpired Contract Months 12       |                              | Create new                     | Add                                            |
| Type Of Agreement<br>Initial                                       | Territory<br>Territory - Dee Why   |                              | Activity Timeline              | Y C Expand All                                 |
| Contract Start Date 1/06/2018                                      | Master Franchise Profile           |                              | Next Steps                     |                                                |
| Contract Term (months)<br>12                                       | Commencement Date (1)<br>//07/2018 |                              | No next steps. To get thir     | ngs moving, add a task or set up a             |
| Contract End Date 31/05/2019                                       | Number Of Further Terms 2 (Two)    |                              | Past Activity                  | meeting.                                       |
|                                                                    | Further Term Duration (mor<br>24   | nths)                        | No past activity. Past me      | etings and tasks marked as done<br>ow up here. |

The Create Franchise Profile dialog box appears.

2. Press OK.

The new Franchise Profile Account appears. Information from the Contract has been copied across. You can edit it further to complete the information.

| •*®                                              | Q Search Salesforce                  | *• 🖬 ? 🐥 🐻                                                                |
|--------------------------------------------------|--------------------------------------|---------------------------------------------------------------------------|
| Operations Manag Home Chatter                    | Accounts V Contacts V Management Log | gs 🗸 Invoices 🗸 Payments 🗸 More 💌 🖋                                       |
| Account Territory - Dee Why                      |                                      | + Follow Edit                                                             |
| Billing Address Status Status Reason<br>Inactive |                                      |                                                                           |
| DETAILS RELATED                                  |                                      | ACTIVITY CHATTER                                                          |
| Account Name<br>Territory - Dee Why              | Account Owner                        | Log a Call New Event New Task More                                        |
| Parent Account                                   | Email                                |                                                                           |
| Status<br>Inactive                               | Phone                                | Create new Add                                                            |
| Status Reason                                    | Fax                                  | Activity Timeline                                                         |
| Inactive Reason                                  | Cell Member Role                     | Next Steps More Steps                                                     |
| Field Manager                                    | Primary Cell Group                   | No next steps. To get things moving, add a task or set up a               |
| Timezone                                         | Secondary Cell Group                 | meeting.                                                                  |
| Next Review Due Date                             |                                      |                                                                           |
| Next Review Date                                 |                                      | No past activity. Past meetings and tasks marked as done<br>show up here. |
|                                                  |                                      | Load More Past Activities                                                 |

Note that you are the account owner and will remain the account owner until the franchisee obtains access to Business Management. When the franchisee obtains access to Business Management their user account will become the owner of this record.

## How to add a territory

You need to link the Franchise Profile Account to a territory. This is performed from the Territory record.

Ask your system administrator to add the Franchise Profile Account and Account Owner to the Territory record. When that is done, the Territory will appear in the **Franchise Profile Account**'s **Related** tab.

| •*®                                                                                                    | Q Search Accounts   | and more        |                                     |                                                                      | ? 🖡 🐻                    |
|----------------------------------------------------------------------------------------------------|---------------------|-----------------|-------------------------------------|----------------------------------------------------------------------|--------------------------|
| Operations Manag Home Chatter                                                                            | Accounts 🗸 Contacts | s 🗸 Contracts 🔨 | <ul> <li>Management Logs</li> </ul> | ✓ Invoices ✓ Payments ✓ More                                         | • •                      |
| Account<br>FCS Artarmon                                                                                  |                     |                 |                                     | + Fo                                                                 | llow Edit                |
| DETAILS RELATED                                                                                          |                     |                 |                                     | ACTIVITY CHATTER                                                     |                          |
| X We found no potential duplicates of this No duplicate rules are activated. Activate duplicate rules to | account.            | e records.      |                                     | Log a Call New Event New Task                                        | More Add                 |
| Related Contacts (1)     Hal Gregory     Account N FCS Artarmon     Title:                               |                     | New Contact Ac  | d Relationship                      | Activity Timeline                                                    | Expand All<br>More Steps |
| Email:                                                                                                   | View All            |                 |                                     | No next steps. To get things moving, add a meeting.<br>Past Activity | task or set up a         |
| Contracts (Franchise Profile) (0)                                                                        |                     |                 | New                                 | No past activity. Past meetings and tasks a show up here.            | narked as done           |
| X Territories (1)                                                                                        |                     |                 | New                                 |                                                                      | Activities <b>v</b>      |
| TERRITORY NAME STATUS TER                                                                                | RITORY OWNER AC     | CTIVE           |                                     |                                                                      |                          |
| Territory - Artarmon Unowned Ha                                                                          | Gregory 🗸           | •               | •                                   | Activity Lists                                                       | Add List                 |
|                                                                                                    | View All            |                 |                                     | NAME NUMBER OF TASKS COMP                                            | LETED TASKS              |

## How to add a contact

When there are franchise contacts outside the franchisee, you will need to add them to the Franchise Profile Account.

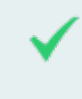

Examples of other contacts include employees or contractors of the franchisee.

### To add a contact to the Franchise Profile Account

1. From the Account, select the Related tab.

| •*®                                              | Q Search Accounts and more                        | * 🖬 ? 单 🐻                                                              |
|--------------------------------------------------|---------------------------------------------------|------------------------------------------------------------------------|
| Operations Manag Home Chatter                    | Accounts V Contacts V Contracts V Management Logs | ✓ Invoices ✓ Payments ✓ More ▼                                         |
| Account FCS Artarmon                             |                                                   | + Follow Edit                                                          |
| Billing Address Status Status Reason<br>Inactive |                                                   |                                                                        |
| DETAILS RELATED                                  |                                                   | ACTIVITY CHATTER                                                       |
| Account Name FCS Artarmon Parent Account         | Account Owner                                     | Log a Call New Event New Task More                                     |
| Status<br>Inactive                               | jill.kennedy@gmail.com<br>Phone<br>0431 668 997   | Create new Add                                                         |
| Status Reason                                    | Fax                                               | Activity Timeline                                                      |
| Inactive Reason Contract Negotiation             | Cell Member Role                                  | Next Steps More Steps                                                  |
| Field Manager                                    | Primary Cell Group                                | No next steps. To get things moving, add a task or set up a meeting.   |
| Timezone Australia/Sydney GMT+1000               | Secondary Cell Group                              | Past Activity                                                          |
| Next Review Due Date Next Review Date            |                                                   | No past activity. Past meetings and tasks marked as done show up here. |
|                                                  |                                                   | Load More Past Activities                                              |

2. From Related Contacts, press New Contact.

| •••                                                                                                    | Q Search Accounts and more                          | ** = ? + 🐻                                                                         |
|----------------------------------------------------------------------------------------------------|-----------------------------------------------------|------------------------------------------------------------------------------------|
| •••• Operations Manag Home Chatter                                                                         | Accounts V Contacts V Management                    | Logs 🗸 Invoices 🗸 Payments 🗸 More 🔻 💉                                              |
| Account FCS Artarmon Account                                                                               |                                                     | + Follow Edit                                                                      |
| Inactive                                                                                                   |                                                     |                                                                                    |
| DETAILS RELATED                                                                                            |                                                     | ACTIVITY CHATTER                                                                   |
| We found no potential duplicates of this     No duplicate rules are activated. Activate duplicate rules to | account.<br>9 identify potential duplicate records. | Log a Call New Event New Task More                                                 |
| Related Contacts (0)                                                                                       | New Contact Add Relationship                        | Activity Timeline                                                                  |
| Contracts (Franchise Profile) (0)                                                                          | New                                                 | Next Steps More Steps                                                              |
| 🔯 Territories (0)                                                                                          | New                                                 | No next steps. To get things moving, add a task or set up a meeting. Past Activity |
| Management Logs (0)                                                                                        | New                                                 | No past activity. Past meetings and tasks marked as done show up here.             |
| Invoices (0)                                                                                               | New                                                 | Load More Past Activities 🔻                                                        |
| The New Contact dialog                                                                                     | box appears.                                        |                                                                                    |

| New Contact          |                                                                   |  |  |
|----------------------|-------------------------------------------------------------------|--|--|
| Select a record type | Franchise Contact                                                 |  |  |
|                      | Contact type for franchise contacts                               |  |  |
|                      | <ul> <li>Contact<br/>Contact type for general contacts</li> </ul> |  |  |
|                      |                                                                   |  |  |
|                      |                                                                   |  |  |
|                      | Cancel                                                            |  |  |

3. Choose Franchise Contact if the contact will be employed by the franchise. Otherwise choose the general Contact type. Press Next.

The **New Contact** detail entry dialog box appears.

4. Complete the details and press **Save**.

| New | Contact: | Contact  |
|-----|----------|----------|
|     | 00110000 | 00110000 |

| * Name                          |                 | Contact Owner        |               |
|---------------------------------|-----------------|----------------------|---------------|
| Salutation                      |                 | OF51 marice Mariager |               |
| Mr.                             | •               |                      |               |
| First Name                      | ]               |                      |               |
| Hal                             |                 |                      |               |
| * Last Name                     |                 |                      |               |
| Gregory                         |                 |                      |               |
| Account Name                    |                 | Phone                |               |
| FCS Artarmon                    | ×               | 0431 668 997         |               |
| Title                           |                 | Home Phone           |               |
|                                 |                 | 02 8809 7642         |               |
| Reports To                      |                 | Mobile               |               |
| Search Contacts                 | Q               | 0431 668 997         |               |
| Department                      |                 | Fax                  |               |
|                                 |                 |                      |               |
| Birthdate                       |                 | Email                |               |
|                                 | 苗               |                      |               |
| Address Information             |                 |                      |               |
|                                 |                 |                      |               |
| Mailing Address                 |                 | Other Address        |               |
| Mailing Street                  |                 | Other Street         |               |
| 96 Burns Road                   |                 |                      |               |
|                                 | 1               |                      |               |
| Mailing Suburb                  | Mailing State   | Other Suburb         | Other State   |
| Wahroonga                       | NSW             |                      |               |
| Mailing Postcode                | Mailing Country | Other Postcode       | Other Country |
| 2076                            | Australia       |                      |               |
| Marketing Information           |                 |                      |               |
| Preferred Communication Channel |                 | Unsubscribe          |               |
| Email                           | •               |                      |               |
|                                 |                 | SMS Unsubscribe 🚯    |               |
|                                 |                 |                      |               |

The new contact is now added to the account.

| -a                                                                                                    | Q Search Accounts and more                          | ★ 🖬 ? 单 🧔                                                              |
|----------------------------------------------------------------------------------------------------|-----------------------------------------------------|------------------------------------------------------------------------|
| Operations Manag Home Chatter                                                                         | Accounts V Contacts V Contracts V Management        | Logs 🗸 Invoices 🗸 Payments 🗸 More 🔻 💡                                  |
| FCS Artarmon                                                                                          |                                                     | + Follow Edit                                                          |
| Billing Address Status Status Reason<br>Inactive                                                      |                                                     |                                                                        |
| DETAILS RELATED                                                                                       |                                                     | ACTIVITY CHATTER                                                       |
| We found no potential duplicates of this No duplicate rules are activated. Activate duplicate rules t | account.<br>o identify potential duplicate records. | Log a Call New Event New Task More                                     |
|                                                                                                    |                                                     | Create new Add                                                         |
| Related Contacts (1)                                                                                  | New Contact Add Relationship                        | Activity Timeline                                                      |
| Hal Gregory<br>Account N FCS Artarmon                                                                 | •                                                   | Next Steps ····· More Steps                                            |
| Email:                                                                                                |                                                     | No next steps. To get things moving, add a task or set up a meeting.   |
|                                                                                                    | View All                                            | Past Activity                                                          |
| Contracts (Franchise Profile) (0)                                                                     | New                                                 | No past activity. Past meetings and tasks marked as done show up here. |
| <b>X</b> Territories (0)                                                                              | New                                                 | Load More Past Activities 🔻                                            |
|                                                                                                    |                                                     |                                                                        |

Ensure the Related Contact representing the franchisee is set to the Role of *Franchise Owner*.

### To specify the contact's role

1. From Related Contacts, open Show more and select View Relationship.

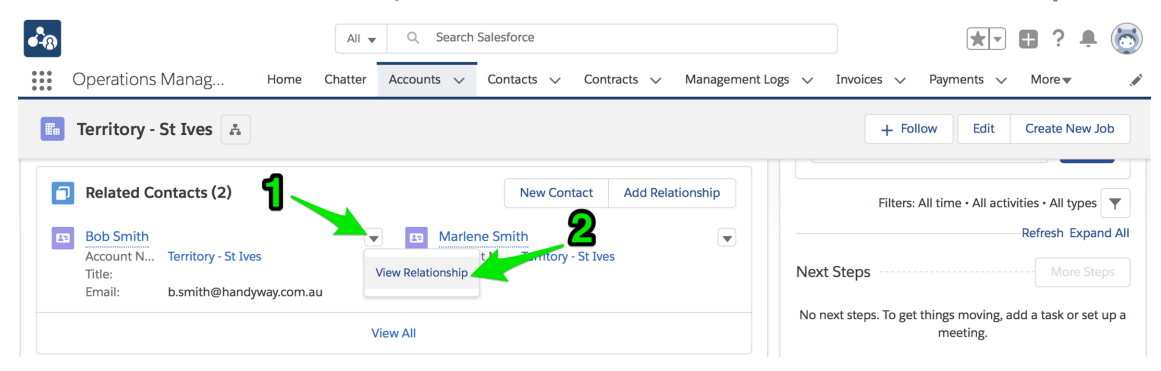

The Account Contact Relationship page displays.

2. Click Edit, select the *Franchise Owner* Role then press Save.

| • <b>*</b> ®                                         | All 🔻 🔍 Search Salesforce                                  | * 🖬 ? 单 🐻                              |
|------------------------------------------------------|------------------------------------------------------------|----------------------------------------|
| Operations Manag Home                                | Chatter Accounts V Contacts V Contracts V Management       | t Logs ∨ Invoices ∨ Payments ∨ More▼ 🖋 |
| Account Contact Relationship<br>Bob Smith            |                                                            | Edit Relationship                      |
| Territory - St Ives                                  |                                                            |                                        |
| RELATED DETAILS                                      |                                                            |                                        |
| ✓ Account Contact Relationship Inform                | nation <b>1</b>                                            |                                        |
| Account<br>Territory - St Ives                       | Roles<br>Technical Buyer<br>Other<br>Franchisee Owner      |                                        |
| Contact Bob Smith                                    |                                                            |                                        |
| ✓ System Information                                 |                                                            |                                        |
| Created By<br>REC Sales Manager, 14/03/2018 10:57 AM | Last Modified By<br>REC Sales Manager, 14/03/2018 10:57 AM |                                        |
|                                                      |                                                            |                                        |

## **Franchise commencement**

Prior to the franchisee gaining access to Business Management, you will want to ensure that all necessary information is entered onto their Franchise Profile Account.

### **Completing franchise information**

Much of the information within a Franchise Profile Account can be seen by the franchisee. Much is editable by them, but not all. Here is a guide as to what is visible, and what the franchisee may edit.

| <ul><li>» Visible to franchisee</li><li>» Visible and editable</li></ul> |                                      |
|--------------------------------------------------------------------------|--------------------------------------|
| Account Information                                                      |                                      |
| * Account Name                                                           | Account Owner<br>OPS Finance Manager |
| Parent Account                                                           | Email                                |
| Search Accounts Q                                                        |                                      |
| Status                                                                   | Phone                                |
| None 🔻                                                                   |                                      |
| Status Reason                                                            | Fax                                  |
| None                                                                     |                                      |
| Inactive Reason                                                          | Cell Member Role                     |
|                                                                          | None                                 |
|                                                                          |                                      |
| Field Manager                                                            | Primary Cell Group                   |
| Search People Q                                                          | None                                 |
| Timezone                                                                 | Secondary Cell Group                 |
| Search Timezones Q                                                       | None                                 |
| Next Review Due Date                                                     |                                      |
| <b></b>                                                                  |                                      |
| Next Review Date                                                         |                                      |
| Date Time                                                                |                                      |
| <b>ii</b> (0)                                                            |                                      |
|                                                                          |                                      |
| Business Information                                                     |                                      |
| Legal Entity Name                                                        | Business Number                      |
|                                                                          |                                      |
| Trading Name                                                             | Company Number                       |
|                                                                          |                                      |
| Operating Structure                                                      |                                      |
|                                                                          |                                      |

#### Address Information

| Billing Address<br>Billing Street |                 | Shipping Address Shipping Street |                  |
|-----------------------------------|-----------------|----------------------------------|------------------|
| Billing Suburb                    | Billing State   | Shipping Suburb                  | Shipping State   |
| Billing Postcode                  | Billing Country | Shipping Postcode                | Shipping Country |

#### Invoice Summary Information

| Tax Exempt                | Has Overdue Balance |
|---------------------------|---------------------|
| Total Invoice Amount 🕕    | Overdue Balance     |
| Amount Paid 🚯             | Debtors 0-15 days   |
| Amount Outstanding        | Debtors 16-30 days  |
| Credit Balance            | Debtors 31-45 days  |
|                           | Debtors 46+ days    |
| Accounts Receivable Notes |                     |
|                           |                     |

#### Quote & Invoice Information

| Payment Terms On Completion | Accounting Sequence Name |
|-----------------------------|--------------------------|
| Default Tax Rate            |                          |
|                             | Default Markup %         |
|                             | Default Hourly Rate      |

#### Payment Method Information

| Cash           | Bank Account Name   |
|----------------|---------------------|
| Cheque         | Bank Account BSB    |
| Credit Card    | Bank Account Number |
| Direct Deposit | Paypal              |
| Eftpos         | Paypal Email        |

#### Job Allocation Information

| No Timeout              | Max Travel Distance                   |
|-------------------------|---------------------------------------|
| Unavailable             | Unavailable From                      |
|                         |                                       |
| Off System              |                                       |
| Notification Preference | Unavailable Redirect                  |
| None                    | Search Accounts Q                     |
| Notification SMS        | Territory Only                        |
|                         | Tarritory Och Start Data              |
|                         |                                       |
|                         | Territory Only End Date               |
|                         | ä                                     |
| Location Information    |                                       |
|                         |                                       |
| State                   |                                       |
|                         |                                       |
| Job Offer Information   |                                       |
| Daily Offer Target      | Weekly Offer Target                   |
| Current # Daily Offers  | Current # Weekly Offers               |
|                         |                                       |
|                         | Last Job Offer Date                   |
|                         | Last Job Date                         |
| Financial Information   |                                       |
| Break Even Point Target | Gross Profit Target                   |
|                         |                                       |
| Profit Allowance Target | Gross Profit Actual                   |
|                         |                                       |
|                         |                                       |
|                         | Resale Target                         |
|                         |                                       |
| Other Information       |                                       |
| Insurance End Date      | Referrer                              |
| ä                       | Search Contacts Q                     |
|                         | Source                                |
|                         | ivone                                 |
| System Information      |                                       |
| * Master Franchise      | Account Record Type Franchise Profile |
| Search Accounts Q       |                                       |
| * Account Currency      |                                       |

### How to configure a franchise for job allocation

Configure the Franchise Profile Account with appropriate settings, based on your licensing options and the size and nature of the territory. *See* "How to configure a franchise profile for job allocation" on page 103.

### How to add a company asset

Company owned assets can be registered against the Master Franchise Profile Account.

To add an asset to the register

1. From the Franchise Profile Account, select **Related**.

| 3                                                                                                    | All 🔻             | Q Search Accounts     | and more         |                  |                                              | *-           | • ?     | ¢         |
|----------------------------------------------------------------------------------------------------|-------------------|-----------------------|------------------|------------------|----------------------------------------------|--------------|---------|-----------|
| Operations Manag                                                                                                    | Home Chatter Ac   | counts 🗸 Contact      | is 🗸 Contracts 🗸 | Management Logs  | ✓ Invoices ✓                                 | Payments 🗸   | More▼   |           |
| Account<br>VIC Master                                                                                                    |                   |                       |                  |                  | 2 - 410 17 - (686697041                      |              | + Follo | w Edi     |
| pe Phone We                                                                                                    | bsite Account Own | ner<br>ance Manager 🔊 | Account Site     | Industry         |                                              |              |         |           |
| Details Related                                                                                                    |                   | 21/24/05-723.         |                  |                  | Connection Sta                               | tus View Map | ping    | Disconnec |
|                                                                                                    |                   |                       |                  |                  | ECEVIC - Connecto                            | d            |         |           |
| Account Name                                                                                                    |                   | Account Owner         |                  |                  | FCS VIC : Connecte                           | d            |         |           |
| Account Name<br>VIC Master                                                                                               |                   | Account Owner         | Manager          | £                | FCS VIC : Connecte                           | d            |         |           |
| Account Name<br>VIC Master<br>Master Franchise                                                                           |                   | Account Owner         | Manager          | 2                | FCS VIC : Connecte                           | d<br>Chatter |         |           |
| Account Name<br>VIC Master<br>Master Franchise<br>Australia Master                                                       |                   | Account Owner         | Manager          | 2                | FCS VIC : Connecte                           | d<br>Chatter |         |           |
| Account Name<br>VIC Master<br>Master Franchise<br>Australia Master<br>Status                                             |                   | Account Owner         | Manager          | £<br>            | FCS VIC : Connecte                           | d<br>Chatter |         |           |
| Account Name<br>VIC Master<br>Master Franchise<br>Australia Master<br>Status<br>Active                                   |                   | Account Owner         | Manager          | 2                | FCS VIC : Connecte                           | d<br>Chatter |         |           |
| Account Name<br>VIC Master<br>Master Franchise<br>Australia Master<br>Status<br>Active<br>Status Reason                  |                   | Account Owner         | Manager          | 2                | FCS VIC : Connecte                           | d<br>Chatter |         |           |
| Account Name<br>VIC Master<br>Master Franchise<br>Australia Master<br>Status<br>Active<br>Status Reason                  |                   | Account Owner         | Manager          | 2                | Activity Email Create new                    | d<br>Chatter |         | Add       |
| Account Name<br>VIC Master<br>Master Franchise @<br>Australia Master<br>Status @<br>Status Reason @<br>Inactive Reason @ |                   | Account Owner         | Manager          | 2<br>/<br>/<br>/ | ECS VIC : Connecte Activity Email Create new | d<br>Chatter |         | Add       |

2. On the **Related** tab, locate the **Assets Register** and press **New**.

| • <b>-</b> ®                                     | All 👻 🔍 Search Account                  | ts and more       |                 |                                   | ★• 	 ?                          | ) 🏚 🖨 🔯           |
|--------------------------------------------------|-----------------------------------------|-------------------|-----------------|-----------------------------------|---------------------------------|-------------------|
| Operations Manag Home                            | Chatter Accounts 🗸 Conta                | cts 🗸 Contracts 🗸 | Management Logs | ✓ Invoices ✓                      | Payments 🗸 More                 |                   |
| Account<br>VIC Master                            |                                         |                   |                 | 2                                 | + Fo                            | Sllow Edit        |
| Type Phone Website                               | Account Owner                           | Account Site      | Industry        |                                   |                                 |                   |
| Details <b>Related</b>                           | as of this account                      |                   |                 | Connection St<br>FCS VIC : Connec | tatus View Mapping              | Disconnect        |
| No duplicate rules are activated. Activate dupli | cate rules to identify potential duplic | ate records.      |                 | Activity                          | Chatter                         |                   |
| Assets (1)                                       |                                         |                   | New             | Email                             |                                 |                   |
| ASSET NAME SERIAL NUMBER                         | INSTALL DATE                            | QUANTITY          |                 | Create new                        |                                 | Add               |
| 2012 Fiat Scudo Van 8392732827282                | 23/01/2018                              | 1.00              |                 | Fil                               | ters: All time • All activities | • All types 🔻     |
|                                                  | View All                                |                   |                 |                                   | R                               | efresh Expand All |

The New Asset Register dialog box appears.

3. Complete the details for the new asset then press **Save**.

|                       | New Asse | t Register            |        |            |      |
|-----------------------|----------|-----------------------|--------|------------|------|
| Information           |          |                       |        |            |      |
|                       |          | Current               |        |            |      |
| lim'r Mobile Phone    |          | ALID - Australian Dol | lar    |            | -    |
|                       |          | AOD - Australian Doi  | idi    |            | •    |
| Asset Number          |          |                       |        |            |      |
| Make Model  🚯         |          |                       |        |            |      |
| iPhone 7              |          |                       |        |            |      |
| Serial Number         |          |                       |        |            |      |
| C395K9Z3BFYE          |          |                       |        |            |      |
| Purchase Date         |          |                       |        |            |      |
| 20/12/2017            | ä        |                       |        |            |      |
| Warranty Expiry       |          |                       |        |            |      |
| 19/12/2018            | 苗        |                       |        |            |      |
| Purchased From        |          |                       |        |            |      |
| Apple Store Doncaster |          |                       |        |            |      |
| Asset Details (1)     |          |                       |        |            |      |
| 35 921907 678239 0    |          |                       |        |            |      |
|                       | h        |                       |        |            |      |
| Purchase Price        |          |                       |        |            |      |
| 749                   |          |                       |        |            |      |
| Reminder Date 🚯       |          |                       |        |            |      |
| 1/12/2019             | i        |                       |        |            |      |
| Status                |          |                       |        |            |      |
| Owned                 | •        |                       |        |            |      |
| * Account             |          |                       |        |            |      |
| FCS Ringwood          | ×        |                       |        |            |      |
|                       |          |                       |        |            |      |
|                       |          |                       |        |            |      |
|                       |          |                       | Cancel | Save & New | Save |

4. The new asset is now added to the register.

| <b>a</b>                  |                             | All 👻 🔍 Search Accou                                                                                                    | nts and more                    |                 |                          | 🗄 ? 🌣 🌲 🌔          |
|---------------------------|-----------------------------|----------------------------------------------------------------------------------------------------|---------------------------------|-----------------|--------------------------|--------------------|
| Operations Mar            | nag Home Ch                 | natter Accounts 🗸 Cont                                                                                                    | acts 🗸 Contracts 🗸              | Management Logs | V Invoices V Payments V  | ∕ More▼            |
| Account<br>VIC Master     |                             | ANGU MARANA DIST                                                                                                    | / ( <i>1111 - </i> 1167 - 1840) | (C))(C)         | ZANGI (MUUMU (SSO)       | + Follow Edit      |
| ype Phone                 | Website                     | Account Owner           Image: State State Stat | Account Site                    | Industry        |                          |                    |
| Details Relate            | d                           |                                                                                                    |                                 |                 | Connection Status View M | Mapping Disconnect |
| We found no n             | otontial duplicator o       | f this account                                                                                                    |                                 |                 | FCS VIC : Connected      |                    |
| No duplicate rules are ac | tivated. Activate duplicate | rules to identify potential dupli                                                                                                    | cate records.                   |                 | Activity Chatter         |                    |
| Assets (2)                |                             |                                                                                                    |                                 | New             | Email                    |                    |
| ASSET NAME                | SERIAL NUMBER               | INSTALL DATE                                                                                                    | QUANTITY                        |                 | Create new               | Add                |
| Jim's Mobile Phone        | C39SK9Z3BFYE                | 20/12/2018                                                                                                    | 1.00                            |                 |                          |                    |
| 2012 Fiat Scudo Van       | 8392732827282               | 23/01/2018                                                                                                    | 1.00                            |                 | Filters: All time • A    | Refresh Expand A   |
|                           |                             | View All                                                                                                    |                                 |                 | Next Steps More St       | eps                |
|                           |                             |                                                                                                    |                                 |                 |                          |                    |

If you insert a reminder date for an asset, you will receive an email on the reminder date notifying you to take action.

### How to add an insurance policy

Insurance policies can be added to a list of policies held against the Master Franchise Profile Account.

To add an insurance policy

- 1. From the Master Franchise Profile Account, select **Related**.
- 2. On the Related tab, locate Insurance Policies and press New.

The **New Insurance Policy** dialog box appears.

3. Complete the details for the new policy then press **Save**.

| New Insurance Policy    |                         |  |  |  |
|-------------------------|-------------------------|--|--|--|
| Information             |                         |  |  |  |
| * Insurance Policy Name | Currency                |  |  |  |
| Workers Compensation    | AUD - Australian Dollar |  |  |  |
| Insurer                 | Туре 🚯                  |  |  |  |
| CGU                     | Public Liability 🔻      |  |  |  |
| Status                  | Compulsory              |  |  |  |
| Active                  | ▼                       |  |  |  |
| *Account                | Expiration Date 🕕       |  |  |  |
| FCS Ringwood            | × 15/05/2019            |  |  |  |
|                         |                         |  |  |  |
|                         |                         |  |  |  |
|                         | Cancel Save & New S     |  |  |  |

4. The new policy is now added to the list.

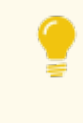

Your will be sent an email 30 days prior to the expiry of each insurance policy reminding you to renew the policy.

### **Pre-commencement checklist**

Before a new franchisee begins trading, you will want to check that everything is set up correctly.

To check the setup for a new franchisee

1. The Franchise Profile Account Status is Active.

| <b>4</b> -8                           |               | Q Search Accounts and m         | ore                         | *• 🖶 ? 单 🐻                                                  |
|---------------------------------------|---------------|---------------------------------|-----------------------------|-------------------------------------------------------------|
| Operations Manag                      | Home Chatter  | Accounts 🗸 Contacts 🗸           | Contracts 🗸 Management Logs | ✓ Invoices ✓ Payments ✓ More ▼                              |
| Account<br>FCS Artarmon               |               |                                 |                             | + Follow Edit                                               |
| Billing Address Status Active         | Status Reason |                                 |                             |                                                             |
| DETAILS RELATED                       |               |                                 |                             | ACTIVITY CHATTER                                            |
| Account Name<br>FCS Artarmon          |               | Account Owner                   | er£                         | Log a Call New Event New Task More                          |
| Parent Account                        |               | Email<br>jill.kennedy@gmail.com |                             | Log a Call New Event New Task More                          |
| Status<br>Active                      |               | Phone<br>0431 668 997           |                             | Create new Add                                              |
| Status Reason                         |               | Fax                             |                             | Activity Timeline                                           |
| Inactive Reason                       |               | Cell Member Role                |                             | Next Steps More Steps                                       |
| Field Manager                         |               | Primary Cell Group              |                             | No next steps. To get things moving, add a task or set up a |
| Timezone<br>Australia/Sydney GMT+1000 |               | Secondary Cell Group            |                             | meeting.<br>Past Activity                                   |
| Next Review Due Date                  |               |                                 |                             | No past activity. Past meetings and tasks marked as done    |
| Next Review Date                      |               |                                 |                             | show up here.           Load More Past Activities           |

2. The Franchise Profile Account has its Job Allocation Information correctly configured.

| ••••                                         | Q Searc                  | h Accounts and mo                | ore         |            |        |            |            | • 8 ?    | . 🔊  |
|----------------------------------------------|--------------------------|----------------------------------|-------------|------------|--------|------------|------------|----------|------|
| Operations Manag Home Chatte                 | r Accounts 🗸             | Contacts 🗸                       | Contracts 🗸 | Management | Logs 🗸 | Invoices 🗸 | Payments 🗸 | More 🔻   |      |
| FCS Artarmon 🔺                               |                          |                                  |             |            |        |            |            | + Follow | Edit |
| $\checkmark$ Job Allocation Information      |                          |                                  |             |            |        |            |            |          |      |
| No Timeout                                   | Max Trav<br>10           | el Distance                      |             |            |        |            |            |          |      |
| Unavailable Off System                       | Unavaila<br><br>Unavaila | ole From                         |             |            |        |            |            |          |      |
| Notification Preference<br>2-Way SMS & Email | Unavaila                 | ole Redirect                     |             |            |        |            |            |          |      |
| Notification SMS<br>0431 668 997             | Territory                | Only                             |             |            |        |            |            |          |      |
|                                              | Territory                | Only Start Date<br>Only End Date |             |            |        |            |            |          |      |
| ✓ Job Offer Information                      |                          |                                  |             |            |        |            |            |          |      |
| Daily Offer Target                           | Weekly 0                 | Offer Target                     |             |            |        |            |            |          |      |
| Daily Offer Variance                         | Weekly (                 | F Weekly Offers                  |             |            |        |            |            |          |      |
| Daily Offer Variance Flag                    | Last Job                 | Offer Date                       |             |            |        |            |            |          |      |
| Days Since Last Job Offer                    | Last Job                 | Date                             |             |            |        |            |            |          |      |

3. The contract's **Document Issued Date** is at least two weeks before the **Customer Signed Date**.

| • <b>-</b> ®                       | Q Search Salesforce               |                                  | ** 🖪 ? 🌣 单 🔄                                        |
|------------------------------------|-----------------------------------|----------------------------------|-----------------------------------------------------|
| •••• Operations Manag Home Chatter | Accounts 🗸 Contacts 🗸 Contrac     | ts 🗸 Management Logs 🗸 Invo      | ices 🗸 Payments 🗸 More 🔻 🖋                          |
| ≌ 00000228                         | + Follow                          | v Create Franchise Profile Activ | ate Edit Email Contract Clone 🖵                     |
| ✓ Initial Purchase Information     |                                   | No pas                           | st activity. Past meetings and tasks marked as done |
| Initial Fee<br>\$50,000.00         | Personal Release Signed           |                                  | Load More Past Activities                           |
| Deposit Amount<br>\$5,000.00       | Deposit Date<br>1/05/2018         |                                  |                                                     |
| Balance Amount<br>\$45,000.00      | Balance Due Date 30/06/2018       | / E                              | Activity Lists Add List                             |
| ✓ Compliance Information           |                                   | NAME                             | NUMBER OF TASKS COMPLETED TASKS                     |
| Legal Entity Name 🕚                | Business Number                   |                                  |                                                     |
| Trading Name                       | Company Number                    |                                  |                                                     |
| Operating Structure                |                                   |                                  |                                                     |
| ✓ Contract Execution               |                                   |                                  |                                                     |
| Documents Issued Date  1/05/2018   | Customer Signed Date 18/05/2018   | 1                                |                                                     |
|                                    | Customer Signed By<br>Hal Gregory |                                  |                                                     |

4. The **Contract**'s **Commencement Date** is correctly set.

|                                                                 | Q Search Salesforce                                          | Managament Logo                 | 🗶 🖬 ? 🌣 单 🐻                                  |
|-----------------------------------------------------------------|--------------------------------------------------------------|---------------------------------|----------------------------------------------|
| Operations Manag Home Chatter                                   |                                                              | Management Logs V Invoices V    | ✓ Payments ✓ More ♥ 🧳                        |
| Contract<br>00000228                                            | + Follow Cre                                                 | eate Franchise Profile Activate | Edit Email Contract Clone 🔻                  |
| Account Name Status Contr<br>FCS Artarmon Documents Issued 1/06 | act Start Date Contract End Date Cont<br>/2018 31/05/2020 24 | ract Term (months)              |                                              |
| Document                                                        | s Issued Signed                                              | Activated                       | ✓ Mark Status as Complete                    |
| DETAILS RELATED                                                 |                                                              | ACTIVITY                        | CHATTER                                      |
| Contract Owner                                                  | Contract Number<br>00000228                                  | Log a Call                      | New Event New Task More                      |
| Status<br>Documents Issued                                      | Territory<br>Territory - Artarmon                            | Log a call                      | New Lvent New lask Wore                      |
| Account Name FCS Artarmon                                       | Unexpired Contract Months 24                                 | Create ne                       | W Add                                        |
| Type Of Agreement<br>Initial                                    | Master Franchise Profile<br>FCS NSW                          | Activity Time                   | eline                                        |
| Contract Start Date 1/06/2018                                   | Number Of Further Terms 2 (Two)                              | Next Steps                      |                                              |
| Contract Term (months) 24                                       | Further Term Duration (months) 12                            | No next steps.                  | To get things moving, add a task or set up a |
| Contract End Date<br>31/05/2020                                 | Commencement Date  () 1/07/2018                              | Past Activity                   | meeting.                                     |

5. The **Contract** has been **Activated**.

| <b>6</b>                                                                 | Q Search Salesforce                                           | 🖈 🖬 ? 🌣 🗯 👼                                                 |
|--------------------------------------------------------------------------|---------------------------------------------------------------|-------------------------------------------------------------|
| Operations Manag Home Chatter                                            | Accounts V Contacts V Contracts V Manager                     | ment Logs 🗸 Invoices 🗸 Payments 🗸 More 🔻 🖋                  |
| Contract 00000228                                                        | +                                                             | Follow Create Variation Create Renewal Cease Contract       |
| Account Name Status Contract Start D<br>FCS Artarmon Activated 1/06/2018 | ate Contract End Date Contract Term (months)<br>31/05/2020 24 |                                                             |
| $\langle \cdot \rangle \cdot \rangle$                                    | Activated Deactivation in                                     | Pr Deactivated V Mark Status as Complete                    |
| DETAILS RELATED                                                          |                                                               | <b>ACTIVITY</b> CHATTER                                     |
| Contract Owner                                                           | Contract Number 00000228                                      | Log a Call New Event New Task More                          |
| Status<br>Activated                                                      | Contract Version Number                                       |                                                             |
| Account Name FCS Artarmon                                                | Territory<br>Territory - Artarmon                             | Create new Add                                              |
| Type Of Agreement Initial                                                | Master Franchise Profile FCS NSW                              | Activity Timeline                                           |
| Contract Start Date 1/06/2018                                            | Purchase History  BH-000033                                   | Next Steps More Steps                                       |
| Contract Term (months) 24                                                | Previous Contract                                             | No next steps. To get things moving, add a task or set up a |
| Contract End Date 31/05/2020                                             | Number Of Further Terms 2 (Two)                               | Past Activity                                               |
| Unexpired Contract Months 24                                             | Further Term Duration (months) 12                             | No past activity. Past meetings and tasks marked as done    |

6. Fees have been correctly entered onto the Contract, and they have a Start Date that matches the Contract Commencement Date.

| •-®                     |                                                        |                         | Q Search Salesforc          | e                  |                     |            | 🕁 🖬 ? 🌣 🏚                          | . (5)                 |
|-------------------------|--------------------------------------------------------|-------------------------|-----------------------------|--------------------|---------------------|------------|------------------------------------|-----------------------|
| • • •<br>• • •<br>• • • | Operations Manag                                       | Home Chatter            | Accounts 🗸 Conta            | icts 🗸 Contracts 🗸 | Management Logs 🗸 🗸 | Invoices 🗸 | Payments 🗸 More 🔻                  | a mail                |
| Contr<br>Fees<br>3 item | acts > 00000228<br>5<br>is • Sorted by Fee Number • Up | dated a few seconds ago |                             |                    |                     |            | ۸<br>پې ب                          | lew<br>C <sup>1</sup> |
|                         | FEE NUMBER $\downarrow$ $\checkmark$                   | TYPE V                  | CALCULATION TY $\checkmark$ | Amount inc tax $$  | ROYALTY RATE        | START DATE | $\checkmark$ END DATE $\checkmark$ |                       |
| 1                       | Fee-000182                                             | Management Fee          | Royalty                     |                    | 3.00%               | 1/07/2018  |                                    | •                     |
| 2                       | Fee-000181                                             | Software Subscription   | Fixed                       | \$90.00            |                     | 1/07/2018  |                                    | •                     |
| 3                       | Fee-000180                                             | Management Fee          | Fixed                       | \$1,000.00         |                     | 1/07/2018  |                                    | •                     |
|                         |                                                        |                         |                             |                    |                     |            |                                    |                       |

## How to find contract fees for a franchise

To view all fees on a contract

1. From Accounts, select the Franchise Profile Accounts list view.

| • <b>-</b> ® |                                     |            | Q Search   | Accounts and m | iore      |        |                |               |                     | • ? • 👼  |
|--------------|-------------------------------------|------------|------------|----------------|-----------|--------|----------------|---------------|---------------------|----------|
| ***          | Operations Manag Ho                 | me Chatter | Accounts 🗸 | Contacts 🗸     | Contracts | ~      | Management Log | s 🗸 Invoic    | es 🗸 Invoice Runs 🗸 | More 🔻 🧳 |
| E            | Accounts                            |            | -1         |                |           |        |                |               |                     | New      |
| 9 item       | s Q                                 |            | •          |                |           |        |                |               | \$\$ ▼              |          |
|              | RECENT LIST VIEWS                   |            | -2         |                |           | NG SUE | BURB 🗸 I       | BILLING STATE | V ACCOUNT OWN       | NER AL 🗸 |
| 1            | All Accounts                        |            | _          |                |           | i      |                | 1SM           | swalker             | •        |
| 2            | Franchiso Brofilo Accounts          |            |            |                |           | ford   | 1              | 1SM           | ocomp               |          |
| 3            | Hanchise Frome Accounts             |            |            |                |           | ее     |                | 1SM           | stev                | •        |
| 4            | <ul> <li>Recently Viewed</li> </ul> |            |            |                |           | i      | 1              | 1SM           | ofran               | •        |
| 5            | ALL OTHER LISTS                     |            |            |                |           | ubra   | 1              | 1SW           | bsmit               | •        |
| 6            | Business Accounts                   |            |            |                |           | ≩y     | 1              | 1SW           | ooffi               | •        |
| 7            | Employment Candidate Accou          | inte       |            |                |           |        |                |               | sadmi               |          |
| 8            |                                     | 1103       |            |                |           |        |                |               | ooper               |          |
| 9            | Franchise Sales Accounts            |            |            |                |           | ≩y     | 1              | 1SW           | sadmi               | •        |
|              |                                     |            |            |                |           |        |                |               |                     |          |

2. Select the relevant account.

| •-®    |                                     |                              | Q Search Accounts        | and more        |                                    |                | *                       |                 |
|--------|-------------------------------------|------------------------------|--------------------------|-----------------|------------------------------------|----------------|-------------------------|-----------------|
| •••    | Operations Manag                    | Home Chatter                 | Accounts 🗸 Contacts      | s 🗸 Contracts 🗸 | <ul> <li>Management Log</li> </ul> | s 🗸 Invoices 🗸 | 🗸 Invoice Runs 🦴        | 🗸 More 🔻 💉      |
| 27 ite | Accounts<br>Franchise Profile Accou | unts ▼<br>ount Record Type・U | odated a few seconds ago |                 |                                    |                | \$ • III •              | New<br>C' 🖍 C Y |
|        | ACCOUNT NAME                        | ✓ STATUS ↑                   | ✓ BILLING STR ✓          | BILLING SU 🗸    | BILLING STA $\checkmark$           | BILLING PO 🗸   | MASTER FRA $\checkmark$ | PHONE V EM      |
| 1      | FCS Bondi                           | Active                       | 210 Bondi R              | Bondi           | NSW                                | 2026           | FCS NSW                 |                 |
| 2      | FCS Maroubra                        | Active                       | Level 1, Suite           | Maroubra        | NSW                                | 2035           | FCS NSW                 | 0412111111      |
| 3      | FCS Kingsford                       | Active                       | 502-508 Anz              | Kingsford       | NSW                                | 2032           | FCS NSW                 |                 |
| 4      | FCS Coogee                          | Active                       | 101 Brook St             | Coogee          | NSW                                | 2034           | FCS NSW                 | 444333219       |
| 5      | FCS Bondi Beach                     | Active                       | 11 Beach Road            | Bondi           | NSW                                | 2026           | FCS NSW                 | 0411123456      |
| 6      | Tile Rescue Balmain                 | Active                       | 59 Grove Str             | Birchgrove      | NSW                                | 2041           | FCS NSW                 | 0424163136      |
| 7      | FCS Greenwich                       | Active                       | 10 Geroge St             | Greenwich       | NSW                                | 2065           | FCS NSW                 | 040000000       |

3. From the Account, select the Related tab.

| <b>4</b> -00                                                                               | Q Search Accounts and more      |                                     | *• 🖬 ? 单 🐻                                         |
|--------------------------------------------------------------------------------------------|---------------------------------|-------------------------------------|----------------------------------------------------|
| Operations Manag Home                                                                      | Chatter Accounts V Contacts V C | ontracts 🗸 Management Logs 🗸 Invoic | es 🗸 Invoice Runs 🗸 More 🔻 🖋                       |
| Account<br>FCS Maroubra                                                                    |                                 |                                     | + Follow Edit                                      |
| Billing Address Status<br>Level 1, Suite 4/166 Rd Active<br>Maroubra NSW 2035<br>Australia | Status Reason                   |                                     |                                                    |
| DETAILS RELATED                                                                            |                                 | ACTIV                               | CHATTER                                            |
| Account Name<br>FCS Maroubra                                                               | Account Owner                   | £ 1000 C                            | all New Svent New Task More                        |
| Parent Account                                                                             | Email                           |                                     | an new Event New Task More                         |
| Status<br>Active                                                                           | Phone 0412111111                | Creat                               | Add                                                |
| Status Reason                                                                              | Fax                             | Activity 7                          | imeline                                            |
| Inactive Reason                                                                            | Cell Member Role                | Next Ste                            | ps More Steps                                      |
| Field Manager                                                                              | Primary Cell Group              | No next s                           | teps. To get things moving, add a task or set up a |
| Timezone                                                                                   | Secondary Cell Group            | Past Act                            | meeting.                                           |
| Next Review Due Date                                                                       |                                 | No past a                           | activity. Past meetings and tasks marked as done   |
| Next Review Date                                                                           |                                 |                                     | show up here. Load More Past Activities            |

4. Locate the Contracts section, and select the contract whose Status is Activated.

| -a                                                                                                    | Q Search Accou   | nts and more    |                     |                                  | *• 🖬 ? 🌲 🐻                                 |
|----------------------------------------------------------------------------------------------------|------------------|-----------------|---------------------|----------------------------------|--------------------------------------------|
| Operations Manag Home Chatter                                                                                                    | Accounts 🗸 Conta | icts 🗸 Contract | ts 🗸 Management Log | s 🗸 Invoices 🗸 Invoice           | Runs 🗸 More 🔻 🥒                            |
| Account<br>FCS Maroubra                                                                                                    | ason             |                 |                     |                                  | + Follow Edit                              |
| Level 1, Suite 4/166 Rd Active<br>Maroubra NSW 2035<br>Australia                                                                                    |                  |                 |                     |                                  |                                            |
| DETAILS RELATED                                                                                                    |                  |                 |                     | ACTIVITY CHA                     | ITTER                                      |
| We found no potential duplicates of this No duplicate rules are activated. Activate duplicate rules                                                 | account.         | ate records.    |                     | Log a Call New Even              | t New Task More                            |
|                                                                                                    |                  |                 |                     | Create new                       | Add                                        |
| Related Contacts (1)                                                                                                    |                  | New Contact     | Add Relationship    | Activity Timeline                | C <sup>t</sup> Expand All                  |
| Bill Smith<br>Account N FCS Maroubra                                                                                                    | <b>v</b>         |                 |                     | Next Steps                       |                                            |
| Email: bill@smith.com                                                                                                    |                  |                 |                     | No next steps. To get thing      | s moving, add a task or set up a<br>eeting |
|                                                                                                    | View All         |                 |                     | Past Activity                    |                                            |
| Contracts (Franchise Profile) (1)                                                                                                    |                  |                 | New                 | No past activity. Past meet show | ings and tasks marked as done<br>up here.  |
| O0000225         CS Maroubra           Account Na         FCS Maroubra           Status:         Activated           Contract Sta         1/05/2018 | •                |                 |                     |                                  | oad More Past Activities                   |
|                                                                                                    | View All         |                 |                     | Activity Lists                   | Add List                                   |

5. Note the contract's current details. When ready, select the **Related** tab.

| ••                                                                  | Q Search Salesforce                                                  | *• 🖬 ? 单 🐻                                                                                                    |
|---------------------------------------------------------------------|----------------------------------------------------------------------|----------------------------------------------------------------------------------------------------|
| Operations Manag Home Chatt                                         | rer Accounts V Contacts V Contracts V Management Log                 | gs 🗸 Invoices 🗸 Invoice Runs 🗸 More 🔻 🖋                                                                           |
| Contract 00000225                                                   | + Follow                                                             | Create Variation Create Renewal Cease Contract                                                                    |
| Account Name Status Contract St.<br>FCS Maroubra Activated 1/05/201 | art Date Contract End Date Contract Term (months)<br>8 30/04/2020 24 |                                                                                                    |
| $\langle \cdot \rangle \rangle \rangle$                             | Activated Deactivation in Pr                                         | Deactivated V Mark Status as Complete                                                                             |
| DETAILS RELATED                                                     | -2                                                                   | ACTIVITY CHATTER                                                                                                  |
| Contract Owner OPS Finance Manager                                  | Contract Number 00000225                                             | Log a Call New Event New Task More                                                                                |
| Status<br>Activated                                                 | Contract Version Number                                              |                                                                                                    |
| Account Name<br>FCS Maroubra                                        | Territory<br>Territory (D) - Maroubra                                | Create new Add                                                                                                    |
| Type Of Agreement<br>Initial                                        | Master Franchise Profile<br>FCS NSW                                  | Activity Timeline                                                                                                 |
| Contract Start Date 1/05/2018                                       | Purchase History  PH-000031                                          | Next Steps More Steps                                                                                             |
| Contract Term (months)<br>24                                        | Previous Contract                                                    | No next steps. To get things moving, add a task or set up a                                                       |
| Contract End Date<br>30/04/2020                                     | Number Of Further Terms 3 (Three)                                    | meeting.                                                                                                    |
| Unexpired Contract Months 24                                        | Further Term Duration (months) 24                                    | No past activity Dast meetings and tasks marked as done                                                           |
| ✓ Initial Purchase Information                                      |                                                                      | show up here.                                                                                                    |
| Initial Fee<br>\$50,000.00                                          | Personal Release Signed<br>✓                                         |                                                                                                    |
| Deposit Amount<br>\$5,000.00                                        | Deposit Date<br>1/04/2018                                            |                                                                                                    |
| Balance Amount<br>\$45,000.00                                       | Balance Due Date<br>30/04/2018                                       | Add List           Activity Lists         Add List           NAME         NUMBER OF TASKS         COMPLETED TASKS |

6. From the **Fees** section, press **View All**.

| • <b>-</b> ®                 |                                         | Q Search                   | Salesforce             |                        |                |                   | *                    | 8? 🖡 🌔                    | 5 |
|------------------------------|-----------------------------------------|----------------------------|------------------------|------------------------|----------------|-------------------|----------------------|---------------------------|---|
| •••• Operations              | Manag Home Chat                         | ter Accounts 🗸             | Contacts 🗸 Co          | ontracts 🗸 Ma          | anagement Logs | ✓ Invoices ✓      | Invoice Runs 🗸       | More 🔻 💡                  |   |
| Contract<br>00000225         |                                         |                            |                        |                        | + Follow       | Create Variation  | Create Renewal       | Cease Contract            |   |
| Account Name<br>FCS Maroubra | Status Contract S<br>Activated 1/05/201 | tart Date Contr<br>18 30/0 | act End Date<br>4/2020 | Contract Term (m<br>24 | ionths)        |                   |                      |                           |   |
| ~                            | $\rangle$ $\checkmark$ $\rangle$        | ~                          | Activated              | Deactivat              | tion in Pr     | Deactivated       | ✓ Mark Sta           | tus as Complete           |   |
| DETAILS                      | RELATED                                 |                            |                        |                        |                | ACTIVITY          | CHATTER              |                           |   |
| 🖹 Fees (6+)                  |                                         |                            |                        |                        | New            | Log a Call        | New Event New        | Task More                 |   |
| FEE NUMBER                   | TYPE                                    | CALCULATION TYPE           | AMOUNT INC             | . TAX                  |                |                   |                      |                           |   |
| Fee-000167                   | Subscription                            | Fixed                      | \$1.00                 | •                      |                | Create new.       |                      | Add                       |   |
| Fee-000166                   | Subscription                            | Fixed                      | \$10.00                | •                      |                |                   |                      |                           |   |
| Fee-000164                   | Management Fee                          | Royalty                    |                        | •                      |                | Activity Timelir  | ne 🔻                 | C <sup>I</sup> Expand All |   |
| Fee-000163                   | Management Fee                          | Fixed                      | \$1,000.00             |                        |                | Next Steps        |                      |                           |   |
| Fee-000162                   | Communications Levy                     | Fixed                      | \$45.00                | •                      |                | No next steps. To | get things moving, a | dd a task or set up a     |   |
| Fee-000161                   | Advertising Levy                        | Fixed                      | \$199.00               |                        |                | De et A etimit    | meeting.             |                           |   |
|                              |                                         | View All                   |                        |                        |                | No past activity  | Past meetings and ta | sks marked as done        |   |

The Fees list shows all past and present fees associated with the Contract.

## **Franchise cessation**

### How to discontinue a franchise

To cause a franchise to cease to trade, you need to deactivate the **Contract** and then set the **Franchise Profile Account** to a Status of *Inactive*.

- To discontinue a franchise
- 1. From the Franchise Profile Account's Related tab, select the currently *Activated* Contract.

| • B                                                                                                    | Q Search Accounts and more |               |        |                 |                                                                      |                                                                        | *• 8     | ? 🌲 👼       |  |
|----------------------------------------------------------------------------------------------------|----------------------------|---------------|--------|-----------------|----------------------------------------------------------------------|------------------------------------------------------------------------|----------|-------------|--|
| Operations Manag Home Chatter                                                                                                    | Accounts 🗸 Cont            | acts 🗸 Contra | icts 🗸 | Management Logs | ✓ Invoices ∖                                                         | <ul> <li>Payments</li> </ul>                                           | ✓ More   | •           |  |
| Account FCS Coogee                                                                                                    |                            |               |        |                 |                                                                      |                                                                        | + Follo  | w Edit      |  |
| Billing Address Status Status Reason<br>101 Brook St Active<br>Coogee NSW 2034<br>Australia                                                                     |                            |               |        |                 |                                                                      |                                                                        |          |             |  |
| DETAILS RELATED                                                                                                    | -1                         |               |        |                 | ACTIVITY                                                             | CHAT                                                                   | ΓER      |             |  |
| We found no potential duplicates of this account.           No duplicate rules are activated. Activate duplicate rules to identify potential duplicate records. |                            |               |        |                 | Log a Call                                                           | New Event                                                              | New Task | More        |  |
|                                                                                                    |                            |               |        |                 |                                                                      | N                                                                      |          | Add         |  |
| Related Contacts (1)                                                                                                    |                            | New Contact   | Add Re | lationship      | Activity Time                                                        | line                                                                   | C C      | Expand All  |  |
| ES Peter Stevens<br>Account N FCS Coogee                                                                                                    | •                          |               |        |                 | Next Steps                                                           |                                                                        |          |             |  |
| Email: peter.stevens@franchisecloudsol                                                                                                    |                            |               |        |                 | No next steps. To get things moving, add a task or set up a meeting. |                                                                        |          |             |  |
| View All                                                                                                    |                            |               |        |                 | Past Activity                                                        |                                                                        |          |             |  |
| Contracts (Franchise Profile) (1)                                                                                                    |                            |               |        |                 |                                                                      | No past activity. Past meetings and tasks marked as done show up here. |          |             |  |
| 00000226<br>Account Na FCS Coogee<br>Status: Activated<br>Contract Sta 1/05/2018                                                                                | •                          |               |        |                 |                                                                      |                                                                        |          | ctivities 🔻 |  |
|                                                                                                    | View All                   |               |        |                 | ¥∃ Activit                                                           | y Lists                                                                |          | Add List    |  |

The **Contract** appears.

2. Cease the contract. See "How to cease a contract" on page 63.
3. Now go back to the Account.

| <b>€</b> ®                                                                                                    | Q Search Salesforce                                            | *• 🖬 ? 🐥 👼                                                  |
|----------------------------------------------------------------------------------------------------|----------------------------------------------------------------|-------------------------------------------------------------|
| Operations Manag Home Chatter                                                                                                    | Accounts V Contacts V Contracts V Management Logs              | ✓ Invoices ✓ Payments ✓ More ▼                              |
| Contract 00000226                                                                                                    |                                                                | + Follow                                                    |
| Account Name Status Contract Start I<br>FCS Coogee Deactivated 1/05/2018                                                                                         | Date Contract End Date Contract Term (months)<br>30/04/2020 24 |                                                             |
| $\langle \cdot \rangle \rangle \rangle \rangle \rangle \rangle \rangle \rangle \rangle \rangle \rangle \rangle \rangle \rangle \rangle \rangle \rangle \rangle $ | ·                                                              | Deactivated V Mark Status as Complete                       |
| DETAILS RELATED                                                                                                    |                                                                | ACTIVITY CHATTER                                            |
| Contract Owner OPS Finance Manager                                                                                                    | Contract Number 00000226                                       | log a Call New Event New Task More                          |
| Status Deactivated                                                                                                    | Contract Version Number                                        |                                                             |
| Account Name FCS Coogee                                                                                                    | Territory<br>Territory (D) - Coogee                            | Create new Add                                              |
| Type Of Agreement<br>Initial                                                                                                    | Master Franchise Profile<br>FCS NSW                            | Activity Timeline                                           |
| Contract Start Date 1/05/2018                                                                                                    | Purchase History 1<br>PH-000032                                | Next Steps More Steps                                       |
| Contract Term (months)<br>24                                                                                                    | Previous Contract                                              | No next steps. To get things moving, add a task or set up a |
| Contract End Date 30/04/2020                                                                                                    | Number Of Further Terms 3 (Three)                              | meeting.                                                    |
| Unexpired Contract Months<br>24                                                                                                    | Further Term Duration (months) 24                              | No past activity. Past meetings and tasks marked as done    |

4. From the Account, mark the Status as Inactive.

| •**®                                                                                          | Q Search Salesforce                               | *• 🖬 ? 🜲 🐻                                                  |
|-----------------------------------------------------------------------------------------------|---------------------------------------------------|-------------------------------------------------------------|
| Operations Manag Home Chatter                                                                 | Accounts V Contacts V Contracts V Management Logs | s 🗸 Invoices 🗸 Payments 🗸 More 👻 🖋                          |
| Account FCS Coogee                                                                            |                                                   | + Follow Edit                                               |
| Billing Address Status Status Reason<br>101 Brook St Inactive<br>Coogee NSW 2034<br>Australia |                                                   |                                                             |
| DETAILS RELATED                                                                               |                                                   | ACTIVITY CHATTER                                            |
| Account Name FCS Coogee                                                                       | Account Owner                                     |                                                             |
| Parent Account                                                                                | Email                                             | Log a Call New Event New Task More                          |
| Status<br>Inactive                                                                            | Phone 444333219                                   | Create new Add                                              |
| Status Reason                                                                                 | Fax                                               | Activity Timeline                                           |
| Inactive Reason                                                                               | Cell Member Role                                  | Next Steps More Steps                                       |
| Field Manager                                                                                 | Primary Cell Group                                | No next steps. To get things moving, add a task or set up a |
| Timezone                                                                                      | Secondary Cell Group                              | meeting.<br>Past Activity                                   |
| Next Review Due Date                                                                          |                                                   | No part activity. Part mostings and tasks marked as done    |
| Next Review Date                                                                              |                                                   | show up here.                                               |

You have now ceased the contract and inactivated the franchise. The franchise has been discontinued.

# How to transfer franchise ownership

To transfer ownership of a franchise

- 1. Create the new **Contract** and **Franchise Profile Account**. *See* "Franchise setup" on page 78.
- 2. Insert the Cessation Date for the current franchisee's Contract. See "Franchise cessation" on page 100.
- 3. Ensure the Commencement Date for the new franchisee's Contract is set one business day after the current franchisee's Cessation Date.
- 4. On the day of the transfer, ask your system administrator to transfer the **Territory** from the current **Franchise Profile Account** to the new franchisee's **Franchise Profile Account**.

When you transfer franchise ownership, you may also need to transfer the customer base. To do this, *See* How to transfer customer accounts.

# How to configure a franchise profile for job allocation

The job allocation process interacts heavily with the structure of accounts, territories and territory locations. Franchise-level settings strongly influence how jobs are allocated. Read these topics in conjunction with:

- » "Understanding Job Allocation" on page 119
- "Managing Job Allocation" on page 143

# **Mandatory settings**

For jobs to be allocated

1. The Franchise Profile Account must have a Status of Active.

| • <b>`</b> ®                                                                           | Q Search A         | accounts and more  | 2                |                 |                            | ★• 8 ?             | <b>\$</b>      | 6      |
|----------------------------------------------------------------------------------------|--------------------|--------------------|------------------|-----------------|----------------------------|--------------------|----------------|--------|
| Operations Manag Home                                                                  | Chatter Accounts 🗸 | Contacts 🗸         | Contracts 🗸      | Management Logs | ✓ Invoices ✓ * CN          | -00001 🗸 X         | More 🔻         | a mart |
| FCS Bondi Beach                                                                        |                    |                    |                  |                 | + Follo                    | w Edit C           | reate New Job  |        |
| Billing Address Status Status f<br>11 Beach Road Active<br>Bondi NSW 2026<br>Australia | Reason             |                    |                  |                 |                            |                    |                |        |
| DETAILS RELATED                                                                        |                    |                    |                  |                 | ΑCTIVITY                   | HATTER             |                |        |
| Account Name<br>FCS Bondi Beach                                                        | Account            | Owner<br>on Walker |                  |                 | Log a Call Now F           | opt Now Task       | Moro           |        |
| Parent Account                                                                         | Email<br>Ioryn.jei | nkins@franchised   | loudsolutions.co | im /            |                            |                    | . More         |        |
| Status<br>Active                                                                       | Phone 041112       | 3456               |                  |                 | Create new                 |                    | Add            |        |
| Status Reason                                                                          | Fax                |                    |                  |                 | Activity Timeline          | T C'               | Expand All     |        |
| Inactive Reason                                                                        | Cell Merr          | ber Role           |                  |                 | Next Steps                 |                    |                |        |
| Field Manager                                                                          | Primary C          | ell Group          |                  |                 | No next steps. To get th   | ings moving, add a | task or set up | а      |
| Timezone<br>Australia/Sydney GMT+1000                                                  | Secondar           | y Cell Group       |                  |                 | Past Activity              | meeting.           |                |        |
| Next Review Due Date                                                                   |                    |                    |                  |                 | > Invoice - IN             | V-0 @ 7:44 F       | M   18/05 🔻    |        |
| Next Review Date<br>23/03/2018 12:00 PM                                                |                    |                    |                  |                 | OPS Finance<br>Simon Walke | Manager sent an e  | mail to        |        |

2. The Franchise Profile Account must have a valid Timezone.

| - D                                                                                         | Q Search Accounts and more                       | ★ 🖬 ? 🌣 🖡 🐻                                                                                 |
|---------------------------------------------------------------------------------------------|--------------------------------------------------|---------------------------------------------------------------------------------------------|
| Operations Manag Home Chatter                                                               | Accounts V Contacts V Contracts V Management Log | gs ∨ Invoices ∨ °CN-00001 ∨ × More ▼ 🖋                                                      |
| Account FCS Bondi Beach                                                                     |                                                  | + Follow Edit Create New Job                                                                |
| Billing Address Status Status Reason<br>11 Beach Road Active<br>Bondi NSW 2026<br>Australia |                                                  |                                                                                             |
| DETAILS RELATED                                                                             |                                                  | ACTIVITY CHATTER                                                                            |
| Account Name FCS Bondi Beach Parent Account                                                 | Account Owner                                    | Log a Call New Event New Task More                                                          |
| Status Active                                                                               | Phone<br>0411123456                              | Create new Add                                                                              |
| Status Reason                                                                               | Fax                                              | Activity Timeline                                                                           |
| Inactive Reason                                                                             | Cell Member Role                                 | Next Steps More Steps                                                                       |
| Field Manager OPS Field Manager                                                             | Primary Cell Group                               | No next steps. To get things moving, add a task or set up a meeting.                        |
| Australia / Sydney GMT+1000<br>Next Review Due Date                                         |                                                  | Past Activity                                                                               |
| Next Review Date<br>23/03/2018 12:00 PM                                                     |                                                  | Invoice - INV-0 Ø 7:44 AM   18/05     OPS Finance Manager sent an email to     Simon Walker |

3. The Franchise Profile Account must be related to at least one Territory.

| •-®                         |              | Q Search A     | ccounts and mor | e           |                 |       | *                | • 🖬 ? 🕸     | : 🜲 🐻    |
|-----------------------------|--------------|----------------|-----------------|-------------|-----------------|-------|------------------|-------------|----------|
| Operations Manag            | Home Chatter | Accounts 🗸     | Contacts 🗸      | Contracts 🗸 | Management Logs | ✓ Inv | oices 🗸 Payments | ✓ * More ▼  | . mart   |
| FCS Bondi Beach 🔺           |              |                |                 |             |                 |       | + Follow         | Edit Create | New Job  |
| S Territories (1)           |              |                |                 |             | New             |       |                  |             | ties 🔻   |
| TERRITORY NAME STATUS       | TI           | ERRITORY OWNER | ACTIVE          |             |                 |       |                  |             |          |
| Territory (D) - Bondi Owned | Si           | imon Walker    | 1               |             |                 | ¥≘    | Activity Lists   |             | Add List |
|                             |              | View All       |                 |             |                 | NAM   | E NUMBER OF TASK | S COMPLETED | ) TASKS  |

4. The Territory must be Active.

| • <b>`</b> ®                                  | Q Search Salesforce      |                                            | 🖈 🗄 ? 🌣 单 🐻                   |
|-----------------------------------------------|--------------------------|--------------------------------------------|-------------------------------|
| Operations Manag Home Chatter                 | Accounts 🗸 Contacts 🗸 Co | ontracts 🗸 Management Logs 🗸 Invo          | oices 🗸 Payments 🗸 * More 💌 🖋 |
| Territory<br>Territory (D) - Bondi Beach      |                          |                                            | Edit Delete Clone 🗸           |
| Status Franchise Owner Owned FCS Bondi Beach  | d Office Manager ≰ੇ      | Master Territory<br>Master Territory - NSW |                               |
| DETAILS RELATED                               |                          |                                            |                               |
| Territory Name<br>Territory (D) - Bondi Beach |                          | Franchise<br>FCS Bondi Beach               |                               |
| Status<br>Owned                               |                          | Territory Owner<br>Simon Walker            |                               |
| Sub Status                                    |                          | Territory Owners Mobile<br>0431661077      |                               |
| Product<br>Bronze Territory                   |                          | Country 🕕<br>Australia                     |                               |
| Product Classification<br>Bronze              |                          | State 🕕<br>NSW                             |                               |
| Type<br>Metro                                 |                          | Territory Number<br>TER-451                |                               |
| Active                                        |                          | Timezone<br>Australia/Sydney GMT+1000      |                               |

5. The **Territory** must have one or more **Territory Locations**.

| • <b>-</b> ®          |                              |              | Q Sea        | rch Salesforce |        |           |                        |                           |     |            | *        | 8      | ¢     | 6 |
|-----------------------|------------------------------|--------------|--------------|----------------|--------|-----------|------------------------|---------------------------|-----|------------|----------|--------|-------|---|
| •••• Operatio         | ons Manag                    | Home Chatter | Accounts     | ✓ Contacts     | ~      | Contracts | V N                    | lanagement Log            | s v | Invoices 🗸 | Payments | ✓ * Mo | re 🔻  |   |
| Territory<br>Territor | y (D) - Bondi Be             | each         |              |                |        |           |                        |                           |     |            | Edit     | Delete | Clone | • |
| Status<br>Owned       | Franchise<br>FCS Bondi Beach | Owner        | d Office Man | ager 🖍         | Active | 2         | Master Te<br>Master Te | rritory<br>erritory - NSW |     |            |          |        |       |   |
| DETAILS               | RELATED                      |              |              |                |        |           |                        |                           |     |            |          |        |       |   |
| 🔯 Territo             | ry Locations (2)             |              |              |                |        |           |                        |                           |     |            |          |        | New   |   |
| TERRITORY LO          | CATION NAME                  | SUBURB       |              |                | POST   | TCODE     |                        |                           | ST  | ATE        |          |        |       |   |
| 2026-BONDI            | BEACH                        | BONDI BEAC   | н            |                | 202    | 6         |                        |                           | N   | SW         |          |        | •     | Т |
| 2026-NORTH            | BONDI                        | NORTH BONI   | DI           |                | 202    | 6         |                        |                           | N   | SW         |          |        | V     |   |
|                       |                              |              |              |                | v      | /iew All  |                        |                           |     |            |          |        |       |   |

- 6. Travel distance origin must be set. *See* "Travel distance origin" below.
- 7. Max travel distance must be set. *See* "Maximum travel distance" on the next page.
- 8. Business hours need to be set. *See* "Business hours" on page 107.

### Travel distance origin

The travel distance origin provides the geographic center of the area being served by the franchise. The travel distance origin might reference franchisee's work address. However, it may be better to have it reference the street address closest to the geographic center of the territory.

#### To set the travel distance origin

1. From the Location Information section, enter the exact street address (Street, Suburb, State, Postcode) of the location used for the travel distance origin.

| All 🗸                          | Q bondi beach                            | ★ 🖬 ? 🅸 单 🐻                    |
|--------------------------------|------------------------------------------|--------------------------------|
| Operations Manag Home Chatter  | Accounts V Contracts V Management Logs V | Invoices 🗸 Payments 🗸 More 🕷 🖋 |
| FCS Bondi Beach 👗              |                                          | + Follow Edit Create New Job   |
| ✓ Location Information         |                                          |                                |
| Street                         | Travel Distance Origin                   |                                |
| 29 Sir Thomas Mitchell Rd      | Latitude                                 |                                |
|                                |                                          |                                |
|                                | Longitude                                |                                |
| Suburb                         | Geo-code Accuracy                        |                                |
| Bondi Beach                    |                                          |                                |
| State                          |                                          |                                |
| NSW                            |                                          |                                |
| Postcode                       | I                                        |                                |
| 2026                           | J                                        |                                |
| ✓ Job Offer Information Cancel | el Save                                  |                                |

2. Press Save.

The travel distance origin is calculated automatically. When you next open the **Account**, you will see the calculated Latitude and Longitude recorded in Travel Distance Origin.

| • <b>`</b> @                        | All 💌      | Q bondi beach                                       |                     |                |                     |
|-------------------------------------|------------|-----------------------------------------------------|---------------------|----------------|---------------------|
| Operations Manag Hor                | ne Chatter | Accounts 🗸 Contacts 🗸 Contracts 🗸                   | Management Logs 🗸 🗸 | Invoices 🗸 Pay | rments 🗸 More 🔻 🖋   |
| FCS Bondi Beach 👗                   |            |                                                     |                     | + Follow       | Edit Create New Job |
| $\checkmark$ Location Information   |            |                                                     |                     |                |                     |
| Street<br>29 Sir Thomas Mitchell Rd |            | Travel Distance Origin<br>-33.8921444 , 151.2710367 | 1                   |                |                     |
| Suburb<br>Bondi Beach               |            | Geo-code Accuracy<br>ROOFTOP                        |                     |                |                     |
| State<br>NSW                        |            |                                                     |                     |                |                     |
| Postcode<br>2026                    |            |                                                     |                     |                |                     |

### Maximum travel distance

The Max Travel Distance from the Travel Distance Origin defines the jobs for which this franchise will be considered for job potential.

To set the maximum travel distance

1. Enter the number of kilometers the franchisee is willing to travel, then press **Save**.

| <b>a</b>                                |         | Q Search Salesforce       |                    |                     | ★ 🖬 ? 🌣 🌲 🐻                  |
|-----------------------------------------|---------|---------------------------|--------------------|---------------------|------------------------------|
| Operations Manag Home                   | Chatter | Accounts 🗸 Contacts 🗸     | Contracts 🗸 Manage | ement Logs 🗸 Invoid | ces 🗸 Payments 🗸 * More 💌 🥖  |
| FCS Bondi Beach 👗                       |         |                           |                    |                     | + Follow Edit Create New Job |
| $\checkmark$ Job Allocation Information |         |                           |                    |                     |                              |
| No Timeout                              |         | Max Travel Distance       |                    |                     |                              |
|                                         |         | 10                        |                    |                     |                              |
| Unavailable                             |         | Unavailable From          |                    |                     |                              |
|                                         |         |                           |                    | <b></b>             |                              |
| Off System                              |         | Unavailable To            |                    |                     |                              |
|                                         |         |                           |                    | <b></b>             |                              |
| Notification Preference                 |         | Unavailable Redirect      |                    |                     |                              |
| 2-Way SMS & Email                       | •       | Search Accounts           |                    | Q                   |                              |
| Notification SMS                        |         | Territory Only            |                    |                     |                              |
| 0431661077                              |         |                           |                    |                     |                              |
| Notification Contact                    |         | Territory Only Start Date |                    | _                   |                              |
| 💷 Simon Walker                          | ×       |                           |                    | <b></b>             |                              |
|                                         |         | Territory Only End Date   |                    |                     |                              |
|                                         |         | 31/05/2018                |                    | 苗                   |                              |
|                                         |         |                           |                    |                     |                              |
|                                         | Cancel  | Save                      |                    |                     |                              |

# **Business hours**

When the Master Franchise Profile Account's Job Allocation Configuration is set to make Offers Inside Contact Hours Only, then Franchise Profile Accounts require contact hours to be set.

Failing to set contact hours will result in fewer job offers being made to the franchise. To configure business contact hours

1. From the **Franchise Profile Account**, select the **Related** tab.

| 8                             | All 🔻        | Q Search Accounts and more                | *- 🖬 ? 单 👼                                     |
|-------------------------------|--------------|-------------------------------------------|------------------------------------------------|
| Operations Manag              | Home Chatter | Accounts V Jobs V Job Offers V Job Schedu | ile Invoices 🗸 Payments 🗸 More 🕷 🦼             |
| Account<br>FCS Ringwood       |              |                                           | + Follow Edit                                  |
| pe Phone<br>0404 303 808      | Website      | Account Owner Account Site                | Industry                                       |
| Details Related               |              |                                           | Connection Status                              |
| Sync Status                   |              | Account Owner                             | FCS Ringwood : Connected                       |
| Account Name<br>FCS Ringwood  |              | Email  Email  Franchisecloudsolutions.com | Activity Chatter                               |
| Master Franchise   VIC Master |              | Phone 0404 303 808                        | Log a Call Email                               |
| Status<br>Active              |              | Fax                                       |                                                |
| Status Reason 🕕               |              | Cell Member Role                          | Create new Add                                 |
| Inactive Reason 🚯             |              | Primary Cell Group                        | Filters: All time • All activities • All types |
| Field Manager 🚯               |              | Secondary Cell Group                      | Refresh Expand All                             |
| Timezone                      |              |                                           | Next Steps More Steps                          |

2. Scroll down to the **Business Hours** section, and create **New** records for your daily business hours.

| • <b>-</b> ®       |          | All 👻 🔍 Search Ac  | counts and more     |                |            | Ţ          | E ? .    | 6    |
|--------------------|----------|--------------------|---------------------|----------------|------------|------------|----------|------|
| Operations Manag   | . Home ( | Chatter Accounts 🗸 | Jobs 🗸 🛛 Job Offers | ✓ Job Schedule | Invoices 🗸 | Payments 🗸 | More 🔻   | ø    |
| FCS Ringwood       |          | -                  |                     |                |            |            | + Follow | Edit |
| Business Hours (5) |          |                    |                     | New            |            |            |          |      |
| BUSINESS HOURS DAY |          | START TIME         | END TIME            |                |            |            |          |      |
| BH-000074 Mond     | ау       | 06:00 AM           | 09:30 PM            |                |            |            |          |      |
| BH-000076 Tuesd    | ау       | 06:00 AM           | 09:30 PM            |                |            |            |          |      |
| BH-000079 Wedn     | esday    | 06:00 AM           | 09:30 PM            |                |            |            |          |      |
| BH-000080 Thurs    | day      | 06:00 AM           | 09:30 PM            |                |            |            |          |      |
| BH-000081 Friday   |          | 06:00 AM           | 09:30 PM            |                |            |            |          |      |
|                    |          | View All           |                     |                |            |            |          |      |

When a **New** record is created, the **New Business Hours** dialog box displays.

3. Leave the record type as Contact Hours and press Next.

| I                    | New Business Hours              |             |
|----------------------|---------------------------------|-------------|
| Select a record type | Contact Hours     Working Hours |             |
|                      |                                 | Cancel Next |

The New Business Hours: Contact Hours dialog box displays.

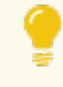

Only ever set Contact Hours. The job allocation system does not recognize Working Hours.

4. Complete the details for the new Contact Hours, then press Next.

| information             |   |                          |  |   |
|-------------------------|---|--------------------------|--|---|
| Business Hours Number   |   | *Day 🚯                   |  |   |
|                         |   | Saturday                 |  | • |
| Account 🚯               |   | * Start Time  🕚          |  |   |
| FCS Ringwood            | × | 09:30 AM                 |  | • |
| System Information      |   | * End Time 0<br>04:30 PM |  | ¥ |
|                         |   | Record Type              |  |   |
| AUD - Australian Dollar | • | Contact Hours            |  |   |
|                         |   |                          |  |   |
|                         |   |                          |  |   |

New Business Hours: Contact Hours

5. Your **Business Hours** are now updated.

| •••®                  | All 👻 🔍 Search Ac  | counts and more     |                | *• 🖶 ? 🌲 👼   |                    |
|-----------------------|--------------------|---------------------|----------------|--------------|--------------------|
| Operations Manag Home | Chatter Accounts 🗸 | Jobs 🗸 🛛 Job Offers | ✓ Job Schedule | Invoices 🗸 P | łayments ∨ More▼ 🖋 |
| FCS Ringwood          |                    |                     |                |              | + Follow Edit      |
| Business Hours (6)    |                    |                     | New            |              |                    |
| BUSINESS HOURS DAY    | START TIME         | END TIME            |                |              |                    |
| BH-000074 Monday      | 06:00 AM           | 09:30 PM            |                |              |                    |
| BH-000076 Tuesday     | 06:00 AM           | 09:30 PM            |                |              |                    |
| BH-000079 Wednesday   | 06:00 AM           | 09:30 PM            |                |              |                    |
| BH-000080 Thursday    | 06:00 AM           | 09:30 PM            |                |              |                    |
| BH-000081 Friday      | 06:00 AM           | 09:30 PM            |                |              |                    |
| BH-000083 Saturday    | 09:30 AM           | 04:30 PM            |                |              |                    |
|                       | View All           |                     |                |              |                    |

# Daily and weekly offer targets

Daily and weekly offer targets represent the ideal number of job offers to be provided to this franchise through franchisor-originated job requests. In the default implementation, when daily and weekly offer targets are set the system attempts to distribute the target number of job offers to each franchise.

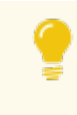

Check your site implementation notes to understand how your system has been configured.

#### To set the daily and weekly offer targets

1. Enter the Daily Offer Target.

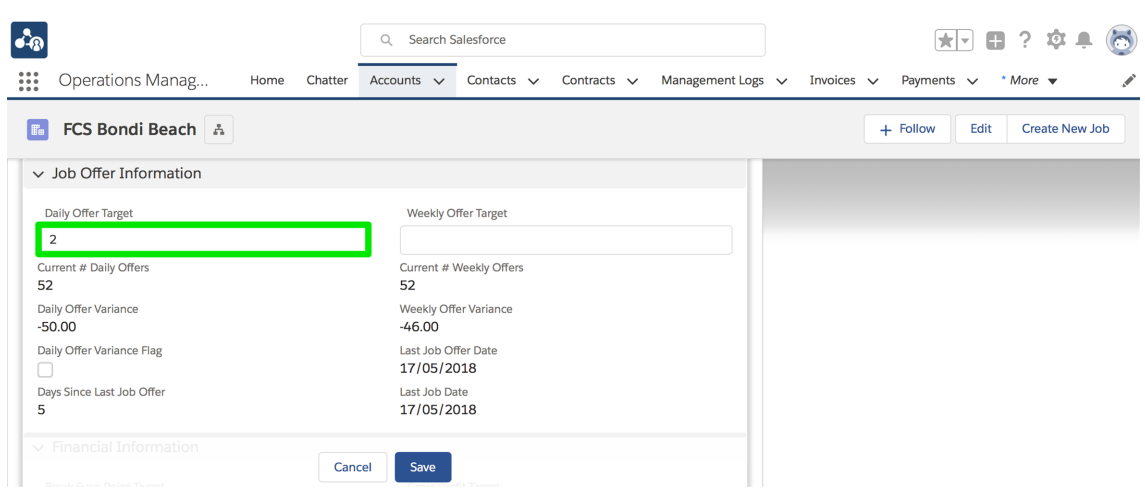

2. Enter the Weekly Offer Target, then press Save.

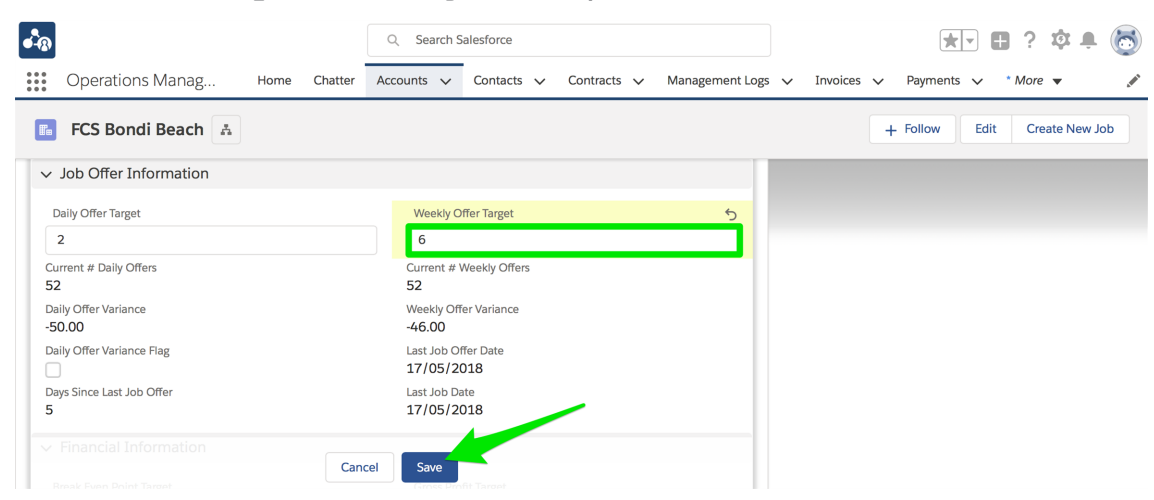

# Territory only job offers

It is possible to limit a franchise to receiving job offers from the owned territory only. This can be set as a regular provision of the contract or as a temporary measure to improve the management of the franchise.

If any dates have been set, franchisees cannot switch off Territory Only.

#### To restrict a franchise to territory-only offers

Check the Territory Only check box.

| FRANCHISE<br>CLOUD<br>SOLUTIONS              |      |         |            |          |        | Al          | ▼ Q Se            | earch Accour | its and more |            |            |        |
|----------------------------------------------|------|---------|------------|----------|--------|-------------|-------------------|--------------|--------------|------------|------------|--------|
| Operations Manag                             | Home | Chatter | Accounts 🗸 | Contacts | $\sim$ | Contracts 🗸 | Manageme          | ent Logs 🗸 🗸 | Invoices 🗸   | Payments 🗸 | Expenses 🗸 | Jobs 🗸 |
| FCS - Claymore                               |      |         |            |          |        |             |                   |              |              |            |            |        |
| $\checkmark$ Job Allocation Information      |      |         |            |          |        |             |                   |              |              |            |            |        |
| No Timeout                                   |      |         |            |          |        | Max<br>10   | ravel Distance    |              |              |            |            |        |
| Off System                                   |      |         |            |          |        | Unav        | ilable            |              |              |            |            |        |
| Notification Preference<br>2-Way SMS & Email |      |         |            |          |        | Unav        | ilable From       |              |              |            |            |        |
| Notification SMS<br>0421788574               |      |         |            |          |        | Unav        | ilable To         |              |              |            |            |        |
| Notification Contact<br>John Smith           |      |         |            |          |        | Unav        | ilable Redirect   |              |              |            |            |        |
|                                              |      |         |            |          |        | Territ      | ory Only          |              |              |            |            | 1      |
|                                              |      |         |            |          |        | Territ      | ory Only Start Da | te           |              |            |            | 1      |
|                                              |      |         |            |          |        | Territ      | ory Only End Dat  | e            |              |            |            |        |

To restrict a franchise to territory-only offers from predetermined start and end dates

» Enter the Territory Only Start Date and the Territory Only End Date

| FRANCHISE<br>CLOUD<br>SOLUTIONS              |      |         |            |          |        | All               | Search Acc                  | ounts and more |            |            |        |
|----------------------------------------------|------|---------|------------|----------|--------|-------------------|-----------------------------|----------------|------------|------------|--------|
| Operations Manag                             | Home | Chatter | Accounts 🗸 | Contacts | $\sim$ | Contracts 🗸       | Management Logs             | V Invoices V   | Payments 🗸 | Expenses 🗸 | Jobs 🗸 |
| Account<br>FCS - Claymore                    |      |         |            |          |        |                   |                             |                |            |            |        |
| $\checkmark$ Job Allocation Information      |      |         |            |          |        |                   |                             |                |            |            |        |
| No Timeout                                   |      |         |            |          |        | Max Tr<br>10      | avel Distance               |                |            |            |        |
| Off System                                   |      |         |            |          |        | Unavai            | able                        |                |            |            |        |
| Notification Preference<br>2-Way SMS & Email |      |         |            |          |        | Unavai            | able From                   |                |            |            |        |
| Notification SMS<br>0421788574               |      |         |            |          |        | Unavai            | able To                     |                |            |            |        |
| Notification Contact<br>John Smith           |      |         |            |          |        | Unavai            | able Redirect               |                |            |            |        |
|                                              |      |         |            |          |        | Territor          | y Only                      |                |            |            | 1      |
|                                              |      |         |            |          |        | Territor<br>11/09 | y Only Start Date<br>9/2019 |                |            |            | 1      |
|                                              |      |         |            |          |        | Territor<br>4/10/ | y Only End Date<br>2019     |                |            |            | - 1    |

### Temporary unavailability of franchisee

Whether it is holidays, temporary sickness or a huge project causing the franchisee to be unavailable for new job offers, you can indicate franchisee unavailability to receive new job offers. You can also redirect any job offers that would have been received to another franchise. This can be useful where franchisees have agreed to cover each other during planned vacation leave.

#### To indicate that a franchise is unavailable to receive job offers

**Check the** Unavailable check box.

| FRANCHISE<br>CLOUD<br>SOLUTIONS              |                                | All 👻 Q Search Accounts and more                               |
|----------------------------------------------|--------------------------------|----------------------------------------------------------------|
| •••• Operations Manag Home Chatter           | Accounts 🗸 Contacts 🗸 Contract | is V Management Logs V Invoices V Payments V Expenses V Jobs V |
| FCS - Claymore                               |                                |                                                                |
| ✓ Job Allocation Information                 |                                |                                                                |
| No Timeout                                   | 1                              | Max Travel Distance                                            |
| Off System                                   | 1                              | Unavailable                                                    |
| Notification Preference<br>2-Way SMS & Email | 1                              | Unavailable From                                               |
| Notification SMS<br>0421788574               |                                | Unavailable To                                                 |
| Notification Contact<br>John Smith           |                                | Unavailable Redirect                                           |
|                                              |                                | Territory Only                                                 |
|                                              |                                | Territory Only Start Date           11/09/2019                 |
|                                              |                                | Territory Only End Date 4/10/2019                              |

To indicate that a franchise is unavailable to receive job offers from predetermined start and end dates

» Enter the Unavailable From and the Unavailable To dates.

|          | FRANCHISE<br>CLOUD<br>SOLUTIONS |      |         |          |   |          |        |           | All 🔻     | Q Search A     | Accoun | ts and more | ·      |          |        |          |        |        |
|----------|---------------------------------|------|---------|----------|---|----------|--------|-----------|-----------|----------------|--------|-------------|--------|----------|--------|----------|--------|--------|
| ••••     | Operations Manag                | Home | Chatter | Accounts | ~ | Contacts | $\sim$ | Contracts | $\sim$    | Management Log | ¦s ∨   | Invoices    | $\sim$ | Payments | $\sim$ | Expenses | $\sim$ | Jobs 🗸 |
| <b>F</b> | Account<br>FCS - Claymore       |      |         |          |   |          |        |           |           |                |        |             |        |          |        |          |        |        |
| ~        | Job Allocation Information      |      |         |          |   |          |        |           |           |                |        |             |        |          |        |          |        |        |
| No       | Timeout                         |      |         |          |   |          |        | ,         | /lax Trav | vel Distance   |        |             |        |          |        |          |        |        |
|          |                                 |      |         |          |   |          |        |           | LO        |                |        |             |        |          |        |          |        |        |
| Off      | System                          |      |         |          |   |          |        | ι         | Jnavaila  | able           |        |             |        |          |        |          |        |        |
|          |                                 |      |         |          |   |          |        |           |           |                |        |             |        |          |        |          |        |        |
| Not      | ification Preference            |      |         |          |   |          |        | , l       | Jnavaila  | ible From      |        |             |        |          |        |          |        |        |
| 2-V      | Vay SMS & Email                 |      |         |          |   |          |        | _         | 1/09/     | /2019          |        |             |        |          |        |          |        |        |
| Not      | ification SMS                   |      |         |          |   |          |        | , I       | Jnavaila  | ible To        |        |             |        |          |        |          |        |        |
| 04       | 21788574                        |      |         |          |   |          |        |           | 9/10/2    | 2019           |        |             |        |          |        |          |        |        |
| Not      | ification Contact               |      |         |          |   |          |        | , I       | Jnavaila  | able Redirect  |        |             |        |          |        |          |        |        |
| 101      | in Smith                        |      |         |          |   |          |        |           |           |                |        |             |        |          |        |          |        |        |
|          |                                 |      |         |          |   |          |        |           | erritory  | Only           |        |             |        |          |        |          |        |        |
|          |                                 |      |         |          |   |          |        | l         |           | 0.1.0.4.0.4    |        |             |        |          |        |          |        |        |
|          |                                 |      |         |          |   |          |        |           | erritory  | /2019          |        |             |        |          |        |          |        |        |
|          |                                 |      |         |          |   |          |        | -         | orritory  | Only End Date  |        |             |        |          |        |          |        |        |
|          |                                 |      |         |          |   |          |        | 4         | +/10/2    | 2019           |        |             |        |          |        |          |        |        |
|          |                                 |      |         |          |   |          |        |           |           |                |        |             |        |          |        |          |        |        |

The Unavailable checkbox will be switched on once the Unavailable From date is reached. If the Unavailable From date is set to today's date, it will be switched on overnight.

### To redirect job offers from an unavailable franchisee to another franchisee

In conjunction with any of the unavailability options, check the Unavailable Redirect check box

| C        | FRANCHISE                                 |      |         |            |          |        |          | All 🔻               | Q Search A                  | ccount | s and more |        |            |                          |         |      |       |
|----------|-------------------------------------------|------|---------|------------|----------|--------|----------|---------------------|-----------------------------|--------|------------|--------|------------|--------------------------|---------|------|-------|
| ••••     | Operations Manag                          | Home | Chatter | Accounts 🗸 | Contacts | $\sim$ | Contract | $\sim$              | Management Logs             | - ×    | Invoices   | $\sim$ | Payments 🔨 | <ul> <li>Expe</li> </ul> | enses 🔨 | ∕ Jo | obs 🗸 |
| <b>E</b> | Account<br>FCS - Claymore                 |      |         |            |          |        |          |                     |                             |        |            |        |            |                          |         |      |       |
| ~        | Job Allocation Information                |      |         |            |          |        |          |                     |                             |        |            |        |            |                          |         |      |       |
| No       | Timeout                                   |      |         |            |          |        |          | Max Trav<br>LO      | vel Distance                |        |            |        |            |                          |         |      |       |
| Of       | f System                                  |      |         |            |          |        |          | Jnavaila            | ible                        |        |            |        |            |                          |         |      |       |
| No<br>2- | utification Preference<br>Way SMS & Email |      |         |            |          |        |          | Jnavaila<br>11/09/  | able From<br>/2019          |        |            |        |            |                          |         |      |       |
| No<br>04 | otification SMS<br>921788574              |      |         |            |          |        |          | Jnavaila<br>9/10/2  | ible To<br>2019             |        |            |        |            |                          |         |      |       |
| No<br>Jo | otification Contact                       |      |         |            |          |        | -        | Jnavaila<br>-CS - C | ble Redirect<br>ampbelltown |        |            |        |            |                          |         |      | 1     |
|          |                                           |      |         |            |          |        | (        | Territory           | Only                        |        |            |        |            |                          |         |      | 1     |
|          |                                           |      |         |            |          |        |          | Territory<br>11/09/ | Only Start Date             |        |            |        |            |                          |         |      |       |
|          |                                           |      |         |            |          |        |          | Ferritory           | Only End Date<br>2019       |        |            |        |            |                          |         |      |       |

# Off system franchisees

While it is ideal that every franchisee use the system, there are cases where it is prudent to allow some franchisees not to use Business Management. These franchisees still need an active Franchise Profile Account, an active contract with the requisite contract fees. They will still be configured for Job Allocation. The only difference is that they will not log in and use Business Management for management of their jobs, invoices and payments.

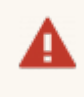

You should not allow off system franchisees where their contract fees contain royalties based on invoice value.

You may allow contract fees containing fixed fees and royalties based on POS data.

An off system franchisee will still receive emails or SMSs to notify them of job offers. When they accept the job offer, they will receive an email containing a summary of the job details. They can use the email summary to contact the customer and win the job.

#### To mark a franchisee as being off system

» Check the Off System check box.

| tite Operations Manage Home Chatter          |          | Q bondi beach                                 | Management Loge | Impicos    | Paumontr. N. | Exponent of | iohr vi | • ?    |         |
|----------------------------------------------|----------|-----------------------------------------------|-----------------|------------|--------------|-------------|---------|--------|---------|
| operations manag nome chatter                | Accounts | contacts V contracts V                        |                 | Invoices V | Payments V   | Lxpenses V  | 1003 V  | WOIE * |         |
| FCS Bondi Beach 🔺                            |          |                                               |                 |            |              | + Follow    | Edit    | Create | New Job |
| ✓ Job Allocation Information                 |          |                                               |                 |            |              |             |         |        |         |
| No Timeout                                   |          | Max Travel Distance<br>10<br>Unavailable From |                 |            |              |             |         |        |         |
| Off System                                   | /        | Unavailable To                                |                 |            |              |             |         |        |         |
| Notification Preference<br>2-Way SMS & Email | 1        | Unavailable Redirect                          |                 |            |              |             |         |        |         |
| Notification SMS<br>0431661077               |          | Territory Only                                |                 |            |              |             |         |        |         |
|                                              |          | Territory Only End Date                       |                 |            |              |             |         |        |         |

# Job notifications

Franchisees can view job offers in Business Management. They can also view them within the Salesforce mobile app. By default, franchisees can be notified of job offers by email.

If you have licensed the Franchise Cloud Solutions SMS Management option, you can choose to notify franchisees by

- » email
- » SMS
- » SMS and email

SMS is an optional feature offered by Franchise Cloud Solutions. Check with your system administrator to see if your organization has licensed SMS Management.

To configure email and SMS notifications

1. Within the Franchise Profile Account, scroll down to Job Allocation Information.

| All 👻                                    | Q Search Accounts and more       | ★ 🖬 ? ಭ 🖡 🐻                                            |
|------------------------------------------|----------------------------------|--------------------------------------------------------|
| Operations Manag Home Chatt              | er Accounts V Contacts V Contrac | acts ∨ Management Logs ∨ Invoices ∨ Payments ∨ More♥ 🧳 |
| FCS Ringwood                             |                                  | + Follow Edit                                          |
| ✓ Payment Method Information             |                                  |                                                        |
| Cash 🗊                                   | Bank Account Name 🚯              |                                                        |
| Cheque 🕚                                 | Bank Account BSB 🕕               |                                                        |
| Credit Card 🚺                            | Bank Account Number 🕕            |                                                        |
| Direct Deposit ①                         | Paypal 🕦                         |                                                        |
| Eftpos 🚯                                 | Paypal Email 🕕                   | 1                                                      |
| $\checkmark$ Job Allocation Information  |                                  |                                                        |
| No Timeout                               | Max Travel Distance<br>10        | /                                                      |
| Unavailable                              | Unavailable From                 | 2                                                      |
| Off System                               | Unavailable To                   | · · · · · · · · · · · · · · · · · · ·                  |
| Notification Preference Email            | Unavailable Redirect             |                                                        |
| Notification Contact Ringwood Franchisee | Territory Only                   |                                                        |
| Notification SMS<br>0404 808 949         | Territory Only Start Date        |                                                        |
|                                          | Territory Only End Date          |                                                        |

Notification Preference controls whether the job offer is sent by email, SMS or both.

2. Select the appropriate option from Notification Preference.

| FCS Ringwood                 | + Follow                  |
|------------------------------|---------------------------|
| ✓ Job Allocation Information |                           |
| No Timeout                   | Max Travel Distance       |
|                              | 10                        |
| Unavailable                  | Unavailable From          |
|                              | <b></b>                   |
| Off System                   | Unavailable To            |
|                              |                           |
| Notification Preference      | Unavailable Redirect      |
| Email                        | Search Accounts Q         |
| None                         | Territory Only            |
| 1-Way SMS                    |                           |
| 2-Way SMS                    |                           |
| ✔ Fmail                      | Territory Only Start Date |
| 1-Way SMS & Email            | E                         |
| 2.Way SMS & Email            | Territory Only End Date   |
|                              |                           |
|                              |                           |

3. If your organization has licensed SMS Management, enter the appropriate mobile phone number into Notification SMS.

Now we need to set the correct notification email.

4. Select the desired Notification Contact then press Save.

| Operations Manag Home Chatter Accounts Contacts Management Logs Invoices Payments Max   FCS Ringwood Image: Contacts Image: Contacts Image: C                                                                                                    | All 💌                 | Q Search Accounts and more          |                                           | ★ - 🖪 ? 🌣 单 🐻                  |
|----------------------------------------------------------------------------------------------------|-----------------------|-------------------------------------|-------------------------------------------|--------------------------------|
| FCS Ringwood <ul> <li>Job Allocation Information</li> </ul> No Tirneout     I0     Unavailable     Unavailable From     Off System     Unavailable Rodirect     Search Accounts     Vnavailable Redirect     Search Accounts     Territory Only                                                                                                    | tions Manag Home Cha  | ter Accounts V Contacts V Contracts | $\checkmark$ Management Logs $\checkmark$ | Invoices 🗸 Payments 🗸 More 🕷 🖋 |
| ✓ Job Allocation Information         No Timeout       Max Travel Distance         10         Unavailable       Unavailable From         Off System       Unavailable To         Notification Preference       Unavailable Redirect         2:Way SMS & Email       Unavailable Redirect         Notification Contact       Territory Only                                                                                                    | ingwood 📠             |                                     |                                           | + Follow Edit                  |
| No Timeout Max Travel Distance   10   Unavailable   Unavailable From   Image: Stream of the stream of the stream of the                                                                                              | llocation Information |                                     |                                           |                                |
| Inavailable   Unavailable From   Imavailable From   Imava                                                                                                    | t                     | Max Travel Distance                 | 16 AC                                     |                                |
| Unavailable     Unavailable From       Off System     Unavailable To       Off System     Unavailable Redirect       Sway SMS & Email     Search Accounts       Notification Contact     Territory Only       Ringwood     Image: Search Accounts                                                                                                    |                       | 10                                  |                                           |                                |
| Image: Constraint of the second of the second of the s                                 | ,                     | Unavailable From                    |                                           |                                |
| Off System Unavailable To Environment of System Unavailable To Environment of System Environment of System Env |                       |                                     | 苗                                         |                                |
| Notification Preference   2-Way SMS & Email   Territory Only                                                                                                    |                       | Unavailable To                      |                                           |                                |
| Notification Preference     Unavailable Redirect       2-Way SMS & Email     Search Accounts       Notification Contact     Territory Only       Ringwood     Image: Contact Contact                                                                                                    |                       |                                     | iii iii iii iii iii iii iii iii iii ii    |                                |
| 2-Way SMS & Email Search Accounts Q Notification Contact Friitory Only Ringwood O                                                                                                    | Preference            | Unavailable Redirect                |                                           |                                |
| Notification Contact                                                                                                    | MS & Email            | Search Accounts                     | Q                                         |                                |
| Ringwood                                                                                                    | 1 Contact             | Territory Only                      |                                           |                                |
|                                                                                                    | bd                    |                                     |                                           |                                |
| Q "Ringwood" in Contacts                                                                                                    | Ringwood" in Contacts | * Territory Only Start Date         |                                           |                                |
| Ringwood Franchisee                                                                                                    | ingwood Franchisee    |                                     | <b></b>                                   |                                |
| FCS Ringwood Territory Only End Date                                                                                                    | CS Ringwood           | Territory Only End Date             |                                           |                                |
| + New Contact                                                                                                    | ew Contact            |                                     | <b></b>                                   |                                |

5. Click the Notification Contact link and check that the Contact Email is correct.

| •-®                                       | All 🔻 🔍                     | Search Salesforce                            |                        | *• 🖪 ? 🌣 뵺 🐻                                                         |
|-------------------------------------------|-----------------------------|----------------------------------------------|------------------------|----------------------------------------------------------------------|
| Operations Manag                          | Home Chatter                | Accounts V Contacts V Co                     | ontracts 🗸 Managemen   | t Logs 🗸 Invoices 🗸 Payments 🗸 More 🕷 🖋                              |
| Contact<br>Mr. Ringwo                     | + Follow Edit               | Change Record Type Delete                    | View Contact Hierarchy | Clone Change Owner Enable Customer User                              |
| Title Account Name FCS Ringwood           | Phone (2) ▼<br>0404 303 808 | Email<br>hello@ringwood.fcs.com              | Contact Owner          | e                                                                    |
| Details Related                           |                             |                                              |                        | Activity Chatter                                                     |
| Contact Owner                             |                             | Phone<br>0404 303 808                        | 1                      | Email                                                                |
| Name Mr. Ringwood Franchisee Account Name |                             | Home Phone<br>Mobile                         |                        | Write an email Compose                                               |
| FCS Ringwood<br>Title                     |                             | 0404 808 949<br>Other Phone                  |                        | Filters: All time • All activities • All types                       |
| Department                                |                             | Fax                                          |                        | Next Steps ····· More Steps                                          |
| Birthdate                                 |                             | Email<br>hello@ringwood.fcs.com<br>Assistant | 1                      | No next steps. To get things moving, add a task or set up a meeting. |
| Reports to                                |                             | Assistant                                    | 1                      | Past Activities                                                      |

# 

# Understanding Job Allocation

| Configuration potential within the job allocation system | 121 |
|----------------------------------------------------------|-----|
| Duplicate job checking rules                             | 121 |
| Job eligibility rules                                    | 122 |
| Distance calculation options                             | 122 |
| Exclusiveness of territory                               | 122 |
| Parallel vs. sequential job offers                       | 123 |
| Queuing job offers                                       | 123 |
| Throttling job offers                                    | 123 |
| Ranking rules                                            | 124 |
| Regional and isolated territories                        | 124 |
| Job allocation process                                   | 125 |
| Introduction                                             | 125 |
| How it works                                             | 125 |
| Step-by-step                                             | 126 |
| Geolocation                                              | 126 |
| Territory matching                                       | 127 |
| Duplicate matching                                       | 127 |

|   | Job Potential Generation            | 127   |
|---|-------------------------------------|-------|
|   | Job Potential Eligibility & Ranking | .130  |
|   | Job Offer Sequencing                | . 131 |
|   | Job offers                          | 132   |
| J | ob Statuses                         | . 136 |
|   |                                     |       |

# Configuration potential within the job allocation system

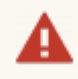

When licensed, Job Allocation is configured especially for your business by our highly trained consultants.

Do not make changes without adequate training. The description that follows is provided to assist you to:

- » understand particular job allocation outcomes
- appraise you of alternative ways in which the Job Allocation Engine could work for you
- \* enable you to communicate with Franchise Cloud Solutions consultants regarding your needs

Job Allocation provides an automated rules-based method for distributing jobs that originate with the franchisor website or call center to franchisees. How a job is distributed is highly dependent on the interaction of:

- » job type
- » job location
- » recent daily and weekly volume of job opportunities for each franchisee
- » target volume of daily and weekly job opportunities for each franchisee
- » availability of the franchisee

Check your site implementation notes to understand how your system has been configured.

The following description outlines how the Job Allocation System can be configured for your business.

# Duplicate job checking rules

Duplicate jobs can arise through

- » inadvertent multiple submissions of the website form
- » job requests being received by the website and by the call center
- » multiple members of a household or business reporting a job request

In each of these cases, the first job request enters the Job Allocation system. Subsequent jobs are automatically matched via a configured rule set. The system flags all duplicates that match the rule set. Manual review of these duplicates is highly recommended.

- A typical example of a rule set is
  - » If Last Name and Suburb match, OR
  - » If Email matches, OR
  - » If Mobile matches
  - » Within the last 72 hours

Job Allocation can be configured by

- » customizing the duplicate rule set
- » adjusting the look-back time period in which the rule set is applied

# Job eligibility rules

Franchisees are evaluated according to job eligibility criteria. Job eligibility criteria provide a yes or no choice as to whether a franchisee can be offered the job.

- A typical example of job eligibility rule set
  - » Franchisee is active
  - » Franchise is available
  - » Franchisee will accept jobs outside own territory

Job eligibility criteria can be specialized to work differently inside and outside their own territory. The number and order of rules being processed can be changed.

# **Distance calculation options**

Distance can be calculated between the franchisee address and the job address by

- » Straight line (as the crow flies), or
- » By road

The distance of all potential franchisees to the job is calculated using the configured method.

# **Exclusiveness of territory**

There can be a trade-off between providing a franchisee exclusivity in a territory and providing customers timely service. Job Allocation can support a range of levels of exclusiveness vs. service.

#### For jobs that originate from the territory owned by the franchisee

- » At its most exclusive
  - » always be allocated the territory owner
  - » be made never to timeout
  - » provide owned area job offers to a franchise on a 24/7 basis
- » At its least exclusive
  - offer all reasonable franchisees the job offer simultaneously with the job being allocated to the first to respond
- » Mid-way between these two are policies that
  - » offer a job to the territory owner first (if eligible)
  - » allow the territory owner to accept, reject or ignore the offer
  - » when rejected or expired, offer to next most suitable franchisee

These policies are also affected by job queuing and job throttling controls.

# Parallel vs. sequential job offers

Following a first attempt to offer a job to a territory owner, subsequent offers can be distributed sequentially or in parallel.

- Sequential job offers are distributed one at a time to the next highest ranked franchise first, and offered to each subsequent franchise if rejected or the job offer times out.
- Parallel job offers are distributed simultaneously, with the first franchise to respond being awarded the job.

# Queuing job offers

Job offers can be limited to one-at-a-time, i.e. the franchisee must respond to the current job offer prior to being sent another.

When the one-at-a-time policy is in force, subsequent job offers can either

- » be immediately sent to the next-best franchisee
- » be queued until the current job offer has been accepted, rejected or a timeout reached

# Throttling job offers

Job offers can also be throttled through the provision of daily and weekly job offer targets. These targets are set on individual franchises. Ranking rules can preference those franchises who are furthest from achieving their targeted volume of job offers.

# **Ranking rules**

Ranking rules are used only in sequential mode. Ranking rules determine the order in which job offers are made to franchisees. Ranking is calculated at the point of distributing the job offer to the next highest franchise.

- A typical example of a ranking rule set
  - » Daily target is not yet reached (order by true first), then
- » Weekly offer variance (order by greatest first), then
- » Daily offer variance (order by greatest first), then
- » Distance (order by least distance first)

Ranking rules can be specialized to operate differently for in-territory and out-of-territory jobs.

### **Regional and isolated territories**

It is possible to override the normal job offer distribution rules on a territory-by-territory basis for territories that are regional or have no alternative franchisees nearby. These overrides are controlled on a franchisee's Franchise Profile Account.

# Job allocation process

# Introduction

Job Allocation System is a rules-based system to efficiently allocate in-bound job requests across a franchise network. The system successfully automates the vast majority of inbound job requests, speeding the allocation of jobs to franchises while reducing the effort required to do so. Exceptional cases require manual management and intervention.

This chapter describes:

- » How the Job Allocation System works
- >> How the Job Allocation System can be configured (or, reconfigured)

To learn how to provide on-going management of and intervention in exceptional cases, *See* "Managing Job Allocation" on page 143.

### How it works

The function of the Job Allocation System is to translate the Job Address to a Territory Location.

| FRANCHISE<br>CLOUD<br>SOLUTIONS                           | All • Q Search Salesforce                                           | ** 🖬 ? 🌣 🖡 🖱                                                            |
|-----------------------------------------------------------|---------------------------------------------------------------------|-------------------------------------------------------------------------|
| Business Manage Home Chatter Accounts V Jobs V Job Offers | ✓ Job Schedule Invoices ✓ Payments ✓ Customer Feedback ✓ Contacts ✓ | ✓ Material Price Lists ∨ Files ∨ Reports ∨ Dashboards ∨ More ▼          |
| SIN-00401                                                 | + Follow Match Customer Plan                                        | Job Quote Job Schedule Job Invoice Job Supplier Invoice Credit Job Edit |
| ✓ Job Contact Information                                 |                                                                     | Past Activities                                                         |
| Salutation                                                | Street 22 Swanson Way                                               | No past activity. Past meetings and tasks marked as done show up here.  |
| First Name<br>Luke                                        | Suburb<br>Claymore                                                  |                                                                         |
| Last Name Dardanelles                                     | Postcode 2559 /                                                     |                                                                         |
| Company                                                   | Country Australia                                                   |                                                                         |
| Email<br>Iorynj@gmail.com<br>Mohile                       | Sate W                                                              |                                                                         |
| 0404888444                                                | View Google Map                                                     |                                                                         |
| Other Phone 0404888444                                    | Geo-code Accuracy<br>ROOFTOP                                        |                                                                         |
| Job Description                                           |                                                                     | 29                                                                      |
| More Information                                          | Terriflery and Log                                                  | ~~<br>Allon Information                                                 |
| > Financial Information                                   |                                                                     |                                                                         |
| > Quote Information                                       |                                                                     |                                                                         |
| > Invoice Information                                     |                                                                     |                                                                         |
| Job Source & Marketing Information                        |                                                                     |                                                                         |
| > Financial Analysis                                      |                                                                     |                                                                         |
| <ul> <li>Territory &amp; Location Information</li> </ul>  |                                                                     |                                                                         |
| Territory<br>Territory - Claymore                         | Territory Franchisee<br>FCS - Claymore                              |                                                                         |
| Territory Status<br>Owned                                 | Location<br>-34.04626289999999 , 150.8061899                        |                                                                         |

The Job Allocation System then uses a defined set of rules to identify a list of Job Potentials—sorted according to defined criteria—to determine the order in which the job will be offered to franchisees.

| Job Potentials (6+)             |                     |                                    |         |   |
|---------------------------------|---------------------|------------------------------------|---------|---|
| JOB POTENTIAL: JOB POTENTIAL NU | ACCOUNT NAME        | EXCLUSION REASON                   | OFFERED |   |
| JPN-00797                       | FCS - Narellan Vale | Potential is on Territory Only     |         | • |
| JPN-00799                       | FCS Maroubra        | Potential Franchisee is not active |         | • |
| JPN-00794                       | FCS - Bexley        |                                    | ×       | • |
| JPN-00793                       | FCS - Kingsgrove    |                                    |         | • |
| JPN-00796                       | FCS - Sans Souci    |                                    |         | • |
| JPN-00798                       | FCS - Campsie       |                                    |         | • |

Job offers are then made to franchisees. Using the configured rule set in conjunction with the responses of franchisees, allocation to a franchisee is then made.

Manual monitoring is required to deal with the exceptional cases that fail to enter job allocation or fail to allocate to a particular franchisee. For information about manual oversight of job allocation, *See* "Managing Job Allocation" on page 143.

# Step-by-step

The Job Allocation System operates on a **Job** and one or more **Job Offers**. Each step in the process is identified by whether it affects the **Job** or the **Job Offer**(s).

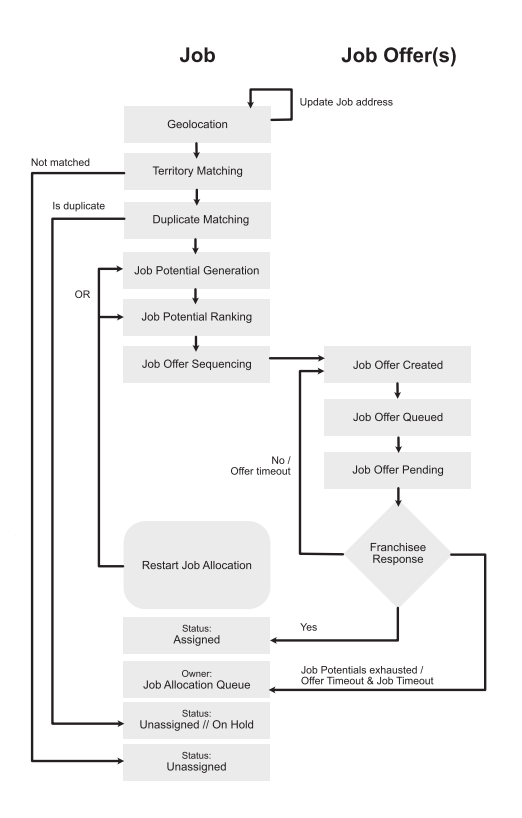

Read each of the topics below to understand how the Job Allocation System functions.

# Geolocation

Geolocation takes the address information provided by the customer and converts it to a spatial coordinate using the Google Maps API.

# **Territory matching**

Territory allocation involves

- » determining which territory the geo-located job belongs to, or else
- » assigning the job to the Master Franchise Profile Account's Job Allocation Queue.

Identifying the territory the job is assigned to is the first step of the Job Allocation System. If the Job Allocation System cannot match the job to a territory, it passes the job through to the Job Allocation Queue for manual processing.

It is important to create **Territories** and **Territory Locations** covering all job addresses. If a job address does not match any given **Territory Location** owned by an active **Territory** belonging to the Master Franchise Profile Account then job allocation will not create job potentials and therefore will not allocate jobs to franchisees.

# **Duplicate matching**

Duplicate matching involves the comparison of fields to identify potential duplicates. Jobs matching the duplicate check criteria are assigned a Substatus of *On Hold*.

# **Job Potential Generation**

The Job Allocation System generates a list of potential franchises to whom the job could be offered. This list is created by drawing a box around each Franchise Profile Account's Travel Distance Origin. The box side-length is given by Max Travel Distance.

When the job location exists within the franchise's box, the franchise is added to the list of Job Potentials.

Being added to the list of Job Potentials does not mean the Job Allocation System will make a job offer. It does mean that the franchise is further assessed to determine whether or not it will be granted a job offer.

So, Job Potentials represents the full listing of all franchises whose served areas encompass the job location when assessed by examining Max Travel Distance using latitude and longitude.

A Job Potential record is generated for each franchise under consideration.

#### **Determining distance**

The latitude and longitude distance assessment used to generate the list of Job Potentials is the first-pass in determining distance. Further assessments of distance is also included.

Distance is also assessed using either of the following two methods:

- » Straight Line, or
- » By road

Both methods are determined through calls to Google Maps, but they can return different results.

The straight line method calculates a straight-line distance between the franchise's Travel Distance Origin and the job's Location.

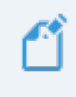

Some jobs fall within the box calculation but fall outside the straight line calculation.

The by road method returns the distance between the franchise's Travel Distance Origin and the job's Location when calculated by the most direct route by road.

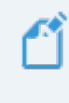

By road will always be further than the straight-line distance. Fewer job potentials will be returned (compared with the straight line method) for any given travel distance.

**Operations Management User Guide** 

#### Tip 1: Why some franchisees are excluded by max travel distance criteria

The fact that a franchise is listed among the Job Potentials shows that it is within the box calculation (determined by latitude and longitude). However, their distance may still be assessed as being outside their Max Travel Distance. Here's how it can happen.

Consider the initial box calculation. The Travel Distance Origin is given by the star.

- When the job is located outside the box (e.g. the blue triangle) the franchise is not listed as a Job Potential.
- When the job is located within the box the franchise is included as a Job Potential.
- When the system is configured to use straight line distance calculation, then any job falling outside the circle will be excluded as being beyond max travel distance (e.g. red diamond).

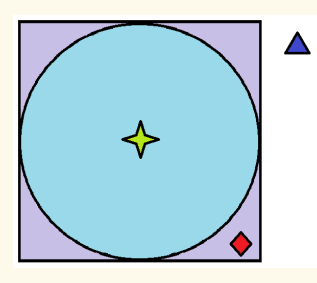

When the system is configured to use the "by road" distance method, then the principles described above will still hold, but the "circle" will be geographically "distorted" based on road distance.

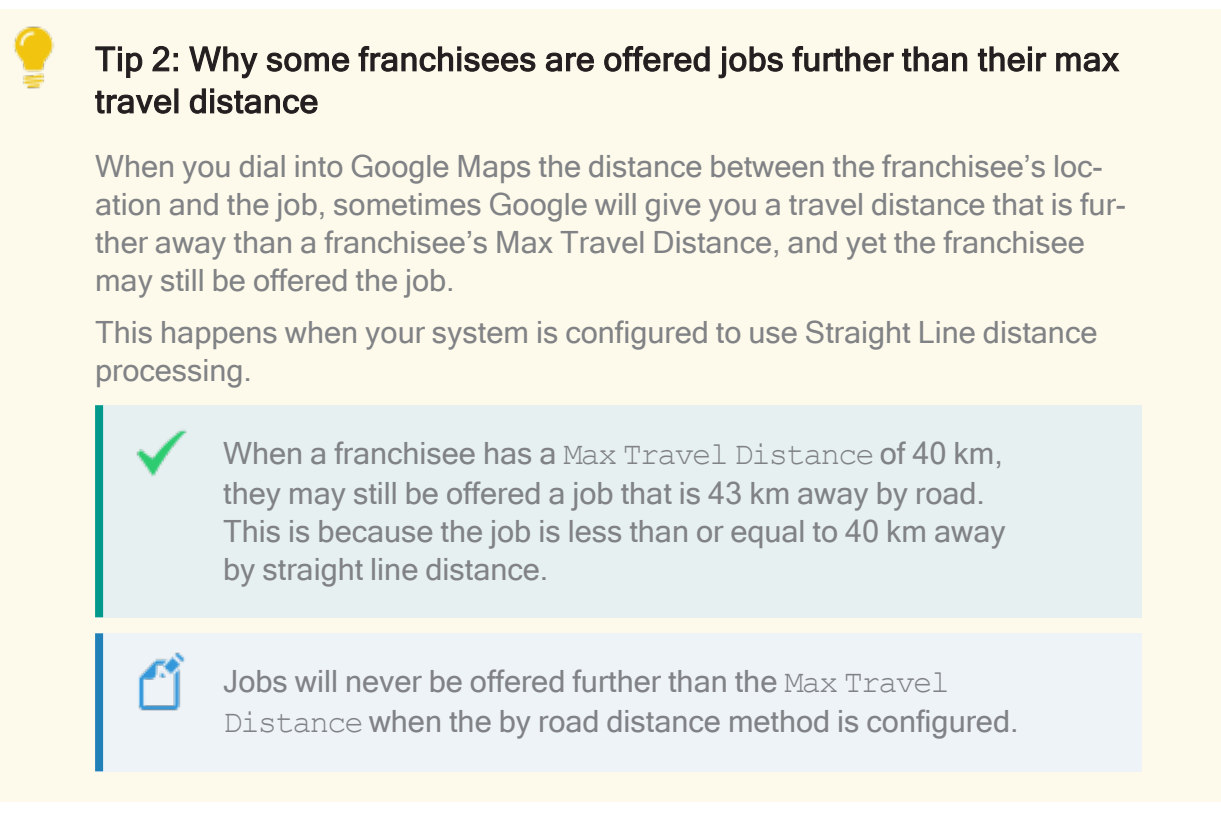

# Job Potential Eligibility & Ranking

#### Eligibility

Eligibility processing involves applying eligibility criteria against each Job Potential record. When a Job Potential is found to fail a criteria, the Job Potential is excluded from further consideration. Ineligibility results in an Exclusion Reason being recorded on the Job Potential record.

#### Built-in eligibility criteria

Some eligibility requirements are built into Operations Management. The two major builtin eligibility criteria are

- » Distance
- » Job Type

Job Type eligibility can be set to one of three values.

- » Off prevents job types being used to assess the eligibility of a particular Job Potential.
- Any includes a Job Potential when there is a match between any of the Job Types included on the Job Request and the Job Types recorded against a Franchise Profile Account.

All excludes a Job Potential unless the Franchise Profile Account includes all the Job Types listed on the Job Request.

| • <b>-</b> ®              | All 🔻 Q Search Salesfe | orce       |                   |                     | * -                     | 🖬 ? X    | Þ 🖡 🐻   |
|---------------------------|------------------------|------------|-------------------|---------------------|-------------------------|----------|---------|
| •••• Operations Manag Ho  | ime Chatter Accounts 🗸 | Contacts 🗸 | Contracts 🗸       | Management Logs 🗸 🗸 | * CN-00001 $\lor\times$ | More 💌   | Ň       |
| <b>E</b> CN-00001         |                        |            |                   |                     | Edit                    | Delete C | Clone 🔻 |
| ✓ Job Allocation Settings |                        |            |                   |                     |                         |          |         |
| Job Type Eligibility 🕕    |                        |            | Timeout Per Offer |                     |                         |          |         |
| Off                       |                        | •          | 15                |                     |                         |          |         |
| None                      |                        |            | Timeout Per Job   |                     |                         |          |         |
| ✓ Off                     |                        |            | 120               |                     |                         |          |         |
| Any                       |                        |            | Customer Matching | g Criteria  🚯       |                         |          |         |
| All                       |                        |            |                   |                     |                         |          |         |
|                           |                        |            |                   |                     |                         |          | 4       |

#### Dynamic eligibility criteria

Dynamic eligibility criteria are specified through system configuration. Dynamic eligibility allows for new criteria to be configured.

#### Ranking

Job Potential Ranking establishes the ordering of potential Job Offers when the Job Offer Processing policy is *Sequential*.

### Job Offer Sequencing

Job Offer Sequencing involves the dispatch of Job Offers according to the configured policy within the implementation. Available policies are

- » Sequential, OR
- » Parallel

Sequential or parallel jobs offers determines what happens to a job once it has been determined that

- » the franchise territory owner cannot be offered the job
- » the franchise territory owner rejected the job, or
- » the job offer to the franchise territory owner timed out

#### **Sequential Job Offers**

With sequential offers, each non-territory franchise is made a job offer in turn (until one of the franchisees accepts the offer or the job time out is reached).

#### Parallel Job Offers

With parallel job offers, all non-territory franchise are offered the job simultaneously. The first franchise owner to accept the job becomes its owner.

#### **Detailed refinements**

If the system is able to offer the job to the territory owner, it will do so. If it is unable to offer the job to the territory owner, or the territory owner rejects the offer or it times out, then the job offer will be offered to other franchisees.

How the subsequent job offers are made depends on whether the offers are configured in sequence or parallel.

- » In parallel, the job is allocated to whichever franchise accepts the job offer first.
- In sequence, the job is offered to each franchise in turn until the job offer is accepted or the Job Time Out is reached. Job offers remain pending until they are accepted, declined or one of the timeout limits is reached.

Further configuration options adjust job allocation behavior.

# Job offers

When a job is offered to a franchisee, the system creates a Job Offer record.

The **Job** record (where the outcomes of allocation processing has been recorded to this point) and the **Job Offer** record are two different types of records. There are often multiple **Job Offers** issued for each **Job** record.

Understanding the behavior of the Job Allocation System (JAS) during an allocation process now requires attending to both the **Job** record and any **Job Offer** records that have been issued.

#### Queued

Some job offers are placed in a Status of *Queued*. While the Job Offer is *Queued*, it has not been sent to the franchisee.

A Job Offer may be *Queued* for one of two reasons:

 The Job is in a Territory owned by the franchisee and there is an existing Job Offer that is *Pending*. (This can only happen when the One Offer At A Time and Queue In Territory Offers options are selected within the Master Franchise Configuration Set.) 2. The Job is in a Territory owned by the franchisee and the Job Offer was created outside of Franchise's Business Hours. (This can only happen when the Offer Inside Contact Hours Only and Queue In Territory Offers options are selected within the Master Franchise Configuration Set.)

You can tell at a glance which of the two reasons a Job Offer is queued. If the Scheduled Offer Time field is populated, the Job Offer is queued because it is outside Business Hours. If the field is blank instead, it is queued due to an already-pending offer.)

#### Pending

A Job Offer whose Status is Pending will typically be notified to the franchisee. The franchisee may receive the notification and respond via one of the following channels:

- Salesforce web interface. The franchisee can see Job Offers within the Business Management app within Salesforce. When a Job Offer is Pending, the franchisee may accept Job Offers within Salesforce.
- Salesforce mobile interface. The franchisee can see Job Offers within the Salesforce mobile interface. When a Job Offer is Pending, the franchisee may accept Job Offers within Salesforce mobile.
- Email. The franchisee may be configured to receive emails notifying them of new job offers. The franchisee can accept or reject job offers by responding to the email.
- SMS. The franchisee may be configured to receive SMS notifying them of new job offers. The franchisee can accept or reject job offers by replying to the SMS using the code within the SMS.

#### Configuring Job Offer Notifications

To configure Email or SMS Notifications, *See* "How to configure a franchise profile for job allocation" on page 103.

#### SMS an optional component

SMS is an optional component that may be licensed for your implementation. Check with your system administrator to determine whether or not SMS has been licensed for your implementation.

#### Accepted or Rejected

When the Status is Accepted, the Job is allocated to the first franchisee to Accept it.

Sometimes franchisees accept a Job Offer after the Offer Time Out. In this case, the Status on the Job Offer won't be accepted: it will be *Expired*.

When the Status is *Rejected*, the job will be offered to the next-highest ranked franchise (in Sequential processing), or, if there are no other Job Potentials, the Job will be placed in the Job Offer Queue by becoming the Job's Owner.

#### Expired

When the current time reaches the Offer Time Out value without a response from the franchisee, the Job Offer is set to a Status of *Expired*. Job Offers that are *Expired* can no longer be accepted or rejected by the franchisee.

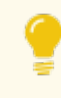

If Job Time Out is blank, it is because the No Timeout in Owned Area option is set in the Master Franchise Configuration Set.

When an Offer Time Out is evaluated, if the current time has reached or exceeded the Job Time Out, no further franchisees will be offered the job, even if there are more Job Potentials listed on the Job.

If there is no Offer Time Out (e.g. the No Timeout In Owned Area option is selected in the Master Franchise Configuration Set) the Job Time Out value is not evaluated.

#### Using job offers in Salesforce

When a franchisee logs into Salesforce, they can review any Job Offers that have been extended to them. When they are viewing a Job Offer with a Status of *Pending*, they can *Accept* or *Reject* it.

A franchisee may choose to log into Salesforce, choose the Job Offers tab, and then view the Job Offers Today list view. The franchisee will then see all Job Offers that have been offered today.

#### Using job offers in Salesforce Mobile

When a franchisee logs into Salesforce's mobile app, they can review any Job Offers that have been extended to them. When they are viewing a Job Offer with a Status of *Pending*, they can *Accept* or *Reject* it.

A franchisee may choose to log into Salesforce mobile, tap the **Menu** and select the **Job Offers** item. They can then view the **All Job Offers Today** list.

#### Receiving job offers by email notification

An Email Notification is sent to a franchisee if their Franchise Profile Account is configured to allow Email Notifications to be sent.

An Email Notification is not the Job Offer. An Email Notification is an optional service that alerts a franchisee that a Job Offer is pending, and can receive an *Accept* or *Reject* response if the response is given within period before the Job Offer's Offer Time Out is reached.

#### Receiving job offers by SMS notification

SMS is an optional feature offered by Franchise Cloud Solutions. Check with your system administrator to see if your organization has licensed SMS Management.

An SMS Notification is sent to a franchisee if their Franchise Profile Account is configured to allow SMS Notifications to be sent.

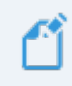

An SMS Notification is not the **Job Offer**. An SMS Notification is an optional service that alerts a franchisee that a Job Offer is pending, and can receive an *Accept* or *Reject* response if the response is given within period before the **Job Offer**'s Offer Time Out is reached.

# Job Statuses

Job Statuses provide a convenient way to keep track of the status of each job. The pathway near the top of the Job Details page provides a visual indicator of the current status of the job.

Unassigned Assigned Contact Planning Work Invoice Closed

#### Automatic and manual Job Statuses

By managing jobs through each status, Operations Management helps you focus on delighting your customers and growing your business.

Many Job Statuses are set automatically.

For example, creating a Job Plan automatically places the Job's Status into *Planning*.

Other Job Statuses allow you to manually set the Status or the Substatus fields.

For example, if you have Contacted the customer, you need to record the outcome of the contact using the Substatus fields. It allows you to describe whether the contact was Attempted, Successful, On Hold, or whether there is a Pending or Completed Site Visit.

#### Guidance for success

You can discover what actions and activities are related to each status by toggling the **Show more** button on the status pathway.

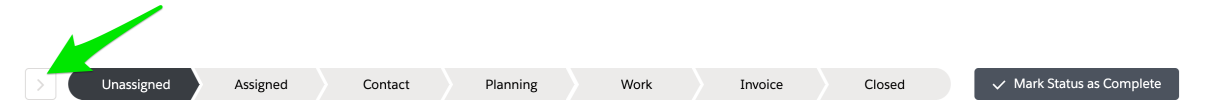

When toggled, you can see the Key Fields and Guidance for Success pane.

| $\sim$                                                                                                    | Assigned | Contact | Planning | Work | Invoice | Closed | ✓ Mark Status as Complete |  |
|----------------------------------------------------------------------------------------------------|----------|---------|----------|------|---------|--------|---------------------------|--|
| Guidance for Success Make contact with the customer to further understand the details of the job request and once contacted, update the job status to 'Contact'. Link the job to a customer account record. |          |         |          |      |         |        |                           |  |

It can be helpful to check **Guidance for Success** to prompt what needs to be done at each status.

#### Job status summary

The top-level Job Statuses are described below.
| Job Status | Description                                                                                                    |
|------------|----------------------------------------------------------------------------------------------------|
| Unassigned | A newly-created job before it is assigned to a franchise.                                                                                                    |
| Assigned   | A job newly-assigned to a franchise before any attempt to contact the customer has occurred.                                                                                   |
| Contact    | All customer contacts (including attempted contacts) and necessary site visits.                                                                                                |
| Planning   | Determine the tasks, costs and personnel required to complete the job.<br>Schedule the personnel. If a quote is required, generate the quote. Cus-<br>tomer accepts the quote. |
| Work       | Work is ready to be scheduled, has commenced, is in progress or is completed.                                                                                                  |
| Invoice    | At least one invoice has been generated. Customer has made pay-<br>ments on the invoice. Customer has fully paid the invoice, or the invoice<br>is in dispute.                 |
| Closed     | The job is complete and payments have been received. The job may automatically close when all invoices attached to the job are fully paid.                                     |

Job Substatuses are described below.

| Job Status | Substatus                | Transition | Description                                                                                                    |  |  |
|------------|--------------------------|------------|----------------------------------------------------------------------------------------------------|--|--|
|            |                          |            | Job is newly created and has<br>not yet been assigned to a<br>Franchisee.                                                                                                    |  |  |
|            | None                     | Auto       | This status is<br>now obsol-<br>escent.<br>Queued for<br>Allocation is<br>used in its<br>place.                                                                                                  |  |  |
| Unassigned | Queued for<br>Allocation | Auto       | Job is newly created and is awaiting allocation to a Franchisee.                                                                                                    |  |  |
|            | In Allocation            | Auto       | Job is being managed by the<br>Job Allocation System, wait-<br>ing to be allocated.                                                                                                    |  |  |
|            | On Hold                  | Manual     | Job has been placed on hold<br>by the Job Allocation system<br>due to inability to assign to a<br>Franchisee. Requires manual<br>intervention in order for it to<br>be assigned to a franchisee. |  |  |
| Assistant  | None                     | Auto       | Job has been assigned to a franchisee. Franchisee is yet to make contact with the customer.                                                                                                    |  |  |
| Assigned   | Manually<br>Allocated    | Auto       | Job has been force allocated<br>to a Franchisee. Franchisee<br>is yet to make contact with the<br>customer.                                                                                      |  |  |

| Job Status | Substatus               | Transition | Description                                                                                                    |
|------------|-------------------------|------------|----------------------------------------------------------------------------------------------------|
|            | Attempted               | Manual     | Franchisee has attempted<br>contact (called, sent text or<br>email) without yet making con-<br>tact.                  |
|            | Successful              | Manual     | Franchisee has made contact with the customer.                                                                        |
|            | Site Visit<br>Pending   | Auto       | Franchisee has scheduled a site visit. Good practice is to ensure the site visit is recorded within the Job Calendar. |
| Contact    | Site Visit<br>Completed | Manual     | Franchisee has visited the site.                                                                                      |
| Contact    |                         |            | The Job has been temporarily<br>placed on hold for a range of<br>reasons that prevent it pro-<br>ceeding.             |
|            | On Hold                 | Manual     | may be out of town or oth-<br>erwise unresponsive to con-<br>tacts.                                                   |
|            |                         |            | (When it is clear the Job will<br>never proceed, change status<br>to Closed: Not<br>Proceeding.)                      |

| Job Status | Substatus           | Transition | Description                                                                                                    |
|------------|---------------------|------------|----------------------------------------------------------------------------------------------------|
|            | In Progress         | Auto       | Job Planning causes trans-<br>ition. When you begin Job<br>Planning, the system will auto-<br>matically progress to this Sub-<br>status.                                |
|            | Completed           | Manual     | Switch to this Substatus when you have completed the Job Planning process.                                                                                              |
| Planning   | Quote Sent          | Auto       | Quote Job, Email Send<br>causes transition. When you<br>have sent the Quote, system<br>will switch to this Substatus.                                                   |
|            | Quote Accep-<br>ted | Manual     | When customer indicates acceptance of quote, manu-<br>ally set to this Substatus.                                                                                       |
|            | On Hold             | Manual     | When circumstances arise<br>that prevent you from pro-<br>ceeding with Job Planning<br>(e.g. customer unable to<br>provide sufficient information)<br>place it On Hold. |

| Job Status | Substatus   | Transition  | Description                                                                                                    |
|------------|-------------|-------------|----------------------------------------------------------------------------------------------------|
|            | Pending     | Manual      | Indicates work is being<br>delayed. Reasons include:<br>» Waiting for a deposit<br>» Waiting on material or a sig-<br>nature<br>Selecting a Substatus<br>Reason is mandatory. |
|            |             |             | Work is scheduled.                                                                                                    |
| Work       | Scheduled   | Conditional | Automatic<br>transition<br>occurs if the<br>Estimated<br>Hours match<br>Scheduled<br>Hours with 1<br>hour of vari-<br>ance. Other-<br>wise manual.                            |
|            | In Progress | Manual      | A user has clocked onto the job (from Job Calendar Mobile).                                                                                                    |
|            | Completed   | Manual      | A user has marked the job<br>complete (from Job Calendar<br>Mobile).                                                                                                    |
|            | On Hold     | Manual      | Work cannot proceed due to<br>factors outside your control<br>(e.g. waiting on other trades,<br>customer denies access to<br>work site, etc.)                                 |

| Job Status | Substatus           | Transition | Description                                                                                                    |
|------------|---------------------|------------|----------------------------------------------------------------------------------------------------|
|            | In Progress         | Auto       | Invoice is generated causes<br>transition. You have gen-<br>erated the invoice.                                                                                                    |
|            |                     |            | Customer has paid the invoice.                                                                                                    |
| Invoice    | Completed           | Manual     | This status<br>not used<br>when<br>Franchise<br>Profile<br>Account's<br>Auto Close<br>Job on Final<br>Payment is<br>checked.                                                                  |
|            | Dispute             | Manual     | Customer is disputing the invoice.                                                                                                    |
| Closed     | Completed           | Auto       | Invoice is paid and the<br>Franchise Profile Account's<br>Auto Close Job on Final<br>Payment is checked causes<br>transition. All work is com-<br>plete and invoice has been<br>paid in full. |
|            | Not Pro-<br>ceeding | Manual     | Job will not proceed and is not being followed up.                                                                                                    |

All Sub Statuses having Auto transitions can also be placed in that Sub Status manually.

You can prevent automatic transitions from occurring by checking the Manual Status Update checkbox. This is extremely useful when you are part invoicing a job while work is still progressing. By checking Manual Status Update you can retain the status of Work-In Progress despite having put through a part invoice. S 1

# **Managing Job Allocation**

| Job allocation management                                      | 144 |
|----------------------------------------------------------------|-----|
| Exception monitoring                                           | 144 |
| How to take action                                             | 144 |
| How to check for unassigned jobs                               | 145 |
| How to check for duplicate jobs                                | 147 |
| How to check for unallocated jobs                              | 149 |
| What to do when the job address is not recognized              | 151 |
| How to restart job allocation                                  | 154 |
| How to force allocate a job                                    | 158 |
| How to manually allocate a job                                 | 161 |
| How to manually close a job                                    | 165 |
| Troubleshooting job allocation                                 | 166 |
| Allocation process                                             | 166 |
| Status: Unassigned                                             | 167 |
| A franchisee is not receiving job offers                       | 170 |
| No franchisees are receiving job offers via SMS                | 171 |
| SMS was received but no email                                  | 171 |
| Email was received but no SMS                                  | 171 |
| A job is allocated but no offer was received by the franchisee | 172 |
| A job was allocated to the wrong franchisee                    | 172 |

# Job allocation management

The Job Allocation System allocates most jobs to franchisees with no head office intervention. A small number of jobs will still require manual intervention in order to allocate them. At least one person at head office will need to dedicate part of their day to monitoring the job allocation process to deal with the jobs requiring manual intervention.

## **Exception monitoring**

Exception monitoring involves checking for jobs that have either not entered Job Allocation, or those that have passed through Job Allocation without being allocated. You can check for each condition by regularly checking three reports:

- > Jobs that have not entered job allocation remain unassigned. They can be found using an Aged Jobs report. For details, See "How to check for unassigned jobs" on the facing page.
- > Jobs that were deemed to be duplicates of another job are not automatically allocated. To monitor for duplicates, See "How to check for duplicate jobs" on page 147.
- Jobs that have passed through job allocation without being allocated become owned by the Job Allocation Queue. To monitor for these jobs, See "How to check for unallocated jobs" on page 149.

The most common reasons for jobs needing manual intervention are:

- >>> The job address is misspelled or otherwise incorrect in some way.
- The job address is correct, but Google cannot identify which of two addresses is correct (e.g. 199 Burrendah Blvd vs 1/99 Burrendah Blvd).
- » The job appears to be a duplicate of another recent job.
- » No franchisee accepted the job offer within the job timeout.

In each of these cases, manual intervention is a normal business process (i.e. it is not an error).

Sometimes, misconfigured data can prevent job allocation. To help identify when this occurs, *See* "Troubleshooting job allocation" on page 166.

### How to take action

Once you've identified jobs that are unassigned, duplicate or owned by the job allocation queue, you take action using the topics outlined in this chapter.

# How to check for unassigned jobs

The job allocation process handles the vast majority of jobs automatically. No matter how good the configuration, there are always likely to be some jobs that require manual intervention. You can check for jobs requiring manual intervention by consulting the list of jobs still unassigned after a certain period of time.

You will need to identify the period after which you will choose to begin monitoring and potentially intervening.

#### To check for unassigned jobs

1. From the Salesforce **Jobs** menu, look for a list view named **Aged Jobs**.

| 8          |                          |      |         | Q Sea      | rch Jobs and r | more |             |            | 1       |                |        |                 | ? 🖡 🤇  |
|------------|--------------------------|------|---------|------------|----------------|------|-------------|------------|---------|----------------|--------|-----------------|--------|
|            | Operations Manag         | Home | Chatter | Accounts 🗸 | Contacts       | ~    | Contracts 🗸 | Manageme   | ent Log | s 🗸 Invoices 🗸 | Jobs 🗸 | More 🔻          |        |
| <b>∞</b> ¦ | Recently Viewed          | -    |         | -2         |                |      | •           |            |         |                |        |                 | New    |
| items      | LIST VIEWS               |      |         |            |                |      | ਲ           |            |         |                | ŵ -    |                 | Ø 7    |
|            | Aged Jobs                |      |         |            |                |      | ANCI        | ISE        | $\sim$  | STATUS         | ✓ TEF  | RITORY          | ~      |
| 1          | All Jobs                 |      |         |            |                |      |             |            |         | Unassigned     |        |                 |        |
| 2          | All Jobs with Line Items |      |         |            |                |      |             |            |         | Unassigned     | Ter    | itory - Adelaid | e 💌    |
| 3          | Master Job Queue         |      |         |            |                |      | S Bor       | di Beach   |         | Assigned       | Ter    | itory (D) - Bon | di B 💌 |
| ¥.         | Recently Viewed          |      |         |            |                |      |             |            |         | Unassigned     | Ter    | itory - Hornsby | / 🔍    |
| 5          |                          |      |         |            | y 1055         |      | e Res       | ue Balmain |         | Work           | Ter    | itory - Balmair | n 💌    |
| ~          | IN-00155                 |      |         |            |                |      |             |            |         | Unassigned     |        |                 |        |

It is possible you don't have an **Aged Jobs** list view.

- 2. If you find the **Aged Jobs** list view, select it. You will need to examine jobs in on this list to see whether they are actually duplicates.
- 3. If you do not find the Aged Jobs list view, you will need to create it.

#### To create the Aged Jobs list view

1. Follow the instructions for creating a custom list view. *See* "How to create your own list view" on page 18.

2. When choosing the filters for the list view, make them *Show All Jobs* where Created Date not equal to *LAST 1 DAYS* and Status equals *Unassigned*.

| •-®     |                     |                                         |                | ୍ Search Jo     | bs and more |             |                 |           | ★ - 日 ?                       | \$ . S        |
|---------|---------------------|-----------------------------------------|----------------|-----------------|-------------|-------------|-----------------|-----------|-------------------------------|---------------|
| ***     | Operations Manag    | Home                                    | Chatter        | Accounts 🗸      | Contacts 🗸  | Contracts 🗸 | Management Logs | ✓ Invoice | es 🗸 Jobs 🗸 More 🔻            | 1             |
| 39 iter | Jobs<br>Aged Jobs - | <ul> <li>Filtered by Status,</li> </ul> | Created Date • | Updated 38 minu | ites ago    |             |                 |           | \$\$ ▼ Ⅲ ▼ C                  | New           |
|         | JOB NU 🕇 🗸          | SUBURB 🗸                                | TERRITORY      | ✓ TERRITOR      | 🗸 STATUS    | V SUB STA   | AT ∨ SUB-STAT   | ~         | Filters                       | $\rightarrow$ |
| 1       | JN-00001            | Sydney                                  |                |                 | Unassigne   | ed          |                 | •         |                               | 0             |
| 2       | JN-00003            | Sydney                                  |                |                 | Unassigne   | ed          |                 | •         | Character and                 |               |
| 3       | JN-00017            | Sydney                                  |                |                 | Unassigne   | ed          |                 | •         | All jobs                      |               |
| 4       | JN-00022            | Randwick                                | Territory (    | Unowned         | Unassigne   | ed          |                 |           |                               |               |
| 5       | JN-00023            | randwick                                |                |                 | Unassigne   | ed.         |                 | •         | Matching all of these filters |               |
| 6       | JN-00024            | randwick                                |                |                 | Unassigne   | ed          |                 | •         | Created Date                  | ×             |
| 7       | JN-00025            | Randwick                                |                |                 | Unassigne   | d           |                 |           | not equal to LAST 1 DAYS      |               |
| 8       | JN-00026            | Randwick                                |                |                 | Unassigne   | ed          |                 | •         |                               |               |
| 9       | JN-00027            | Randwick                                |                |                 | Unassigne   | ed          |                 |           | Status<br>equals Unassigned   | ×             |
| 10      | JN-00028            | Randwick                                |                |                 | Unassigne   | ed          |                 | •         |                               |               |
| 11      | JN-00031            | Randwick                                | Territory (    | Unowned         | Unassigne   | ed          |                 |           | Add Filter                    | Remove All    |
| 12      | JN-00036            | Birchgrove                              | Territory      | Owned           | Unassigne   | ed          |                 |           | Add Filter Logic              |               |

- 3. Add columns that you find useful. See "How to add columns to a list view" on page 21.
- 4. Share this list view so that everyone in your organization can see it. *See* "How to share list views" on page 24.

#### To deal with aged jobs

Aged jobs require manual intervention. You may need to check with the customer and/or franchisee to determine whether the customer is still asking for the job or whether a franchisee can be found to accept the job.

- 1. When you do find a franchisee willing to take the job, you will need to manually allocate the job to the franchisee. *See* "How to manually allocate a job" on page 161.
- 2. When you are unable to find a franchisee to take the job or if the customer is no longer asking for the job to be done, you will need to close the job. *See* "How to manually close a job" on page 165.

# How to check for duplicate jobs

From time to time customers raise duplicate jobs within the system. The Job Allocation system checks for duplicate jobs. What counts as a duplicate job is configurable.

When a job fails a duplicate job check, the Job's Substatus field is set to On Hold. Jobs with the On Hold Substatus require a manual check to see whether the job is actually a duplicate.

To check for duplicate jobs in the system

1. From the Salesforce Jobs menu, look for a list view named Jobs On Hold.

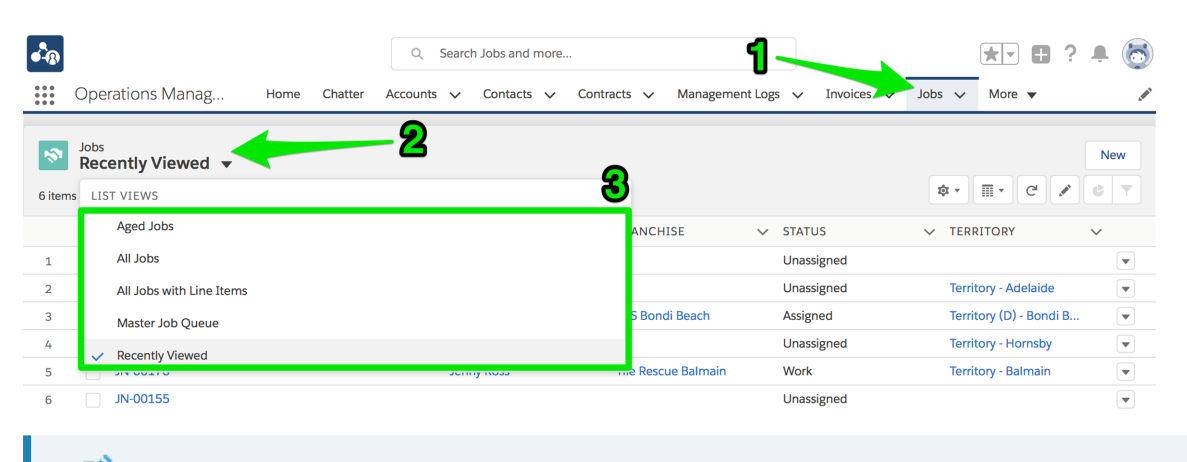

It is possible you don't have a Jobs On Hold list view.

- 2. If you find the **Jobs On Hold** list view, select it. You will need to examine jobs in on this list to see whether they are duplicate jobs.
- 3. If you do not find the Jobs On Hold list view, you will need to create it.

#### To create the Jobs On Hold list view

1. Follow the instructions for creating a custom list view. *See* "How to create your own list view" on page 18.

2. When choosing filters for the list view, make them Show All Jobs where Substatus equals On Hold.

| Operations Manag Home Chatter                                                              | Q Search Jobs and more<br>Accounts ✓ Contacts ✓ C | Contracts 🗸 Management Logs | ✓ Invoi | ices V Jobs V                                                          |                     |               |
|--------------------------------------------------------------------------------------------|---------------------------------------------------|-----------------------------|---------|------------------------------------------------------------------------|---------------------|---------------|
| Jobs<br>Jobs On Hold V<br>0 Items • Sorted by Job Number • Filtered by Sub Status • Update | d a minute ago                                    |                             |         | ¢ •                                                                    |                     | New C         |
| JOB NUMBER 🕇                                                                               |                                                   |                             | ~       | Filters                                                                |                     | $\rightarrow$ |
|                                                                                            | No items to display.                              |                             |         | Show me<br>All jobs<br>Matching all of t<br>Sub Status<br>equals On Ho | hese filters<br>old | ×             |
|                                                                                            |                                                   |                             |         | Add Filter<br>Add Filter Logic                                         |                     | Remove All    |

- 3. Add columns that you find useful. *See* "How to add columns to a list view" on page 21.
- 4. Share this list view so that everyone in your organization can see it. *See* "How to share list views" on page 24.

#### To deal with jobs flagged as duplicate

- 1. If a job is a duplicate, you may need to manually close the job. *See* "How to manually close a job" on page 165.
- 2. If a job is flagged as a duplicate because of spurious data (e.g. a regularly-used fake email address), amend the data and then restart the allocation process. *See* "How to restart job allocation" on page 154.
- 3. If you find a job is not a duplicate, you will need to manually allocate the job. *See* "How to manually allocate a job" on page 161.

# How to check for unallocated jobs

Jobs that cannot be allocated are assigned to your organization's Job Allocation Queue.

Each Master Franchise Profile Account has its own Job Allocation Queue. This is configured within the Master Franchise Profile Account's Configuration record. Check with your system administrator if you are not sure of your organization's Job Allocation Queue Name.

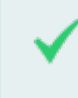

In the procedure below, the system administrator has confirmed that the Job Allocation Queue Name is *Master Job Queue*.

#### To check for jobs assigned to the Job Allocation Queue

1. From the Salesforce Jobs menu, select the list view that matches your Master Franchise Profile Account's Job Allocation Queue Name.

| • <b>-</b> ® |                                     |                | Q Search Jo | obs and more |           |                   | ¢      | 0              | * -      | 8          | ? 🅸    | Ļ.     | 6       |
|--------------|-------------------------------------|----------------|-------------|--------------|-----------|-------------------|--------|----------------|----------|------------|--------|--------|---------|
| ***          | Operations Manag                    | Home Chatter   | Accounts 🗸  | Contacts 🗸   | Contracts | ✓ Managemei       | nt Log | s 🗸 Invoices 🗸 | Jobs 🗸   | • More     | ٣      |        | ALCON T |
|              | Recently Viewed                     |                | 2           |              |           |                   |        |                |          |            |        | Nev    | N       |
| 5 item       | LIST VIEWS                          |                |             |              |           |                   |        |                | \$ .     | I • C      |        | C      | Y       |
|              | All Jobs                            |                | <b>.</b>    |              |           | ANCHISE           | $\sim$ | STATUS         | V TERRIT | ORY        |        | $\sim$ |         |
| 1            | All Jobs with Line Items            |                |             |              |           | S Bondi           |        | Closed         |          |            |        |        | •       |
| 2            | Master Job Queue                    |                |             |              |           | S Bondi Beach     |        | Assigned       | Territor | y (D) - Bo | ondi B |        | •       |
| 3            | <ul> <li>Recently Viewed</li> </ul> |                |             |              |           | S Bondi Beach     |        | Closed         |          |            |        |        | •       |
| 4            | JN-00203                            |                |             |              |           |                   |        | Unassigned     |          |            |        |        | •       |
| 5            | JN-00193                            | Smith - Tiling | Stev        | e Smith      | Tile      | e Rescue Lilydale |        | Invoice        | Territo  | y - Lilyda | le     |        | •       |

#### To deal with jobs assigned to the Job Allocation Queue

Jobs on this list require manual intervention. The interventions may consist of

- Editing the job address. See "What to do when the job address is not recognized" on page 151.
- » Restarting job allocation. See "How to restart job allocation" on page 154.
- » Force allocating the job. See "How to force allocate a job" on page 158.
- » Manually allocating the job. See "How to manually allocate a job" on page 161.
- » Manually closing the job. See "How to manually close a job" on page 165.

#### Why jobs have been assigned to the Job Allocation Queue

Jobs owned by the Job Allocation Queue were not able to be allocated automatically. They are placed in the Job Allocation Queue for manual review and intervention. Reasons for being placed in this queue may include

- The job was offered to one or more franchisees, but no franchisee accepted the job and the Job Timeout has been reached.
- The level of geocoding for the job address may not reach the minimum required levels for job allocation.
  - Addresses can be geocoded at different levels of accuracy. It is possible that the given job address was not able to be geocoded to the level of accuracy required by either the Franchise Profile Account's Geo-code Accuracy or the Master Franchise Profile Account's Configuration record's Geo-coding Minimum Level.
- » One or more Franchise Profile Accounts may be misconfigured.
  - " The Franchise Profile Account may not be *Active* or its Contract not *Activated*.
  - <sup>»</sup> The Franchise Profile Account's **Business Hours** may be missing or misconfigured.
  - The Franchise Profile Account may be set to Territory only, when the Job Address lies outside the owned territory.
  - > The Job Address may be outside the Max Travel Distance from the Travel Distance Origin, or either field may not be set.
- The job address may not be inside any Territory associated with the Master Franchise Profile Account.

# What to do when the job address is not recognized

An incorrect job address may prevent the job from entering the job allocation process. Typically an incorrect job address will be geocoded to a standard insufficient to meet your organization's configured minimum geolocation level.

For example, when the geocoding minimum requirement is set to *ROOFTOP*, then any job geocoded to a level of *RANGE\_INTERPOLATED* will be placed on the organization's configured Job Allocation Queue.

| คือ                      |                    |                   | All 🔻 🔍     | Search Jobs and more                    |             |            | ★ 🖬 ? ಭ 4                                                     |
|--------------------------|--------------------|-------------------|-------------|-----------------------------------------|-------------|------------|---------------------------------------------------------------|
| Operatio                 | ons Manag          | Home              | Chatter     | Accounts 🗸 Contacts 🗸 C                 | Contracts 🗸 | Managemen  | nt Logs ∨ Invoices ∨ Jobs ∨ More▼                             |
| Job<br>JN-001            | 02                 |                   |             | + Follow Edit Delete                    | Plan Job    | Schedule . | Job Invoice Job Credit Job Match Custo                        |
| Job Name                 | Amount<br>AUD 0.00 | Street<br>13 Lisį | gold Street | Suburb<br>Heathmont                     |             |            |                                                               |
| Unass                    | signed As          | signed            | Contact     | Planning W                              | fork        | Invoice    | Closed V Mark Status as Com                                   |
| Details                  | Related            | Job Allo          | cation Viev | /                                       |             |            | Activity Chatter                                              |
| Job Name 🚯               |                    |                   |             | Franchise 🕕                             |             | 1          | Email                                                         |
| Job Number<br>JN-00102   |                    |                   |             | Owner<br>Default Job Queue              |             | 2          | Create new                                                    |
| Customer 🚯               |                    |                   |             | Status 🕦<br>Unassigned                  |             | 1          |                                                               |
| Request Type             |                    |                   |             | Sub Status                              |             |            | Filters: All time • All activities • All types<br>Refresh Exp |
| Last Name 🕕<br>Northwood |                    |                   |             | Postcode                                |             |            |                                                               |
| Company 🚯                |                    |                   |             | Country 📵<br>Australia                  |             | /          |                                                               |
| Email 🕕                  |                    |                   |             | State  VIC                              |             | /          |                                                               |
| Mobile 🕕 0431661077      |                    |                   |             | Map Job 🚯<br>View Google Map            |             |            |                                                               |
| Other Phone 🕚            |                    |                   |             | Geo-code Accuracy<br>RANGE INTERPOLATED |             | /          |                                                               |

To remedy an incorrect or imprecise address

1. Edit the address.

| <b>เ</b> ล                | All 🔻   | Q Search Jobs and more                                             |                |              | *• 🖬 ? 🅸 🌲 🐻              |
|---------------------------|---------|--------------------------------------------------------------------|----------------|--------------|---------------------------|
| Operations Manag Home     | Chatter | Accounts $\checkmark$ Contacts $\checkmark$ Contracts $\checkmark$ | Management Log | s 🗸 Invoices | ∨ Jobs ∨ More▼            |
| S JN-00102                |         | + Follow Edit Delete Plan Jo                                       | b Schedule Job | Invoice Job  | Credit Job Match Customer |
| ✓ Job Contact Information |         |                                                                    |                |              |                           |
| Salutation (1)            |         | Street 🚯                                                           | 5              |              |                           |
| None                      | •       | 9 Lisgoold Street                                                  |                |              |                           |
| First Name  🕕             |         | *Suburb 🚺                                                          | 9.e3W6         |              |                           |
| Jemima                    |         | Heathmont                                                          |                |              |                           |
| Last Name 🚯               |         | • Postcode 🕕                                                       |                |              |                           |
| Northwood                 |         | 3135                                                               |                |              |                           |
| Company 🕕                 |         | *Country 🕕                                                         |                |              |                           |
|                           |         | Australia                                                          | •              |              |                           |
|                           |         | View all dependencies                                              |                |              |                           |
|                           |         | *State                                                             |                |              |                           |
|                           | Cancel  | Save                                                               | · ·            |              |                           |

2. On amending the address, the job will re-enter the job allocation process.

In relatively rare cases, the corrected job address may still not be recognized by Google Maps. When that happens, do the following.

#### To remedy an address not recognized by Google Maps

- 1. Edit the address to a form recognized by Google (e.g. you might change 1/99 Burrendah Blvd to 99 Burrendah Blvd).
- 2. Save the change. The system will enter job allocation.
- 3. Edit the Job record again. Check Force Street Address and amend the street address back to its correct form (e.g. 1/99 Burrendah Blvd).

| FRANCHISE<br>CLOUD<br>Solutions            | Search                                |                            | * • * * *                        |
|--------------------------------------------|---------------------------------------|----------------------------|----------------------------------|
| •••• Operations Manag Home Chatter Account | s 🗸 Contacts 🗸 Contracts 🗸 Management | Logs 🗸 Expenses 🗸 Invoices | i 🗸 Jobs 🗸 More 🔻 🥒              |
| 50 Job<br>JN-00102                         | + Follow Match Customer Plan Job      | Schedule Job Invoice Job S | Supplier Invoice Credit Job Edit |
| arsigma Job Contact Information            |                                       |                            |                                  |
| Salutation                                 | Force Street Address 🚯                | 5                          |                                  |
| None                                       |                                       |                            |                                  |
| First Name                                 | Street                                | 5                          |                                  |
| Greg                                       | 1/99 Burrendah Blvd                   |                            |                                  |
| Last Name                                  | *Suburb                               |                            |                                  |
| Stimpson                                   | Willeton                              |                            |                                  |
| Company                                    | * Postcode                            |                            |                                  |
|                                            | 6155                                  |                            |                                  |
| Email                                      | * Country                             |                            |                                  |
|                                            | Australia                             | •                          |                                  |
|                                            | View all dependencies                 |                            |                                  |
| Mobile                                     | • State 🚯                             |                            |                                  |
|                                            | WA                                    | ▼                          |                                  |
|                                            | View all dependencies                 |                            |                                  |
| Other Phone                                | Map Job                               |                            |                                  |
|                                            | View Google Map                       |                            |                                  |
|                                            | i nis țiela is calculatea upon save   |                            |                                  |
|                                            | ROOFTOP                               |                            |                                  |
|                                            |                                       |                            |                                  |
| Job Description Cancel                     | Save                                  |                            |                                  |
|                                            |                                       |                            |                                  |

# How to restart job allocation

There may be a need to restart job allocation. For example, when a job is assigned but then needs to be re-allocated, it is possible to restart the job allocation process.

Sometimes a franchisee may initially accept a job offer but then later decline it. After making contact with the customer, the franchisee may discover they are unqualified to deliver the required service. After they decline the job, you may choose to restart the job allocation service in order to offer it to another franchisee.

|                    | Decl | ine                                       |      |
|--------------------|------|-------------------------------------------|------|
| Status<br>Declined | •    | Comments Job requires electrical license. | li   |
|                    |      | Cancel                                    | Save |
|                    |      |                                           |      |

On restarting the job allocation process:

- » If no job potentials have been created, the system creates job potentials.
- If job potentials do exist, the system resumes the process by offering it to the next-highest ranked job potential.

**~**1

To restart the job allocation service

1. From the Job, select the Job Allocation View.

| <b>B</b>                                 | All 🔻 🛛                    | Search Jobs and more               |                                   | *• 🖬 ? 🌣 单 🐻                        |
|------------------------------------------|----------------------------|------------------------------------|-----------------------------------|-------------------------------------|
| Operations Manag Home                    | Chatter                    | Accounts 🗸 Contacts 🗸 Contracts 🗸  | Management Logs 🗸 Invoices        | ∨ Jobs ∨ More▼ 🖋                    |
| Sob<br>JN-00102                          | 2741077-144<br>2741077-144 | + Follow Edit Delete Plan Job      | Schedule Job Invoice Job          | Credit Job Match Customer           |
| Job Name Amount Street<br>AUD 0.00 9 Lis | goold St                   | Suburb<br>Heathmont                |                                   |                                     |
| >  Assigned                              | Contac                     | : Planning Work                    | Invoice Closed                    | ✓ Mark Status as Complete           |
| Details Related Job All                  | ocation Viev               | N                                  | Activity C                        | hatter                              |
| Job Name 🚯                               |                            | Franchise ①<br>FCS Ringwood        | Email                             |                                     |
| Job Number<br>JN-00102                   |                            | Owner 📅 Ringwood Franchisee        | Create new                        | Add                                 |
| Customer 🚯                               |                            | Status 🚺<br>Assigned               |                                   |                                     |
| Request Type                             |                            | Sub Status                         | Filters: All                      | time • All activities • All types   |
| Due Date 🚯                               |                            | Sub-Status Reason                  | Next Steps                        | More Steps                          |
| Job Accepted Notification Sent           |                            | If other reasons, please specify 🕚 | No next steps. To get th meeting. | ings moving, add a task or set up a |

2. From the Job Allocation View, press Restart Job Allocation Service.

| All • Q                                          | Search Jobs and more         |                                          | ★ - 🗄 ? 🌣 单 🐻                                                          |
|--------------------------------------------------|------------------------------|------------------------------------------|------------------------------------------------------------------------|
| Operations Manag Home Chatter A                  | accounts 🗸 Contacts 🗸 Contra | cts 🗸 Management Logs 🗸                  | Invoices V Jobs V More V                                               |
| Job<br>JN-00102                                  | + Follow Edit Delete         | Plan Job Schedule Job Inve               | pice Job Credit Job Match Customer                                     |
| Job Name Amount Street<br>AUD 0.00 9 Lisgoold St | Suburb<br>Heathmont          |                                          |                                                                        |
| Assigned Contact                                 | Planning Work                | Invoice Clo                              | sed V Mark Status as Complete                                          |
| Details Related Job Allocation View              |                              | Activit                                  | <b>y</b> Chatter                                                       |
| O Job Allocation Map                             | ° AI                         | estart Job<br>ocation<br>grico           |                                                                        |
| C Map Satellite Drchards Warranwood              | Mooroolbark S                | c Contact<br>tails                       | e new Add                                                              |
| Donvale Ringwood Croy                            | rdon 82 Kilsyth              | Jemima<br>Northwood                      | Filters: All time • All activities • All types T<br>Refresh Expand All |
|                                                  | Company                      | 9 Lisgoold Next Ste                      | ps More Steps                                                          |
| kburn<br>Bayay<br>Heathmont                      | vater 53 Address             | St<br>Heathmont<br>VIC 3135<br>Australia | ps. To get things moving, add a task or set up a                       |

3. The job will now continue being allocated. To see the effect of this, refresh the page. You should see that job allocation has progressed.

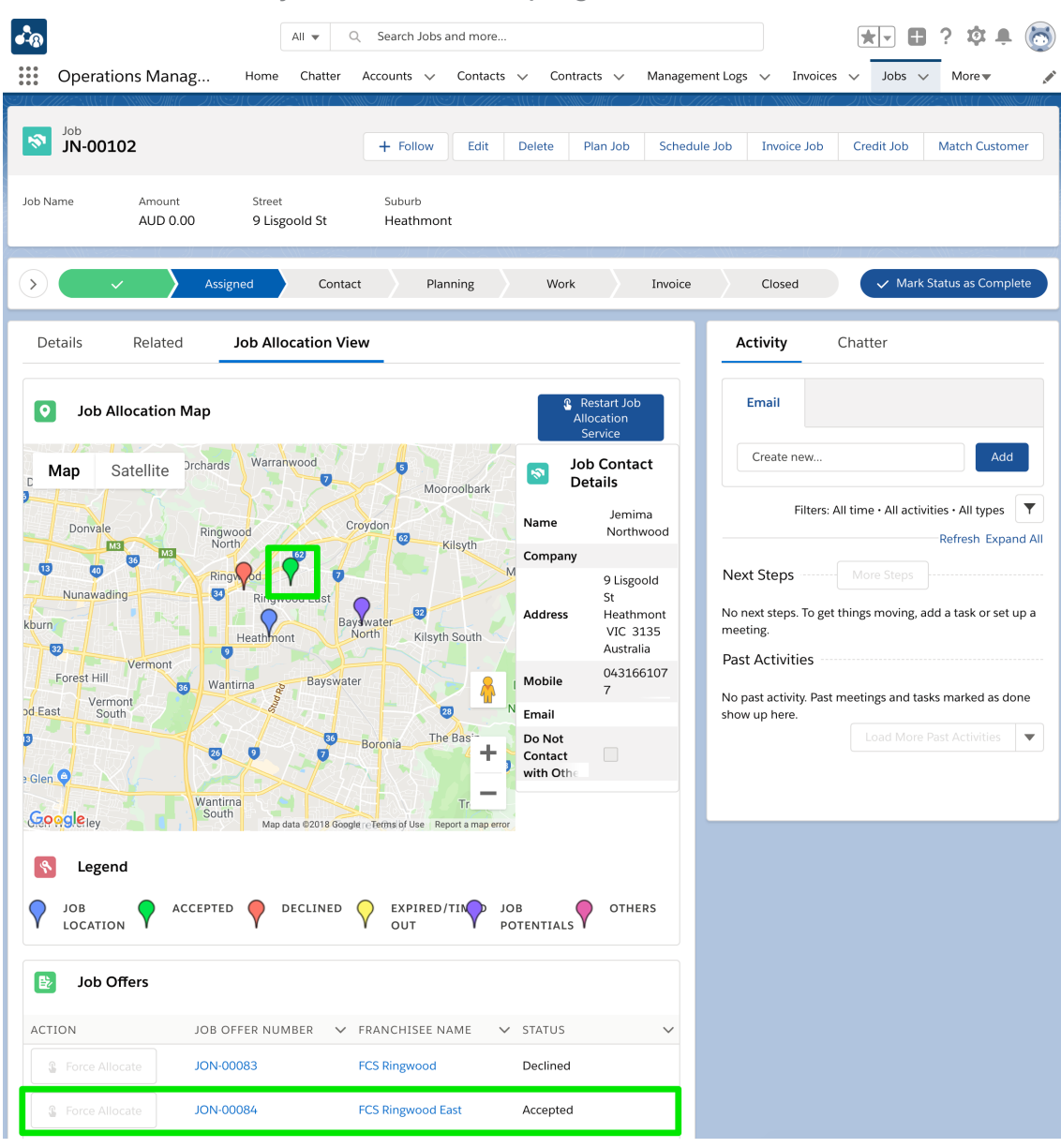

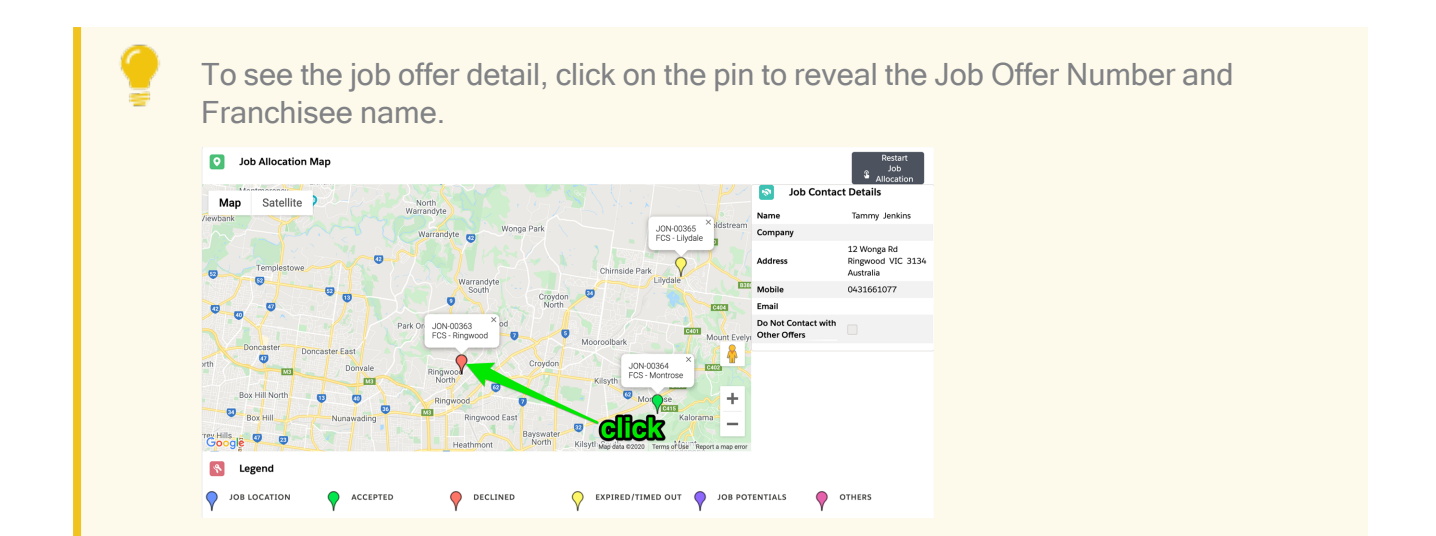

# How to force allocate a job

When the job allocation system is unable to allocate a job, it is placed on the Master Franchise Profile's Job Allocation Queue.

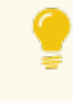

To find the Job Allocation Queue, *See* "How to check for unallocated jobs" on page 149.

Sometimes a Job has been processed by the Job Allocation system and has not been assigned to a franchisee. In this case, manual processing is required.

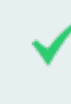

For example, the Job Time Out has been reached without a franchisee accepting the Job.

The Job Allocation View allows you to Force Allocate a Job to one of the potential franchisees.

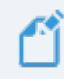

You may only select between the franchisees that were initially considered potentials for the Job. If you need to allocate the Job to a franchisee other than one of the **Job Potentials**, then you need to assign the Job manually. *See* "How to manually allocate a job" on page 161.

To force allocate a Job to a franchisee

1. From the Job, select the Job Allocation View.

| • <b>•</b> @                |                                         | All 👻 🔍 Search Salesforce              |                         |                 |              | *                    | - 🖬 ? 🌣 🜲 🐻                |
|-----------------------------|-----------------------------------------|----------------------------------------|-------------------------|-----------------|--------------|----------------------|----------------------------|
| Operations Manag            | Home Chatter Accounts 🗸                 | Contacts 🗸 Contracts 🗸                 | Management Logs 🗸 Invoi | ices 🗸 Payments | ✓ Expenses ✓ | Jobs 🗸 Job Offers    | ∨ More▼ 🧳                  |
| <b>IN-00109</b>             | 11 - DAXED C <i>ETTE</i> SANG C         | XXXXXXXXXXXXXXXXXXXXXXXXXXXXXXXXXXXXXX | + Follow Edit           | Delete Plan Jol | Schedule Job | Invoice Job Credit   | Job Match Customer         |
| Job Name Amount<br>AUD 0.00 | Street Suburb<br>15 Viviani Cres Heathn | nont                                   |                         |                 |              |                      |                            |
| ) Unassigned                | Assigned C                              | ontact Planning                        | Work                    | Invoice         |              | Closed               | Mark Status as Complete    |
| Details Related             | Job Allocation View                     |                                        |                         |                 | Activity     | Chatter              |                            |
| Job Name 🚺                  |                                         | Franchise 🕕                            |                         | 1               | Email        |                      |                            |
| Job Number<br>JN-00109      |                                         | Owner                                  | tions Site Guest User   | £               | Create new   |                      | Add                        |
| Customer 🚯                  |                                         | Status 🔕<br>Unassigned                 |                         | 1               |              | Eiltor: All time -   | All activities - All types |
| Request Type                |                                         | Sub Status                             |                         | 1               |              | riners: All time * / | Refresh Expand All         |

2. Press the selected Franchisee's **Force Allocate** button.

| •••®                                                                                                    | All 💌 🔍 Search Salesforce                                                                                                    | *- 🖬 ? 🌣 뵺 🐻                                                                                                    |
|----------------------------------------------------------------------------------------------------|----------------------------------------------------------------------------------------------------|----------------------------------------------------------------------------------------------------|
| Operations Manag Home Chatter Accounts                                                                                                    | ✓ Contacts ✓ Contracts ✓ Management Logs ✓ Invoices ✓ Payme                                                                                                    | ents v Expenses v Jobs v Job Offers v More v A                                                                                                    |
| Job<br>JN-00109<br>Job Name Amount Street Suburt<br>AUD 0.00 15 Viviari Cres Heatt                                                                                                    | rb<br>hmont                                                                                                    | an Job Schedule Job Invoice Job Credit Job Match Customer                                                                                                    |
| Unassigned Assigned                                                                                                    | Contact Planning Work Inv                                                                                                    | voice Closed V Mark Status as Complete                                                                                                    |
| Details Related Job Allocation View                                                                                                    |                                                                                                    | Activity Chatter                                                                                                    |
| O Job Allocation Map                                                                                                    | Restart Job Allocation<br>Service                                                                                                    | Email                                                                                                    |
| Map Satellite Park Orchards Warranwood                                                                                                    | Job Contact Details                                                                                                    | Create new Add                                                                                                    |
| te den Waverley<br>Wording<br>Box Hill<br>Box Hill<br>Blackburn<br>Forest Hill<br>Warting<br>Blackburn<br>Forest Hill<br>Warting<br>Blackburn<br>Forest Hill<br>Warting<br>Blackburn<br>Forest Hill<br>Warting<br>Blackburn<br>Forest Hill<br>Warting<br>Blackburn<br>Forest Hill<br>Warting<br>Blackburn<br>Forest Hill<br>Warting<br>Blackburn<br>Forest Hill<br>Warting<br>Blackburn<br>Forest Hill<br>Warting<br>Blackburn<br>Forest Hill<br>Warting<br>Blackburn<br>Forest Hill<br>Warting<br>Blackburn<br>Forest Hill<br>Warting<br>Blackburn<br>Forest Hill<br>Warting<br>Baysw<br>Baysw<br>Bay | Moorcollapit/k     File       Croydon     Kileyth       Kileyth     Kileyth       Bay Watter     To Solution       Boronia     The Basin       The Basin     Sas       Boronia     Termoor Live       The Basin     File Out       Termoor Live     Boronia | Filters: All time - All activities - All types <ul> <li>Refresh Expand All</li> <li>Next Steps</li> <li>More Steps</li> <li>No next steps. To get things moving, add a task or set up a meeting.</li> <li>Past Activities</li> <li>No past activity. Past meetings and tasks marked as done show up here.</li> <li>Load More Past Activities</li> <li>To add More Past Activities</li> <li>To add More Past Activities&lt;</li></ul> |
|                                                                                                    | C EXPIRED/TIMED O JOB POTENTIALS O OTHERS                                                                                                    |                                                                                                    |
| Force Allocate JPN-00198                                                                                                    | Bayswater VIC                                                                                                    |                                                                                                    |
| Force Allocate JPN-00199                                                                                                    | FCS Ringwood East                                                                                                    |                                                                                                    |
| Force Allocate JPN-00200                                                                                                    | FCS Ringwood                                                                                                    |                                                                                                    |

3. The **Job** is now assigned to the selected franchisee.

| Operatio                | ns Manag           | Home Chatter Ac           | All ▼<br>counts ∨ Con | Q Search Salesforce     | Management Logs 🗸 | Invoices 🗸  | Payments | ∨ Expenses ∨ | Jobs 🗸      | Job Offers 🗸          | ] ? భ ≞ 🐻<br>More ▼ 🖌 🖋 |
|-------------------------|--------------------|---------------------------|-----------------------|-------------------------|-------------------|-------------|----------|--------------|-------------|-----------------------|-------------------------|
| 500 Job<br>JN-0010      | 9                  |                           |                       |                         | + Follow          | Edit Delete | Plan Job | Schedule Job | Invoice Job | Credit Job            | Match Customer          |
| Job Name                | Amount<br>AUD 0.00 | Street<br>15 Viviani Cres | Suburb<br>Heathmont   |                         |                   |             |          |              |             |                       |                         |
| $\overline{\mathbf{O}}$ | ~ >                | Assigned                  | Contact               | Planning                | Work              | $\rangle$   | Invoice  | ) (          | Closed      | ✓ Mar                 | k Status as Complete    |
| Details                 | Related            | Job Allocation View       |                       |                         |                   |             |          | Activity     | Chatter     |                       |                         |
| Job Name 🕥              |                    |                           | 1                     | Franchise  FCS Ringwood |                   |             |          | Email        |             |                       |                         |
| Job Number<br>JN-00109  |                    |                           |                       | Owner                   |                   |             | £        | Create new   |             |                       | Add                     |
| Request Type            |                    |                           | 1                     | Assigned                |                   |             | <u></u>  |              | Filter      | s: All time • All act | ivities • All types 🔻   |
| Due Date 🔞              |                    |                           |                       | Sub-Status Reason       |                   |             |          | Next Steps   |             |                       | Refresh Expand All      |

# How to manually allocate a job

When the job allocation system is unable to allocate a job, it is placed on the Master Franchise Profile's Job Allocation Queue.

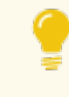

To find the Job Allocation Queue, *See* "How to check for unallocated jobs" on page 149.

Jobs owned by the Job Allocation Queue may need to be manually allocated if the intended franchisee is not listed as a Job Potential.

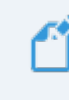

If the franchisee is listed as a Job Potential, *See* "How to force allocate a job" on page 158.

#### To manually allocate a job

1. From the **Job**, press the **Edit** button.

| -<br>-                 |                    | All                 | <b>▼</b> Q    | Search Jobs a           | and more      |          |           |         |                        |            |                      | ? 🏚 🏚              | 6      |
|------------------------|--------------------|---------------------|---------------|-------------------------|---------------|----------|-----------|---------|------------------------|------------|----------------------|--------------------|--------|
| Operatio               | ons Manag          | Home C              | Chatter /     | Accounts 🗸              | Contacts      | √ Co     | ntracts 🗸 | Managem | nent Logs 🗸 🗸          | Invoices   | s 🗸 Jobs 🗸           | ✓ More ▼           |        |
| Job<br>JN-0010         | 08                 | S) (7777-3)         | .16.77_>XXIII | + Follow                | Edit          | Delete   | Plan Job  | Schedu  | le Job Invo            | ice Job    | Credit Job           | Match Custor       | mer    |
| Job Name               | Amount<br>AUD 0.00 | Street<br>12 Lisgol | d Street      | Suburb<br><b>Heathr</b> | nont          |          |           |         |                        |            |                      |                    |        |
| Unassi                 | igned Ass          | signed              | Contact       | Plar                    | ning          | Wo       | rk        | Invoice | Clos                   | ed         | ✓ Mark               | Status as Comp     | olete  |
| Details                | Related            | Job Alloca          | tion View     | ı                       |               |          |           |         | Activity               | ,          | Chatter              |                    |        |
| Job Name 🕕             |                    |                     |               | Franchise 🚺             |               |          |           |         | Email                  |            |                      |                    |        |
| Job Number<br>JN-00108 |                    |                     |               | Owner<br>Default Job    | Queue         |          |           | £       | Create                 | new        |                      | Ad                 |        |
| Customer 🚯             |                    |                     |               | Status 🕕<br>Unassigned  |               |          |           | 1       |                        |            |                      |                    |        |
| Request Type           |                    |                     |               | Sub Status              |               |          |           | _       |                        | Filters: A | All time • All activ | rities • All types |        |
| Due Date 🕕             |                    |                     |               | Sub-Status Re           | ason          |          |           |         | Next Step              | S          | More Steps           |                    |        |
| Job Accepted No        | tification Sent    |                     |               | If other reaso          | ns, please sp | oecify 🕚 |           | 1       | No next ste            | ps. To get | things moving, a     | add a task or set  | : up a |
| <u></u>                |                    |                     |               | Territory Cate          | gory          |          |           | 1       | meeting.<br>Past Activ | ities      |                      |                    |        |

2. In the Franchise field, search for the franchise you wish to assign the job to.

| 🖍 Operations Manag H            | All 💌 🖸                     | Search Jobs and more           Accounts         Contacts         Contracts         Ma | nagement Logs v Invoices v Jobs v Morev                                |
|---------------------------------|-----------------------------|---------------------------------------------------------------------------------------|------------------------------------------------------------------------|
| <sup>30b</sup> JN-00108         |                             | + Follow Edit Delete Plan Job S                                                       | Schedule Job Invoice Job Credit Job Match Customer                     |
| ob Name Amount<br>AUD 0.00      | Street<br>12 Lisgold Street | Suburb<br>Heathmont                                                                   |                                                                        |
| Unassigned Assigned             | I Contac                    | t Planning Work In                                                                    | voice Closed V Mark Status as Complete                                 |
| Details Related Jo              | b Allocation Vie            | w                                                                                     | Activity Chatter                                                       |
| Job Name 🕚                      |                             | Franchise 0 5                                                                         | Email                                                                  |
| Job Number<br>JN-00108          |                             | Q "ring" in Accounts                                                                  | Create new Add                                                         |
| Customer (1)<br>Search Accounts | Q,                          | FCS Ringwood East                                                                     | Filters: All time • All activities • All types                         |
| Request Type                    |                             | + New Account                                                                         | Next Steps More Steps                                                  |
| None                            | •                           | None  View all dependencies                                                           | No next steps. To get things moving, add a task or set up a meeting.   |
| Due Date 🚯                      |                             | Sub-Status Reason                                                                     | Past Activities                                                        |
|                                 | Ē                           | None  View all dependencies                                                           | No past activity. Past meetings and tasks marked as done show up here. |
| Job Accepted Notification Sent  |                             | If other reasons, please specify 🔹 🕕                                                  | Load More Past Activities                                              |
|                                 |                             | Territory Category                                                                    |                                                                        |
|                                 |                             |                                                                                       |                                                                        |

3. Now change the Status to Assigned.

| Operations Manag                                                                                                    |                                                                                                    |                                                                                                    |                                                                                                    |
|----------------------------------------------------------------------------------------------------|----------------------------------------------------------------------------------------------------|----------------------------------------------------------------------------------------------------|----------------------------------------------------------------------------------------------------|
|                                                                                                    | Home Chatter                                                                                                    | Accounts $\lor$ Contacts $\lor$ Contracts $\lor$                                                                                                    | Management Logs 🗸 Invoices 🗸 Jobs 🗸 More 🗸                                                                                                    |
| NOMENLIN MURICIPALI                                                                                                    |                                                                                                    | MUMMA DAST CAMENAND MAA D                                                                                                    | AND AND AND AND AND AND AND AND AND AND                                                                                                    |
| Sob<br>JN-00108                                                                                                    |                                                                                                    | + Follow Edit Delete Plan Job                                                                                                    | Schedule Job Invoice Job Credit Job Match Cu:                                                                                                    |
|                                                                                                    |                                                                                                    |                                                                                                    |                                                                                                    |
| Job Name Amount                                                                                                    | Street                                                                                                    | Suburb                                                                                                    |                                                                                                    |
| AUD 0.00                                                                                                    | 12 Lisgold Street                                                                                                    | Heathmont                                                                                                    |                                                                                                    |
|                                                                                                    | Cost (III) Costan                                                                                                    |                                                                                                    |                                                                                                    |
| Unassigned Assigne                                                                                                    | d Conta                                                                                                    | ct Planning Work                                                                                                    | Invoice Closed V Mark Status as Co                                                                                                    |
| Details Related J                                                                                                    | ob Allocation Vie                                                                                                    | ew                                                                                                    | Activity Chatter                                                                                                    |
| Job Name                                                                                                    |                                                                                                    | Franchise 0                                                                                                    | Email                                                                                                    |
|                                                                                                    |                                                                                                    |                                                                                                    |                                                                                                    |
|                                                                                                    |                                                                                                    |                                                                                                    | Create new                                                                                                    |
| Job Number                                                                                                    |                                                                                                    | Owner C                                                                                                    |                                                                                                    |
| JN-00108                                                                                                    |                                                                                                    | Default Job Queue                                                                                                    | Filters: All time • All activities • All typ                                                                                                    |
| Customer 🚯                                                                                                    |                                                                                                    | Status 🚯                                                                                                    | Refresh E                                                                                                    |
| Search Accounts                                                                                                    | Q                                                                                                    |                                                                                                    | Novt Stops                                                                                                    |
| Pequest Tupe                                                                                                    |                                                                                                    | None                                                                                                    | indre steps                                                                                                    |
| None                                                                                                    | •                                                                                                    | ✓ Unassigned                                                                                                    | No next steps. To get things moving, add a task or meeting                                                                                                    |
|                                                                                                    |                                                                                                    | Assigned                                                                                                    | Past Activitios                                                                                                    |
| Due Date 🚯                                                                                                    |                                                                                                    | Contact                                                                                                    | Fast Activities                                                                                                    |
|                                                                                                    | 苗                                                                                                    | Planning                                                                                                    | No past activity. Past meetings and tasks marked a                                                                                                    |
|                                                                                                    |                                                                                                    | Work - 8                                                                                                    | Load More Past Activitie                                                                                                    |
| Job Accepted Notification Sent                                                                                                    |                                                                                                    | Tauria                                                                                                    |                                                                                                    |
|                                                                                                    |                                                                                                    | Invoice                                                                                                    |                                                                                                    |
|                                                                                                    | Cancel                                                                                                    | Save                                                                                                    |                                                                                                    |
|                                                                                                    |                                                                                                    |                                                                                                    |                                                                                                    |
| low switch the ov                                                                                                    |                                                                                                    | Q Search Jobs and more                                                                                                    | ★ <b>▼ 目 ?</b> ‡                                                                                                    |
| low switch the ov                                                                                                    | All -                                                                                                    | Q Search Jobs and more<br>Accounts                                                                                                    | Management Logs v Invoices v Jobs v More v                                                                                                    |
| Operations Manag                                                                                                    | Home Chatter                                                                                                    | Q Search Jobs and more       Accounts     ✓     Contracts     ✓                                                                                                    | Management Logs v Invoices v Jobs v More v                                                                                                    |
| Iow switch the ov         Image: Competitions Manag         Image: Job         Image: Job         Image: Job                                                                                                    | Home Chatter                                                                                                    | <ul> <li>Q Search Jobs and more</li> <li>Accounts V Contacts V Contracts V</li> <li>+ Follow Edit Delete Plan Job</li> </ul>                                                                                                    | Management Logs v Invoices v Jobs v More v<br>Schedule Job Invoice Job Credit Job Match Cus                                                                                                    |
| Iow switch the ov         Image: Comparations Manag         Image: Job         JN-00108                                                                                                    | Home Chatter                                                                                                    | Q       Search Jobs and more         Accounts       ✓       Contracts       ✓         +       Follow       Edit       Delete       Plan Job                                                                                                    | Management Logs v Invoices v Jobs v More v<br>Schedule Job Invoice Job Credit Job Match Cus                                                                                                    |
| Jow switch the ov<br>Coperations Manag<br>Job<br>JN-00108                                                                                                    | Home Chatter                                                                                                    | <ul> <li>Q Search Jobs and more</li> <li>Accounts V Contacts V Contracts V</li> <li>+ Follow Edit Delete Plan Job</li> </ul>                                                                                                    | Management Logs ∨ Invoices ∨ Jobs ∨ More ↓<br>Schedule Job Invoice Job Credit Job Match Cus                                                                                                    |
| Jow switch the ov         Image: Comparations Manag         Image: Comparations Manag         Image: Co                                                                                                    | Home Chatter                                                                                                    | Q Search Jobs and more       Accounts      Contacts        + Follow     Edit       Delete     Plan Job                                                                                                    | Management Logs V Invoices V Jobs V More V<br>Schedule Job Invoice Job Credit Job Match Cus<br>Invoice Closed V Mark Status as Co                                                                                                    |
| Jow switch the ov         Image: Competitions Manag         Image: Operations Manag         Image: Operations Manag         Image: O                                                                                                    | Home Chatter                                                                                                    | Q Search Jobs and more         Accounts        Contacts          + Follow       Edit       Delete         Planning       Work         ew                                                                                                    | Management Logs V Invoices V Jobs V More V<br>Schedule Job Invoice Job Credit Job Match Cus<br>Invoice Closed V Mark Status as Co<br>Activity Chatter                                                                                                    |
| Jow switch the ov         Image: Comparations Manag         Image: Operations Manag         Job         Job         Job         Job         Operations Manag         Image: Operations Manag         Job         Job         Details       Related         Job Name                                                                                                    | Home Chatter                                                                                                    | Q. Search Jobs and more         Accounts        Contacts          + Follow       Edit         Delete       Plan Job         Accounts       Planning         Work       Work         Eww       Franchise                                                                                                    | Management Logs V Invoices V Jobs V More V<br>Schedule Job Invoice Job Credit Job Match Cus<br>Invoice Closed V Mark Status as Co<br>Activity Chatter                                                                                                    |
| Jow switch the ov         Image: Comparison of the operations Manag         Image: Operations Manag         Image: Job Job Job Job Job Job Job Name Image: Operations Manag                                                                                                    | Home Chatter                                                                                                    | Q     Search Jobs and more       Accounts     ✓       Contacts     ✓       +     Follow       Edit     Delete       Planning     Work       etw       Franchise       FCS Ringwood                                                                                                    | Management Logs V Invoices V Jobs V More V<br>Schedule Job Invoice Job Credit Job Match Cus<br>Invoice Closed V Mark Status as Co<br>Activity Chatter<br>Email                                                                                                    |
| Job Number                                                                                                    | Home Chatter                                                                                                    | Q     Search Jobs and more       Accounts     Contacts       + Follow     Edit       Delete     Plan Job         Accounts     Planning         Work         Franchise         FCS Ringwood         Owner                                                                                                    | Management Logs V Invoices V Jobs V More V<br>Schedule Job Invoice Job Credit Job Match Cus<br>Invoice Closed V Mark Status as Co<br>Activity Chatter<br>Email                                                                                                    |
| Jow switch the ov<br>Competence of the overall of the overall of the | Home Chatter                                                                                                    | Q       Search Jobs and more         Accounts       ✓       Contracts       ✓         +       Follow       Edit       Delete       Plan Job         hct       Planning       Work         ew       FCS Ringwood       Owner         Default Job Queue       Statut ©                                                                                                    | Management Logs V Invoices V Jobs V More V<br>Schedule Job Invoice Job Credit Job Match Cus<br>Invoice Closed V Mark Status as Co<br>Activity Chatter<br>Email<br>Create new                                                                                        |
| Job Operations Manag<br>Operations Manag<br>Job<br>Job<br>Assignt<br>Details Related J<br>Job Number<br>JN-00108<br>Customer ©                                                                                                    | Home Chatter                                                                                                    | Q       Search Jobs and more         Accounts ∨       Contracts ∨         +       Follow         Edit       Delete         Planning       Work         etw       Franchise ●         FCS Ringwood       Owner         Default Job Queue       Status ●         Assigned       Status ●                                                                                                    | Management Logs V Invoices V Jobs V More V<br>Schedule Job Invoice Job Credit Job Match Cus<br>Invoice Closed V Mark Status as Co<br>Activity Chatter                                                                                                    |
| Job Operations Manag<br>Operations Manag<br>Job<br>Job<br>Job<br>Assignt<br>Details Related J<br>Job Number<br>JN-00108<br>Customer ©<br>Request Type                                                                                                    | Home Chatter                                                                                                    | Q Search Jobs and more   Accounts Contacts   + Follow   Edit Delete   Planning Work    Every  Every  Franchise  Franchise  Franchise  Franchise  Franchise  Assigned  Sub Status  Sub Status                                                                                                    | Management Logs V Invoices V Jobs V More V<br>Schedule Job Invoice Job Credit Job Match Cus<br>Invoice Closed V Mark Status as Co<br>Activity Chatter<br>Email<br>Create new<br>Filters: All time + All activities + All typ                                        |
| Job Number<br>Job Number<br>Job Number<br>Job Number<br>Job Number<br>Job Number<br>JN-00108<br>Customer ©<br>Request Type                                                                                                    | VNET.                                                                                                    | Q. Search Jobs and more         Accounts        Contacts        Contracts          + Follow       Edit       Delete       Plan Job         ect       Planning       Work         ett       Planning       Work         ett       Planning       Work         ett       Planning       Work         ett       Planning       Work         ett       Planning       Work         ett       Planning       Work         ett       Planning       Work         ett       Planning       Work         ett       Planning       Work         ett       Planning       Work         ett       Status       Status         Sub Status       Status       Status | Management Logs V Invoices V Jobs V More V<br>Schedule Job Invoice Job Credit Job Match Cus<br>Invoice Closed V Mark Status as Co<br>Activity Chatter<br>Email<br>Create new<br>Filters: All time + All activities + All typ<br>Refresh E                           |
| Job Number<br>Job Number<br>Job Number<br>Job Number<br>Job Number<br>Job Number<br>JN-00108                                                                                                    | All  Conta Conta C | Q Search Jobs and more   Accounts Contacts   + Follow   Edit Delete   Planning Work   ew  Franchise •   Franchise •   FCS Ringwood   Owner   Default Job Queue   Status •   Assigned   Sub Status   Sub Status Reason                                                                                                    | Management Logs Invoices     Schedule Job Invoice Job     Closed Mark Status as Co     Activity Chatter     Email     Create new     Filters: All time + All activities + All typ     Refresh E   Next Steps                                                        |
| Job Switch the ov<br>Coperations Manag<br>Coperations Manag<br>Coperations Manag<br>Coperations Manag<br>Coperations Manag<br>Customer<br>Details Related J<br>Job Number<br>JN-00108<br>Customer<br>Request Type<br>Due Date<br>Due Date                                                                                                    | All  Conta Conta C | Q Search Jobs and more   Accounts Contacts   + Follow Edit   Delete Plan Job   Accounts   Planning Work     et Planning   Work Work     Franchise   FCS Ringwood   Owner   Default Job Queue   Status   Sub Status   Sub Status   Sub Status Reason   If other reasons, please specify                                                                                                    | Management Logs Invoices   Schedule Job Invoice Job   Closed Mark Status as Co     Activity Chatter   Email   Create new     Filters: All time + All activities + All typ   Refresh E   Next Steps                                                                  |
| Job Number<br>Job Number<br>Job Number<br>Job Number<br>Job Number<br>Job Number<br>JN-00108                                                                                                    | All  Conta Conta C | Q Search Jobs and more   Accounts Contacts   + Follow   Edit Delete   Planning Work                                                                                                    | Management Logs Invoices   Schedule Job Invoice Job   Closed Mark Status as Co     Activity Chatter   Email   Create new     Filters: All time + All activities + All typ   Refresh E   No next Steps   No next steps. To get things moving, add a task or meeting. |

The **Change Owner** dialog box displays.

5. Select the responsible person associated with the Franchise, then press Change Owner.

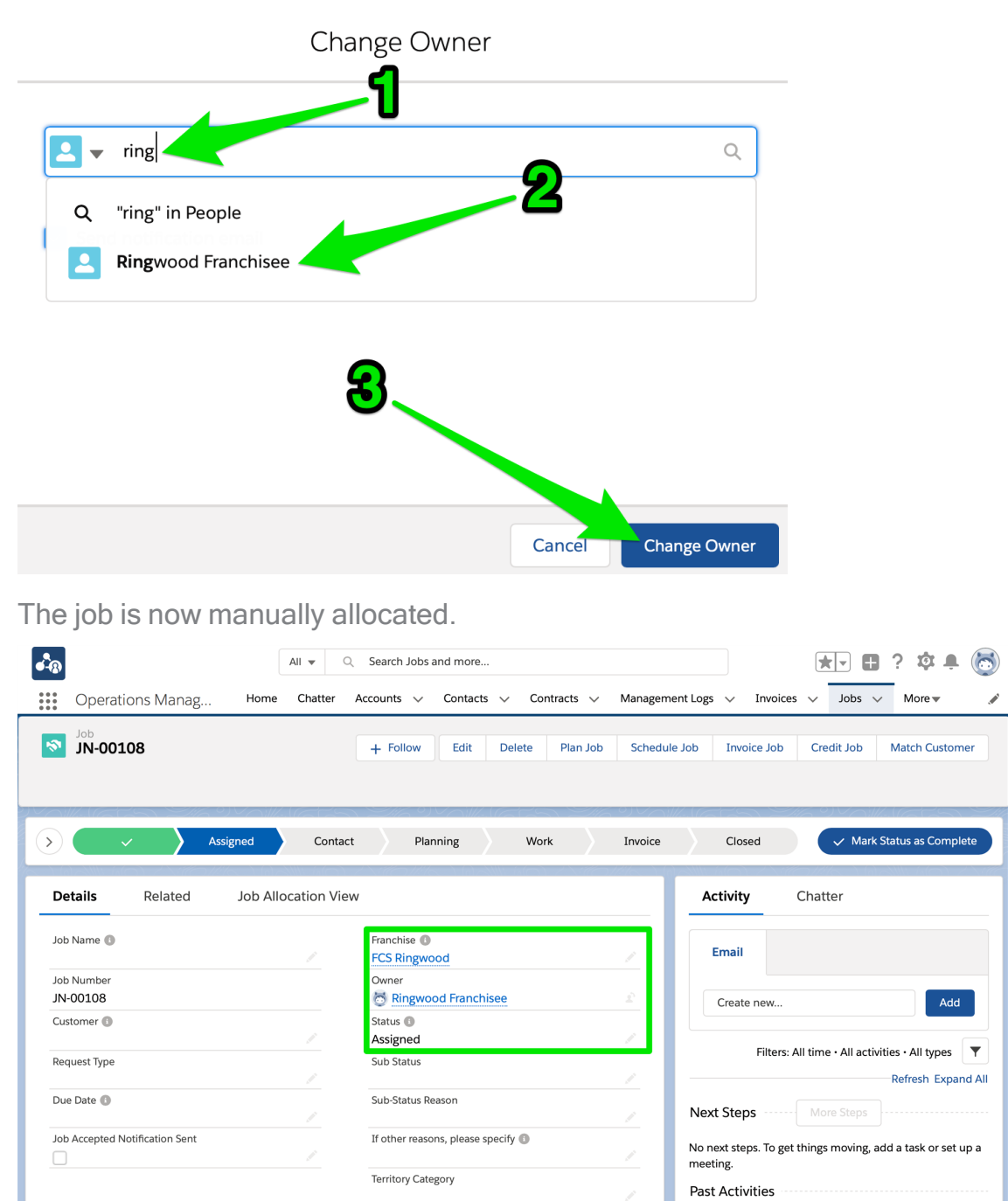

# How to manually close a job

To manually close a job

1. Set the Franchise to be the Master Franchise.

| Operations Manag Home Chatter                                                                                                  | Q. Search Jobs and more  Accounts      Contacts      Contracts      Managem                                                                                                  | ent Logs v Invoices v Payments v More v                                                                                                    |
|----------------------------------------------------------------------------------------------------|----------------------------------------------------------------------------------------------------|----------------------------------------------------------------------------------------------------|
| Job<br>JN-00216                                                                                                    | + Follow Edit Clone Plan                                                                                                    | Job Quote Job Schedule Job Invoice Job Credit Jo                                                                                                    |
| b Name Amount Street<br>\$0.00 99 Grenfell Street                                                                              | Suburb<br>Adelaide                                                                                                    |                                                                                                    |
| Unassigned Assigned Con                                                                                                    | ntact Planning Work Inv                                                                                                    | voice Closed 🗸 Mark Status as Complete                                                                                                    |
| DETAILS RELATED                                                                                                    |                                                                                                    | <b>ACTIVITY</b> CHATTER                                                                                                    |
| Job Name                                                                                                    | Franchise                                                                                                    | 5                                                                                                    |
|                                                                                                    |                                                                                                    | Log a Call New Event New Task More                                                                                                    |
| Job Number<br>JN-00216                                                                                                    | Owner<br>Master Job Queue                                                                                                    | Log a Call New Event New Iask More Create new Add                                                                                                    |
| lob Number<br>IN-00216<br>Customer                                                                                             | Owner<br>Master Job Queue<br>Status                                                                                                    | Log a Call         New Event         New Iask         More           Create new         Add                                                                                                    |
| lob Number<br>IN-00216<br>Customer<br>Search Accounts C                                                                        | Owner<br>Master Job Queue<br>Status<br>Q. Unassigned                                                                                                    | Log a Call New Event New lask More Create new Add Activity Timeline Create Activity Timeline Create New Lask More                                                                                              |
| lob Number<br>IN-00216<br>Customer<br>Search Accounts CC<br>Request Type                                                       | Owner       Master Job Queue       Status       Queue       Status                                                                                                    | Log a Call     New Event     New Iask     More       Create new     Add       Activity Timeline        •        •        •        •                                                                            |
| lob Number<br>IN-00216<br>Search Accounts C<br>Request Type<br>None                                                            | Image: Status       Queue       Status       Unassigned       Sub Status       Vonce-                                                                                        | Log a Call     New Event     New Iask     More       Create new     Add       Activity Timeline                                                                                                    |
| lab Number<br>IN-00216<br>Customer<br>Search Accounts C<br>Request Type<br>None-<br>Due Date                                   | Image: Point New York     A       Owner     Master Job Queue       Status     Unassigned       Sub Status     -      None     -       Sub Status Reason     -                | Log a Call New Event New lask More Create new Add Activity Timeline C C Expand <i>I</i> Next Steps No next steps. To get things moving, add a task or set                                                      |
| lob Number<br>IN-00216<br>Customer<br>Search Accounts CC<br>Request Type<br>None-<br>Due Date                                  | Windowski (Comparison)     Commer       Owner     Master Job Queue       Status     Unassigned       Sub Status    None       Sub Status Reason    None      None    None    | Log a Call New Event New lask More      Create new     Add      Activity Timeline     Y     C Expand J      Next Steps     More Ste      No next steps. To get things moving, add a task or set u     meeting. |
| Job Number<br>IN 00216<br>Customer<br>Search Accounts CC<br>Request Type<br>None<br>Due Date<br>Job Accepted Notification Sent | Windowski     A       Owner     Master Job Queue       Status     Status       -None     -None       Sub-Status Reason     -None       I other reasons, please specify     I |                                                                                                    |

2. Set the Status to *Closed* the Substatus to *Not Proceeding*, and select a Substatus Reason, then press **Save**.

| *®                                                  | Q Search Jobs and more                    | ** 🖬 ? 🐥 👼                                                           |
|-----------------------------------------------------|-------------------------------------------|----------------------------------------------------------------------|
| Operations Manag Home Chatter                       | Accounts V Contacts V Contracts V Manager | ment Logs 🗸 Invoices 🗸 Payments 🗸 More 🔻                             |
| Job<br>JN-00216                                     | + Follow Edit Clone Plan                  | Job Quote Job Schedule Job Invoice Job Credit Job                    |
| Job Name Amount Street<br>\$0.00 99 Grenfell Street | Suburb<br>Adelaide                        |                                                                      |
| Unassigned Assigned Contra                          | Unassigned<br>Assigned                    | ce Closed V Mark Status as Complete                                  |
| DETAILS RELATED                                     | Contact<br>Planning                       | <b>ACTIVITY</b> CHATTER                                              |
| Job Name                                            | Work                                      | Log a Call New Event New Task More                                   |
| Job Number<br>JN-00216                              | ✓ Closed                                  | Create new Add                                                       |
| Customer<br>Search Accounts Q                       | Closed                                    |                                                                      |
| Request Type                                        | Sub Status                                | Activity Timeline   C Expand All                                     |
| None V                                              | Not Proceeding                            | Next Steps     More Steps                                            |
| Due Date                                            | Duplicate Job                             | No next steps. To get things moving, add a task or set up a meeting. |
| Job Accepted Notification Sent                      | If other reasons, please specify          | Past Activity                                                        |
| Cance                                               | el Save                                   | No past activity. Past meetings and tasks marked as done             |

# **Troubleshooting job allocation**

Troubleshooting can assist you in figuring out why a job has not been allocated when you expect that it should have. The basic process for troubleshooting is to identify where in the process the Job or Job Offer reached.

To understand the diagnostic procedures explained below, you need to have understood the topics in the following chapters:

- "Understanding Job Allocation" on page 119
- \* "Managing Job Allocation" on page 143

Please ensure you read and understand these topics before attempting to follow the procedure below.

It will also help to study successfully allocated **Jobs** and **Job Offers** to familiarize yourself with the normal operation of the system.

## **Allocation process**

The normal process for Job Allocation follows this pattern.

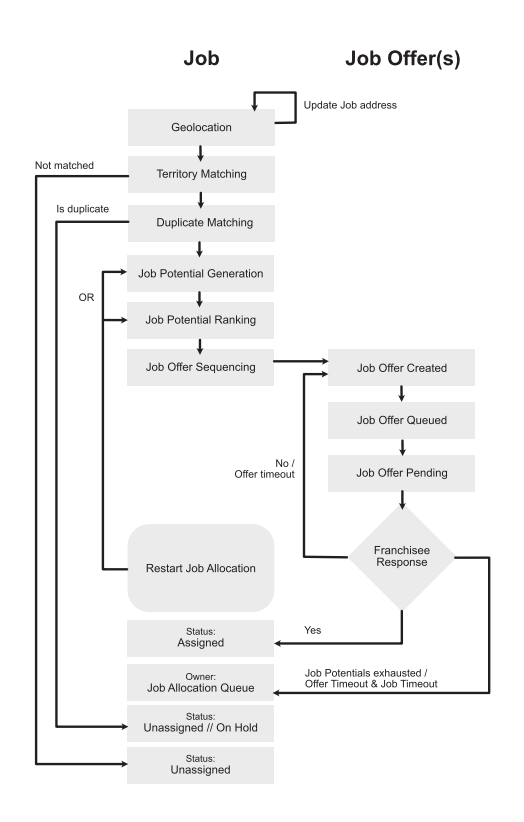

You can use the following figure as a checklist to help you quickly diagnose what might have gone wrong with this particular job allocation.

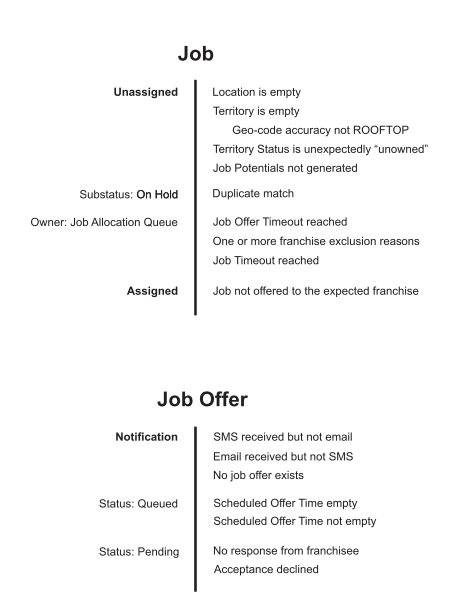

## Status: Unassigned

Any job whose Status is *Unassigned* when the Owner field is blank has not passed through job allocation. There are a variety of reasons why a job may not have entered job allocation. Work through the following headings to see whether any of these things may be true.

A Substatus of In Allocation has recently been added to the Unassigned Status. In Allocation means that the job is currently being processed by the Job Allocation System.

#### Sub Status is On Hold

This is a duplicate match.

#### See

» "How to check for duplicate jobs" on page 147.

#### Job potentials are not generated

On the **Job**, turn to the **Job Allocation View** tab. Are there **Job Offers** or **Job Potentials** listed beneath the Map. If there are none, the system was unable to match the job address with a Territory.

#### See

- » "Location is empty" below
- » "Territory is empty" below

#### Location is empty

On the Job's Details tab, check the Territory & Territory Location section. If the Location field is empty, it means that the address was not able to be located.

- » Is the job address blank?
- » Is the job address misspelled?
- » Can you locate the job address in Google Maps?

#### lf yes

» See "What to do when the job address is not recognized" on page 151.

#### Territory is empty

On the Job's Details tab, check the Job Territory & Territory Location section. If the Territory field is empty, it means that the system was unable to match the suburb and postcode against a predefined Territory Location belonging to an active Territory.

- » Is the job address Suburb and Postcode entered correctly?
- Is there a Territory Location record with this exact combination of Suburb and Postcode?
- » Is the Territory Location owned by a Territory that is Active?
- » Does the active **Territory** belong to the correct **Master Franchise Profile** account?
- » Double-check for duplicate **Territory** records.

#### lf yes

- 1. Edit the job address, or
- 2. From the **Territory** record, check whether there is a **Territory Location** containing this combination of Suburb and Postcode. You may need to create a new one or correct an existing one (if it has the wrong detail).
- 3. Are there duplicate Territory records? If so, you may need to make one inactive and shift any **Territory Locations** to the correct **Territory** record.

4. Does the **Territory** record belong to the wrong **Master Franchise Profile**? If so, you may need to correct the Master Franchise Profile on the **Territory**.

#### Territory status is unexpectedly "unowned"

When you check the **Territory** Status, you see that it is owned; but when you check the **Job**'s Territory Status field, it says unowned.

>> Is there a duplicate **Territory** record?

#### lf yes

- » You will want to eliminate the duplication. To do this, you may need to:
  - » Make one of the Territories inactive (uncheck the Active checkbox).
  - If there are Territory Locations on the inactive Territory, consider whether they need to be reassigned to the Active Territory.

#### Job offers outstanding

Check the most recent Job Offer to check its Status. On the **Job**, choose the **Job Allocation View** tab. Click the most recent Job Offer Number (i.e. the one at the bottom).

- » Is the Status *Queued*? If so, check the Scheduled Offer Time field.
  - Is Scheduled Offer Time empty? (The franchisee is the owner of the territory and has an outstanding offer.)
  - Does Scheduled Offer Time have a date and time? (The offer was made out of hours. It will be issued at the specified time.)
- " Is the Status Pending? (Franchisee is yet to accept or reject the offer.)
- >> Is the Status Timed Out? (Franchisee did not respond within the Offer Time Out.)

#### Job owner is Job Allocation Queue

The job allocation queue name is implementation-dependent. The name that appears as owner might be "Job Allocation Queue" or "Default Allocation Queue" or similar. Check with your system administrator if you are not sure.

Jobs that are owned by the Job Allocation Queue have passed through the Job Allocation process without being allocated. See why:

On the Job's Job Allocation View tab, check each Job Offer. Does each Status show Declined or Timed Out? (The job timed out.)

- If there are remaining Job Potentials, does each show an Exclusion Reason? (Job timed out and some of the job potentials were ineligible for the job.)
- If there are Job Potentials that have no Exclusion Reason, click on the last Job Offer's Job Offer Number. Check the Offer Time Out field. Is the Job Time Out later than the Offer Time Out. (The offer timed out before it offered it to all potential franchisees.)

#### lf yes

- 1. If there are unoffered job potentials, restart the job allocation system, *See* "How to restart job allocation" on page 154, or
- 2. Force allocate to a franchisee, See "How to force allocate a job" on page 158, or
- 3. Manually allocate the job, See "How to manually allocate a job" on page 161.

To maintain quality of customer service, you may choose to call a franchisee and warn them that a job offer is coming that you would like them to accept. Doing this may prevent multiple cycles of declined or ignored jobs.

## A franchisee is not receiving job offers

Is the franchisee being considered within the job potentials of recent job offers in or around their territory? Take a look at some recent jobs.

- If the franchisee appears on a Job Potential in Job Allocation View, is there an Exclusion Reason? (The exclusion reason will tell you why the franchisee is not receiving job offers.)
- Does the Job Allocation View show that the franchisee is being made an offer? (The issue is related to configuration of job offer notifications.)
  - » Is the Franchise Profile Account's Notification Preference set correctly?
  - » Is a Notification SMS set?
  - » Is there a Notification Contact?
  - " Is the Notification Contact's Email Address correct?

- If the franchisee is not appearing on any Job Potentials, check the setup of the Franchise Profile Account, the Territory and the Territory Locations.
  - » Are there matching Territory Location records?
  - » Is the Territory Active?
  - " Is the Franchise Profile Account Active?
  - Does the Franchise listed on the Territory match the franchisee's Franchise Profile Account? Check for duplicate Territory or Franchise Profile Account records.

For more information, *See* "How to configure a franchise profile for job allocation" on page 103.

## No franchisees are receiving job offers via SMS

Check the status of your Twilio account. You may have an unpaid balance or a credit card that has expired.

## SMS was received but no email

Check the Franchise Profile Account's Job Allocation Information section.

- » Does Email appear in the Notification Preference field?
- » Is there a Notification Contact?
- » Does the Notification Contact have a correct Email address?

#### lf no

Change the Notification Preference setting to include email and ensure the Notification Contact is set and has an Email address.

## Email was received but no SMS

Check the Franchise Profile Account's Job Allocation Information section.

- » Does SMS appear in the Notification Preference field?
- " Is the a Notification SMS set?

#### lf no

Change the Notification Preference setting to include SMS and ensure the Notification SMS is correct.

## A job is allocated but no offer was received by the franchisee

Check the Job's System Information section.

" Who created the job? (The job may have been created manually.)

## A job was allocated to the wrong franchisee

If a job is allocated to an unexpected franchisee, there are several factors that may be involved:

- » Google may have matched the address to a different suburb
- » A franchisee may be redirecting offers to a different franchisee
- » Territories and Territory Locations may be misconfigured

Let's work through the above issues in turn.

#### Incorrect address

V Job Contact Information

Occasionally, Google may match a supplied address to quite a different location. You can check that by comparing the Supplied Address field with the Geocoded Address. If the address has any significant difference, you may choose to correct the address. See "What to do when the job address is not recognized" on page 151.

| Salutation ()                           |   | Force Street Address                         |   |
|-----------------------------------------|---|----------------------------------------------|---|
|                                         | 1 |                                              | / |
| First Name                              |   | Street                                       |   |
| Iain                                    | / | 18 Bang Ban St                               |   |
| Last Name                               |   | Suburb                                       |   |
| Test3                                   |   | KOORAWATHA                                   |   |
| Company                                 |   | Postcode                                     |   |
|                                         |   | 2807                                         |   |
| Email                                   |   | Country                                      |   |
|                                         |   | Australia                                    |   |
| Mobile                                  |   | State                                        |   |
|                                         |   | NSW                                          |   |
| Other Phone                             |   | Geo-code Accuracy                            |   |
|                                         |   | GEOMETRIC_CENTER                             |   |
| Supplied Address 0                      |   | Geocoded Address 0                           |   |
| 18 Bang Ban St, KOORAWATHA              |   | Bang Bang Rd, Koorawatha NSW 2807, Australia | / |
| NSW 2807 Australia                      |   | ((route) GEOMETRIC_CENTER)                   |   |
| Map Job                                 |   |                                              |   |
| view Google Map                         |   |                                              |   |
| Job Description                         |   |                                              |   |
| More Information                        |   |                                              |   |
| TEST3 - Build it, lock it and repair it |   |                                              | / |
| Job Scheduled Date/Time                 |   |                                              |   |
|                                         |   |                                              | / |

#### Redirection

It is possible to transfer job offers to another franchisee. If this setting is configured, the job may end up with another franchisee. *See* "Temporary unavailability of franchisee" on page 111.
#### **Misconfigured Territory Locations**

If a Territory Location contains the suburb and postcode used in the address and is attached to the wrong Territory, this may cause the job to be allocated to an unintended franchisee. If this is the case, correct it by editing the Territory field on the **Territory Location** record.

#### Can't figure it out?

If you've worked through this troubleshooting topic and still can't figure out what is going on, feel free to open a support ticket with our <u>Service Desk</u>.

### 

6

# Working with Management Logs

| Understanding management logs                              |     |
|------------------------------------------------------------|-----|
| Meeting                                                    |     |
| Induction                                                  | 177 |
| Field audit                                                | 178 |
| Business review                                            | 179 |
| How to create a management log entry                       |     |
| How to record attendees and apologies                      |     |
| How to record meeting minutes                              |     |
| How to record supporting evidence                          |     |
| How to view all management logs for a particular franchise |     |

### **Understanding management logs**

Management Logs provide franchisors the ability to keep detailed records of actions and notes regarding the performance of franchisees. Records entered under Management Logs are not visible to franchisees. Management Logs are especially useful for demonstrating compliance and supporting the franchisor in the case of disputes.

There are four types of management log records:

- » Meeting
- » Business Review
- » Field Audit
- » Induction

#### Meeting

Use meetings to record any phone or in-person meeting with the franchisee or the franchisee's employees or contractors. Facilities to set a meeting; send meeting reminders; track invitees, attendees and apologies; and record meeting minutes are all built in.

| CARPET COURT                                                             | All       | ▼ Q Search M                       | Management Logs and more    |                   |                    |          | *                  |                                  | ?‡                |               |                |
|--------------------------------------------------------------------------|-----------|------------------------------------|-----------------------------|-------------------|--------------------|----------|--------------------|----------------------------------|-------------------|---------------|----------------|
| Operations Manag Home Chatter Accounts V                                 | Con       | tacts 🗸 Contracts                  | s 🗸 Customer Feedback 🗸     | Tasks 🗸 Ma        | anagement Logs 🗸 🗸 | Territ   | ories 🗸 Ter        | ritory Locations                 | √ Mo              | ere 🔻         | /              |
| Management Log<br>LOG-00005                                              |           |                                    |                             |                   |                    |          |                    | + Follow                         | Edit              | Clone         | Delete         |
| Record Type Type Organiser<br>Meeting Store visit - general Greg Zeegers | Sta<br>2/ | <sup>rt</sup><br>12/2020, 12:00 pm | End<br>2/12/2020, 2:30 pm   | Status<br>Pending |                    |          |                    |                                  |                   |               |                |
| Details Related                                                          |           |                                    |                             |                   | Act                | ivity    | Chatter            |                                  |                   |               |                |
| Log Number LOG-00005                                                     |           | Owner                              | Dean Llewellyn              |                   | £ Log              | a Call   | New Event          | New Task                         | Email             |               |                |
| Status 🚺 Pending                                                         | 1         | Туре 🚯                             | Store visit - general       |                   |                    |          | Dece               |                                  |                   |               |                |
| Start 0 2/12/2020, 12:00 pm                                              | /         | Franchise 🚺                        | Barry Evans Furniture & Flo | oorcoverings      |                    |          | Reci               | ip your call                     |                   |               | Add            |
| End  2/12/2020, 2:30 pm                                                  | 1         | Organiser 🚯                        | Greg Zeegers                |                   | <u> </u>           |          |                    | Filters: All ti                  | me • All act      | ivities • All | types 🔻        |
| Cell Group                                                               |           |                                    |                             |                   |                    |          |                    |                                  | Refresh           | • Expand      | All • View All |
| ✓ Reminder Details                                                       |           |                                    |                             |                   |                    |          |                    |                                  |                   |               |                |
| Send Email Reminder 🚯 🔽                                                  | 1         | Send Email Reminder                | r 👩 1/12/2020, 12:00 pm     |                   | ~ (                | Jpcomir  | ng & Overdue       |                                  |                   |               |                |
|                                                                          |           | Date                               |                             |                   |                    |          | To get things mo   | No next step<br>ving. add a task | 5.<br>or set up a | meeting.      |                |
| ✓ Attendee Summary                                                       |           |                                    |                             |                   |                    |          | io Ber anigo ino   |                                  | or set up o       | B.            |                |
| Number of Attendees 👔 0                                                  |           | Number of Apologies                | s <b>O</b> O                |                   | N                  | o past a | ctivity. Past meet | ings and tasks r                 | narked as o       | ione show     | up here.       |
| ✓ System Information                                                     |           |                                    |                             |                   | ĭ≡                 | Activi   | ity Lists          |                                  |                   |               | Add List       |
| Created By — Dean Llewellyn, 27/11/2020, 1:07 pm                         |           | Last Modified By                   | Dean Llewellyn, 27/11       | l/2020, 1:07 pm   | N                  | AME      | NUMBER OF          | TASKS                            | COMPLE            | TED TASK      | 5              |
| Currency AUD - Australian Dollar                                         | 1         | Record Type                        | Meeting                     |                   |                    |          |                    |                                  |                   |               |                |
|                                                                          |           |                                    |                             |                   |                    |          |                    |                                  |                   |               |                |

| • <b>`</b> ®                                        | Q Search Management Logs and more                   | ** 🖬 ? 🐥 🐻                                                                                     |
|-----------------------------------------------------|-----------------------------------------------------|------------------------------------------------------------------------------------------------|
| Operations Manag Home Chatte                        | Accounts V Contacts V Contracts V Man               | agement Logs 🗸 Invoices 🗸 Payments 🗸 More 🔻 💉                                                  |
| Management Log<br>LOG-00026                         |                                                     | + Follow Edit Clone Delete                                                                     |
| Record Type Type Organis<br>Meeting Ongoing Support | r Start<br>5 Operations Manager 22/05/2018 12:00 PM | End Status<br>23/05/2018 12:00 PM Completed                                                    |
| DETAILS RELATED                                     |                                                     | ACTIVITY CHATTER                                                                               |
| Log Number<br>LOG-00026                             | Owner                                               | Log a Call New Event New Task More                                                             |
| Status<br>Completed                                 | Type<br>Ongoing Support                             |                                                                                                |
| Start<br>22/05/2018 12:00 PM                        | Franchise FCS Bondi Beach                           | Create new Add                                                                                 |
| End<br>23/05/2018 12:00 PM                          | Organiser                                           | Activity Timeline   C Expand All                                                               |
| Cell Group                                          |                                                     | Next Steps More Steps                                                                          |
| ✓ Reminder Details                                  |                                                     | > 🔚 🗌 New Franchisee I 11/11/2017 💌                                                            |
| Send Email Reminder                                 | Send Email Reminder Date 21/05/2018 4:30 PM         | OPS Field Manager has an upcoming Task         > ≦         Issue Operations         11/11/2017 |
| ✓ Attendee Summary                                  |                                                     | OPS Operations Manager has an upcoming Task                                                    |
| Number of Attendees<br>1                            | Number of Apologies<br>1                            | Past Activity                                                                                  |
| ✓ System Information                                |                                                     | show up here.                                                                                  |
| Created By                                          | Last Modified By                                    | Load More Past Activities                                                                      |
| Currency<br>Australian Dollar                       | Record Type<br>Meeting                              | Activity Lists Add List                                                                        |

#### Induction

Inductions are particularly designed for training new contractors or employees of the franchisee. As with meetings, the Induction record provides a way to set a meeting; send meeting reminders; track invitees, attendees and apologies; and record meeting minutes.

| • <b>`</b> ®                              |                         |            | Q Search Salesfor                                | rce                        |                  |                                    | *• 🖬 ? 🐥 陵                                                                |
|-------------------------------------------|-------------------------|------------|--------------------------------------------------|----------------------------|------------------|------------------------------------|---------------------------------------------------------------------------|
| Operatio                                  | ns Manag Hor            | ne Chatter | Accounts 🗸 Contac                                | ts 🗸 Contracts 🗸           | Management Logs  | ✓ Invoices ✓ Paymen                | nts 🗸 More 🔻 🥒                                                            |
| Manageme<br>LOG-000                       | int Log<br>020          |            |                                                  |                            |                  | + Follow                           | Edit Clone Delete                                                         |
| Record Type<br>Induction                  | Organiser               | Field      | Manager<br>OPS Field Manager                     | Start<br>1/06/2018 9:00 AM | End<br>1/06/2018 | Status<br>4:00 PM Confirmed        |                                                                           |
| DETAILS                                   | RELATED                 |            |                                                  |                            |                  | ACTIVITY CH.                       | ATTER                                                                     |
| Log Number<br>LOG-00020<br>Status         |                         |            | Owner<br>OPS Operati<br>Franchise                | ons Manager                |                  | Log a Call New Ever                | nt New Task More                                                          |
| Start<br>1/06/2018 9:00                   | D AM                    |            | Organiser                                        | anager                     |                  | Create new                         | Add                                                                       |
| End<br>1/06/2018 4:00                     | ) PM                    |            | Field Manager                                    | anager                     |                  | Activity Timeline                  | C Expand All                                                              |
| ∽ Reminder I                              | Details                 |            |                                                  |                            |                  | Next Steps                         | More Steps                                                                |
| Send Email Remine                         | der                     |            | Send Email Remind 31/05/2018 12:                 | ier Date<br>00 PM          |                  | > 🔚 🗌 New Fran<br>OPS Operations   | chisee I 30/10/2017 💌                                                     |
| ✓ Attendee S                              | Summary                 |            |                                                  |                            |                  | > 🚝 🗌 Book com                     | mence 30/10/2017 🔻                                                        |
| Number of Attendo                         | ees                     |            | Number of Apologi<br>0                           | es                         |                  | OPS Field Mana                     | ger has an upcoming Task                                                  |
| ∽ System Inf                              | ormation                |            |                                                  |                            |                  | Past Activity                      |                                                                           |
| Created By<br>OPS Operat<br>25/10/2017 10 | ions Manager,<br>:49 AM |            | Last Modified By<br>OPS Head O<br>23/05/2018 10: | ffice Manager,<br>28 AM    |                  | No past activity. Past mee<br>show | tings and tasks marked as done<br>w up here.<br>Load More Past Activities |
| Australian Dolla                          | r                       |            | Induction                                        |                            |                  | Activity Lists                     | Add List                                                                  |

#### Field audit

Field audits allow a franchisor to send their Compliance Manager into the field to ensure franchisees meet the operating standards required of them. The Field Audit record provides a way to set a meeting; send meeting reminders; and record meeting minutes.

| ••*®                                                          |              | Q Search Management Logs and more                                   |                   | ★ 🖬 ? 🐥 👼                                                                 |
|---------------------------------------------------------------|--------------|---------------------------------------------------------------------|-------------------|---------------------------------------------------------------------------|
| Operations Manag                                              | Home Chatter | Accounts 🗸 Contacts 🗸 Contracts 🗸                                   | Management Logs 🗸 | Invoices 🗸 Payments 🗸 More 👻 🧳                                            |
| LOG-00054                                                     |              |                                                                     |                   | + Follow Edit Clone Delete                                                |
| DETAILS RELATED                                               |              |                                                                     |                   | <b>ACTIVITY</b> CHATTER                                                   |
| Log Number<br>LOG-00054                                       |              | Owner                                                               |                   | Log a Call New Event New Task More                                        |
| Status<br>Pending                                             |              | Type<br>Other                                                       |                   |                                                                           |
| Start<br>11/06/2018 10:00 AM                                  |              | Franchise<br>FCS Bondi Beach                                        |                   | Create new Add                                                            |
| End<br>12/06/2018 4:00 PM                                     |              | Organiser                                                           |                   | Activity Timeline                                                         |
| ✓ Reminder Details                                            |              |                                                                     |                   | Next Steps More Steps                                                     |
| Send Email Reminder                                           |              | Send Email Reminder Date<br>7/06/2018 12:00 PM                      |                   | No next steps. To get things moving, add a task or set up a meeting.      |
| ✓ System Information                                          |              |                                                                     |                   | Past Activity                                                             |
| Created By<br>OPS Head Office Manager,<br>23/05/2018 10:32 AM |              | Last Modified By<br>OPS Head Office Manager,<br>23/05/2018 10:32 AM |                   | No past activity. Past meetings and tasks marked as done<br>show up here. |
| Currency<br>Australian Dollar                                 |              | Record Type<br>Field Audit                                          |                   |                                                                           |
|                                                               |              |                                                                     |                   | Activity Lists Add List                                                   |

#### **Business review**

Business reviews are scheduled on a periodic basis. As with meetings, a Business Review record provides a way to set a meeting; send meeting reminders; track invitees, attendees and apologies; and record meeting minutes. You can plan for and schedule the next Business Review Date.

| • <b>`</b> @                                                    | Q Search Salesforce                                                 | * 🖬 ? 🐥 🐻                                                              |
|-----------------------------------------------------------------|---------------------------------------------------------------------|------------------------------------------------------------------------|
| Operations Manag Home Chatter                                   | Accounts V Contacts V Contracts V Management Logs                   | ✓ Invoices ✓ Payments ✓ More ▼                                         |
| Management Log<br>LOG-00051                                     |                                                                     | + Follow Edit Clone Delete                                             |
| Record Type Organiser<br>Business Review OPS Compliance Manager | Business Review Completed By Start                                  | End Status<br>31/05/2018 12:00 PM Confirmed                            |
| DETAILS RELATED                                                 |                                                                     | ACTIVITY CHATTER                                                       |
| Log Number<br>LOG-00051                                         | Owner                                                               | Log a Call New Event New Task More                                     |
| Confirmed //                                                    | FCS Coogee<br>Business Review Completed By                          | Create new Add                                                         |
| 28/05/2018 12:00 PM                                             | OPS Compliance Manager Next Business Review Date 1/11/2018          | Activity Timeline                                                      |
| Organiser OPS Compliance Manager                                |                                                                     | Next Steps More Steps                                                  |
| ✓ Reminder Details                                              |                                                                     | No next steps. To get things moving, add a task or set up a meeting.   |
| Send Email Reminder                                             | Send Email Reminder Date 24/05/2018 12:00 PM                        | Past Activity                                                          |
| ✓ Attendee Summary                                              |                                                                     | No past activity. Past meetings and tasks marked as done show up here. |
| Number of Attendees 2                                           | Number of Apologies<br>O                                            | Load More Past Activities 🔻                                            |
| ✓ System Information                                            |                                                                     | Activity Lists                                                         |
| Created By<br>OPS Head Office Manager,<br>21/05/2018 3:14 PM    | Last Modified By<br>OPS Head Office Manager,<br>23/05/2018 10:23 AM | NAME NUMBER OF TASKS COMPLETED TASKS                                   |
| Currency Australian Dollar                                      | Record Type Business Review                                         |                                                                        |

### How to create a management log entry

To create a management log entry

1. From the Salesforce Management Logs tab, press New.

| •      |                                                                  | Q                   | Search Management Logs and more. |                      |                            | ? 🌲 🐻                                                                                                    |
|--------|------------------------------------------------------------------|---------------------|----------------------------------|----------------------|----------------------------|----------------------------------------------------------------------------------------------------|
| ***    | Operations Manag                                                 | Home Chatter Accoun | ts 🗸 Contacts 🗸 Contracts        | Management Logs 🗸 Ir | voices 🗸 Payments 🗸 More 🔻 | di seconda de la constante de la constante de |
| 7 item | Management Logs<br>Recently Viewed v<br>s · Updated a minute ago |                     |                                  |                      | <b>2</b>                   | New                                                                                                    |
|        | LOG NUMBER                                                       | V TYPE              | V START                          | ✓ STATUS             | ✓ ORGANISER                | ~                                                                                                    |
| 1      | LOG-00050                                                        | Ongoing Support     | 1/07/2018 12:00 PM               | In Progress          | OPS Field Manager          | •                                                                                                    |
| 2      | LOG-00049                                                        |                     | 2/05/2018 12:00 PM               | Pending              | OPS Field Manager          | •                                                                                                    |
| 3      | LOG-00048                                                        |                     | 26/04/2018 12:00 PM              | Confirmed            | Shane Ross                 | •                                                                                                    |
| 4      | LOG-00026                                                        | Ongoing Support     | 1/11/2017 12:00 PM               | Completed            | OPS Operations Manager     | •                                                                                                    |
| 5      | LOG-00047                                                        | Quarterly           | 19/04/2018 12:00 PM              | Pending              | OPS Field Manager          | •                                                                                                    |
| 6      | LOG-00046                                                        |                     | 19/04/2018 12:00 PM              | Pending              | Shane Ross                 | •                                                                                                    |
| 7      | LOG-00045                                                        |                     | 10/04/2018 12:00 PM              | Pending              | Shane Ross                 | •                                                                                                    |

The New Management Log dialog box appears.

2. Select one of the management log types, then press Next.

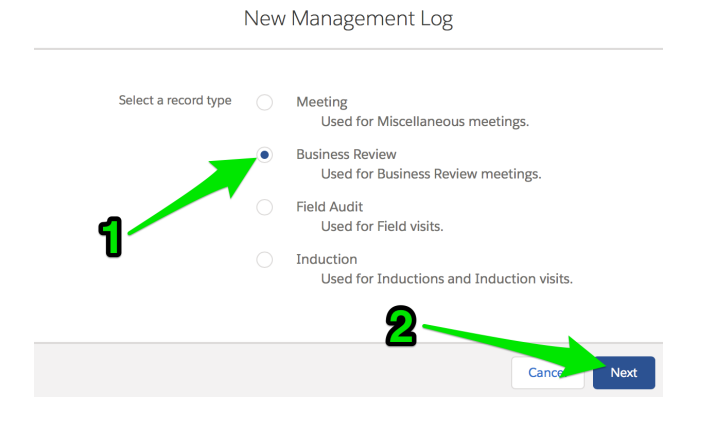

#### 3. Enter the New Management Log details, then press Save.

|                                  |           | New Manag          | gement l   | og: Business Rev                              | iew                          |                          |                                 |                  |
|----------------------------------|-----------|--------------------|------------|-----------------------------------------------|------------------------------|--------------------------|---------------------------------|------------------|
| Information                      |           |                    |            |                                               |                              |                          |                                 |                  |
| Log Number                       |           |                    |            | Owner                                         |                              |                          |                                 |                  |
| * Status                         |           |                    |            | Franchise                                     | nager                        |                          |                                 |                  |
| Pending                          |           |                    | •          | FCS Coogee                                    |                              | ×                        |                                 |                  |
| * Start                          |           |                    |            | Business Deview Comple                        | atad Pu                      |                          |                                 |                  |
| Date                             |           | Time               |            |                                               | o Mapagor                    | ×                        |                                 |                  |
| 13/05/2018                       | 曲         | 12:00 PM           | 0          | CPS Compliand                                 | e Mariager                   |                          |                                 |                  |
| * End                            |           | -                  |            | Next Business Review Da                       | ate                          |                          |                                 |                  |
| 25/05/2018                       | 莆         | 12:00 PM           | 0          | 1/11/2018                                     |                              | Ē                        |                                 |                  |
| * Organiser                      |           |                    | 0          |                                               |                              |                          |                                 |                  |
| OPS Complia                      | nce Man   | ager               | ×          |                                               |                              |                          |                                 |                  |
| Reminder Detail                  | S         |                    |            |                                               |                              |                          |                                 |                  |
| Send Email Reminder              |           |                    |            | Send Email Reminder Da                        | ate                          |                          |                                 |                  |
|                                  |           |                    |            | Date                                          | Time                         |                          |                                 |                  |
|                                  |           |                    |            |                                               |                              | U                        |                                 |                  |
| System Informat                  | ion       |                    |            |                                               |                              |                          |                                 |                  |
| Currency                         |           |                    |            | Record Type                                   |                              |                          |                                 |                  |
| Australian Dollar                |           |                    | •          | Business Review                               |                              |                          |                                 |                  |
| he <b>Manag</b>                  | eme       | ent Log e          | ntry d     | isplays.                                      | pre                          |                          |                                 | ? 🖡 🔚            |
| Operations Mar                   | nag       | Home Chatter       | Accounts 🗸 | Contacts 🗸 Contract                           | ts 🗸 Management Logs         | ✓ Invoices ✓ Pay         | ments v More                    | • ·              |
| Management Log<br>LOG-00051      |           |                    |            |                                               |                              | + Follow                 | v Edit Clon                     | e Delete         |
| Record Type<br>Business Review   | Organiser | Compliance Manager | Busines    | s Review Completed By<br>S Compliance Manager | Start<br>13/05/2018 12:00 PM | End<br>25/05/2018 12:0   | Statu<br>0 PM Penc              | is<br>ling       |
| DETAILS RELA                     | ATED      |                    |            |                                               |                              | ACTIVITY                 | CHATTER                         |                  |
| Log Number<br>LOG-00051          |           |                    | Owner      | PS Head Office Manager                        |                              | Long Coll Nam            |                                 | Maria            |
| Status<br>Pending                |           |                    | Franchi    | se                                            |                              | Log a Call New E         | vent New Jask                   | wore             |
| Start                            |           |                    | Busines    | s Review Completed By                         |                              | Create new               |                                 | Add              |
| 13/05/2018 12:00 PM<br>End       |           |                    | Next Bu    | PS Compliance Manager                         |                              |                          |                                 |                  |
| 25/05/2018 12:00 PM<br>Organiser |           |                    | 1/11/      | 2018                                          |                              | Activity Timeline        | ▼ C'                            | Expand All       |
| OPS Compliance Ma                | anager    |                    |            |                                               |                              | Next Steps               |                                 |                  |
| ✓ Reminder Details               |           |                    |            |                                               |                              | No next steps. To get t  | hings moving, add a<br>meeting. | task or set up a |
| Send Email Reminder              |           |                    | Send Er    | nail Reminder Date                            |                              | Past Activity            |                                 |                  |
| ✓ Attendee Summa                 | ry        |                    |            |                                               |                              | No past activity. Past r | neetings and tasks m            | arked as done    |
| Number of Attendees              |           |                    | Numbe      | r of Apologies                                |                              |                          | Load More Past 4                | Activities 🔻     |
| U                                |           |                    | 0          |                                               |                              |                          |                                 |                  |

### How to record attendees and apologies

In cases where disputes have arisen with franchisees, it is often the case that key franchisee personnel have failed to attend critical inductions, trainings and meetings. You can keep track of the people invited to meetings as well as those attended.

#### To record attendees and apologies

1. From any management log entry, click the **Related** tab.

| • <b>`</b> ®                                                  | 0             | Search Management                                                 | Logs and more           |                    |                              | *• 🖬 ? 🐥 🐻                                           |
|---------------------------------------------------------------|---------------|-------------------------------------------------------------------|-------------------------|--------------------|------------------------------|------------------------------------------------------|
| Operations Manag Home                                         | Chatter Accou | ints 🗸 Contacts 🗸                                                 | Contracts 🗸             | Management Logs    | ✓ Invoices ✓ F               | Payments 🗸 More 🔻 🧳                                  |
| LOG-00026                                                     |               |                                                                   |                         |                    | + Foll                       | low Edit Clone Delete                                |
| Record Type Type<br>Meeting Ongoing Support                   | Organiser     | Sta<br>ons Manager 1/                                             | art<br>11/2017 12:00 PM | End<br>2/11/2017 : | Stat<br>12:00 PM Cor         | tus<br>npleted                                       |
| DETAILS RELATED                                               |               |                                                                   |                         |                    | ACTIVITY                     | CHATTER                                              |
| Log Number<br>LOG-00026<br>Status<br>Completed<br>Start       |               | Owner<br>FCS System Admir<br>Type<br>Ongoing Support<br>Franchise | nistrator               |                    | Log a Call New<br>Create new | w Event New Task More                                |
| 1/11/2017 12:00 PM<br>End<br>2/11/2017 12:00 PM<br>Cell Group |               | Creaniser<br>Organiser<br>OPS Operations M                        | lanager                 |                    | Activity Timeline            | C Expand All                                         |
| ✓ Reminder Details                                            |               |                                                                   |                         |                    | > 👔 🗌 New                    | / Franchisee I 11/11/2017 💌                          |
| Send Email Reminder                                           |               | Send Email Reminder Date                                          | 2                       |                    | OPS Field > ¥≡ □ Issu        | Manager has an upcoming Task e Operations 11/11/2017 |
| ✓ Attendee Summary                                            |               |                                                                   |                         |                    | OPS Oper                     | rations Manager has an upcoming Task                 |
| Number of Attendees<br>O                                      |               | Number of Apologies<br>0                                          |                         |                    | Past Activity                |                                                      |

2. From the **Attendees** section, press **New**.

| • <b>-</b> ®           |                         |           | Q Search       | n Managemer | nt Logs and more            |                   |           |                    |                              | *                    |                               | , ÷                | 6         |
|------------------------|-------------------------|-----------|----------------|-------------|-----------------------------|-------------------|-----------|--------------------|------------------------------|----------------------|-------------------------------|--------------------|-----------|
| Operation              | ns Manag Home           | Chatter A | Accounts 🗸     | Contacts    | 🗸 Contracts 🗸               | Management Logs   | ✓ Ir      | nvoices 🚿          | <ul> <li>Payment</li> </ul>  | s 🗸                  | More 🔻                        |                    |           |
| Managemer<br>LOG-000   | nt Log<br>1 <b>26</b>   |           |                |             |                             |                   |           | -                  | + Follow                     | Edit                 | Clone                         | Dele               | te        |
| Record Type<br>Meeting | Type<br>Ongoing Support | Organiser | erations Manag | er :        | Start<br>1/11/2017 12:00 PM | End<br>1 2/11/201 | 7 12:00 P | M                  | Status<br>Completed          |                      |                               |                    |           |
| DETAILS                | RELATED                 |           |                |             |                             |                   | A         | CTIVITY            | СНА                          | TTER                 |                               |                    |           |
| Attended               | es (0)                  |           |                | •           |                             | New               | Lo        | g a Call           | New Event                    | New                  | / Task                        | More               |           |
| E Files (0)            |                         |           |                |             |                             | Add Files         |           | Create ne          | 2W                           |                      |                               | Add                |           |
|                        |                         |           |                |             |                             |                   | Acti      | vity Time          | eline                        | T                    | C,                            | xpand A            | AII       |
|                        |                         | t Up      | oload Files    |             |                             |                   | Nex       | t Steps            |                              |                      | M                             | lore Step          | ps        |
|                        |                         | Or d      | rop files      |             |                             |                   | >         | ≝ □<br>  <u>OP</u> | New Franc<br>S Field Manag   | hisee I<br>er has an | . 11/11/<br>upcoming          | 2017<br>Task       | •         |
|                        |                         |           |                |             |                             |                   | >         | '≣ □<br>  OP       | Issue Oper<br>S Operations I | ations<br>Manager I  | . <b>11/11/</b><br>has an upc | 2017 (<br>coming T | ▼<br>Task |

The New Attendee dialog box appears.

3. Enter the New Attendee details, then press Save.

|                                                                                                    | New Atter                                                                                                    | luee                                                                                                   |                                                                                                    |                                                                                                    |                                                                                                    |
|----------------------------------------------------------------------------------------------------|----------------------------------------------------------------------------------------------------|----------------------------------------------------------------------------------------------------|----------------------------------------------------------------------------------------------------|----------------------------------------------------------------------------------------------------|----------------------------------------------------------------------------------------------------|
| Information                                                                                                    |                                                                                                    |                                                                                                    |                                                                                                    |                                                                                                    |                                                                                                    |
| Attendee Number                                                                                                    | *                                                                                                    | Management Log                                                                                         |                                                                                                    |                                                                                                    |                                                                                                    |
|                                                                                                    |                                                                                                    | E LOG-00026                                                                                            |                                                                                                    | ×                                                                                                    |                                                                                                    |
| * Status                                                                                                    | *                                                                                                    | Contact                                                                                                |                                                                                                    |                                                                                                    |                                                                                                    |
| Apology                                                                                                    |                                                                                                    | Simon Walker                                                                                           |                                                                                                    | ×                                                                                                    |                                                                                                    |
| Apology Reason                                                                                                    |                                                                                                    |                                                                                                    |                                                                                                    |                                                                                                    |                                                                                                    |
| loo busy                                                                                                    |                                                                                                    |                                                                                                    |                                                                                                    |                                                                                                    |                                                                                                    |
| System Information                                                                                                    |                                                                                                    |                                                                                                    |                                                                                                    |                                                                                                    |                                                                                                    |
| Currency                                                                                                    |                                                                                                    |                                                                                                    |                                                                                                    |                                                                                                    |                                                                                                    |
| Australian Dollar                                                                                                    | •                                                                                                    |                                                                                                    |                                                                                                    |                                                                                                    |                                                                                                    |
|                                                                                                    |                                                                                                    |                                                                                                    |                                                                                                    |                                                                                                    |                                                                                                    |
|                                                                                                    |                                                                                                    | Cano                                                                                                   | el Save & Ne                                                                                                    | ew Save                                                                                                    |                                                                                                    |
| Operations Manag Hom                                                                                                    | C Search M                                                                                                    | Aanagement Logs and more                                                                               | Management Logs                                                                                                    | ✓ Invoices ✓ Paymer                                                                                                    | tre v More v (                                                                                                    |
| Operations Manag Hom Management Log LOG-00026 cord Type Type                                                                                                    | Q Search M<br>ne Chatter Accounts V O<br>Organiser                                                                                                    | Aanagement Logs and more<br>Contacts v Contracts v<br>Start                                            | Management Logs 💉                                                                                                    | <ul> <li>Invoices          <ul> <li>Payment</li> <li>+ Follow</li> <li>Status</li> </ul> </li> </ul>                                                                                                    | Edit Clone Delete                                                                                                    |
| Operations Manag Hom<br>Management Log<br>LOG-00026<br>cord Type Type<br>eeting Ongoing Support                                                                                                    | Q Search M<br>ne Chatter Accounts ✓ Q<br>Organiser<br>OPS Operations Manager                                                                                                    | Aanagement Logs and more<br>Contacts V Contracts V<br>Start<br>1/11/2017 12:00 PM                      | Management Logs<br>End<br>2/11/2017 1                                                                                                    | V Invoices V Paymer<br>+ Follow<br>12:00 PM Complete                                                                                                    | ★▼     ●     ?     ▲     (       ts     ∨     More     ▼       Edit     Clone     Deleter       d                                                                                                    |
| Operations Manag     Hom       Management Log     Log-00026       cord Type     Type       ongoing Support     Ongoing Support       DETAILS     RELATED                                                                                                    | Q Search №<br>ne Chatter Accounts ✓ 0<br>Organiser<br>OPS Operations Manager                                                                                                    | Aanagement Logs and more<br>Contacts V Contracts V<br>Start<br>1/11/2017 12:00 PM                      | End<br>2/11/2017 1                                                                                                    | Invoices      Payment     Follow     Status     Complete     ACTIVITY     CH.                                                                                                    | More V<br>Edit Clone Delete                                                                                                    |
| Operations Manag Hom Management Log LOG-00026  cord Type Ongoing Support  DETAILS RELATED  Attendees (1)                                                                                                    | Q Search №<br>ne Chatter Accounts ∨ 0<br>Organiser<br>OPS Operations Manager                                                                                                    | Aanagement Logs and more<br>Contacts V Contracts V<br>Start<br>1/11/2017 12:00 PM                      | End<br>2/11/2017 1                                                                                                    | Invoices V Payment Follow  Status  Complete  ACTIVITY CH.                                                                                                    | Image: Clone     Delete       Edit     Clone     Delete       d     ATTER     Attraction                                                                                                    |
| Operations Manag       Hom         Management Log       LOG-00026         cord Type       Type         Ongoing Support       Ongoing Support         DETAILS       RELATED         Cold Attendees (1)       Attendees                                                                                                    | Q Search M<br>ne Chatter Accounts ✓ (<br>Organiser<br>OPS Operations Manager<br>FIRST NAME                                                                                                    | Aanagement Logs and more<br>Contacts V Contracts V<br>Start<br>1/11/2017 12:00 PM<br>STATUS            | Management Logs<br>End<br>2/11/2017 1                                                                                                    | <ul> <li>Invoices          Paymer     </li> <li>Follow</li> <li>Status</li> <li>Complete</li> <li>ACTIVITY</li> <li>CH.</li> <li>Log a Call</li> <li>New Ever</li> </ul>                                                                                                    | Image: Constraint of the second second se          |
| Operations Manag       Hom         Management Log<br>LOG-00026       Support         cord Type<br>beeting       Type<br>Ongoing Support         DETAILS       RELATED         Call Attendees (1)         ATTENDEE: ATTENDEE       LAST NAME         ATT-000012       Walker                                                                                                    | Q Search M<br>ne Chatter Accounts ✓ 0<br>Organiser<br>C OPS Operations Manager<br>FIRST NAME<br>Simon                                                                                                    | Aanagement Logs and more<br>Contacts V Contracts V<br>Start<br>1/11/2017 12:00 PM<br>STATUS<br>Apology | End<br>2/11/2017 J                                                                                                    | Invoices Paymen Follow Status Complete ACTIVITY CH Log a Call New Even Create new                                                                                                    | Image: Second second second          |
| Operations Manage       Hom         Management Log       Image: Image:                                                                            | Q Search M<br>ne Chatter Accounts ♥ 0<br>Organiser<br>OPS Operations Manager<br>FIRST NAME<br>Simon<br>View All                                                                                                    | Aanagement Logs and more<br>Contacts V Contracts V<br>Start<br>1/11/2017 12:00 PM<br>STATUS<br>Apology | Management Logs<br>End<br>2/11/2017 1                                                                                                    | <ul> <li>Invoices          Paymer     </li> <li>Follow         Follow     </li> <li>Status     <li>Complete</li> <li>ACTIVITY CH.</li> <li>Log a Call New Ever</li> <li>Create new</li> <li>Activity Timeline</li> </li></ul>                                                                                                    | More     Edit     Clone        Add     Add     Y     C'                                                                                                    |
| Operations Manag       Horr.         Management Log       LOG-00026         cord Type       Type         cord Type       Ongoing Support         DETAILS       RELATED         Common Attendees (1)       ATTENDEE: ATTENDEE         ATTENDEE: ATTENDEE       LAST NAME         ATT-000012       Walker                                                                                                    | Q Search M<br>ne Chatter Accounts ✓ 0<br>Organiser<br>OPS Operations Manager<br>FIRST NAME<br>Simon<br>View All                                                                                                    | Aanagement Logs and more<br>Contacts V Contracts V<br>Start<br>1/11/2017 12:00 PM<br>STATUS<br>Apology | Management Logs<br>End<br>2/11/2017 1<br>New<br>Children Contemporation of the second second | <ul> <li>Invoices          Payment     </li> <li>Follow         Status     </li> <li>L2:00 PM Complete</li> <li>ACTIVITY CH</li> <li>Log a Call New Even</li> <li>Create new</li> <li>Activity Timeline</li> <li>Next Steps</li> </ul>                                                                                                   | More     Edit     Cione     Delete     d     Add     Y   C'   Expand All     More Steps                                                                                                    |
| Operations Manag Horr Management Log LOG-00026  Type Ongoing Support  DETAILS RELATED  ATTENDEE: ATTENDEE LAST NAME ATF-000012 Walker  Files (0)                                                                                                    | Q       Search M         ne       Chatter       Accounts ✓       O         Organiser       ✓       Ø         OPS Operations Manager       ✓       Ø         FIRST NAME       Simon       ✓         View All       ✓       ✓                                                                                                    | Aanagement Logs and more<br>Contacts V Contracts V<br>Start<br>1/11/2017 12:00 PM<br>STATUS<br>Apology | End<br>2/11/2017 1                                                                                                    | <ul> <li>Invoices          Paymer     </li> <li>Follow         Status     </li> <li>12:00 PM         Status     </li> <li>ACTIVITY         CH     </li> <li>Log a Call         New Even     </li> <li>Create new</li> <li>Activity Timeline</li> <li>Next Steps         New Fran     </li> </ul>                                         | Image: State of the state of the state of the     |
| Operations Manag       Horr         Management Log<br>LOG-000026       Image: Comparison of the second second                                                                        | Q Search M<br>ne Chatter Accounts ✓ 0<br>Organiser<br>Morganiser<br>Morga | Aanagement Logs and more<br>Contacts V Contracts V<br>Start<br>1/11/2017 12:00 PM<br>STATUS<br>Apology | End<br>2/11/2017 1                                                                                                    | <ul> <li>Invoices          Paymer     </li> <li>Follow         Status     </li> <li>L2:00 PM         Status     </li> <li>ACTIVITY         CH     </li> <li>Log a Call         New Ever     </li> <li>Create new     </li> <li>Activity Timeline     </li> <li>Next Steps     </li> <li>Next Fran         OPS Field Mana     </li> </ul> | More     Edit     Clone     Delete     d     Add     Y   C   Expand All   More Steps     chisee I   11/11/2017   ger has an upcoming Task                                                                                                    |
| Operations Manag Horr Management Log LOG-00026  Type Ongoing Support  Type DETAILS RELATED  ATTENDEE: ATTENDEE LAST NAME ATF-000012 Walker  Files (0)                                                                                                    | Q Search M     Organiser     Organiser     OPS Operations Manager     FIRST NAME     Simon     View All     View All     Upload Files                                                                                                    | Aanagement Logs and more<br>Contacts V Contracts V<br>Start<br>1/11/2017 12:00 PM<br>STATUS<br>Apology | Add Files                                                                                                    | ✓ Invoices      ✓ Paymen                                                                                                    | Image: The second second s    |
| Operations Manag Horr  Management Log LOG-000026 Cord Type Congoing Support  Type Congoing Support  Congoing Support | Q Search M Organiser  OPS Operations Manager  FIRST NAME  Simon  View All  ↓ Upload Files Or drop files                                                                                                    | Aanagement Logs and more<br>Contacts V Contracts V<br>Start<br>1/11/2017 12:00 PM<br>STATUS<br>Apology | End<br>2/11/2017 1                                                                                                    | ✓ Invoices      ✓ Paymen                                                                                                    | More     More     More |

The Attendee Summary section of the Management Log Details page is also updated.

| •-B                               |                         |           | Q Search              | Management L    | ogs and more         |                 |            |                     | * -                   | • ?                | •              |
|-----------------------------------|-------------------------|-----------|-----------------------|-----------------|----------------------|-----------------|------------|---------------------|-----------------------|--------------------|----------------|
| •••• Operations                   | s Manag Home            | Chatter A | Accounts 🗸            | Contacts 🗸      | Contracts 🗸          | Management Logs | ✓ Invoice  | es 🗸 Payment        | s∨ I                  | More 🔻             | đ              |
| Management                        | Log<br>2 <b>6</b>       |           |                       |                 |                      |                 |            | + Follow            | Edit                  | Clone              | Delete         |
| Record Type<br>Meeting            | Type<br>Ongoing Support | Organiser | erations Manage       | Star<br>1/1     | t<br>1/2017 12:00 PM | End<br>2/11/201 | 7 12:00 PM | Status<br>Completed |                       |                    |                |
| DETAILS                           | RELATED                 |           |                       |                 |                      |                 | ACTIV      | ІТҮ СНА             | TTER                  |                    |                |
| Log Number<br>LOG-00026<br>Status |                         |           | Owner                 | System Admini   | strator              |                 | Log a C    | all New Event       | New                   | Task               | More           |
| Start<br>1/11/2017 12:00          | PM                      |           | Franchise<br>FCS Bond | di Beach        |                      |                 | Creat      | te new              |                       |                    | Add            |
| End<br>2/11/2017 12:00            | PM                      |           | Organiser             | Operations Ma   | nager                |                 | Activity 1 | Timeline            | T                     | C, E               | xpand All      |
| Cell Group                        |                         |           |                       |                 |                      |                 | Next Ste   | ps                  |                       | M                  | ore Steps      |
| ✓ Reminder De                     | etails                  |           |                       |                 |                      |                 | > 🔚        | New Franc           | hisee I               | 11/11/             | 2017 💌         |
| Send Email Reminder               | r                       |           | Send Emai             | I Reminder Date |                      |                 | > 🚝        | OPS Field Manag     | er has an u<br>ations | upcoming<br>11/11/ | Task<br>2017 💌 |
| ✓ Attendee Su                     | mmary                   |           |                       |                 |                      |                 |            | OPS Operations I    | Manager h             | as an upc          | oming Task     |
| Number of Attendee:<br>0          | s                       |           | Number o<br>1         | f Apologies     |                      |                 | Past Acti  | ivity               |                       |                    |                |

### How to record meeting minutes

You can capture meeting minutes by creating meeting notes.

#### To capture and record meeting notes

1. From any management log entry, click the **Related** tab.

| • · · · · · · · · · · · · · · · · · · ·  |              | Q Search Manag                                 | ement Log     | gs and more    |                |            |            |                     |               | ?        |          |
|------------------------------------------|--------------|------------------------------------------------|---------------|----------------|----------------|------------|------------|---------------------|---------------|----------|----------|
| Operations Manag Home                    | Chatter Acco | unts 🗸 Contac                                  | cts 🗸         | Contracts 🗸    | Management Log | s 🗸 Ir     | nvoices 🗸  | Payments            | s 🗸 More      | • •      |          |
| Management Log<br>LOG-00026              |              |                                                |               |                |                |            | +          | - Follow            | Edit Clo      | one l    | Delete   |
| Record Type Type Meeting Ongoing Support | Organiser    | ons Manager                                    | Start<br>1/11 | /2017 12:00 PM | End<br>2/11/20 | 17 12:00 P | M          | Status<br>Completed |               |          |          |
| DETAILS RELATED                          |              |                                                |               |                |                | AC         | CTIVITY    | CHAT                | TER           |          |          |
| Log Number<br>LOG-00026<br>Status        |              | Owner<br><b>FCS System</b><br>Type             | Administ      | rator          |                | Lo         | g a Call   | New Event           | New Tasl      | K Ma     | ore      |
| Completed<br>Start<br>1/11/2017 12:00 PM |              | Ongoing Suppor<br>Franchise<br>FCS Bondi Beach | h             |                |                |            | Create nev | V                   |               | 4        | ٨dd      |
| End<br>2/11/2017 12:00 PM                |              | Organiser                                      | ions Man      | ager           |                | Acti       | vity Time  | line                | ₹ C'          | Expa     | ind All  |
| Cell Group                               |              |                                                |               |                |                | Nex        | t Steps    |                     |               | More     | Steps    |
| ✓ Reminder Details                       |              |                                                |               |                |                | > [        | í⊒ □       | New Franch          | nisee I 1     | 1/11/201 | .7 💌     |
| Send Email Reminder                      |              | Send Email Remind                              | der Date      |                |                | >          |            | Issue Opera         | ations 1      | 1/11/201 | .7 💌     |
| ✓ Attendee Summary                       |              |                                                |               |                |                |            |            | Operations N        | nanager has a | n upcom  | ing task |
| Number of Attendees<br>0                 |              | Number of Apolog<br>0                          | ies           |                |                | Past       | Activity   |                     |               |          |          |

2. From the **Notes** section, press **New**.

| • <b>-</b> ®           |                         | Q Sear             | rch Salesforce               |                       |                                                                                                    | *• 🖬 ? 🖡 👼                                              |
|------------------------|-------------------------|--------------------|------------------------------|-----------------------|----------------------------------------------------------------------------------------------------|---------------------------------------------------------|
| Operation              | ns Manag Home           | Chatter Accounts 🗸 | Contacts 🗸 Contracts         | ✓ Management Logs     | s 🗸 Invoices 🗸 Payme                                                                                                    | ents 🗸 More 🔻 🖉                                         |
| Managemer<br>LOG-000   | nt Log<br>1 <b>26</b>   |                    |                              |                       | + Follow                                                                                                    | Edit Clone Delete                                       |
| Record Type<br>Meeting | Type<br>Ongoing Support | Organiser          | Start<br>ager 1/11/2017 12:0 | End<br>00 PM 2/11/201 | Status<br>17 12:00 PM Complete                                                                                                    | ed                                                      |
| DETAILS                | RELATED                 |                    |                              |                       | ACTIVITY CH                                                                                                    | IATTER                                                  |
|                        | es (2)                  |                    |                              | New                   | Log a Call New Eve                                                                                                    | nt New Task More                                        |
| ATT-000012             | Walker                  | Simon              | Apology                      | •                     | Create new                                                                                                    | Add                                                     |
| ATT-000013             | Walker                  | James              | Attended                     | •                     |                                                                                                    |                                                         |
|                        |                         | View All           |                              |                       | Activity Timeline Next Steps                                                                                                    | C <sup>I</sup> Expand All<br>More Steps                 |
| E Files (0)            |                         |                    |                              | Add Files             | > 🔚 🗌 New Fran<br>OPS Field Mana                                                                                                    | ager has an upcoming Task                               |
|                        |                         | ↑ Upload Files     |                              |                       | Kernel Content of the second second sec | erations 11/11/2017 💌<br>s Manager has an upcoming Task |
|                        |                         | Or drop files      |                              |                       | Past Activity                                                                                                    |                                                         |
|                        |                         |                    |                              |                       | No past activity. Past mee<br>sho                                                                                                    | etings and tasks marked as done<br>w up here.           |
|                        |                         |                    |                              |                       |                                                                                                    | Load More Past Activities                               |
| 😰 Notes (0             | )                       |                    |                              | New                   | Activity Lists                                                                                                    | Add List                                                |

The built-in notes editor displays.

| •••®                        |           | Q Searc            | h Salesforce |             |       |                |                     |                              |                  | ? 🌲 🐻         |
|-----------------------------|-----------|--------------------|--------------|-------------|-------|----------------|---------------------|------------------------------|------------------|---------------|
| Operations Mana             | g Home    | Chatter Accounts 🗸 | Contacts 🗸   | Contracts 🗸 | Manag | gement Logs    | V Invoices          | <ul> <li>Payments</li> </ul> | s 🗸 More 🔻       |               |
| Management Log<br>LOG-00026 |           |                    |              |             |       |                | H                   | Follow                       | Edit Clone       | Delete        |
| Record Type Type            | Organiser | Start End          | Status       |             |       |                |                     |                              |                  |               |
| DETAILS RELAT               | ED        |                    |              |             |       |                | ACTIVITY            | CHAT                         | ITER             |               |
| Attendees (2)               | LAST NAME | EIDST NAME         | STATUS       |             | N     | lew            | Log a Call          | New Event                    | New Task         | More          |
| ATT-000012                  | Walker    | Simon              | Apology      |             | •     |                | Create ne           | w                            |                  | Add           |
| ATT-000013                  | Walker    | James              | Attended     | 1           |       | 😰 Meetin       | g minutes           |                              |                  | _ ** ×        |
|                             |           | View All           |              |             |       | Meeting r      | ninutes             |                              | G Visibility     | Set by Record |
| Files (0)                   |           |                    |              |             | Add   | ви             | 2 <del>S</del> ≡ 1≣ | = + = =                      |                  |               |
|                             |           |                    |              |             |       | 1. Confi<br>2. | rmed extra advert   | ising spend fo               | r up-coming quar | ter.          |
|                             |           | 1 Upload Files     |              |             |       |                |                     |                              |                  |               |
|                             |           | Or drop files      |              |             |       |                |                     |                              |                  |               |
|                             |           |                    |              |             |       |                |                     |                              |                  |               |
| 😰 Notes (0)                 |           |                    |              |             |       | Related to     | E LOG-00026         |                              |                  |               |
|                             |           |                    |              |             |       | Delete         | )                   | Share                        | Add to Records   | Done          |

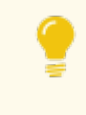

You can still click around in the window retrieving and reviewing information while the Notes editor is open.

3. When complete, press **Done**.

The meeting minutes are displayed in the **Notes** section.

### How to record supporting evidence

In addition to the four types of management log entries, attendee lists and meeting minutes, it is sometimes necessary to record documents, forms or agreements. You can record this information against any of the Management Log types by creating an attachment to the record.

#### To record an attachment

1. From the Management Log's Related tab, locate the Files section.

| • <b>`</b> @                  | Q Search Management Lo | ogs and more                | *• 🖬 ? 单 👼                                                                                             |
|-------------------------------|------------------------|-----------------------------|----------------------------------------------------------------------------------------------------|
| Operations Manag Home Chatter | Accounts 🗸 Contacts 🗸  | Contracts 🗸 Management Logs | ✓ Invoices ✓ Payments ✓ More ▼                                                                         |
| Management Log<br>LOG-00054   |                        |                             | + Follow Edit Clone Delete                                                                             |
| DETAILS RELATED               |                        |                             | ACTIVITY CHATTER                                                                                       |
| Attendees (0)                 |                        | New                         | Log a Call New Event New Task More                                                                     |
| 🕒 Files (0)                   |                        | Add Files                   | Create new Add                                                                                         |
|                               |                        |                             | Activity Timeline                                                                                      |
|                               | Upload Files           |                             | Next Steps ····· More Steps                                                                            |
| o                             | r drop files           |                             | No next steps. To get things moving, add a task or set up a meeting.                                   |
|                               |                        |                             | Past Activity                                                                                          |
| 100 Notes (0)                 |                        | New                         | No past activity. Past meetings and tasks marked as done<br>show up here.<br>Load More Past Activities |

2. Drag a file from your computer and drop it in the **Files** section.

| • <b>*</b> ®                  | Q Search Management Logs and | d more                     | * 🖬 ? 🐥 👼                                                                                              |
|-------------------------------|------------------------------|----------------------------|----------------------------------------------------------------------------------------------------|
| Operations Manag Home Chatter | Accounts 🗸 Contacts 🗸 Cont   | tracts 🗸 Management Logs 🗸 | Invoices 🗸 Payments 🗸 More 🔻 💉                                                                         |
| Management Log<br>LOG-00054   |                              |                            | + Follow Edit Clone Delete                                                                             |
| DETAILS RELATED               |                              |                            | ACTIVITY CHATTER                                                                                       |
| Attendees (0)                 |                              | New                        | Log a Call New Event New Task More                                                                     |
| E Files (0)                   |                              | Add Files                  | Create new Add                                                                                         |
| Meeting Minutes 20180524.pdf  | Upload Files                 |                            | Activity Timeline   C Expand All  Next Steps  More Steps                                               |
| c                             | r drop files                 |                            | No next steps. To get things moving, add a task or set up a meeting.                                   |
|                               |                              |                            | Past Activity                                                                                          |
| ₽ Notes (0)                   |                              | New                        | No past activity. Past meetings and tasks marked as done<br>show up here.<br>Load More Past Activities |

The **Upload Files** dialog box appears.

3. When uploading is complete, press **Done**.

| **®                         | Q Search Management Logs and m         | lore                   |                                | *• 🖬 ? 🐥 🐻                             |  |  |
|-----------------------------|----------------------------------------|------------------------|--------------------------------|----------------------------------------|--|--|
| Operations Manag Home       | Chatter Accounts 🗸 Contacts 🗸 Contrac  | ts 🗸 Management Logs 🗸 | Invoices 🗸 Payments            | V More V                               |  |  |
| Management Log<br>LOG-00054 |                                        |                        | + Follow                       | Edit Clone Delete                      |  |  |
| DETAILS RELATED             |                                        |                        | ACTIVITY CHAT                  | TER                                    |  |  |
| Attendees (0)               |                                        | New                    | Log a Call New Event           | New Task More                          |  |  |
| E Files (0)                 |                                        | Add Files              | Create new                     | Add                                    |  |  |
|                             |                                        | Ą                      | Activity Timeline              | C <sup>I</sup> Expand All              |  |  |
|                             | ▲ Upload Files<br>Or drop files        | 1                      | No pert steps. To get things n | More Steps                             |  |  |
|                             | Upload Fil                             | Upload Files           |                                |                                        |  |  |
| Notes (0)                   | Meeting Minutes 20180524.pdf<br>639 KB |                        | ivity. Past meeting            | gs and tasks marked as done<br>p here. |  |  |
|                             | 1 of 1 file uploaded                   |                        | Done                           | ad More Past Activities                |  |  |

The file is now attached to the **Management Log** record.

| • B                                                | Q Search Management Logs and more | *                                                                      | 5 |
|----------------------------------------------------|-----------------------------------|------------------------------------------------------------------------|---|
| Operations Manag Home Chatter                      | Accounts 🗸 Contacts 🗸 Contracts 🗸 | Management Logs 🗸 Invoices 🗸 Payments 🗸 More 🔻                         |   |
| Management Log     LOG-00054                       |                                   | + Follow Edit Clone Delete                                             |   |
| DETAILS <b>RELATED</b>                             |                                   | ACTIVITY CHATTER                                                       |   |
| Attendees (0)                                      |                                   | New Log a Call New Event New Task More                                 |   |
| 🕒 Files (1)                                        |                                   | Add Files Create new Add                                               |   |
| Meeting Minutes 20180524<br>11:15 AM • 639KB • pdf |                                   | Activity Timeline        Timeline     Timeline                         |   |
|                                                    |                                   | Next Steps ····· More Steps                                            |   |
|                                                    |                                   | No next steps. To get things moving, add a task or set up a meeting.   | I |
|                                                    |                                   | Past Activity                                                          |   |
| N                                                  | /iew All                          | No past activity. Past meetings and tasks marked as done show up here. |   |
| D Notes (0)                                        |                                   | Load More Past Activities                                              |   |
| E Notes (U)                                        |                                   | New                                                                    |   |

### How to view all management logs for a particular franchise

It is useful to be able to view all the management log entries for a particular franchise. This allows you to review all meetings, business reviews, audits and inductions conducted over a period of time.

To view all management logs for a particular franchise

1. In the Salesforce Management Logs tab, create a filter named *Management Logs for Franchise* using the filter settings shown in the screen shot below.

| • <b>-</b> ® |                                                              |                                    | Q                                     | Search N       | Managemer        | t Logs and mo                 | re |                   |                                   |           |                               | *       |              | ? | <b>.</b> | 5 |
|--------------|--------------------------------------------------------------|------------------------------------|---------------------------------------|----------------|------------------|-------------------------------|----|-------------------|-----------------------------------|-----------|-------------------------------|---------|--------------|---|----------|---|
| ***          | Operations Mana                                              | g Home                             | Chatter Accounts                      | ~              | Contacts 🔻       | <ul> <li>Contracts</li> </ul> | ~  | Management Logs 💊 | <ul> <li>Investigation</li> </ul> | oices 🗸   | Payments                      | ~       | More         | • |          |   |
| 4 items      | Management Logs<br>Management Logs<br>• Sorted by Log Number | ogs for Franchis                   | 5 <b>e ▼</b><br>• Updated a minute ag | D              |                  |                               |    |                   |                                   |           | \$\$ <b>*</b>                 | •       | C            |   | New      |   |
| 1            | LOG NUMB ↑ ∨<br>LOG-00002                                    | FRANCHISE v                        | RECORD TYPE V                         | star<br>9/10/  | r<br>1201712.0   | ✓ STATUS                      |    | V NEXT BUSINE     | <b>~</b>                          | Filte     | rs                            |         |              |   | -        | ÷ |
| 2<br>3       | LOG-00020<br>LOG-00026                                       | FCS Bondi Beach<br>FCS Bondi Beach | Induction<br>Meeting                  | 30/10<br>1/11/ | Field<br>Franc   | hise                          |    |                   | •                                 | Sh        | ow me<br>managemen            | it logs |              |   |          |   |
| 4            | LOG-00052                                                    | FCS Bondi Beach                    | Business Review                       | 13/05          | Operator M       |                               |    |                   |                                   | Mato      | Matching all of these filters |         |              |   |          |   |
|              |                                                              |                                    |                                       |                | Value Add Filter |                               |    |                   | uals FCS Bon                      | ndi Beach | ı                             | R       | ×<br>emove A |   |          |   |
|              |                                                              |                                    |                                       |                | FCS B            | ondi Beach                    |    | Do                | ne                                | Add       | Filter Logic                  |         |              |   |          |   |
|              |                                                              |                                    |                                       |                |                  |                               |    |                   |                                   |           |                               |         |              |   |          |   |

For step-by-step instructions for creating this filter, *See* "How to create your own list view" on page 18.

2. Add fields that you find useful.

|     | Business Review Completed E<br>Cell Group<br>Created By<br>Created By Alias                                          | >   | Log Number<br>Franchise<br>Record Type<br>Start | ^                                 |
|-----|----------------------------------------------------------------------------------------------------|-----|-------------------------------------------------|-----------------------------------|
|     | Created Date<br>Currency<br>End<br>Field Manager<br>Last Activity Date<br>Last Modified By<br>Last Modified By Alias | <   | Status<br>Next Business Review Date             | ~                                 |
|     |                                                                                                    |     |                                                 | Cancel                            |
| e i | For step-by-step ins                                                                                                 | tru | ctions for adding fie                           | lds, <i>See</i> "How to add colum |

Select Fields to Display

3. You will now be able to see all management logs for a particular franchise.

| • <b>-</b> ® |                                                                              |                 | Q Search Management   | Logs and more              |                 | ★• 	 ?               | . 5 |
|--------------|------------------------------------------------------------------------------|-----------------|-----------------------|----------------------------|-----------------|----------------------|-----|
| ***          | Operations Manag                                                             | Home Chatter    | Accounts 🗸 Contacts 🗸 | Contracts 🗸 Management Log | gs 🗸 Invoices 🗸 | Payments 🗸 More 🔻    |     |
| E<br>4 item  | Management Logs<br>Management Logs fo<br>is • Sorted by Log Number • Filtere | or Franchise 💌  | 9 minutes ago         |                            |                 | \$\$ • III • C *     | New |
|              | LOG NUMBER 🕇 🛛 🗸                                                             | FRANCHISE       | ✓ RECORD TYPE         | V START V                  | STATUS          | ✓ NEXT BUSINESS REVI | ~   |
| 1            | LOG-00002                                                                    | FCS Bondi Beach | Induction             | 9/10/2017 12:00 PM         | Completed       |                      | •   |
| 2            | LOG-00020                                                                    | FCS Bondi Beach | Induction             | 30/10/2017 12:00 PM        | Completed       |                      | •   |
| 3            | LOG-00026                                                                    | FCS Bondi Beach | Meeting               | 1/11/2017 12:00 PM         | Completed       |                      | •   |
| 4            | LOG-00052                                                                    | FCS Bondi Beach | Business Review       | 13/05/2018 12:00 PM        | In Progress     | 14/10/2018           | •   |

If you use a filter like this frequently, you might want to create a specific filter for each franchise that you regularly review. With infrequent use, you might just change the franchise name in the filter when you want to see a new franchise.

### 

Ц 

### **Working with Audits**

| Understanding audits                                |     |
|-----------------------------------------------------|-----|
| How audits appear to end users                      |     |
| How to create an audit record                       |     |
| Creating an audit attached to a Management Log      | 200 |
| How to complete an audit on desktop                 | 203 |
| How to work with attachments that are not images    |     |
| How to work with the audit resource file            |     |
| Data in the audit resource file                     | 212 |
| How data in each audit resource column is displayed |     |

### **Understanding audits**

Audits are a useful management tool to ensure repeatable processes and quality outcomes are achieved.

Audits are typically used to

- » Collect evidence at defined stages in a job
- » Document business improvement initiatives

Audits allow you to ask a standard set of questions and a range of type of answers

- » Binary answers: Yes or No | Pass or Fail | True or False
- » Scaled answers (0-n)
- » Worded responses selected from a defined set
- » Not applicable (N/A)

Evidence for your answers can be attached, including field notes and images or photographs taken directly from your phone's camera. Follow-up actions can be set directly from the audit. When the audit is complete, the system can optionally calculate a score.

#### How audits appear to end users

When a user is completing an audit, there are a series of questions that are asked in a regular order.

» Questions can be grouped by tabs.

| • <b>*</b> ®                                                                           | All 💌 🔍 Search Sales                | force                  |                            | *• 🖶 ? 🌣 🖡 🐻      |  |  |  |  |
|----------------------------------------------------------------------------------------|-------------------------------------|------------------------|----------------------------|-------------------|--|--|--|--|
| Operations Manag                                                                       | Home Chatter Accounts $\lor$        | Contacts 🗸 Contracts 🗸 | Management Logs 🗸 Invoices | s ∨ * ∨ × More▼ 🖋 |  |  |  |  |
| Audit Number Type<br>Audit-0037 Testing                                                | Organiser Fran<br>Brendan Green FCS | chise<br>Ringwood      |                            | Cancel Submit     |  |  |  |  |
| 1. Core Values 2. Growth                                                               |                                     |                        |                            |                   |  |  |  |  |
| People                                                                                 |                                     |                        |                            |                   |  |  |  |  |
| 1. Are the Core Values displayed and visible to team members and clients at all times? |                                     |                        |                            |                   |  |  |  |  |
|                                                                                        | YES                                 |                        | NO                         |                   |  |  |  |  |
| ▲ Upload Files                                                                         | Or drop files                       | Add Action             |                            | 🛃 Add Note        |  |  |  |  |

» Each tab can show multiple pages of questions. Progress is shown on a progress bar.

| •••®                                        | All 🔻 🔍 Search Sa                | llesforce               |                             | * -              | 🗄 ? 🌣 🖡 🐻     |
|---------------------------------------------|----------------------------------|-------------------------|-----------------------------|------------------|---------------|
| •••• Operations Manag Home                  | Chatter Accounts                 | 🗸 Contacts 🗸            | Contracts 🗸 Management Log  | s 🗸 Invoices 🗸 * | ∨ × More▼ 🖋   |
| Audit Number Type C<br>Audit-0037 Testing E | Drganiser Fi<br>Brendan Green Fi | ranchise<br>CS Ringwood | ANNO <i>NIA DISTOTICE</i> N | E(())            | Cancel Submit |
| 1. Core Values 2. Growth                    |                                  |                         |                             |                  |               |
| 0                                           |                                  | 0                       |                             |                  | •             |
|                                             | P                                | erformance              | anagement                   |                  |               |
| 7. Are Performance Management to            | ools implemented and             | d utilised?             |                             |                  |               |
| YE                                          | S                                |                         |                             | NO               |               |
|                                             | op files                         | Ĭ                       | Add Action                  | 🛃 Add N          | lote          |

» One or more questions can display on each page.

| All 💌 🔍 Search Salesforce                                                              | * 🖬 ? 🌣 🖡 👼                                              |
|----------------------------------------------------------------------------------------|----------------------------------------------------------|
| Operations Manag Home Chatter Accounts V Contacts                                      | ✓ Contracts ∨ Management Logs ∨ Invoices ∨ * ∨ × More▼ ✓ |
| Audit Number Type Organiser Franchise<br>Audit-0037 Testing Brendan Green FCS Ringwood | Cancel Submit                                            |
| 1. Core Values 2. Growth                                                               |                                                          |
| 0                                                                                      | ••                                                       |
| Human                                                                                  | Resources                                                |
| 4. Is there an emergency contact on file for all employees?                            |                                                          |
| YES                                                                                    | NO                                                       |
|                                                                                        | Add Action                                               |
| 5. Is there a procedure in place for internal complaints including bullyin             | g and harassment claims?                                 |
| YES                                                                                    | NO                                                       |
|                                                                                        | Add Action                                               |
| 6. Are the current minimum wages and approved allowances on file and                   | d updated as required?                                   |
| YES                                                                                    | NO                                                       |
| 1 Upload Files Or drop files                                                           | Add Action                                               |
| Previous                                                                               | Next                                                     |

The user can provide evidence for answers by recording notes or uploading files, images and photographs.

| All 💌 🔍 Search Salesforce                                                                                                    | ★ 🖬 ? 🌣 🖡 🐻                                                    |
|----------------------------------------------------------------------------------------------------|----------------------------------------------------------------|
| Cont                                                                                                    | acts ∨ Contracts ∨ Management Logs ∨ Invoices ∨ * ∨ × More ♥ 🖋 |
| Audit Number Type Organiser Franchise<br>Audit-0037 Testing Brendan Green FCS Ringwo                                                                                                    | od Cancel Submit                                               |
| 1. Core Values 2. Growth                                                                                                    |                                                                |
| 0                                                                                                    | •                                                              |
| Hu                                                                                                    | man Resources                                                  |
| 4. Is there an emergency contact on file for all employees?                                                                                                    |                                                                |
| YES                                                                                                    | NO                                                             |
| the second second | Add Action                                                     |
| 5. Is there a procedure in place for internal complaints including                                                                                                    | oullying and harassment claims?                                |
| YES                                                                                                    | NO                                                             |
| 1 Upload Files Or drop files                                                                                                    | Add Action                                                     |
| 6. Are the current minimum wages and approved allowances on t                                                                                                    | ile and updated as required?                                   |
| YES                                                                                                    | NO                                                             |
|                                                                                                    | Add Action                                                     |
| Previous                                                                                                    | Next                                                           |

» Actions arising from the observation can be created.

| All 🔻 🔍 Search Salesforce                                                           | ★▼ 🗄 ? 🌣 🐥 👼                                                  |
|-------------------------------------------------------------------------------------|---------------------------------------------------------------|
| •••• Operations Manag Home Chatter Accounts V Com                                   | ttacts ∨ Contracts ∨ Management Logs ∨ Invoices ∨ • ∨ × More▼ |
| Audit Number Type Organiser Franchise<br>Audit-0037 Testing Brendan Green FCS Ringw | rood                                                          |
| 1. Core Values 2. Growth                                                            |                                                               |
| 0                                                                                   | •                                                             |
| Hu                                                                                  | iman Resources                                                |
| 4. Is there an emergency contact on file for all employees?                         |                                                               |
| YES                                                                                 | NO                                                            |
| 1 Upload Files Or drop files                                                        | The Add Action                                                |
| 5. Is there a procedure in place for internal complaints including                  | bullying and harassment claims?                               |
| YES                                                                                 | NO                                                            |
| 1 Upload Files Or drop files                                                        | The Add Action                                                |
| 6. Are the current minimum wages and approved allowances on                         | file and updated as required?                                 |
| YES                                                                                 | NO                                                            |
|                                                                                     | Add Action                                                    |
| Previous                                                                            | Next                                                          |

» When complete, the user submits the audit.

| • <b>•</b> •               | All 💌                           | Q Search Sales        | force                        |               |                   |            | <b>↓</b> • • • • • | x 🔹 💿  |
|----------------------------|---------------------------------|-----------------------|------------------------------|---------------|-------------------|------------|--------------------|--------|
| Operations Ma              | nag Home Cha                    | ter Accounts 🗸        | Contacts 🗸                   | Contracts 🗸   | Management Logs 🗸 | Invoices 🗸 | * ∨ × More         | •      |
| Audit Number<br>Audit-0037 | Type Organise<br>Testing Brenda | r Fran<br>n Green FCS | <sup>chise</sup><br>Ringwood |               |                   |            | Cancel             | Submit |
| 1. Core Values 2. Grov     | vth                             |                       |                              |               |                   | _          |                    |        |
| 0                          |                                 |                       | 0                            |               |                   |            | (                  | C      |
|                            |                                 |                       | Techno                       | ology         |                   |            |                    |        |
| 10. What technolo          | ogy solutions are in plac       | e? And what are th    | ne strengths ar              | nd weaknesses | of each system?   |            |                    |        |
|                            | YES                             |                       |                              |               |                   | NO         |                    |        |
| 1                          | Upload Files Or drop files      |                       | Ĩ                            | Add Action    |                   | ₽⁄         | Add Note           |        |
| 11. Are all techno         | logy systems integrated         | and working as ar     | end to end sy                | vstem?        |                   |            |                    |        |
|                            | YES                             |                       |                              |               |                   | NO         |                    |        |
|                            | Upload Files Or drop files      |                       |                              | Add Action    |                   | ₽́2        | Add Note           |        |
| Previous                   |                                 |                       |                              |               |                   |            |                    | ]      |

### How to create an audit record

Audits can be attached to a range of records. It is often attached to a Job when producing evidence of compliance at different stages in a job.

Creating an audit requires an Audits User permission. If you need to complete audits and don't have access to the **Audits** section shown in the procedure below, speak to your system administrator.

#### Creating an audit attached to a Management Log

To create a new audit record

| ื่อ                                              | All 💌            | Q Search Management Logs and more | re ★▼ 🖶 ? 🐥 🧑                                                              |
|--------------------------------------------------|------------------|-----------------------------------|----------------------------------------------------------------------------|
| Operations Manag                                 | Home (           | Chatter Accounts 🗸 Contacts 🗸     | Contracts ∨ Management Logs ∨ * ∨ × More ▼ ,                               |
| Management Log LOG-00004                         |                  |                                   | + Follow Edit Clone Delete                                                 |
| ecord Type Organi<br>usiness Review 🔂 Br         | ser<br>endan Gre | Business Review Completed By      | Start         End           15/10/2018 12:00 PM         15/10/2018 1:00 PM |
| Details Related                                  |                  |                                   | Activity Chatter                                                           |
| Log Number<br>LOG-00004                          |                  | Owner 👸 Brendan Green             | £                                                                          |
| Status 🕦<br>Pending                              |                  | Franchise  FCS Ringwood           | Create new Add                                                             |
| Start      Start     15/10/2018     12:00     PM |                  | Business Review Completed By 🕚    |                                                                            |
| End 🚺<br>15/10/2018 1:00 PM                      |                  | Next Business Review Date 🕕       | Refresh Expand All                                                         |
| Organiser ()<br>Brendan Green                    |                  |                                   | Next Steps More Steps                                                      |

1. From the **Management Log**, select the **Related** tab.

2. From the Audits section, press New.

| • - P                                              | All 🔻 🔍 Sea    | rch Management Logs a   | nd more            |                          | *  ?  🐻           |
|----------------------------------------------------|----------------|-------------------------|--------------------|--------------------------|-------------------|
| Operations Manag +                                 | lome Chatter / | Accounts 🗸 Contac       | ts 🗸 Contracts     | ✓ Management Logs ∨      | * ∨ × More▼ 🖋     |
| LOG-00004                                          |                |                         |                    | + Follow                 | Edit Clone Delete |
| Record Type Organiser<br>Business Review organiser | Busi           | ness Review Completed B | / Start<br>15/10/2 | End<br>018 12:00 PM 15/: | 10/2018 1:00 PM   |
| Details <b>Related</b>                             |                |                         |                    | Activity Chatt           | er                |
| 🛃 Audits (0)                                       |                |                         | New                | Email                    |                   |
| Attendees (0)                                      |                |                         | New                | Create new               | Add               |

The New Audit dialog box appears.

3. Select the Type, enter the Audit Start Date, and press New.

|                                               | New    | Audit                                  |                 |          |
|-----------------------------------------------|--------|----------------------------------------|-----------------|----------|
| Information                                   |        |                                        |                 |          |
| Audit Name                                    |        | Status<br>New                          |                 | •        |
| Management Log BLOG-00004                     | 2<br>× | Audit Start Date<br>Date<br>15/10/2018 | Time            | 0        |
| <sub>Type</sub> <b>Y</b><br>Management Review | ٣      | Audit Closed Date Date                 | Time            | 0        |
| Job<br>Search Jobs                            | Q      |                                        |                 |          |
| System Information                            |        |                                        |                 |          |
| Currency<br>AUD - Australian Dollar           | •      | Owner<br>Brendan Green                 |                 |          |
|                                               |        |                                        | Cancel Save & M | lew Save |

4. The Audit record is now created. To open the audit, click on Audit Name.

| •-®                                               | All 👻 🔍 Search M                                              | anagement Logs and  | more                            |                       | *• 🖬 ? 🖡 🐻                        |
|---------------------------------------------------|---------------------------------------------------------------|---------------------|---------------------------------|-----------------------|-----------------------------------|
| Operations Manag                                  | Home Chatter Accou                                            | ints 🗸 Contacts     | <ul> <li>✓ Contracts</li> </ul> | ✓ Management Logs √   | ✓ * ∨ × More ▼                    |
| Management Log<br>LOG-00004                       | <u>en al constant an an an an an an an an an an an an an </u> |                     |                                 | + Follow              | Edit Clone Delete                 |
| Record Type Organiser<br>Business Review 🔂 Brenda | Business R<br>an Gre                                          | Review Completed By | Start<br>15/10/2                | En<br>018 12:00 PM 15 | d<br>5/10/2018 1:00 PM            |
| Details <b>Related</b>                            |                                                               |                     |                                 | Activity Cha          | tter                              |
| 🗲 Audits (1)                                      |                                                               |                     | New                             | Email                 |                                   |
| AUDIT NAME AUDIT START                            | DATE AUDIT CLOSED D                                           | STATUS              |                                 | Create annu           |                                   |
| Audit-0028 15/10/2018 :                           | 12:0                                                          | New                 |                                 | Create new            | Add                               |
|                                                   | View All                                                      |                     |                                 | Filters: All tin      | ne • All activities • All types T |

### How to complete an audit on desktop

To complete an audit on a desktop

1. From the Audit page, press Start Audit.

| • <b>*</b> ®                                 | All 🔻   | Q Search Salesforce                                   |         | *• 🖬 ? 🐥 🐻                                                                        |
|----------------------------------------------|---------|-------------------------------------------------------|---------|-----------------------------------------------------------------------------------|
| Operations Manag Home                        | Chatter | Accounts V Contacts V Contracts V                     | Managem | nent Logs 🗸 Invoices 🗸 Payments 🗸 More 🕷 🖋                                        |
| Audit<br>Audit-0029                          |         |                                                       |         | Start Audit Submit for Approval Edit 🖵                                            |
| Related <b>Details</b>                       |         |                                                       |         | Activity                                                                          |
| Audit Name<br>Audit-0029                     |         | Status<br>New                                         | 1       | Filters: All time • All activities • All types                                    |
| Management Log<br>LOG-00004                  |         | Audit Start Date<br>15/10/2018 3:38 PM                | 1       | Refresh Expand All                                                                |
| Type<br>Management Review                    |         | Audit Closed Date                                     | 1       | Next Steps More Steps No next steps. To get things moving, add a task or set up a |
| dof                                          |         |                                                       |         | Past Activities                                                                   |
| Currency<br>AUD - Australian Dollar          |         | Last Modified By of Brendan Green, 15/10/2018 2:30 PM |         | No past activity. Past meetings and tasks marked as done show up here.            |
| Created By Brendan Green, 15/10/2018 1:36 PM |         | Owner 📅 Brendan Green                                 | £       | Load More Past Activities                                                         |

2. On any given page, answer each question.

| • <b>•</b> ®                            | All 💌 🔍 Search Sales         | force                            |                     | *• 🖬 ? 🌲 🐻     |
|-----------------------------------------|------------------------------|----------------------------------|---------------------|----------------|
| Operations Manag                        | Home Chatter Accounts        | ✓ Contacts ✓ Contracts ✓         | Management Logs 🗸 🗸 | * 🗸 🗙 More 💌 🖋 |
| Audit Number Type<br>Audit-0029 Testing | Organiser<br>Brendan Green   | Franchise<br>FCS Ringwood        |                     | Cancel Submit  |
| 1. Core Values 2. Growth                |                              |                                  |                     |                |
|                                         |                              | People                           |                     |                |
| 1. Are staff recognised and re          | ewarded for practicing the   | core vales?                      | NO                  |                |
| 1 Upload Files                          | Or drop files                | Add Action                       | NU<br>E             | Add Note       |
| 2. Are the Core Values displa           | ayed and visible to team m   | embers and clients at all times? |                     |                |
|                                         | YES                          | 2                                | NO                  |                |
| 1. Upload Files                         | Or drop files                | Add Action                       | Ð                   | Add Note       |
| 3. Do all team members prac             | ctice core values via everyc | day activities?                  |                     |                |
|                                         | YES                          | 8                                | NO                  |                |
| 1 Upload Files                          | Or drop files                | Add Action                       | æ                   | Add Note       |
|                                         |                              |                                  |                     | Next           |

3. When you are finished with a page, press **Next**.

| • <b>-</b> ®                            | All 👻 🔍 Search Salesf        | orce                             |                     | *• 🖶 ? 🜲 🐻     |
|-----------------------------------------|------------------------------|----------------------------------|---------------------|----------------|
| Operations Manag                        | Home Chatter Accounts        | ✓ Contacts ✓ Contracts ✓         | Management Logs 🗸 🗸 | * 🗸 X More 🕶 🍠 |
| Audit Number Type<br>Audit-0029 Testing | Organiser<br>Brendan Green   | Franchise<br>FCS Ringwood        |                     | Cancel Submit  |
| 1. Core Values 2. Growth                |                              |                                  |                     |                |
|                                         |                              | People                           |                     |                |
| 1. Are staff recognised and r           | ewarded for practicing the   | core vales?                      |                     |                |
| ,                                       | YES                          |                                  | NO                  |                |
| 1. Upload Files                         | Or drop files                | Add Action                       | E /                 | Add Note       |
| 2. Are the Core Values displa           | ayed and visible to team me  | embers and clients at all times? |                     |                |
|                                         | YES                          |                                  | NO                  |                |
| 1. Upload Files                         | Or drop files                | Add Action                       | <b>E</b>            | Add Note       |
| 3. Do all team members pra              | ctice core values via everyd | ay activities?                   |                     |                |
|                                         | YES                          |                                  | NO                  |                |
| 1 Upload Files                          | Or drop files                | Add Action                       |                     | Add Note       |
|                                         |                              |                                  |                     |                |
|                                         |                              |                                  |                     | Next           |

4. Notice the progress to the next tab. Answer each question, then press Next.

|                                                                                           | All  Q Search Salesf          | iorce                       | Management lags | 🗶 🗄 ? 🌲 🐻                  |  |
|-------------------------------------------------------------------------------------------|-------------------------------|-----------------------------|-----------------|----------------------------|--|
|                                                                                           |                               |                             |                 |                            |  |
| Audit Number Type<br>Audit-0029 Testing                                                   | Organiser<br>Brendan Green    | Franchise<br>FCS Ringwood   |                 | Cancel Submit              |  |
| 1. Core Values <b>2. Growth</b>                                                           |                               |                             |                 | S7725337770111721100000000 |  |
| 0                                                                                         |                               | •                           |                 | •                          |  |
|                                                                                           | F                             | luman Resources             |                 |                            |  |
| 4. Is there a procedure in pl                                                             | ace for internal complaints   | including bullying and hara | ssment claims?  |                            |  |
|                                                                                           | YES                           | - ถ้ ้                      | NO              |                            |  |
| 1. Upload Files                                                                           | Or drop files                 | Add Action                  |                 | 🛃 Add Note                 |  |
| 5. Is there an emergency co                                                               | ntact on file for all employe | ees?                        |                 |                            |  |
|                                                                                           | YES                           | 2                           | NO              |                            |  |
| ▲ Upload Files                                                                            | Or drop files                 | Add Action                  |                 | 🛃 Add Note                 |  |
| 6. Are the current minimum wages and approved allowances on file and updated as required? |                               |                             |                 |                            |  |
|                                                                                           | YES                           | 8                           | NO              |                            |  |
| 1 Upload Files                                                                            | Or drop files                 | Add Action                  |                 | 🔁 Add Note                 |  |
| Previous                                                                                  |                               |                             |                 | Next                       |  |
|                                                                                           |                               |                             |                 |                            |  |

Remember to Add Notes, Upload Files or Add Actions to fully document any evidence useful for the purposes of your audit.

5. Notice the progress through the sections of the current audit tab.

| <b>●</b> -₩                                                                                                    | All 🔻 🔍 Search Salesf        | orce                      |                       |               |  |  |
|----------------------------------------------------------------------------------------------------|------------------------------|---------------------------|-----------------------|---------------|--|--|
| Operations Manag                                                                                                    | Home Chatter Accounts        | ✓ Contacts ✓ Contracts ✓  | Management Logs 🗸 ု 🗸 | X More V      |  |  |
| Audit Number Type<br>Audit-0029 Testing                                                                                  | Organiser<br>Brendan Green   | Franchise<br>FCS Ringwood |                       | Cancel Submit |  |  |
| 1. Core Values 2. Growth                                                                                                 |                              |                           |                       |               |  |  |
| ©                                                                                                    |                              | O                         |                       | •             |  |  |
|                                                                                                    | Performance Management       |                           |                       |               |  |  |
| 7. Does the office further en                                                                                            | hance the internal client ex | perience? If so how?      |                       |               |  |  |
|                                                                                                    | YES                          |                           | NO                    |               |  |  |
| 1 Upload Files                                                                                                    | Or drop files                | Add Action                | 🛃 Add N               | ote           |  |  |
| 8. Are Performance Manage                                                                                                | ment tools implemented a     | nd utilised?              |                       |               |  |  |
|                                                                                                    | YES                          |                           | NO                    |               |  |  |
| 仕     Upload Files                                                                                                    | Or drop files                | Add Action                | 🛃 Add N               | ote           |  |  |
| 9. Do all team members take pride in their appearance and make every effort to represent the brand to the highest level? |                              |                           |                       |               |  |  |
|                                                                                                    | YES                          |                           | NO                    |               |  |  |
| 1 Upload Files                                                                                                    | Or drop files                | Add Action                | 🛃 Add N               | ote           |  |  |
| Previous                                                                                                    |                              |                           |                       | Next          |  |  |

6. Continue clicking **Next** until questions in all sections of all tabs are complete.

The **Next** button is not displayed on the last page of the audit.

7. When you have answered all questions and entered all notes, attachments and actions, press **Submit**.

| •-®                                                                                                   | All 👻 🔍 Search Salesford         | ce                      | * -                   | <b>E</b> ? 单 🐻 |  |
|----------------------------------------------------------------------------------------------------|----------------------------------|-------------------------|-----------------------|----------------|--|
| Operations Manag                                                                                      | Home Chatter Accounts            | Contacts V Contracts V  | Management Logs 🗸 🔹 🗸 | × More 🗸 🖌     |  |
| Audit Number Type<br>Audit-0029 Testing                                                               | Organiser Fr<br>Brendan Green Fi | ranchise<br>CS Ringwood | C                     | Cancel Submit  |  |
| 1. Core Values 2. Growth                                                                              |                                  |                         |                       |                |  |
|                                                                                                    |                                  | •••••                   |                       | —o             |  |
| Technology                                                                                            |                                  |                         |                       |                |  |
| 10. Are all technology systems integrated and working as an end to end system?                        |                                  |                         |                       |                |  |
|                                                                                                    | YES                              |                         | NO                    |                |  |
| 1 Upload Files                                                                                        | Or drop files                    | Add Action              | E Add No              | te             |  |
| 11. What technology solutions are in place? And what are the strengths and weaknesses of each system? |                                  |                         |                       |                |  |
|                                                                                                    | YES                              |                         | NO                    |                |  |
|                                                                                                    | Or drop files                    | Add Action              | 🛃 Add No              | te             |  |
| Previous                                                                                              |                                  |                         |                       |                |  |

8. Consider whether you have answered all questions and entered all necessary attachments or actions. When you are sure, press **Submit**.

| Submi                                                                                                    | t Audit                                                                           |                                                                                                    |
|----------------------------------------------------------------------------------------------------|-----------------------------------------------------------------------------------|----------------------------------------------------------------------------------------------------|
| u are about to submit the audit. Please<br>estions and necessary attachments and                                     | make sure you have answered all<br>/or actions.                                   |                                                                                                    |
|                                                                                                    | Cancel Submit                                                                     |                                                                                                    |
| ne Audit is now com                                                                                                  | pleted.                                                                           |                                                                                                    |
| อ                                                                                                    | All 💌 🔍 Search Salesforce                                                         | ★▼ = ? + (5                                                                                                    |
| Operations Manag Home                                                                                                | Chatter Accounts > Contacts > Contracts >                                         | Management Logs V Invoices V Payments V More V                                                                                                    |
| Related <b>Details</b>                                                                                               |                                                                                   | Activity                                                                                                    |
| Audit Name                                                                                                    |                                                                                   |                                                                                                    |
| Audit-0029                                                                                                    | Completed                                                                         | Filters: All time • All activities • All types                                                                                                    |
| Audit-0029<br>Management Log<br>LOG-00004                                                                            | Completed<br>Audit Start Date<br>15/10/2018 3:38 PM                               | Filters: All time • All activities • All types T                                                                                                    |
| Audit-0029<br>Management Log<br>LOG-00004<br>Type<br>Management Review                                               | Audit Start Date<br>15/10/2018 3:38 PM<br>Audit Closed Date<br>16/10/2018 2:43 PM | Filters: All time • All activities • All types  Refresh Expand All Next Steps More Steps No next steps. To get things moving, add a task or set up a meetine.                                                                                        |
| Audit-0029<br>Management Log<br>LOG-00004<br>Type<br>Management Review                                               | Audit Start Date<br>15/10/2018 3:38 PM<br>Audit Closed Date<br>16/10/2018 2:43 PM | Filters: All time • All activities • All types  Refresh Expand All Next Steps No next steps. To get things moving, add a task or set up a meeting. Past Activities                                                                                   |
| Audit-0029<br>Management Log<br>LOG-00004<br>Type<br>Management Review<br>Job<br>Currency<br>AUD - Australian Dollar | Last Modified By                                                                  | Filters: All time • All activities • All types  Refresh Expand All Next Steps More Steps No next steps. To get things moving, add a task or set up a meeting. Past Activities No past activity. Past meetings and tasks marked as done show up here. |

9.

## How to work with attachments that are not images

Attachments that are images can be viewed by clicking the images link. Clicking the image link allows you to view the image. You have the option to delete the image should you choose to do so.

| <b>*</b> ®                              | All 👻 🔍 Search Salesfo                 | rce                          |                        | *• 🖬 ? 🌣 单 🐻        |
|-----------------------------------------|----------------------------------------|------------------------------|------------------------|---------------------|
| Operations Manag Hor                    | ne Chatter Accounts 🗸                  | Contacts 🗸 Contracts 🗸       | Management Logs 🗸 Invo | ices 🗸 🔹 🗸 More 🖉 💉 |
| Audit Number Type<br>Audit-0029 Testing | Organiser Franc<br>Brendan Green FCS I | hise<br>Ringwood             |                        | Cancel Submit       |
| 1. Core Values 2. Growth                |                                        |                              |                        |                     |
| 0                                       |                                        | •                            |                        | •                   |
|                                         |                                        | Human Resources              |                        |                     |
| 4. Is there an emergency contact        | t on file for all employees?           |                              |                        |                     |
|                                         | YES                                    |                              | NO                     |                     |
| 1 Upload Files Or c                     | Irop files 2 images                    | Add Acti                     | on                     | 🔁 Add Note          |
| 5. Is there a procedure in place f      | or internal complaints inclu           | ding bullying and harassme   | nt claims?             |                     |
|                                         | YES                                    |                              | NO                     |                     |
| 1 Upload Files O                        | r drop files                           | Add Action                   |                        | 🛃 Add Note          |
| 6. Are the current minimum wag          | es and approved allowance              | s on file and updated as req | uired?                 |                     |
|                                         | YES                                    |                              | NO                     |                     |
|                                         | drop files                             | Add Action                   |                        | 🛃 Add Note          |
| Previous                                |                                        |                              |                        | Next                |

Attachments that are not images are managed via attachments to the audit questions.
To locate non-image attachments

1. From the Audit record, selected Related.

| Ð                                   | All 👻          | Q Search Salesforce                     |              | ★- 🗄 ? ಭ 뵺 🤅                                                                             |
|-------------------------------------|----------------|-----------------------------------------|--------------|------------------------------------------------------------------------------------------|
| Operations Manag                    | Home Chatter   | Accounts 🗸 Contacts 🗸 Contra            | acts 🗸 Manag | ement Logs ∨ Invoices ∨ * ∨ X More▼                                                      |
| Audit<br>Audit-0029                 |                |                                         |              | Start Audit Submit for Approval Edit                                                     |
| Related Details                     | 577/1 - ).I.C. |                                         |              | Activity                                                                                 |
| Audit Name<br>Audit-0029            |                | Status<br>Completed                     | 1            | Filters: All time • All activities • All types                                           |
| Management Log<br>LOG-00004         |                | Audit Start Date<br>15/10/2018 3:38 PM  | 1            | Refresh Expand                                                                           |
| Type<br>Testing                     |                | Audit Closed Date<br>16/10/2018 2:43 PM | 1            | Next Steps More Steps                                                                    |
| Job                                 |                |                                         |              | no next steps. To get things moving, and a task of set up<br>meeting.<br>Past Activities |
| Currency<br>AUD - Australian Dollar |                | Last Modified By                        | AM           | No past activity. Past meetings and tasks marked as done show up here.                   |
| Created By                          | 36 PM          | Owner<br>Brendan Green                  | £            | Load More Past Activities                                                                |

2. Select an Audit Item.

|                     | CHSIC///:S    | MEA NIMPANC DISTO       |            | NIIVIIIA PEUTO | THE SUCT SHOW TO DESCRIPTION                           |
|---------------------|---------------|-------------------------|------------|----------------|--------------------------------------------------------|
| Audit<br>Audit-0029 |               |                         |            |                | Start Audit Submit for Approval Edit                   |
| telated Det         | ails          |                         | 57/// M(C) |                | Activity                                               |
| 🔑 Audit Items (6    | 5+)           |                         |            | New            | Filters: All time • All activities • All types         |
| AUDIT ITEM NAME     | DISPLAY ORDER | DESCRIPTION             | FINDING    |                | Refresh Expa                                           |
| AIN-0201            | 1             | Are the Core Values dis | YES        |                | Next Steps More Steps                                  |
| AIN-0202            | 2             | Do all team members     | YES        |                | No next steps. To get things moving, add a task or set |
| AIN-0203            | 0             | Are staff recognised an | YES        |                | meeting.                                               |
| AIN-0207            | 4             | Is there an emergency   | YES        |                | Past Activities                                        |
| AIN-0209            | 5             | Is there a procedure in | YES        | •              | No past activity. Past meetings and tasks marked as do |
| AIN-0208            | 6             | Are the current minim   | YES        |                | show up here.                                          |

3. Now select the Audit Item's Related tab.

| P                           | All 👻        | Q Search Salesforce                                                  | *• 🗄 ? 🅸 单 🌔                                                                              |
|-----------------------------|--------------|----------------------------------------------------------------------|-------------------------------------------------------------------------------------------|
| Operations Manag            | Home Chatter | Accounts 🗸 Contacts 🗸 Contracts 🗸 Ma                                 | inagement Logs $\lor$ Invoices $\lor$ * $\lor$ X More $	ilde{\bullet}$                    |
| Audit Item<br>AIN-0207      |              | an o hai - 21 OA O 7772 di di canonine - 24 O                        | Edit Delete Clone                                                                         |
| Related Details             | 52/11 M.C.   | o ne anta san oneo ne anta                                           | Activity                                                                                  |
| Audit Item Name<br>AIN-0207 |              | Currency<br>AUD - Australian Dollar                                  | Filters: All time • All activities • All types                                            |
| Audit<br>Audit-0029         |              | Finding<br>YES                                                       | Refresh Expand A                                                                          |
| Display Order<br>4          |              | Description Is there an emergency contact on file for all employees? | Next Steps More Steps No next steps. To get things moving, add a task or set up a meeting |
| Category<br>2. Growth       |              | Notes                                                                | Past Activities                                                                           |
| Section<br>Human Resources  |              |                                                                      | No past activity. Past meetings and tasks marked as done show up here.                    |
| Created By                  | 3:36 PM      | Last Modified By                                                     | Load More Past Activities                                                                 |

4. In the Notes & Attachments section select the View All link.

| All 👻 Q Search Salesforce                                              | * 🖬 ? 🌣 🖡 🐻                                                          |
|------------------------------------------------------------------------|----------------------------------------------------------------------|
| Operations Manag Home Chatter Accounts V Contacts V Contracts V Manage | ement Logs 🗸 Invoices 🤟 📩 🧹 X More 💌 💉                               |
| Audit Item<br>AIN-0207                                                 | Edit Delete Clone                                                    |
| Related Details                                                        | Activity                                                             |
| Upload Files                                                           | Filters: All time • All activities • All types                       |
| Employee-Emergency-Contact-Form-Signed<br>19/11/2018 · 224KB · png     | Next Steps More Steps                                                |
| 19/11/2018 - 32KB - pdf                                                | No next steps. To get things moving, add a task or set up a meeting. |
| View All                                                               | Past Activities                                                      |

5. You can now view all the files attached to the question.

| •                      |                                                                              | A             | JI 🔻 🛛   | Search Sa | alesfo | orce                  |             |                 |          |                    |       | ?‡           | . 🔊     |
|------------------------|------------------------------------------------------------------------------|---------------|----------|-----------|--------|-----------------------|-------------|-----------------|----------|--------------------|-------|--------------|---------|
| ***                    | Operations Manag                                                             | Home          | Chatter  | Accounts  | $\sim$ | Contacts 🗸            | Contracts 🗸 | Management Lo   | gs 🗸     | Invoices           | × * × | × More       |         |
| Audit<br>Not<br>2 item | Items > AIN-0207<br>es & Attachments<br>ns • Sorted by Last Modified • Updat | ed a few seco | onds ago | 9.000 (   |        | 7) <i>(746</i> -2464) |             |                 | 317 - XX | 9/////( <i>2</i> ) |       | Upload<br>\$ | l Files |
|                        | TITLE                                                                        |               |          |           | $\sim$ | OWNER                 | ~           | LAST MODIFIED   |          | ~                  | SIZE  | ``           | /       |
| 1                      | Employee-Emergency                                                           | -Contact-For  | m-Signed |           |        | Loryn Jenkins         |             | 19/11/2018 6:12 | ٩M       |                    | 224KB |              |         |
| 2                      | Employee-Emergency                                                           | -Contact-For  | m        |           |        | Loryn Jenkins         |             | 19/11/2018 6:09 | ٩M       |                    | 32KB  |              |         |

To edit any of the attachments

1. Select from the attachment's **Edit** menu.

| • <b>-</b> ®           |                                                                                          | All 👻 🔍 Search Sa | lesfo  | rce           |             |                               | 2              | 🖪 ? 🌣 🌲 🐻                |
|------------------------|------------------------------------------------------------------------------------------|-------------------|--------|---------------|-------------|-------------------------------|----------------|--------------------------|
|                        | Operations Manag Home                                                                    | Chatter Accounts  | ~      | Contacts 🗸    | Contracts 🗸 | Management Logs               | ∽ Invoices ∽ * | ∨ × More▼ 🖋              |
| Audit<br>Not<br>2 iten | : Items > AIN-0207<br>ces & Attachments<br>ns - Sorted by Last Modified - Updated 2 minu | tes ago           |        |               |             | 1787 <i>01112</i> 4001        |                | Upload Files<br>\$\$ • C |
|                        | TITLE                                                                                    |                   | $\sim$ | OWNER         | $\sim$      | LAST MODIFIED $\blacklozenge$ | ✓ SIZE         | ~                        |
| 1                      | Employee-Emergency-Contact-F                                                             | Form-Signed       |        | Loryn Jenkins |             | 19/11/2018 6:12 AM            | 224KB          |                          |
| 2                      | Employee-Emergency-Contact-F                                                             | form              |        | Loryn Jenkins |             | 19/11/2018 6:09 AM            | 32KB           |                          |
|                        |                                                                                          |                   |        |               |             |                               |                | Download                 |
|                        |                                                                                          |                   |        |               |             |                               |                | Share                    |
|                        |                                                                                          |                   |        |               |             |                               |                | Public Link              |
|                        |                                                                                          |                   |        |               |             |                               |                | View File Details        |
|                        |                                                                                          |                   |        |               |             |                               |                | Upload New Version       |
|                        |                                                                                          |                   |        |               |             |                               |                | Edit File Details        |
|                        |                                                                                          |                   |        |               |             |                               |                | Delete                   |

# How to work with the audit resource file

To obtain the Audit Resource.csv file, talk to your system administrator.

If you use a spreadsheet to edit the Audit\_Resource.csv file, remember to export the changes back into CSV format before import into Salesforce.

#### Data in the audit resource file

| Column<br>Name         | Description                                                                                                    | Example                                                                                                    |
|------------------------|----------------------------------------------------------------------------------------------------|----------------------------------------------------------------------------------------------------|
| Туре                   | Determines which audit type the current ques-<br>tion belongs to. To use a new audit type, speak<br>with your system administrator.                                                 | General                                                                                                    |
| Display_<br>Orderc     | Numeric value describing the display order of each question within a section.                                                                                                    | 1                                                                                                    |
| Description<br>c       | The question displayed to the user. Can be formatted as plain text or using HTML.                                                                                                   | All employees pos-<br>sess current health<br>and safety cer-<br>tificates?                                 |
| Guidance_<br>Notesc    | Description of the evaluation. Can be format-<br>ted as plain text or using HTML.                                                                                                   | <b>Check:</b><br><ul> <li>Current<br/>health and safety cert<br/>is filed for each<br/>employee.</li></ul> |
| Possible_<br>Findingsc | A pipe-delimited string describing the set of<br>possible answers. Each sub-string is displayed<br>on its own button. See below for the syntax for<br>this column.                  | N/A   No   Yes                                                                                             |
| Pass_Find-<br>ingc     | Optional criteria to determine whether this find-<br>ing is a pass or fail. Questions pass by default.                                                                              | 8                                                                                                    |
| Categoryc              | Determines the name of the tab on which the<br>question is displayed. All questions belonging<br>to a category are displayed on the same tab.<br>Tabs appear in alphabetical order. | People                                                                                                    |

| Column<br>Name                                                                                                    | Description                                                                                                    | Example     |  |  |  |  |
|----------------------------------------------------------------------------------------------------|----------------------------------------------------------------------------------------------------|-------------|--|--|--|--|
| Sectionc                                                                                                    | Determines the name of the section for each question. All questions belonging to a section are displayed on the same page. Sections are presented in alphabetical order.                                                            |             |  |  |  |  |
| Maximum_<br>Scorec                                                                                                    | Iaximum_<br>bcorecOptional column used for scoring. Specifies<br>the maximum score that can be attributed to<br>this question. Must be a positive number.                                                                           |             |  |  |  |  |
| Scoring_Dir-<br>ectionc                                                                                                    | Optional column used for scoring. Determines<br>whether the question starts from a zero-value<br>and adds scores based on your answers, or<br>whether it starts from the Maximum_Score and<br>subtracts scores based on the answer. | DOWN        |  |  |  |  |
| Weightingc                                                                                                    | Numeric value against which the finding score is multiplied.                                                                                                    | 5           |  |  |  |  |
| Show_Notes_<br>_c                                                                                                    | Determines whether notes are displayed by default.                                                                                                    | TRUE        |  |  |  |  |
| Cont                                                                                                    | rol the order of the tabs, begin the Category name witl                                                                                                    | h a number. |  |  |  |  |
| Content within the Category_c and Section_c columns cannot contain com-<br>mas. If you need to include a separator, use a dash instead of a comma. |                                                                                                    |             |  |  |  |  |
| If you ad<br>audit typ<br>resourc                                                                                                    | If you add a new Type to the spreadsheet, you will need to configure a new audit type (How to configure new audit types) before updating the audit resource file into Salesforce.                                                   |             |  |  |  |  |

#### Syntax for Possible Findings column

Acceptable syntax for the Possible Findings column is as follows.

| Syntax              | Example                                                             | Description                                                                                                    |
|---------------------|---------------------------------------------------------------------|----------------------------------------------------------------------------------------------------|
| Binary<br>responses | { N/A   } Fail   Pass<br>{ NA   } False   True<br>{ NA   } No   Yes | System recognizes three types of Bin-<br>ary Response, each of which can sup-<br>port an optional Not Applicable (N/A or<br>NA is equally acceptable). |

| Syntax               | Example                                                                     | Description                                                                                                    |
|----------------------|-----------------------------------------------------------------------------|----------------------------------------------------------------------------------------------------|
| Scaled<br>responses  | Slider:%<br>Slider:1                                                        | Sliders provides a way to select a<br>scaled, numeric response. The slider<br>will produce a slider control whose<br>increments are defined by the value<br>after the colon and whose range is<br>defined by the Maximum_Score.<br>With the first slider, the slider range is<br>from 0 to 1.0 incrementing by 0.01.<br>The slider value is multiplied by Max-<br>imum_Score to obtain the slider's<br>score |
|                      |                                                                             | In second example, when Maximum_<br>Score is 10, then the slider will contain<br>ten increments (0, 1, 2 9, 10), the<br>increment being defined by the num-<br>ber following the colon.                                                                                                    |
| Numeric<br>responses | {NA }1 2 3 4 5 6 7 8 9 10<br>{N/A }5 4 3 2 1                                | With numeric scales, the labels rep-<br>resent values.<br>In all cases, Maximum_Score must be<br>given as the value of the greatest num-<br>ber.                                                                                                    |
| Custom<br>responses  | {N/A }Low=1 Below Aver-<br>age=2 Average=3 Above Aver-<br>age=4 Excellent=5 | Arbitrary named responses generate a<br>button set with each response<br>described on the button label.<br>When scoring is used, the number on<br>the right-hand-side represents the<br>score.                                                                                                    |
|                      |                                                                             |                                                                                                    |

In all examples, an NA response removes the question from score calculation.

#### Score calculations

Here are some examples as to how the score calculations work on individual questions.

| Possible Findings                     | Maximum<br>Score | Score Dir-<br>ection | Description                                                                                                    | Comments                                                                                                    |
|---------------------------------------|------------------|----------------------|----------------------------------------------------------------------------------------------------|----------------------------------------------------------------------------------------------------|
| N/A   False   True                    | 10               | UP                   | True will<br>score 10<br>False will<br>score 0<br>N/A<br>excludes<br>question<br>from scoring                                                   | Score Dir-<br>ection has<br>no effect on<br>binary<br>responses.                                                                                              |
| N/A 1 2 3 4 5                         | 5                | UP                   | 1 will score<br>2 will score<br>2<br>3 will score<br>3<br>4 will score<br>4<br>5 will score<br>5<br>N/A<br>excludes<br>question<br>from scoring | Score will<br>always be<br>the value of<br>the label.<br>Maximum<br>Score will<br>generally<br>be set to<br>being equal<br>to the<br>greatest<br>label value. |
| N/A Low-<br>w=1 Average=3 Excellent=5 | 5                | UP                   | Low will<br>score 1<br>Average will<br>score 3<br>Excellent<br>will score 5<br>N/A<br>excludes<br>question<br>from scoring                      | Score will<br>always be<br>the value of<br>the label.<br>Maximum<br>Score will<br>generally<br>be set to<br>being equal<br>to the<br>greatest<br>label value. |

| Possible Findings | Maximum<br>Score | Score Dir-<br>ection | Description                                                                                                    | Comments                                                                                                    |  |  |  |
|-------------------|------------------|----------------------|----------------------------------------------------------------------------------------------------|----------------------------------------------------------------------------------------------------|--|--|--|
| Slider:%          | 100              | UP                   | The score<br>will be the<br>selected<br>value.                                                                                  | Slider incre-<br>ments by<br>0.01, which<br>is multiplied<br>by the Max-<br>imum_<br>Score to<br>obtain the<br>score<br>value.      |  |  |  |
| Slider:2          | 10               | UP                   | Slider pos-<br>itions 0, 2,<br>4, 6, 8, 10<br>will be gen-<br>erated. The<br>score will<br>consist of<br>the selected<br>value. | Slider value<br>(the num-<br>ber fol-<br>lowing the<br>colon) sets<br>the incre-<br>ment. Max-<br>imum_<br>Score sets<br>the range. |  |  |  |
| Text              |                  |                      | Finding will<br>consist of<br>an open text<br>field.                                                                            | Text find-<br>ings are not<br>scored.                                                                                               |  |  |  |
|                   |                  |                      |                                                                                                    |                                                                                                    |  |  |  |

When all calculations are finished, system reports on the score relative to the maximum possible score. Not applicable questions are not included in the maximum possible score.

#### How data in each audit resource column is displayed

The next two images show how the example above maps to the screen.

| Information<br>Audit Name<br>Status<br>Saach Managament Logs.                                                                                                    |       |                           |                 |           | New A     | Audit: Gene       | eral                                   |            |            |         |           |      |                      |      |      |
|----------------------------------------------------------------------------------------------------|-------|---------------------------|-----------------|-----------|-----------|-------------------|----------------------------------------|------------|------------|---------|-----------|------|----------------------|------|------|
| Audit Name<br>Audit Name<br>Search Management Logs.<br>Ver<br>Ver<br>Ver<br>Ver<br>Ver<br>Ver<br>Ver<br>Ver                                                                                                    | Info  | ormation                  |                 |           |           |                   |                                        |            |            |         |           |      |                      |      |      |
| New     Search Management Logs        Nucli Closed Date     None                                                                                                    | Aud   | it Name                   |                 |           |           | Status            |                                        |            |            |         |           |      |                      |      |      |
| Munagement Logs.     Det     The     None                                                                                                    |       |                           |                 |           |           | New               |                                        |            |            | •       |           |      |                      |      |      |
| Search Management Logs     Date     Time     None                                                                                                    | Mana  | agement l og              |                 |           |           | Audit Sta         | art Date                               |            |            |         |           |      |                      |      |      |
| Type     None                                                                                                    | Se    | arch Management Lo        | ogs             |           | (         | Q Date            |                                        | Time       | 9          |         |           |      |                      |      |      |
| Audit Closed Date     Date     The     Over     Over     Audit Closed Date     District Closed Date     District Closed Date                                                                                                    |       |                           |                 |           |           |                   |                                        | <b> </b>   |            | 0       |           |      |                      |      |      |
| Type     None-     Intermet     Intermet     In                                                                                                    |       |                           |                 |           |           |                   |                                        |            |            |         |           |      |                      |      |      |
| Volte     Cereal     System Information     Currery     AUD - Australian Dollar     Operations Manag,     Home     Chatter     Audit Number     Operations Manag,     Home     Cancel     Substitution     Audit Number     Operations Manag,     Home     Cancel     Substitution     Audit Number     Operations Manag,     Home   Chatter   Accounts   Jobs   Jobs   Stafety   Centeral   Substitution   Operations Manag,   Home   Chatter   Accounts   Jobs   Jobs   Audit Number   Vppe   Organiser   Franchise   Cancel   Submit   Audit Oblic   Concel   Submit   Concel   Submit   Concel   Submit   Concel   Concel   Submit   Concel   Concel   Concel   Concel   Concel   Concel   Concel   Concel   Concel   Concel   Concel   Concel <td< td=""><td>Туре</td><td>None</td><td></td><td></td><td></td><td>Audit Cle</td><td>osed Date</td><td>Time</td><td>2</td><td></td><td></td><td></td><td></td><td></td><td></td></td<>                                                                                                    | Туре  | None                      |                 |           |           | Audit Cle         | osed Date                              | Time       | 2          |         |           |      |                      |      |      |
|                                                                                                    |       | None                      |                 |           |           |                   |                                        | <b>#</b>   | -          | 0       |           |      |                      |      |      |
| General<br>JN 00102<br>System Information<br>Currency<br>AUD - Australian Dollar<br>Currency<br>AUD - Australian Dollar<br>Currency<br>AUD - Australian Dollar<br>Currency<br>Current<br>Current<br>Cu | ~     | None                      |                 |           |           |                   |                                        |            |            |         |           |      |                      |      |      |
| por   System Information Currency Audr Australian Dollar  Owner Audr Australian Dollar    All Cancel   Swe & New Swe Swe Swe Swe Swe Swe Swe Swe Swe S                                                                                                    |       | General                   |                 |           |           | <u> </u>          |                                        |            |            |         |           |      |                      |      |      |
| System Information<br>Currency<br>AUD - Australian Dollar<br>AUD - Australian Dollar<br>Audit Number<br>Type<br>Audit Number<br>Type<br>Aud - Autor<br>POSSELDED<br>FILCEDOD<br>AUD - Australian Dollar<br>Audit Autor<br>POSSELDED<br>FILCED<br>AUD - Aud - Autor<br>Audit Autor<br>POSSELDED<br>FILCED<br>AUD - Aud - Autor<br>Audit Autor<br>POSSELDED<br>FILCED<br>AUD - Aud - Autor<br>Audit Autor<br>Aud - Autor<br>Aud - Autor<br>Autor<br>Autor<br>Autor<br>Autor<br>Autor<br>Autor<br>Autor<br>Autor<br>Autor<br>Autor<br>Autor<br>Autor<br>Autor<br>Autor<br>Autor<br>Autor<br>Autor<br>Autor<br>Autor<br>Autor<br>Autor<br>Aut                                                                                                    | αοι   |                           |                 |           |           |                   |                                        |            |            |         |           |      |                      |      |      |
| System Information<br>Currency Owner<br>AUD - Australian Dollar Cancel Save 8 New Sov<br>AUD - Australian Dollar Sove 8 New Sove<br>AUD - Australian Dollar Sove 8 New Sove<br>AUD - Australian Dollar Sove 8 New Sove<br>Audit Number Type Organiser Pranchise Cancel Submit<br>Audit Number Type Organiser Pranchise Cancel Submit<br>Sope Organiser Pranchise Cancel Submit<br>Prestore No N/A<br>Cancel Submit<br>Cancel Submit<br>Cancel Submi                                                                                                    | 1     | JN-00102                  |                 |           | ×         | <                 |                                        |            |            |         |           |      |                      |      |      |
| System Information Currency Owner AUD - Australian Dollar  AUD - Australian Dollar  Audit- Operations Manag  Home Chatter Accounts & Jobs & Job Offers & Job Schedule Invoices & IV & More  Audit-Audit-0038  Audit-0038  Audit-0038  AUD - Australian  Audit-O38  AUD - Australian  Audit-O38  Audit-O38  AUD - Australian  Audit-O38  AUD - Australian  Audit-O38  AUD - Australian  Audit-O38  AUD - Australian  Audit-O38  AUD - Australian  Audit-O38  AUD - Australian  Audit-O38  AUD - Australian  Audit-O38  AUD  Audit-O38  AUD  AUD  AUD  AUD  AUD  AUD  AUD  AU                                                                                                    |       |                           |                 |           |           |                   |                                        |            |            |         |           |      |                      |      |      |
| Currency Owner   AUD - Australian Dollar Loryn Jenkins     Cancel Save & New     Save & New Save     Operations Manag Home     Chatter Accounts v     Jobb v Jobb Schedule     Invoices v VX     Audit Number Type     Organiser Franchise     Audit Number Type     Organiser Franchise     Cancel Submit     Operations Manag     Home   Chatter Accounts v   Jobb v Jobb Schedule   Invoices v VX     Audit Number   Type   Organiser   Franchise   Cancel   Submit     Operations Manag     Home   Chatter   Audit Number   Type   Organiser   Franchise   Cancel   Submit   Operations   Manag   Providue   Organiser   Franchise   Cancel   Submit   Operations   Marce   Submit   Operations   Ves   No   Na   Ordrop files   Yes   No   Na   Operations   Ordrop files <td>Syst</td> <td>tem Information</td> <td></td> <td></td> <td></td> <td></td> <td></td> <td></td> <td></td> <td></td> <td></td> <td></td> <td></td> <td></td> <td></td>                                                                                                    | Syst  | tem Information           |                 |           |           |                   |                                        |            |            |         |           |      |                      |      |      |
| AUD - Australian Dollar                                                                                                    | Curre | ency                      |                 |           |           | Owner             |                                        |            |            |         |           |      |                      |      |      |
| Cancel Save & New Save      All Search Salesforce    Operations Manag   Home Chatter    Accounts   Jobb Jobb    Organiser   Pranchise    Cancel   Submit    Audit Number   Type   Organiser   Pranchise    Cancel   Submit    Cancel   Submit    Audit Number   Type   Organiser   Pranchise   Cancel   Submit   Opter   Organiser   Pranchise   Cancel   Submit   Opter   Organiser   Pranchise   Cancel   Submit   Opter   Organiser   Pranchise   Cancel   Submit   Opter   Organiser   Pranchise   Cancel   Submit   Opter   Organiser   Pranchise   Organiser   Pranchise   Organiser   Pranchise   Organiser   Pranchise   Organiser   Pranchise   Organiser   Pranchise   Organiser   Pranchise   Organiser   Pranchise   Organiser   Pranchise   Organiser   Pranchise   Organiser   Pranchise   Organiser </td <td>AL</td> <td>JD - Australian Dollar</td> <td></td> <td></td> <td></td> <td>Loryn J</td> <td>enkins</td> <td></td> <td></td> <td></td> <td></td> <td></td> <td></td> <td></td> <td></td>                                                                                                    | AL    | JD - Australian Dollar    |                 |           |           | Loryn J           | enkins                                 |            |            |         |           |      |                      |      |      |
| All Cearch Salesforce     Operations Manag   Home Chatter Accounts Jobs Job Offers Job Schedule Invoices VINT More     Audit Number   Type   Organiser   Franchise                                                                                                    |       |                           |                 |           |           |                   |                                        |            |            |         |           |      |                      |      |      |
| Operations Manag Home Chatter Accounts Jobs Jobs Job Offers Job Schedule Invoices V More   Audit Number   Audit Number Type Organiser Franchise Cancel Submit   Operations Manag   Audit Number Type Organiser Franchise Cancel Submit   Operations Manag   Audit Number Type Organiser Franchise Cancel Submit   Operations Manag   Audit Number Type Organiser Franchise Cancel Submit   Operations Manag   Audit Number Type Organiser Franchise Cancel Submit   Operations Manag   Audit Number Type Organiser Franchise Cancel Submit   Operations Manag   Audit Number Type Organiser Franchise Cancel Submit   Operations Manag   Operations Manag Health & Safety Section Description Operation   Health & Safety   Ves No N/A Description N/A   Yes   No N/A More More More   Previous                                                                                                    | 3     |                           |                 | All 💌     | Q S       | Search Salesforce | ē                                      |            |            |         |           | * -  |                      | ? 🏚  | . (? |
| Audit Number Type   Audit-0018                                                                                                    |       |                           |                 |           | <b>CI</b> |                   |                                        | 1.1.07     |            |         | •         |      |                      |      |      |
| Audit Number Type Organiser Franchise Cancel Submit     ople Cencel Submit     ople Cencel Submit     Health & Safety Section     Health & Safety Section     Yes No     Yes No     Yes No     Yes No     Yes No     Yes No     Yes No     Yes No     Yes No     Yes No     Previous Or drop files     Previous No                                                                                                    |       | Operations Wana           | ag              | Home      | Chatter   | Accounts 🗸        | v Jobs 🗸                               | Job Offer  | s 🗸 Job Si | chedule | Invoices  |      | ~ ×                  | More | -    |
| ople Cellegory Health & Safety Section Health & Safety Description Yes No N/A  Yes No N/A  Previous                                                                                                    |       | udit Number<br>Audit-0018 | Type<br>General | (         | Organiser | Franchis          | se                                     |            |            |         |           |      | Cancel               | Sut  | omit |
| Health & Safety Health & Safety Section Description Yes No N/A Type Add Action Previous Previous                                                                                                    | ople  | -                         | -0              |           | Ð         | <b>T</b> TY       | ////////////////////////////////////// |            |            |         |           |      | <i>2007 -</i> Ashida |      |      |
| Health & Safety       Section         4. All employees possess current health and safety certificates?       Description         Yes       No       N/A            ① Upload Files       Or drop files          … Add Action          Possible Finctings                                                                                                    |       | o                         |                 |           | _         | _                 | -0-                                    |            |            |         |           |      |                      | -    |      |
| 4. All employees possess current health and safety certificates?       Description         Yes       No       N/A            ① Upload Files       Or drop files        Yes       N/A         Previous       Add Action       Possible       Fincings                                                                                                    |       |                           |                 |           |           | H                 | ealth & Sa                             | afety 🧹    |            |         |           |      | n                    |      |      |
| Yes     No     N/A       ① Upload Files     Or drop files     Yes     No                                                                                                    | 4.    | All employees po          | ossess cur      | rrent hea | alth and  | safety certific   | ates?                                  |            |            | æ       | <u>ub</u> | JO   | D                    |      |      |
| Lupload Files Or drop files     Cr drop files     Cr drop files     Cr drop files     Previous                                                                                                    |       |                           | Yes             |           |           |                   | No                                     |            |            | _       | _         | N/A  | _                    |      |      |
| Previous                                                                                                    |       | 1 Uplos                   | ad Files        | Or drop f | files     |                   | ĭ≡                                     | Add Action | POS        |         |           | Fili | <u>elt</u>           | Ø    | 3    |
|                                                                                                    |       |                           |                 |           |           |                   |                                        |            |            |         |           |      |                      |      |      |

#### 

# $\mathbf{0}$ Y

# Working with Expenses

| Understanding expenses  | <br>220 |
|-------------------------|---------|
| How to enter an expense | <br>221 |

# **Understanding expenses**

Expenses enable you to include charges on franchisee invoices that are additional to standard contract fees. You can include one off charges or have a charge be invoiced in a series of installments.

When you enter an expense, the expense is converted into one or more expense lines.

- When you enter an expense with a single installment, it is converted into a single expense line.
- When you enter an expense with multiple installments, it is converted into one expense line per installment. The effective date of the installments are spread across subsequent months.

Expense lines are invoiced in the first invoice run configured to charge expenses and whose period includes the expense line's Due Date.

Expenses can really lower the communications overhead between the management team and the finance team.

For example, if the management team agrees to run additional advertising in a territory, they can enter the expense as a series of installments. These expenses will automatically be picked up by the invoice run. It avoids having to communicate special payment information to the finance team via email at the beginning or the end of the installments.

#### How to enter an expense

To create a new expense

1. Using the Salesforce menu, locate the **Expenses** tab.

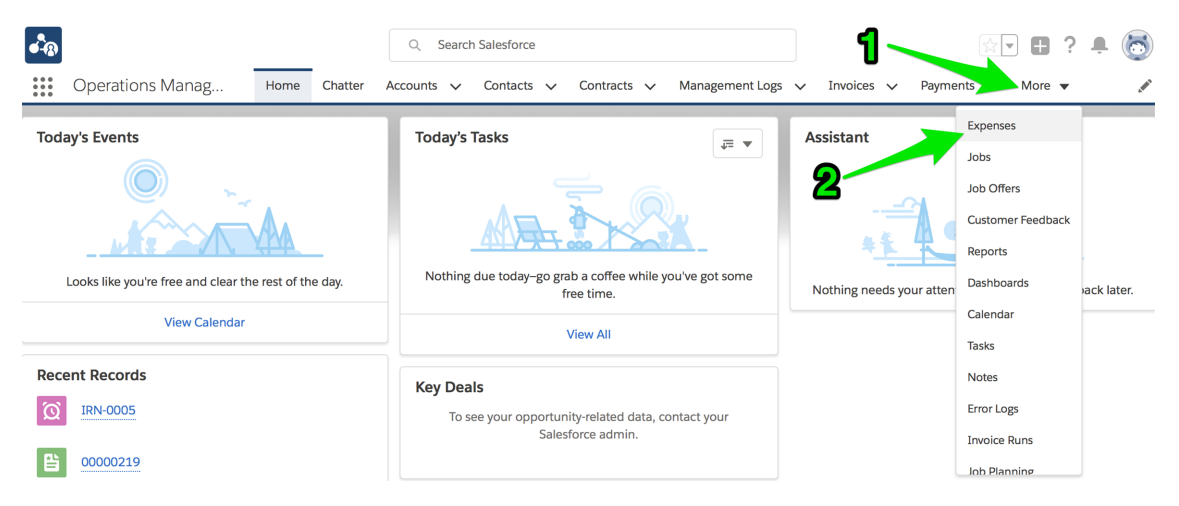

Recently Viewed expenses are displayed.

2. Press New.

| •-®                    |                               | re                 |        |          |          |         |            | *•  | 2?              | ÷ (5   |            |                   |             |       |                                                                                                    |   |
|------------------------|-------------------------------|--------------------|--------|----------|----------|---------|------------|-----|-----------------|--------|------------|-------------------|-------------|-------|----------------------------------------------------------------------------------------------------|---|
| ***                    | Operations Manag              | Home Chatter       | Accoun | s 🗸      | Contacts | ~ 0     | Contracts  | ~   | Management Logs | ~      | Invoices 🗸 | Expenses          | ∽ More      | •     | de la constante de la constante de la constante de la constante de la constante de la constante de la constante | ø |
| ق <u>آ</u> ة<br>2 item | Expenses<br>Recently Viewed 🗢 |                    |        |          |          |         |            |     |                 |        |            | \$ <del>4</del> ~ |             |       | New<br>C T                                                                                                    |   |
|                        | EXPENSE NUMBER $\checkmark$   | SUMMARY            | V TYPI |          | ~        | AMOU    | INT INC TA | x v | TAX EXEMPT      | $\sim$ | INVOICED   | to da 🗸           | FRANCHIS    | -     | $\sim$                                                                                                    |   |
| 1                      | EXP-000043                    | New Mobile Phone   | Mob    | le Hands | et       | \$859.0 | 00         |     |                 |        | \$0.00     |                   | FCS Bondi B | leach | •                                                                                                    |   |
| 2                      | EXP-000042                    | Additional Local A | Adve   | rtising  |          | \$355.0 | 00         |     |                 |        | \$355.00   |                   | FCS Bondi B | leach | •                                                                                                    |   |

The New Expense dialog box appears.

3. Enter the expense description into the Summary field. This will appear on the franchisee invoice.

| IN                 | ew Expense                   |              |
|--------------------|------------------------------|--------------|
| Information        |                              |              |
| Expense Number     | Owner<br>OPS Finance Manager |              |
| * Summary          | * Franchise                  |              |
| Mobile handset     | Search Accounts              | Q            |
| *Туре              | Supplier                     |              |
| None               | ▼ Search Accounts            | Q            |
| * Date             | * Instalments                |              |
|                    | <b>m</b> 1                   |              |
| *Amount Inc Tax    |                              |              |
| Tax Exempt         |                              |              |
| System Information |                              |              |
| Currency           |                              |              |
| Australian Dollar  | •                            |              |
|                    | Cancel Sa                    | ve & New Sav |

4. Select the Franchise to which the expense will be invoiced.

New Expense

| Expense Number     |         | Owner OPS Finance Manager |
|--------------------|---------|---------------------------|
| * Summary          |         | * Franchise               |
| Mobile handset     |         | Coo                       |
| * Туре             |         | 9 "Coo" in Accounts       |
| None               | •       | ECS Coogee                |
| Date               |         | 444333219                 |
|                    | <b></b> | + New Account             |
| Amount Inc Tax     |         |                           |
| Tax Exempt         |         |                           |
| System Information |         |                           |
| Currency           |         |                           |
| Australian Dollar  | •       |                           |
|                    |         |                           |

#### 5. Select the expense Type.

| mormation           |   |                              |   |
|---------------------|---|------------------------------|---|
| Expense Number      |   | Owner<br>OPS Finance Manager |   |
| Summary             |   | * Franchise                  |   |
| Mobile handset      |   | FCS Coogee                   | × |
| Туре                |   | Supplier                     |   |
| Mobile Handset      | • | Search Accounts              | Q |
| None                |   | * Instalments                |   |
| Advertising         |   | 1                            |   |
| Business Cards      |   |                              |   |
| Mobile Bill Charges |   |                              |   |
| ✓ Mobile Handset    |   |                              |   |
| Vehicle Signage     |   |                              |   |
| Other               |   |                              |   |
| Australian Dollar   | • |                              |   |

6. Enter the Date the expense was incurred.

4

7. Choose the number of installments in which this expense will be paid.

Installments are payable on subsequent months.

8. Enter the **Amount Inc Tax**, then press **Save**.

|                   | New E | xpense                       |          |
|-------------------|-------|------------------------------|----------|
| nformation        |       |                              |          |
| Expense Number    |       | Owner<br>OPS Finance Manager |          |
| Summary           |       | * Franchise                  |          |
| Mobile handset    |       | FCS Coogee                   | ×        |
| Туре              |       | Supplier                     |          |
| Mobile Handset    | •     | Search Accounts              | Q        |
| Date              |       | * Instalments                |          |
| 4/05/2018         | t     | 2                            |          |
| Amount Inc Tax    |       |                              |          |
| 850.00            |       |                              |          |
| Fax Exempt        |       |                              |          |
| ystem Information |       |                              |          |
| Currency          |       |                              |          |
| Australian Dollar | •     |                              |          |
|                   |       |                              |          |
|                   |       | Cancel                       | IO & NOW |
|                   |       | Cancel 3d                    | e a new  |

Operations Management displays the newly created **Expense** record.

| •-a                                   |                          | Q Searc              | ch Expenses and       | more             |                 |              | 1          |          | ? • ( | 0        |
|---------------------------------------|--------------------------|----------------------|-----------------------|------------------|-----------------|--------------|------------|----------|-------|----------|
| Operations Manag                      | Home Chatter             | Accounts 🗸           | Contacts 🗸            | Contracts 🗸      | Management Logs | ✓ Invoices ✓ | Expenses 🗸 | More 🔻   |       | a series |
| Mobile handset                        |                          |                      |                       |                  |                 |              | Edit       | Delete C | lone  | •        |
| Type Amount<br>Mobile Handset \$850.0 | Inc Tax Date<br>D 4/05/2 | Prar                 | nchise<br>5 Coogee    | Instalments<br>2 |                 |              |            |          |       |          |
| DETAILS RELATED                       |                          |                      |                       |                  |                 |              |            |          |       |          |
| Expense Number<br>EXP-000044          |                          | Owner                | S Finance Mana        | ager             |                 |              |            |          |       |          |
| Summary<br>Mobile handset             |                          | Franchise<br>FCS Coc | ogee                  |                  |                 |              |            |          |       |          |
| <sub>Type</sub><br>Mobile Handset     |                          | Supplier             |                       |                  |                 |              |            |          |       |          |
| Date<br>4/05/2018                     |                          | Invoiced<br>\$0.00   | To Date               |                  |                 |              |            |          |       |          |
| Amount Inc Tax<br>\$850.00            |                          | Expense<br>\$850.00  | Item Total Amour<br>D | nt Inc Tax       |                 |              |            |          |       |          |
| Tax Exempt                            |                          | Instalmer            | nts                   |                  |                 |              |            |          |       |          |

To see when an expense will become payable

1. From the **Expense**, select the **Related** tab.

| • <b>.</b> ®                                       |                   | Q Search Expenses and n               | nore             |                 |              | * 🖬 ? 🖡 🐻           |
|----------------------------------------------------|-------------------|---------------------------------------|------------------|-----------------|--------------|---------------------|
| •••• Operations Manag Home Ch                      | natter Accou      | unts 🗸 Contacts 🗸                     | Contracts 🗸      | Management Logs | ✓ Invoices ✓ | Expenses 🗸 More 🔻   |
| Mobile handset                                     |                   |                                       |                  |                 |              | Edit Delete Clone 🔻 |
| Type Amount Inc Tax E<br>Mobile Handset \$850.00 4 | Date<br>0/05/2018 | Franchise<br>FCS Coogee               | Instalments<br>2 |                 |              |                     |
| DETAILS RELATED                                    |                   |                                       |                  |                 |              |                     |
| Expense Number<br>EXP-000044                       |                   | Owner                                 | er               |                 |              |                     |
| Summary<br>Mobile handset                          |                   | Franchise<br>FCS Coogee               |                  |                 |              |                     |
| Type<br>Mobile Handset                             |                   | Supplier                              |                  |                 |              |                     |
| Date<br>4/05/2018                                  |                   | Invoiced To Date<br>\$0.00            |                  |                 |              |                     |
| Amount Inc Tax<br>\$850.00                         |                   | Expense Item Total Amount<br>\$850.00 | Inc Tax          |                 |              |                     |
| Tax Exempt                                         |                   | Instalments<br>2                      |                  |                 |              |                     |

2. Review the expense lines.

| •••                        |                        | Q S               | Search Expenses a       | nd more          |               |                 | (          | *• 8 7   | ? 🖡 🐻   |
|----------------------------|------------------------|-------------------|-------------------------|------------------|---------------|-----------------|------------|----------|---------|
| Operations Man             | ag Home Ch             | natter Accounts   | ✓ Contacts ·            | 🗸 Contracts 🗸    | Management Lo | gs 🗸 Invoices 🗸 | Expenses N | More 🔻   |         |
| Expense<br>Mobile handse   | et                     |                   |                         |                  |               |                 | Edit       | Delete C | Clone 🔻 |
| Type A<br>Mobile Handset S | Amount Inc Tax E       | Date<br>4/05/2018 | Franchise<br>FCS Coogee | Instalments<br>2 |               |                 |            |          |         |
| DETAILS RELA               | TED                    |                   |                         |                  |               |                 |            |          |         |
| 5 Expense Line It          | ems (2)                |                   |                         |                  | New           |                 |            |          |         |
| EXPENSE ITEM NUMBER        | SUMMARY                | AMOUNT INC T      | AX TAX                  | EXEMPT           |               |                 |            |          |         |
| EIN-000059                 | Mobile handset - 4/05/ | \$425.00          |                         |                  | •             |                 |            |          |         |
| EIN-000060                 | Mobile handset - 4/06/ | \$425.00          |                         |                  | •             |                 |            |          |         |
|                            |                        | View All          |                         |                  |               |                 |            |          |         |

3. To see more detail, press View All.

| • <b>-</b> ® |                          |                          | Q Search Expenses and more |           |                         |         |                 |     |                 |     |            | *       |     | ? 4    |       |   |
|--------------|--------------------------|--------------------------|----------------------------|-----------|-------------------------|---------|-----------------|-----|-----------------|-----|------------|---------|-----|--------|-------|---|
| ***          | Operations Mana          | ag Home                  | Chatter Ac                 | counts    | ✓ Contac                | ts 🗸    | Contracts       | ~ ' | Management Logs | ; ~ | Invoices 🗸 | Expense | s 🗸 | More   | •     | / |
| ٥Į٥          | Expense<br>Mobile handse | t                        |                            |           |                         |         |                 |     |                 |     |            | Ed      | it  | Delete | Clone | • |
| Type<br>Mob  | A<br>ile Handset \$      | amount Inc Tax<br>850.00 | Date<br>4/05/2018          |           | Franchise<br>FCS Coogee |         | Instalment<br>2 | ts  |                 |     |            |         |     |        |       |   |
| DE           | TAILS RELAT              | TED                      |                            |           |                         |         |                 |     |                 |     |            |         |     |        |       |   |
| ٥Ī           | Expense Line Ite         | ems (2)                  |                            |           |                         |         |                 |     | New             |     |            |         |     |        |       |   |
| E            | XPENSE ITEM NUMBER       | SUMMARY                  | AMOUI                      | NT INC TA | x                       | TAX EXE | MPT             |     |                 |     |            |         |     |        |       |   |
| E            | IN-000059                | Mobile handset - 4)      | /05/ \$425.0               | 00        |                         |         |                 |     | •               |     |            |         |     |        |       |   |
| E            | IN-000060                | Mobile handset - 4/      | 06/ \$425.0                | 00        |                         |         | _               |     | •               |     |            |         |     |        |       |   |
|              |                          |                          | Viev                       | w All 🧹   |                         |         |                 |     |                 |     |            |         |     |        |       |   |

#### All Expense Line Items display.

| • <b>-</b> ®           |                                                                   |           |              | Q       | Sear    | ch Salesford | e |          |      |                |       |          |   |          | X     |        | ?           | 6        |
|------------------------|-------------------------------------------------------------------|-----------|--------------|---------|---------|--------------|---|----------|------|----------------|-------|----------|---|----------|-------|--------|-------------|----------|
| ***                    | Operations Manag                                                  | Home      | Chatter      | Account | s 🗸     | Contacts     | ~ | Contract | s 🗸  | Management Log | s v   | Invoices | ~ | Expenses | ~     | More 🔻 |             | ø        |
| Exper<br>Exp<br>2 item | nses > EXP-000044<br>ense Line Items<br>ns • Updated a minute ago |           |              |         |         |              |   |          |      |                |       |          |   |          |       |        | Ne<br>tot v | ew<br>Cł |
|                        | EXPENSE ITEM NUMBER $\checkmark$                                  | SUMMAR    | ۱Y           | $\sim$  | AMOL    | JNT INC TA   | х | V TAX    | EXEM | рт у           | DUE   | DATE     |   | V INV    | OICED | 1      | $\sim$      |          |
| 1                      | EIN-000059                                                        | Mobile ha | andset - 4/0 | 05/20   | \$425.0 | 00           |   |          |      |                | 4/05/ | 2018     |   |          |       |        |             | •        |
| 2                      | EIN-000060                                                        | Mobile ha | andset - 4/0 | 06/20   | \$425.0 | 00           |   |          |      |                | 4/06/ | 2018     |   |          |       |        |             | •        |

| lf you need to                                                                 | manually                 | edit any          | of the expe            | ense lines        | s, select       | Edit.         |
|--------------------------------------------------------------------------------|--------------------------|-------------------|------------------------|-------------------|-----------------|---------------|
| <ul><li>Operations Manag</li></ul>                                             | Q Home Chatter Account   | Search Salesforce | Contracts 🗸 Management | Logs 🗸 Invoices 🗸 | Expenses V More | • • 6         |
| Expenses > EXP-000044<br>Expense Line Items<br>2 items - Updated 3 minutes ago |                          |                   |                        |                   | 1               | New<br>\$ • C |
| EXPENSE ITEM NUMBER $\checkmark$                                               | SUMMARY V                | AMOUNT INC TAX    | ✓ TAX EXEMPT           | V DUE DATE        | ✓ INVOICED      | ~             |
| 1 EIN-000059                                                                   | Mobile handset - 4/05/20 | \$425.00          |                        | 4/05/2018         |                 |               |
| 2 EIN-000060                                                                   | Mobile handset - 4/06/20 | \$425.00          |                        | 4/06/2018         |                 |               |
|                                                                                |                          |                   |                        | 2                 |                 | Edit          |

**O** 

# Working with Suppliers & Supplier Invoices

| Adding a supplier           | 228  |
|-----------------------------|------|
| Creating a supplier invoice | .230 |

# Adding a supplier

Operations Management represent suppliers as a special type of Business Account.

To add a supplier account

1. From the Accounts list page, press New.

| •-®    | ี ๆ                                                                        | All 👻 🔍 Search Accounts | s and more            |                        | ★- 🗄 ? :                | ¢ 🖡 🐻    |
|--------|----------------------------------------------------------------------------|-------------------------|-----------------------|------------------------|-------------------------|----------|
| ***    | Operations Manag                                                           | Chay Accounts 🗸 Co      | ontacts 🗸 Contracts 🗸 | Management Logs 🗸 Inve | pices 🗸 Payments 🗸      | More 🔻 💉 |
| 13 ite | Accounts<br>Recently Viewed<br>ms · Sorted by Account Name · Updated a few | seconds ago             |                       | Q Search this list     | ₩₩ 0 1105311 New<br>New | Import   |
|        | ACCOUNT NAME <b>↑</b>                                                      | ✓ ACCOUNT SITE          | e 🗸 Phone             | ~                      | ACCOUNT OWNER ALIAS     | ~        |
| 1      | Australia Master                                                           |                         |                       |                        | FinMan                  |          |
| 2      | Bayswater VIC                                                              |                         |                       |                        | fmanv                   |          |
| 3      | Dianna Ross                                                                |                         |                       |                        | FranchO                 |          |
| 4      | FCS Ringwood                                                               |                         | 0404 303              | 808                    | rfran                   |          |
| 5      | FCS Ringwood East                                                          |                         | 0404 030              | 808                    | L                       |          |

The **New Account** dialog box appears.

2. Check that Business Account is selected, then press Next.

|                      |         | New Account                                               |
|----------------------|---------|-----------------------------------------------------------|
|                      |         |                                                           |
| Select a record type |         |                                                           |
|                      | $\odot$ | Business Account                                          |
|                      |         | Business                                                  |
|                      |         | Franchise Profile<br>Represents a Franchise               |
|                      |         | Individual                                                |
|                      |         | Master Franchise Profile<br>Represents a Master Franchise |
|                      |         | Person Account                                            |
|                      |         |                                                           |
|                      |         | Cancel                                                    |

3. Now complete the account creation by entering all relevant details then pressing **Save**.

4. From the Account, press the Edit button.

| •- <b>®</b>                                     | All 🔻     | Q Search Accounts and more                                             | *• 🗄 ? 🌣 单 👼                                   |
|-------------------------------------------------|-----------|------------------------------------------------------------------------|------------------------------------------------|
| Operations Manag Home                           | Chatte    | r Accounts 🗸 Contacts 🗸 Contracts V Manageme                           | ent Logs 🗸 Invoices 🗸 Payments 🗸 More 🕷 💉      |
| Account<br>Smith's Floorworld Ringwood          | A         | + Follow Edit Delete View Account Hierarchy                            | View Website Create New Job Supplier Invoice   |
| Type Phone<br>Technology Partner (03) 9879 1622 |           | Website Account Owner<br>www.floorworld.com.au 👸 Ringwood Franchisee 🗈 | Account Site Industry                          |
| Details Related                                 | ///: 4-53 |                                                                        | Connection Status Connect to X@f0              |
| Account Name<br>Smith's Floorworld Ringwood     |           | Account Owner                                                          | Has not been set up : Disconnected             |
| Parent Account                                  |           | Franchise  FCS Ringwood                                                | Activity Chatter                               |
| Company Number 🕕                                |           | Email 🚯<br>ringwood@floorworld.com.au                                  | Email                                          |
| Business Number<br>55005946654                  |           | Phone<br>(03) 9879 1622                                                |                                                |
| <sub>Type</sub><br>Technology Partner           |           | Fax<br>(03) 9879 5267                                                  | Create new Add                                 |
| Industry                                        |           | Website<br>www.floorworld.com.au                                       | Filters: All time • All activities • All types |
|                                                 |           | Available as Supplier 🕦                                                | Refresh Expand All Next Steps                  |

5. Check Available as Supplier. Enter the Default Tax Rate, then press Save.

| FRANCHISE<br>CLOUD<br>SOLUTIONS               | Q Search Salesforce                            | * 🖬 ? 🌣 🐥 🥌                                                            |
|-----------------------------------------------|------------------------------------------------|------------------------------------------------------------------------|
| Business Manage Home Chatt                    | er Accounts V Jobs V Job Offers V Job Schedule | Invoices $\lor$ Payments $\lor$ More $\blacksquare$                    |
| Account<br>Smith's Floorworld Ringwood 🖪      |                                                | + Follow Edit Delete View Account Hierarchy                            |
| * Account Name<br>Smith's Floorworld Ringwood | Account Owner<br>Loryn Jenkins                 | Log a Call New Event New Task More                                     |
| Parent Account                                | Franchise                                      | Recap your call Add                                                    |
| Search Accounts                               | FCS - Ringwood ×                               | Filters: All time • All activities • All types                         |
| Company Number                                | Email ringwood@floorworld.com.au               | Refresh Expand All                                                     |
| Business Number                               | Phone                                          | No next steps. To get things moving, add a task or set up a            |
| Туре                                          | Fax                                            | meeting.<br>Past Activities                                            |
| None                                          | ▼ 03 9879 5267                                 | No past activity. Past meetings and tasks marked as done show up here. |
| None                                          | www.floorworld.com.au                          | Load More Past Activities 🔻                                            |
|                                               | Available as Supplier                          |                                                                        |
|                                               | Default Tax Rate                               |                                                                        |
| ✓ Address Information Car                     | icel Save                                      |                                                                        |

The account is now available in the system as a supplier.

# Creating a supplier invoice

Operations Management allows you to associate lines from a supplier invoice against a job. This allows you to track the expenses incurred by particular jobs.

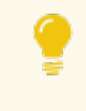

You can also record purchases not intended for a job (i.e. purchases for stock). To do this, ensure the Job on the invoice line is blank.

#### To record a supplier invoice

1. From the Salesforce Accounts list, select the Business Accounts list view.

| (       | FRANCHISE<br>CLOUD<br>SOLUTIONS                             | All 💌 🔍 Search Accourt | ts and more             |                     |                                   |                      | ★ ■ ?                               | \$ 🛊 🦱         |
|---------|-------------------------------------------------------------|------------------------|-------------------------|---------------------|-----------------------------------|----------------------|-------------------------------------|----------------|
|         | Operations Manag Home Chatter Accounts contacts V Contracts | s 🗸 Management Logs 🗸  | Expenses $\lor$ Invoice | s 🗸 Payments 🗸 Jobs | ✓ Job Offers ✓ Cu                 | stomer Feedback 🗸 Te | rritories 🗸 More 🔻                  | /              |
| F       | Accounts<br>FCS VIC Franchisees                             |                        |                         |                     |                                   |                      | New Import                          | Printable View |
| 4 items | Q                                                           |                        |                         |                     |                                   | Q Search this list   | \$ • Ⅲ • C                          | / C T          |
|         | RECENT LIST VIEWS                                           | ✓ Billing State        | ✓ Billing Postcode      | ✓ Phone             | <ul> <li>Account Owner</li> </ul> | - V Owner First Name | <ul> <li>Owner Last Name</li> </ul> | ~              |
| 1       | All Accounts                                                | VIC                    | 3183                    | 0431661077          | ooffi                             | OPS                  | Head Office Manager                 |                |
| 2       | During Assessed                                             | VIC                    | 3140                    | 0411628422          | Ifran                             | Lilydale             | FranchiseOwner                      | •              |
| 3       | Business Accounts                                           | VIC                    | 3140                    | 0431661077          | FO                                | John                 | Smith                               |                |
| 4       | FCS NSW Franchisees                                         | VIC                    | 3134                    | 0431661077          | FO                                | John                 | Smith                               |                |
|         | <ul> <li>FCS VIC Franchisees (Pinned list)</li> </ul>       |                        |                         |                     |                                   |                      |                                     |                |

2. Select the target supplier account.

|              | FRANCHISE                                                       |                                     | All 👻 🔍 Search A       | ccounts and more        |                         |                                                          |                                       | *     | - 8    | ?‡    | <b>ب</b> (*) | ) |
|--------------|-----------------------------------------------------------------|-------------------------------------|------------------------|-------------------------|-------------------------|----------------------------------------------------------|---------------------------------------|-------|--------|-------|--------------|---|
| 🔛 Ор         | erations Manag Home Chatter Accourt                             | nts v Contacts v Contr              | acts 🗸 Management Logs | ✓ Expenses ✓ Invoices ✓ | Payments 🗸 Jobs 🗸 Job C | offers 🤟 Customer Feedback                               | $\checkmark$ Territories $\checkmark$ | More  | Ŧ      |       |              | / |
| E Acc<br>Bu  | ounts<br>siness Accounts ▼ ≉                                    |                                     |                        |                         |                         |                                                          |                                       | New   | Import | Print | able View    |   |
| 20 items • S | orted by Account Name - Filtered by all accounts - Account Reco | ord Type - Updated a few seconds ag | •                      |                         |                         | Q. Search th                                             | iis list                              | \$ *  | Π.     | c /   | 6 7          |   |
| 13           | Account Name 1 V                                                | Billing State V                     | Billing Postcode v     | Phone 13 1012           | ✓ Last Job Date         | <ul> <li>Account Owner Alias</li> <li>Securit</li> </ul> | ✓ Created Date<br>5/10/2017 5.4       | 2 PM  |        |       | ×            |   |
| 14           | Parallel Trades Pty Ltd                                         | NSW                                 | 2022                   | (02) 9389 8988          |                         | sadmi                                                    | 3/10/2017 9:4                         | 2 AM  |        |       | V            |   |
| 15           | Ray White Bexley                                                | NEW                                 | 2207                   |                         |                         | kmile                                                    | 12/08/2019 9:                         | 12 AM |        |       | •            |   |
| 16           | Signarama St Leonards                                           | 2065                                |                        |                         |                         | Jannis                                                   | 6/10/2017 9:0                         | 4 AM  |        |       | •            |   |
| 17           | Smith's Floorworld Ringwood                                     |                                     |                        | 03 9879 1622            |                         | FO                                                       | 1/08/2019 4:0                         | 7 PM  |        |       | •            |   |
| 18           | Sydney Electrical Services                                      | NSW                                 | 2026                   | (02) 9389 2797          |                         | sadmi                                                    | 3/10/2017 3:4                         | 8 PM  |        |       |              |   |
| 19           | Total Tools                                                     | NSW                                 |                        |                         |                         | sadmi                                                    | 3/10/2017 11:                         | 18 AM |        |       |              |   |
| 20           | Trainers Pty Ltd                                                | NSW                                 | 2000                   |                         |                         | Jannis                                                   | 5/10/2017 3:0                         | 9 PM  |        |       |              |   |

3. From the Account page, press Supplier Invoice.

| PRANCING<br>CLOUD<br>SOLUTIONS                                 | All v Q. Search Accounts and more                                                                                                    | * · <b>•</b> ? ‡ 🖱                                                        |
|----------------------------------------------------------------|----------------------------------------------------------------------------------------------------|---------------------------------------------------------------------------|
| Operations Manag Home Chatter Accounts V Contracts V Contracts | s $\lor$ Management Logs $\lor$ Expenses $\lor$ Invoices $\lor$ Payments $\lor$ Jobs $\lor$ Job                                                                                                    | o Offers ∨ Customer Feedback ∨ Territories ∨ More ▼                       |
| Smith's Floorworld Ringwood A                                  | + Fol                                                                                                    | ow Edit Delete View Account Hierarchy Create New Job Supplier Invoice     |
| Billing Address Status Status Reason                           |                                                                                                    |                                                                           |
| Details Related                                                |                                                                                                    | Activity Chatter                                                          |
| Account Name<br>Smith's Floorworld Ringwood                    | Account Owner                                                                                                    | Log a Call New Event New Task Email                                       |
| Parent Account                                                 | Franchise FCS - Ringwood FCS - Ringwood FCS - Ringw | Recap your call Add                                                       |
| Company Humber                                                 | ringwood@floorworld.com.au / Phone                                                                                                    | Filters: All time - All activities - All types                            |
| 55005946654                                                    | 03 9879 1622                                                                                                    | Refresh • Expand All • View All                                           |
| Type                                                           | Fax 03 9879 5267                                                                                                    | V Upcoming & Overdue                                                      |
| Industry                                                       | Website<br>www.floorworld.com.au                                                                                                    | No next steps.<br>To get things moving, add a task or set up a meeting.   |
|                                                                | Available as Supplier                                                                                                    | No past activity.<br>Past meetings and tasks marked as done show up here. |
|                                                                | 20.00%                                                                                                    | •                                                                         |

The **Supplier Invoice** dialog box appears.

4. Enter the supplier invoice header details.

| upplier Invoice Numb | er        |              | Status                |               |               |    |
|----------------------|-----------|--------------|-----------------------|---------------|---------------|----|
| 08932                |           |              | Open                  |               |               |    |
| woice Date           |           |              | * Due Date            |               |               |    |
| 19/11/2019           |           | <b></b>      | 26/11/2019            |               |               | ê  |
| erence               |           |              |                       |               |               |    |
| 08932A               |           |              |                       |               |               |    |
| Rate (%) 10          |           |              | Invoice Amount \$0.00 |               |               |    |
| JOB                  | SUMMARY   | ACCOUNT CODE | AMOUNT                | INCLUDES TAX? | AMOUNT INC TA | ١X |
| Search Job           | Q Summary | 310          | \$0.00                | ~             | \$0.00        | -  |

5. Now enter the first line, attributing the line to a job in the system.

|                           |         | Supplie      | r Invoice              |               |                 |           |
|---------------------------|---------|--------------|------------------------|---------------|-----------------|-----------|
| * Supplier Invoice Number |         |              | Status                 |               |                 |           |
| D8932                     |         |              | Open                   |               |                 | •         |
| * Invoice Date            |         |              | *Due Date              |               |                 |           |
| 19/11/2019                |         | 曲            | 26/11/2019             |               |                 | 苗         |
| Reference                 |         |              |                        |               |                 |           |
| D8932A                    |         |              |                        |               |                 |           |
| Tax Rate (%) 10           |         |              | Invoice Amount \$56.00 |               |                 |           |
| JOB                       | SUMMARY | ACCOUNT CODE | AMOUNT                 | INCLUDES TAX? | AMOUNT INC TAX  |           |
| 1 N-00156                 | Grout   | 310          | \$56.00                |               | \$56.00         | +         |
|                           |         |              |                        |               | Cancel Generate | e Invoice |

6. Press the + button to add a second line.

|                           |         | Supplier     | Invoice                |               |               |             |
|---------------------------|---------|--------------|------------------------|---------------|---------------|-------------|
| * Supplier Invoice Number |         |              | Status                 |               |               |             |
| Invoice Date              |         |              | * Due Date             |               |               | •           |
| 19/11/2019                |         | i            | 26/11/2019             |               |               | <b></b>     |
| Reference<br>D8932A       |         |              |                        |               |               |             |
| Tax Rate (%) 10           |         |              | Invoice Amount \$56.00 |               |               |             |
| JOB                       | SUMMARY | ACCOUNT CODE | AMOUNT                 | INCLUDES TAX? | ALCUNT INC TA | х           |
| 1 N-00156                 | Grout   | 310          | \$56.00                |               | \$56.00       | +           |
| 2 🔊 JN-00156              | Summary | 310          | \$0.00                 | V             | \$0.00        | Ô           |
|                           |         |              |                        |               | Cancel Gener  | ate Invoice |

7. When the invoice is complete, press Generate Invoice.

|                                   |                               | Supplier     | Invoice                        |               |                                         |   |
|-----------------------------------|-------------------------------|--------------|--------------------------------|---------------|-----------------------------------------|---|
| * Supplier Invoice Number         |                               |              | Status                         |               |                                         |   |
| D8932                             |                               |              | Open                           |               |                                         | • |
| * Invoice Date                    |                               |              | * Due Date                     |               |                                         |   |
| 19/11/2019                        |                               | ä            | 26/11/2019                     |               |                                         | 曲 |
| Reference                         |                               |              |                                |               |                                         |   |
| D8932A                            |                               |              |                                |               |                                         |   |
| ax Rate (%) 10                    |                               |              | Invoice Amount \$3,306.00      |               |                                         |   |
|                                   |                               |              |                                |               |                                         |   |
| JOB                               | SUMMARY                       | ACCOUNT CODE | AMOUNT                         | INCLUDES TAX? | AMOUNT INC TAX                          |   |
| JOB<br>1 SN-00156                 | SUMMARY<br>X Grout            | ACCOUNT CODE | AMOUNT<br>\$56.00              | INCLUDES TAX? | AMOUNT INC TAX                          | + |
| JOB<br>1 SJN-00156<br>2 SJN-00156 | SUMMARY<br>X Grout<br>X Tiles | 310          | AMOUNT<br>556.00<br>\$3,250.00 | INCLUDES TAX? | AMOUNT INC TAX<br>\$56.00<br>\$3,250.00 | + |

8. The supplier invoice is now generated.

| FRANCHISE<br>CLOUD<br>SOLUTIONS        |                            |                                 |                | All v Q. Search Invoices and more    |            |            |        | ×▼ 🖽 ? 🌣 🖡 🦱                                                            |
|----------------------------------------|----------------------------|---------------------------------|----------------|--------------------------------------|------------|------------|--------|-------------------------------------------------------------------------|
| Operations Manag                       | Home Chatter               | Accounts $\lor$ Contacts $\lor$ | Contract       | ts  V Management Logs  V Expenses  V | Invoices V | Payments 🗸 | Jobs 🗸 | Job Offers 🗸 Customer Feedback 🗸 Territories 🗸 More 🔻 🧪                 |
| Invoice<br>D8932                       |                            |                                 |                |                                      |            |            |        | + Follow Edit Clone Delete Create Invoice PDF Send to Financial System  |
| Account<br>Smith's Floorworld Ringwood | Invoice Date<br>19/11/2019 | Amount Inc Tax<br>\$3,306.00    | Status<br>Open |                                      |            |            |        |                                                                         |
| Details Related                        |                            |                                 |                |                                      |            |            |        | Activity Chatter                                                        |
| Sync Status                            |                            |                                 |                | Owner                                |            |            |        | Log a Call New Event New Task Email                                     |
| Invoice Number<br>D8932                |                            |                                 |                | Amount<br>\$3,005.4545               |            |            |        | Recap your call Add                                                     |
| Invoice Date<br>19/11/2019             |                            |                                 |                | Tax Amount<br>\$300.54               |            |            |        |                                                                         |
| Due Date<br>26/11/2019                 |                            |                                 |                | Amount Inc Tax<br>\$3,306.00         |            |            |        | Filters: All time • All activities • All types                          |
| Туре                                   |                            |                                 |                | Tax Exempt                           |            |            |        | V Upcoming & Overdue                                                    |
| Status<br>Open                         |                            |                                 |                | Job                                  |            |            |        | No next steps.<br>To get things moving, add a task or set up a meeting. |
| Account<br>Smith's Floorworld Ringwood |                            |                                 |                | Has been emailed?                    |            |            |        | No past activity.                                                       |
| Reference<br>D8932B                    |                            |                                 |                | Financial System Id 🔘                |            |            |        | Past meetings and tasks marked as done show up here.                    |

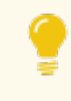

Supplier Invoices are optionally synchronized with Xero. To send a Supplier Invoice to Xero, press the **Send to Financial System** button.

# Working with Material Price Lists

| Understanding material price lists | 234 |
|------------------------------------|-----|
| Creating a material price list     | 235 |
| Adding a material                  | 237 |

# **Understanding material price lists**

Material Price Lists support job costing and estimation.

They are used in the Job Planning process to provide a ready menu of materials that are regularly used (with the pricing provided by particular suppliers). This feature supports up-front estimation of job profitability by enabling the franchisee to estimate the gross profit of each job.

| ß                      |               |               |          | Q Se                       | arch Salesf | orce          |                      |       |                     |                       |                                    |                | *        | •                  | ? 🌲 🄇             | 5  |
|------------------------|---------------|---------------|----------|----------------------------|-------------|---------------|----------------------|-------|---------------------|-----------------------|------------------------------------|----------------|----------|--------------------|-------------------|----|
| Busine                 | ss Managem.   | Home          | Chatter  | Accounts                   | ✓ Jobs      | ~             | Job Offers           | ~     | Job Schedule        | Invoices 🗸            | <ul> <li>* Job Planning</li> </ul> | v ×            | More     | • •                |                   |    |
| T Job P                | lanning       |               |          |                            |             |               |                      |       |                     |                       |                                    |                |          |                    |                   |    |
| Job Number<br>JN-00166 | Job Name      | Due Date      | 1        | Customer Nar               | ne          | Estir<br>\$24 | nated Labour<br>0.00 | Price | Estimate<br>\$682.5 | ed Material Pric<br>0 | e An Sa<br>S1                      | ive S          | ave an   | d Back             | Cancel            |    |
| Roofing 💼              | +             |               |          |                            |             |               |                      |       |                     |                       |                                    |                |          |                    |                   |    |
| Job                    | Tasks (1)     | New           | <b>*</b> | Roofing                    |             |               |                      |       |                     |                       |                                    |                | Roo      | fing Su            | mmary             |    |
| NAME                   | DESCRIPTION   | TOTAL         | Materia  |                            |             |               |                      | Ma    | terial Description  |                       |                                    |                |          |                    |                   |    |
| Doing th               | Remove br     | \$240.00      | Yello    | w                          |             |               | Q                    |       |                     |                       |                                    | Amou<br>\$922. | nt<br>50 | Гах<br>10%         | Include           |    |
|                        |               |               | <b></b>  | MN-00001<br>Dulux • 10 • 1 | Yellow Pair | ıt • 55.      | 00                   | Ma    | terial Cost         | Sub To                | tal                                | Cost           | 1        | Profit             | Total             |    |
| Job                    | Materials (2) | New           |          |                            | 0.          | 0             |                      |       | \$0.00              | \$0.00                |                                    | \$675.         | 00       | \$247.50           | \$1,014.7         | ′5 |
| DESCRI                 | QUANTITY      | TOTAL         |          |                            |             |               |                      | Ma    | rkup(%)             | Total                 |                                    |                |          |                    |                   |    |
|                        | 35.0          | \$682.50<br>意 |          |                            |             |               |                      |       | 0.0                 | \$.00                 |                                    | ĭ≡             | Lab      | our Sun            | nmary             |    |
|                        | 0.0           | \$.00 💼       |          |                            |             |               |                      |       |                     |                       |                                    |                |          |                    |                   |    |
|                        |               |               |          |                            |             |               |                      |       |                     |                       |                                    | Cost<br>\$150. | .00      | Amount<br>\$240.00 | Profit<br>\$90.00 |    |

Franchisors can create Material Price Lists that are visible by all their franchisees. You may choose to create multiple price lists, e.g.

- 1. A franchisor price list for all consumables supplied by the master franchise.
- 2. One or more outside supplier price lists.

Each price list is created for a specific supplier. Multiple suppliers requires multiple price lists.

There may be a need for some master franchisors to create regional price lists. If this is the case, then there needs to be a regional Master Franchise Profile Account that serves as the master for the Franchise Profile Accounts. Each Franchise Profile Account would then belong to one of the regional Master Franchise Profile Accounts. This setup is best configured during implementation.

### **Creating a material price list**

Each price list contains items from a single supplier. When you add a new supplier, you should consider adding a new price list for that supplier.

Some price lists may be shared between multiple companies, while other price lists are owned by the franchisee. Franchisees own any price lists they create.

#### To create a price list

1. From the Material Price Lists tab, press New.

| •-®                     |                                                                           |        | Q Search M      | aterial Price | e Lists | s and more  | ่า                |      |         | ★• 	 ?                 | \$ .     |
|-------------------------|---------------------------------------------------------------------------|--------|-----------------|---------------|---------|-------------|-------------------|------|---------|------------------------|----------|
| • • •<br>• • •<br>• • • | Operations Manag Home Ch                                                  | natter | Accounts 🗸      | Contacts      | $\sim$  | Contracts 🗸 | Management Logs   | ✓ Ir | nvoices | Material Price Lists 🗸 | More 🔻 💉 |
| 5 iten                  | Material Price Lists<br>Recently Viewed<br>us · Updated a few seconds ago |        |                 |               |         |             |                   |      | 2-      | \$\$ - Ⅲ - C           | Import   |
|                         | MATERIAL PRICE LIST NAME                                                  | ∨ F    | FRANCHISE       |               |         | ✓ SUPPLIEI  | R                 |      | V OWN   | IER ALIAS              | $\sim$   |
| 1                       | NSW                                                                       | F      | FCS NSW         |               |         |             |                   |      | sadm    | i                      |          |
| 2                       | Bondi Beach - Tradezone                                                   | F      | FCS Bondi Beach |               |         | Tradezon    | e                 |      | ljenk   |                        | •        |
| 3                       | Bondi Beach - Home Timber & Hardw                                         | F      | FCS Bondi Beach |               |         | Home Tin    | nber and Hardware |      | ljenk   |                        |          |
| 4                       | Bondi Beach - Bunnings                                                    | F      | FCS Bondi Beach |               |         | Bunnings    |                   |      | ljenk   |                        | •        |

The New Material Price list dialog box displays.

2. Enter the Material Price List Name, the Franchise, and the Supplier, then press Save.

| New Materi                                    | al Price List                                       | _                               |   |
|-----------------------------------------------|-----------------------------------------------------|---------------------------------|---|
| Information                                   |                                                     |                                 |   |
| * Material Price List Name<br>NSW - Tradezone | Owner<br>Loryn Jenkins                              |                                 |   |
| • Franchise                                   | Supplier<br>Tradezone                               |                                 |   |
| KE FCS NSW X                                  |                                                     |                                 |   |
|                                               | Currency                                            |                                 |   |
|                                               | Australian Dollar                                   |                                 |   |
|                                               | Cancel Save & New Save                              |                                 |   |
| The new price list displays.                  |                                                     |                                 |   |
| د.<br>م Search                                | Material Price Lists and more                       | *• 🗄 ? 🌣 🌲 🌘                    | 5 |
| Operations Manag Home Chatter Accounts ~      | Contacts V Contracts V Management Logs V Invoices V | ✓ Material Price Lists ✓ More ▼ |   |
| Material Price List<br>NSW - Tradezone        |                                                     | Edit Delete Clone 🔻             |   |
| DETAILS RELATED                               |                                                     |                                 |   |
| Material Price List Name NSW - Tradezone      | Owner                                               |                                 |   |
| Franchise FCS NSW                             | Supplier<br>Tradezone                               |                                 |   |
| Created By                                    | Last Modified By                                    |                                 |   |
|                                               | Currency<br>Australian Dollar                       |                                 |   |

# Adding a material

Once you have created a price list, you will want to add the most commonly purchased items from that supplier to the price list.

To add a material to a price list

1. From the Material Price List, select the Related tab.

| •**®                                                    | Q Search Material Pr | rice Lists a | and more              |                                  |            | ★ • 8 ?                | ¢     | . (5 |
|---------------------------------------------------------|----------------------|--------------|-----------------------|----------------------------------|------------|------------------------|-------|------|
| Operations Manag Home Chatter                           | Accounts 🗸 Contact   | ts 🗸         | Contracts 🗸           | Management Logs 🗸                | Invoices 🗸 | Material Price Lists 🗸 | More  | •    |
| Material Price List<br>NSW - Tradezone                  |                      |              |                       |                                  |            | Edit Delete            | Clone | •    |
| DETAILS RELATED                                         | •                    |              |                       |                                  |            |                        |       |      |
| Material Price List Name<br>NSW - Tradezone             |                      |              | Owner                 | n Jenkins                        |            |                        |       |      |
| Franchise<br>FCS NSW                                    |                      |              | Supplier<br>Tradezon  | ne                               |            |                        |       |      |
| Created By Created By Loryn Jenkins, 23/05/2018 3:09 PM |                      |              | Last Modif            | fied By<br>n Jenkins, 23/05/2018 | 3:09 PM    |                        |       |      |
|                                                         |                      |              | Currency<br>Australia | n Dollar                         |            |                        |       |      |
|                                                         |                      |              |                       |                                  |            |                        |       |      |

2. From the Materials section, press New.

| • <b>-</b> ® |                                        |      |         | Q Sea    | arch N | laterial Pric | e Lists | and more    |      |             |        |          |   | *• 8                 | ?   | \$     | 6 |
|--------------|----------------------------------------|------|---------|----------|--------|---------------|---------|-------------|------|-------------|--------|----------|---|----------------------|-----|--------|---|
| ***          | Operations Manag                       | Home | Chatter | Accounts | ~      | Contacts      | ~       | Contracts 🗸 | Mana | gement Logs | $\sim$ | Invoices | ~ | Material Price Lists | ~   | More 🔹 |   |
| Đ            | Material Price List<br>NSW - Tradezone |      |         |          |        |               |         |             |      |             |        |          |   | Edit Dele            | ete | Clone  | • |
| DE           | TAILS RELATED                          |      |         |          |        |               |         |             |      |             |        |          |   |                      |     |        |   |
| Ľ            | Materials (0)                          |      |         |          |        |               |         |             |      |             |        |          |   |                      |     | New    |   |

The New Material dialog box displays.

3. Enter all the relevant material details.

| New M                                                                                   | 1aterial                                                                 |
|-----------------------------------------------------------------------------------------|--------------------------------------------------------------------------|
| Information                                                                             |                                                                          |
| Material Number                                                                         | Price                                                                    |
|                                                                                         | 15.00                                                                    |
| * Product Name                                                                          | Currency                                                                 |
| 36 Watt BSD Series LED - Frosted Diffuser - White                                       | Australian Dollar 🔹                                                      |
| Quantity Unit Of Measure                                                                | Safety Data Sheet Issue Date                                             |
| Each                                                                                    | <b></b>                                                                  |
| Size                                                                                    | Safety Data Sheet Product Name                                           |
|                                                                                         |                                                                          |
| Supplier                                                                                | Safety Data Sheet Required                                               |
| Davis Lighting                                                                          |                                                                          |
| Supplier Part Number                                                                    |                                                                          |
| BSD4364K                                                                                |                                                                          |
| Description                                                                             |                                                                          |
| 36 Watt BSD Series LED Slimline Batten IP40 With<br>Frosted Diffuser 4000K 4320Im White |                                                                          |
| * Material Price List                                                                   |                                                                          |
| 😰 NSW - Tradezone 🛛 🗙                                                                   |                                                                          |
|                                                                                         |                                                                          |
|                                                                                         | Cancel Save & New Save                                                   |
| The new material record is added to                                                     | the price list.                                                          |
| Q Search Material Price Li                                                              | ists and more 🗮 🔹 🔅 🏚 🐻                                                  |
| Operations Manag Home Chatter Accounts V Contacts V                                     | ✓ Contracts ∨ Management Logs ∨ Invoices ∨ Material Price Lists ∨ More ▼ |
| Naterial Price List NSW - Tradezone                                                     | Edit Delete Clone 👻                                                      |
| DETAILS RELATED                                                                         |                                                                          |
| Materials (1)                                                                           | New                                                                      |
| MATERIAL NUMBER PRODUCT NAME                                                            | QUANTITY UNIT OF MEASURE DESCRIPTION                                     |
| MN-00014 36 Watt BSD Series LED - Frosted Diffuse B                                     | Each 36 Watt BSD Series LED Slimline Batten I 💌                          |
|                                                                                         | View All                                                                 |

If there are a large number of supplier materials, it may be quicker for your system administrator to import them.

r

# Customer Communications

| Working with franchisees on the phone                    | 241 |
|----------------------------------------------------------|-----|
| How to locate the right record                           |     |
| How to capture the outcomes of phone calls               | 245 |
| How to send an email                                     | 247 |
| How to confirm a scheduled appointment with a franchisee | 251 |
| Working with emails and templates                        | 252 |
| How to set up an email signature block                   | 252 |
| How to edit email template headers and footers           | 254 |
| How to create a custom email template                    |     |
| How to create a Quote email template                     | 267 |
| How to create an Invoice email template                  | 268 |
| Working with emails and syncing                          | 269 |
| Understanding email sending, responses and syncing       | 269 |
| How to send all emails to my inbox                       | 271 |
| Granting EAC sync permission                             | 272 |
| Installing the Salesforce extension for Office 365       | 272 |
| Installing the Chrome Salesforce extension for GSuite    | 278 |

| Logging email using Salesforce extensions  | 282   |
|--------------------------------------------|-------|
| Logging events using Salesforce extensions | . 285 |

# Working with franchisees on the phone

Operations Management provides a range of tools for franchisors to be able to quickly and easily field franchisee requests. The following topics deal with a range of tasks common to Account, Contract, Invoice, Management Log or Customer Feedback records, encompassing taking notes, creating follow up tasks, sending emails, and scheduling meetings.

Be aware that the use of these features on Accounts, Contracts and Invoices create records that are visible to franchisees. To create compliance-related records that are not visible to franchisees, *See* "Working with Management Logs" on page 175.

#### How to locate the right record

When a customer or franchisee contacts you, you need to locate the right record so that you can record new information and update existing information in the right place.

#### To locate a person's record

1. Ask for the person's name. Enter their name into the Salesforce search box.

| •-®     |                                                                     |         |         | ٩          | bondi beach                                             | 1        |     |            | *            | •         | l 👩      |
|---------|---------------------------------------------------------------------|---------|---------|------------|---------------------------------------------------------|----------|-----|------------|--------------|-----------|----------|
| •••     | Operations Manag                                                    | Home    | Chatter | ۴ q        | "bondi beach"                                           |          | -   | Invoices 🗸 | Payments 🗸 N | lore 🔻    | . Martin |
| 15 item | Accounts<br><b>Recently Viewed</b><br>s • Updated a few seconds ago |         |         | Q          | "bondi beach" in Accounts<br>FCS Bondi Beach<br>Account | 8        |     |            | \$ • III •   | C 🖌 🤇     | New      |
|         | ACCOUNT NAME $\sim$                                                 | PHONE   |         | 83         | Simon Walker                                            |          | .IN | NG STATE   | ✓ ACCOUNT OW | /NER AL 🗸 |          |
| 1       | Simon Walker                                                        | 0424463 | 511     |            |                                                         |          | v   |            | rsale        |           | •        |
| 2       | Back In Motion Montrose                                             | 0424163 | 136     | <b>E</b> B | James Walker<br>Contact • FCS Bondi Beach               |          |     |            | rsale        |           | •        |
| 3       | FCS Maroubra                                                        | 0412111 | 111     |            |                                                         | Maroupra | Wer |            | bsmit        |           | •        |

Salesforce displays a list of records that match the name you entered. The type of each record is displayed.

2. If you see a corresponding Account, select the account.

If you do not see the person's account, go to step 5.

Within the Account, you have access to all their recent details and preferences.

| <b>4</b> 0                                                                             | ٩               | bondi beach                |             |                 |              |                               |                 | ? 🖡         |      |
|----------------------------------------------------------------------------------------|-----------------|----------------------------|-------------|-----------------|--------------|-------------------------------|-----------------|-------------|------|
| Operations Manag Home C                                                                | hatter Accounts | ✓ Contacts ✓               | Contracts 🗸 | Management Logs | ✓ Invoices   | <ul> <li>Payments</li> </ul>  | ✓ More          | •           |      |
| FCS Bondi Beach                                                                        |                 |                            |             |                 |              | + Follow                      | Edit C          | reate New . | Job  |
| Billing Address Status Status R<br>11 Beach Road Active<br>Bondi NSW 2026<br>Australia | eason           |                            |             |                 |              |                               |                 |             |      |
| DETAILS RELATED                                                                        |                 |                            |             |                 | ACTIVITY     | СНАТ                          | TER             |             |      |
| Account Name<br>FCS Bondi Beach                                                        | Acc             | Simon Walker               |             |                 |              | New Event                     | New Task        | More        |      |
| Parent Account                                                                         | Em<br>sin       | ail<br>non.walker@gmail.co | m           |                 | 205 0 001    |                               | Herr fask       | more        |      |
| Status<br>Active                                                                       | Pho<br>04       | one<br>11123456            |             |                 | Create r     | iew                           |                 | Add         |      |
| Status Reason                                                                          | Fax             |                            |             |                 | Activity Tim | eline                         | T C             | Expand      | All  |
| Inactive Reason                                                                        | Cel             | I Member Role              |             |                 | Next Steps   |                               |                 |             |      |
| Field Manager                                                                          | Pri             | mary Cell Group            |             |                 | No next step | s. To get things r            | noving, add a   | task or set | up a |
| Timezone<br>Australia/Sydney GMT+1000                                                  | Sec             | condary Cell Group         |             |                 | Past Activit | y                             | ung.            |             |      |
| Next Review Due Date                                                                   |                 |                            |             |                 | > 🖂 Ir       | voice - INV-0                 | 6 7:44 4        | M   18/05   |      |
| Next Review Date<br>23/03/2018 12:00 PM                                                |                 |                            |             |                 | O            | PS Finance Mana<br>mon Walker | iger sent an ei | mail to     |      |

- » Name and contact details
- » Address information
- » Summary of invoices and payments owing
- » Marketing information and communication preferences

3. To see current and historical jobs, contracts, territories, management logs, invoices, job offers, expenses, expense line items and business hours, select the **Related** tab.

| •*®                                                                                                    | Q, bondi beach                                                                            | * = ? + 👼                                                                                                    |
|----------------------------------------------------------------------------------------------------|-------------------------------------------------------------------------------------------|----------------------------------------------------------------------------------------------------|
| Operations Manag Home Chatter                                                                                            | Accounts V Contacts V Contracts V Management Log                                          | ζs ∨ Invoices ∨ Payments ∨ More ▼ 🖋                                                                                                    |
| FCS Bondi Beach 🚣                                                                                                    |                                                                                           | + Follow Edit Create New Job                                                                                                    |
| DETAILS RELATED                                                                                                    |                                                                                           | ACTIVITY CHATTER                                                                                                    |
| We found no potential duplicates of thi No duplicate rules are activated. Activate duplicate rules                       | s account.<br>to identify potential duplicate records.                                    | Log a Call New Event New Task More                                                                                                    |
| Related Contacts (2)                                                                                                    | New Contact Add Relationship                                                              | Activity Timeline                                                                                                    |
| Account N FCS Bondi Beach<br>Title:<br>Email: athelwald.jenkins@gmail.com                                                | Account N FCS Bondi Beach<br>Title:<br>Ernail:                                            | Next Steps More Steps No next steps. To get things moving, add a task or set up a meeting                                                                                                    |
|                                                                                                    | View All                                                                                  | Past Activity                                                                                                    |
| Contracts (Franchise Profile) (2)<br>00000124<br>Account Na Simon Walker<br>Status: Activated<br>Contract Star 5/10/2017 | O0000224     Account Na FCS Bondi Beach     Status: Activated     Contract Star 1/05/2018 | > ≤     Invoice - INV-0 @ 7:44 AM   18/05 ▼       OPS Finance Manager sent an email to<br>Simon Walker       > im     Scheduled Review 12:00 PM   23/03 ▼       OPS Field Manager had an Event |
|                                                                                                    | View All                                                                                  | Scheduled Review 12:00 PM   23/03 V                                                                                                    |

4. If the inquiry relates to a job, a job offer, or any other type of record, you can reach the record by clicking on the record number.

| • - D                    | All 👻 🔍 Search | n Accounts and m | ore        |             | ★ - 🗄 ? 🌣 单 🐻                |
|--------------------------|----------------|------------------|------------|-------------|------------------------------|
| Operations Manag         | Home Chatter   | Accounts 🗸       | Contacts 🗸 | Contracts 🗸 | Management Logs 🗸 More 🔻 💉   |
| <b>FCS</b> Bondi Beach 🛔 | ]              |                  |            |             | + Follow Edit Create New Job |
| ➡ Job Offers (6+)        |                |                  |            |             |                              |
| JOB OFFER N JOP          | STATUS         | COMMENTS         |            |             |                              |
| JON-00273 JN-00348       | Timed Out      |                  |            |             |                              |
| JON-00260 JN-00332       | Accepted       |                  |            |             |                              |
| JON-00259 JN-00331       | Accepted       |                  |            |             |                              |
| JON-00258 JN-00330       | Accepted       |                  |            |             |                              |
| JON-00241 JN-00296       | Timed Out      |                  |            |             |                              |
| JON-00198 JN-00250       | Timed Out      |                  |            |             |                              |
|                          | View All       |                  |            |             |                              |
# How to capture the outcomes of phone calls

When a franchisee calls and leaves a message, sometimes you just need to record information and other times someone needs to follow up the call.

#### To record information

- 1. Locate the Account, Contract, Invoice, Management Log or Customer Feedback. *See* "How to locate the right record" on page 242.
- 2. From the Activity pane's Log a Call tab, press Create new...

| <b>6</b> -8                                                                                 | Q bondi beach                                     | * 🖬 ? 单 🐻                                                   |
|---------------------------------------------------------------------------------------------|---------------------------------------------------|-------------------------------------------------------------|
| Operations Manag Home Chatter                                                               | Accounts V Contacts V Contracts V Management Logs | ✓ Invoices ✓ Payments ✓ More ▼                              |
| Account FCS Bondi Beach                                                                     |                                                   | + Follow Edit Create New Job                                |
| Billing Address Status Status Reason<br>11 Beach Road Active<br>Bondi NSW 2026<br>Australia |                                                   |                                                             |
| DETAILS RELATED                                                                             |                                                   | ACTIVITY CHATTER                                            |
| Account Name<br>FCS Bondi Beach                                                             | Account Owner                                     |                                                             |
| Parent Account                                                                              | Email<br>simon.walker@gmail.com                   | Log a Call New Event New Task Wore                          |
| Status<br>Active                                                                            | Phone 0411123456                                  | Create new Add                                              |
| Status Reason                                                                               | Fax                                               | Activity Timeline                                           |
| Inactive Reason                                                                             | Cell Member Role                                  | Next Steps More Steps                                       |
| Field Manager                                                                               | Primary Cell Group                                | No next steps. To get things moving, add a task or set up a |
| Timezone<br>Australia/Sydney GMT+1000                                                       | Secondary Cell Group                              | Past Activity                                               |

The Log a Call activity pane displays.

3. Complete the details and press **Save**.

| - n                                                                                         | Q bondi beach                         | * 🖬 ? 🖡 👼                                              |
|---------------------------------------------------------------------------------------------|---------------------------------------|--------------------------------------------------------|
| Operations Manag Home Chatte                                                                | Accounts V Contacts V Management Logs | ✓ Invoices ✓ Payments ✓ More ▼                         |
| Account FCS Bondi Beach                                                                     |                                       | + Follow Edit Create New Job                           |
| Billing Address Status Status Reason<br>11 Beach Road Active<br>Bondi NSW 2026<br>Australia |                                       |                                                        |
| DETAILS RELATED                                                                             |                                       | ACTIVITY CHATTER                                       |
| Account Name<br>FCS Bondi Beach<br>Parent Account                                           | Account Owner                         | Log a Call New Event New Task More                     |
| Status<br>Active                                                                            | Phone 0411123456                      | Subject<br>Call Simon                                  |
| Status Reason                                                                               | Fax                                   | Comments<br>Question on location details for tomorrow. |
| Inactive Reason                                                                             | Cell Member Role                      |                                                        |
| Field Manager OPS Field Manager                                                             | Primary Cell Group                    | Name                                                   |
| Timezone Australia/Sydney GMT+1000 Next Review Due Date                                     | Secondary Cell Group                  | Save                                                   |
|                                                                                             |                                       |                                                        |

The call is saved to the record's **Activity Timeline**.

| •••                                                                                         | Q bondi beach                                     | *• 🖶 ? 单 👼                                                  |
|---------------------------------------------------------------------------------------------|---------------------------------------------------|-------------------------------------------------------------|
| Operations Manag Home Chatter                                                               | Accounts V Contacts V Contracts V Management Logs | ✓ Invoices ✓ Payments ✓ More ▼                              |
| Account FCS Bondi Beach                                                                     |                                                   | + Follow Edit Create New Job                                |
| Billing Address Status Status Reason<br>11 Beach Road Active<br>Bondi NSW 2026<br>Australia |                                                   |                                                             |
| DETAILS RELATED                                                                             |                                                   | ACTIVITY CHATTER                                            |
| Account Name FCS Bondi Beach                                                                | Account Owner                                     | Log a Call New Event New Task More                          |
| Status<br>Active                                                                            | Simon.walker@gmail.com<br>Phone<br>0411123456     | Create new Add                                              |
| Status Reason                                                                               | Fax                                               | Activity Timeline                                           |
| Inactive Reason                                                                             | Cell Member Role                                  | Next Steps ····· More Steps                                 |
| Field Manager                                                                               | Primary Cell Group                                | No next steps. To get things moving, add a task or set up a |
| Timezone<br>Australia/Sydney GMT+1000                                                       | Secondary Cell Group                              | Past Activity                                               |
| Next Review Due Date                                                                        |                                                   | > 🖸 Call Simon Today 💌                                      |
| Next Review Date 23/03/2018 12:00 PM                                                        |                                                   | You logged a call with Simon Walker                         |

# How to send an email

Salesforce allows you to send an email to the franchisee. When you send an email using Salesforce the email is logged to the Activity Timeline. This is useful for keeping a record of all interactions with the franchisee.

#### To send an email

- 1. Locate the Account, Contract, Invoice, Management Log or Customer Feedback. *See* "How to locate the right record" on page 242.
- 2. From the Activity pane, select the Email tab.

| • <b>-</b> ®                                                                         | Q Search Salesforce                               | *• 🖽 ? 单 👼                                                    |
|--------------------------------------------------------------------------------------|---------------------------------------------------|---------------------------------------------------------------|
| Operations Manag Home Chatter                                                        | Accounts V Contacts V Contracts V Management Logs | ∨ Invoices ∨ Payments ∨ More ▼                                |
| FCS Bondi Beach 👗                                                                    |                                                   | + Follow Edit Create New Job                                  |
| Billing Address Status Reason<br>11 Beach Road Active<br>Bondi NSW 2026<br>Australia |                                                   |                                                               |
| DETAILS RELATED                                                                      |                                                   | ACTIVITY CHATTER                                              |
| Account Name<br>FCS Bondi Beach                                                      | Account Owner                                     | Log a Call New Event New Tesk Empil                           |
| Parent Account                                                                       | Email<br>simon.walker@gmail.com                   |                                                               |
| Status<br>Active                                                                     | Phone 0411123456                                  | Create new Add                                                |
| Status Reason                                                                        | Fax                                               | Activity Timeline                                             |
| Inactive Reason                                                                      | Cell Member Role                                  | Next Steps ····· More Steps                                   |
| Field Manager                                                                        | Primary Cell Group                                | > 🖆 🗌 Wants to reschedule Tomorrow 💌                          |
| Timezone<br>Australia/Sydney GMT+1000                                                | Secondary Cell Group                              | OPS Compliance Manager has an upcoming Task with Simon Walker |

The Email tab displays, and shows the owner of the record in the From address.

3. Copy the email address from Account Name and paste it into the To field.

| <b>*</b> @                                                                                 | Q Sea          | rch Salesforce        |                            |                     |                    | *• 🖬 ? 单 🌀                                                |
|--------------------------------------------------------------------------------------------|----------------|-----------------------|----------------------------|---------------------|--------------------|-----------------------------------------------------------|
| Operations Manag Home Chat                                                                 | er Accounts 🗸  | Contacts 🗸            | Contracts 🗸 🛛              | lanagement Logs 🗸 🗸 | Invoices 🗸         | Payments 🗸 More 🔻 🤞                                       |
| Account FCS Bondi Beach                                                                    |                |                       |                            |                     |                    | + Follow Edit Create New Job                              |
| Billing Address Status Status Rease<br>11 Beach Road Active<br>Bondi NSW 2026<br>Australia | n              |                       |                            |                     |                    |                                                           |
| DETAILS RELATED                                                                            |                |                       |                            | <b>1</b>            | ACTIVITY           | CHATTER                                                   |
| Account Name<br>FCS Bondi Beach<br>Parent Account                                          | Accoun         | : Owner<br>mon Walker |                            | £                   | Log a Call         | New Event New Task Email                                  |
| Status<br>Active                                                                           | Phone 04111    | walker@gmail.co       | Copy Email Add             | iress               | *From              | OPS Head Office Manager <headoffic▼< td=""></headoffic▼<> |
| Status Reason                                                                              | Fax            |                       | Inspect Elemen<br>Services | t 🕨                 | То                 |                                                           |
| Inactive Reason                                                                            | Cell Me        | nber Role             |                            |                     |                    | neadonicemanager@trc.com.rcso X                           |
| OPS Field Manager                                                                          |                | Cell Group            |                            | 2                   | Subject            | Enter Subject                                             |
| Australia/Sydney GMT+1000                                                                  | J              | ily cell Gloup        |                            |                     | Font               | • Size •                                                  |
| Next Review Date<br>23/03/2018 12:00 PM                                                    |                |                       |                            |                     | B I                |                                                           |
| ✓ Business Information                                                                     |                |                       |                            |                     |                    |                                                           |
| Legal Entity Name<br>Walker Family Trust                                                   | Busines        | s Number<br>3222      |                            |                     | Powere             | d by Salesforce                                           |
| Trading Name<br>Aura Pty Limited as Trustee for Walker Family Trust                        | Compa<br>60444 | ıy Number<br>5554     |                            |                     | http://ww          | vw.salesforce.com/                                        |
| Operating Structure<br>Trust                                                               |                |                       |                            |                     | <i>© &lt;</i> 1> E | ≹ ◎ 亩 ♂ Send                                              |

4. Complete Subject and Details then press Send.

| •*-®                                                                                                    | Q Search Salesforce                                                                           | 🖈 🖬 ? 🌲 👼                                                                                                    |
|----------------------------------------------------------------------------------------------------|-----------------------------------------------------------------------------------------------|----------------------------------------------------------------------------------------------------|
| Operations Manag Home Chatter                                                                                     | Accounts V Contacts V Contracts V Management Logs V                                           | Invoices 🗸 Payments 🗸 More 🔻                                                                                                 |
| Account<br>FCS Bondi Beach<br>Billing Address<br>11 Beach Road<br>Bondi NSW 2026<br>Australia                     |                                                                                               | + Follow Edit Create New Job                                                                                                 |
| DETAILS RELATED                                                                                                   |                                                                                               | ACTIVITY CHATTER                                                                                                    |
| Account Name FCS Bondi Beach Parent Account Status Active Status Reason Inactive Reason                           | Account Owner Simon Walker Email simon.walker@gmail.com Phone 0411123456 Fax Cell Member Role | Log a Call     New Event     New Task     Email       *From     OPS Head Office Manager<br>(simon.walker@gmail.com ×)     To |
| Field Manager                                                                                                    | Primary Cell Group                                                                            | Bcc                                                                                                    |
| Timezone Australia/Sydney GMT+1000 Next Review Due Date                                                           | Secondary Cell Group                                                                          | Subject Additional meeting times                                                                                             |
| Next Review Date<br>23/03/2018 12:00 PM                                                                           |                                                                                               |                                                                                                    |
| Business Information                                                                                              | Business Number                                                                               | Hi Simon                                                                                                    |
| waiker Family Irust<br>Trading Name<br>Aura Pty Limited as Trustee for Walker Family Trust<br>Operating Structure | 594333222<br>Company Number<br>604445554                                                      | the 15th and 18th. Is that of interest?<br>Yours,<br>Luke                                                                    |
| Trust                                                                                                    |                                                                                               |                                                                                                    |
| Billing Address                                                                                                   | Shipping Address                                                                              | ଡ ଏନ ଞ୍⊚ ଲ ଫ Send                                                                                                    |

The email is sent and is added to the **Past Activity**.

| •**®                                                                                       | Q Search Salesforce                                                                              | ★▼ = ? ≜ 🐻                                                                    |
|--------------------------------------------------------------------------------------------|--------------------------------------------------------------------------------------------------|-------------------------------------------------------------------------------|
| Operations Manag Home Chatt                                                                | ter Accounts V Contacts V Contracts V Management Log                                             | s 🗸 Invoices 🗸 Payments 🗸 More 🔻 🖋                                            |
| Account FCS Bondi Beach                                                                    |                                                                                                  | + Follow Edit Create New Job                                                  |
| Billing Address Status Status Reaso<br>11 Beach Road Active<br>Bondi NSW 2026<br>Australia | on                                                                                               |                                                                               |
| DETAILS RELATED                                                                            |                                                                                                  | ACTIVITY CHATTER                                                              |
| Account Name<br>FCS Bondi Beach                                                            | Account Owner                                                                                    |                                                                               |
| Parent Account                                                                             | Email<br>simon.walker@gmail.com                                                                  | Log a Call New Event New Task Email                                           |
| Status<br>Active                                                                           | Phone<br>0411123456                                                                              | Create new Add                                                                |
| Status Reason                                                                              | Fax                                                                                              |                                                                               |
| Inactive Reason                                                                            | Cell Member Role                                                                                 | Next Steps                                                                    |
| Field Manager                                                                              | Primary Cell Group                                                                               |                                                                               |
| Timezone                                                                                   | Secondary Cell Group                                                                             | Wants to reschedule Tomorrow      OPS Compliance Manager has an upcoming Task |
| Australia/Sydney GMT+1000<br>Next Review Due Date                                          |                                                                                                  | with simon walker                                                             |
| Next Review Date 23/03/2018 12:00 PM                                                       |                                                                                                  | Additional meeting 5:21 PM   Today                                            |
| ✓ Business Information                                                                     |                                                                                                  | You sent an email to simon.walker@gmail.com                                   |
| Legal Entity Name<br>Walker Family Trust                                                   | Business Number<br>554333222                                                                     | Call Simon Today     You logged a call with Simon Walker                      |
| You can easily<br>templates. For<br><u>Create a Temp</u>                                   | r streamline the emails you send<br>more information refer to the S<br><u>plate</u> .<br>CHATTER | d by creating standardized<br>alesforce documentation,                        |
| Log a Call New E                                                                           | Event New Task Email                                                                             |                                                                               |
| * From REC Sale                                                                            | es Manager <mike@franchisec▼< td=""><td></td></mike@franchisec▼<>                                |                                                                               |
| То                                                                                         |                                                                                                  |                                                                               |
| Related To                                                                                 | vor                                                                                              |                                                                               |
| € (1) ⊑ © 前 ⊡                                                                              | Send<br>■ ● 亩 ₫                                                                                  |                                                                               |
|                                                                                            |                                                                                                  |                                                                               |

# How to confirm a scheduled appointment with a franchisee

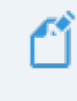

Salesforce does not provide the ability to send a meeting request to a franchisee using built-in Activity features.

#### To send a meeting invite or appointment confirmation

>> Use Management Logs selecting the Meeting type, which contains automated invitation reminders. See "Working with Management Logs" on page 175.

# Working with emails and templates

You can configure email templates to suit your organization.

# How to set up an email signature block

Setting up a signature block is something almost everyone does when they first set up their personal settings within Salesforce.

System administrators need to upload the signature block images and distribute the resulting URLs to each user. Then each user sets up their own signature block URLs.

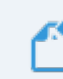

Ask your system administrator for a signature block URL.

#### To set up a signature block

- 1. Obtain the signature block URL from your system administrator.
- 2. Go to your personal Settings.

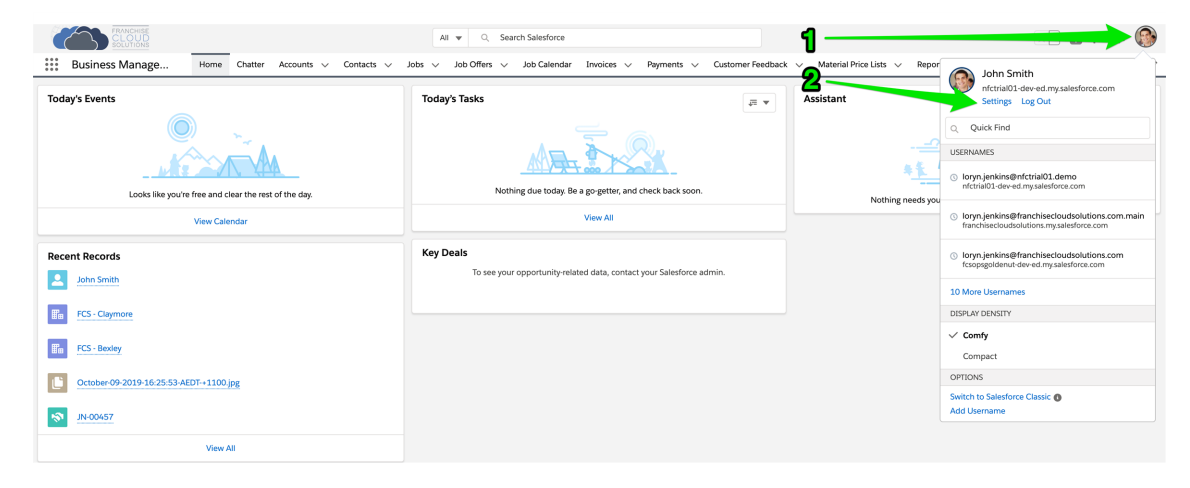

3. Go to **My Email Settings**.

| FRANCHISE<br>SOLUTIONS     |                                  | All 👻 🔍 Sea                     | rch Salesforce    |                    |                     |                        |           | *                | • • ?      | • 6           |
|----------------------------|----------------------------------|---------------------------------|-------------------|--------------------|---------------------|------------------------|-----------|------------------|------------|---------------|
| Business Manage            | Home Chatter Accounts V Contacts | ✓ Jobs ✓ Job Offers ✓           | Job Calendar Invo | oices 🗸 Payments 🗸 | Customer Feedback 🗸 | Material Price Lists 🗸 | Reports 🗸 | * John Smith 🗸 🗙 | More 🔻     |               |
|                            |                                  |                                 |                   |                    |                     |                        |           |                  |            |               |
| Q Quick Find               | Personal Information             |                                 |                   |                    |                     |                        |           |                  |            |               |
| ✓ My Personal Information  |                                  |                                 |                   |                    |                     |                        |           |                  |            |               |
| Advanced User Details      | Personal Information             |                                 |                   |                    |                     |                        |           |                  | Help for   | r this Page 🥹 |
| Approver Settings          |                                  |                                 |                   |                    |                     |                        |           |                  |            |               |
| Change My Password         | Details                          |                                 |                   |                    |                     |                        |           |                  | = Required | Information   |
| Connections                | First Name                       | John                            |                   |                    |                     |                        |           |                  |            |               |
| Grant Account Login Access | Last Name                        | Smith                           |                   |                    |                     |                        |           |                  |            |               |
| Language & Time Zone       | Alias                            | FO                              |                   |                    |                     |                        |           |                  |            |               |
| Login History              | Username                         | franchiseeowner@nfctrial01.demo |                   |                    |                     |                        |           |                  |            |               |
| Personal Information       | Niokname                         | franchiseeowner                 |                   |                    |                     |                        |           |                  |            |               |
| Reset My Security Token    | Phone                            |                                 |                   |                    |                     |                        |           |                  |            |               |
| Security Central           | Fax Fax                          |                                 |                   |                    |                     |                        |           |                  |            |               |
| > Display & Layout         | Z Mobile                         | 0421 788 574                    |                   |                    |                     |                        |           |                  |            |               |
| v Email                    | Address                          |                                 |                   |                    |                     |                        |           |                  |            |               |
| My Email Settings          | Street                           | 9 Durana Otranat                |                   |                    |                     |                        |           |                  |            |               |
| My Email to Salesforce     |                                  | e bjiter steer                  |                   |                    |                     |                        |           |                  |            |               |
| My Unresolved Items        | State(Province                   | Ringwood                        |                   |                    |                     |                        |           |                  |            |               |
| > Chatter                  | Zip/Postal Code                  | 3134                            |                   |                    |                     |                        |           |                  |            |               |
| > Calendar & Reminders     | Country                          | Australia                       |                   |                    |                     |                        |           |                  |            |               |
| > Desktop Add-Ons          | My Work Information              |                                 |                   |                    |                     |                        |           |                  |            |               |
| > Import                   | Company Name                     |                                 |                   |                    |                     |                        |           |                  |            |               |
|                            | Title                            | Mr                              |                   |                    |                     |                        |           |                  |            |               |
|                            | Department                       |                                 |                   |                    |                     |                        |           |                  |            |               |
|                            | Division                         |                                 |                   |                    |                     |                        |           |                  |            |               |
|                            | Employee Number                  |                                 |                   |                    |                     |                        |           |                  |            |               |
|                            | Start of Day                     | 6:00 AM                         |                   |                    |                     |                        |           |                  |            |               |
|                            | End of Day                       | 11:00 PM 😳                      |                   |                    |                     |                        |           |                  |            |               |
|                            |                                  | Save                            | Cancel            |                    |                     |                        |           |                  |            |               |

4. Paste the URL provided by your system administrator.

| FRANCHISE<br>CLOUD<br>SOLUTIONS                                                                                                    | Al v Q. Search Salesforce 🛞 🐑 🛄 😤                                                                                                    |
|----------------------------------------------------------------------------------------------------|----------------------------------------------------------------------------------------------------|
| Business Manage                                                                                                    | Home Chatter Accounts 🗸 Jobs 🗸 Job Offers 🗸 Job Schedule Invoices 🗸 Payments 🗸 Customer Feedback 🗸 Contacts 🗸 Material Price Lists 🗸 Files 🗸 Reports 🗸 People 🗸 More 🔻 🇳                                                                                                    |
| Q. Quick find     Q. Quick find     My Personal Information     Advanced User Details     Approve Settings     Authentication Settings for     Dearmal Systems     Connections     Grant Account Login Access     Language Time Zone     Login Visitory     Personal Information     Security Contral     > Delapity & Layout     Email     My Email Settings     My Email Settings | We Enail Settings      My Enail Settings      My enails Settings      My enails Settings      My |
| > Chatter                                                                                                    | Subscriptions                                                                                                    |
| > Lanenara e kemindes<br>> Desktop Add-Ons<br>> Import                                                                                                    | Bedro Save Woning Emst         Becore Salestore CRW Contert Avers an Daily Dignet         Box         Box         Box         Centert                                                                                                    |

#### 5. Press Save.

| FRANCHISE                                                          | All 🔻 Q. Search Salesforce 🛛 🛞 🦉 🥶 🛛                                                                                                    | ļ ( <sup>®</sup> ) |
|--------------------------------------------------------------------|----------------------------------------------------------------------------------------------------|--------------------|
| Business Manage                                                    | Home Chatter Accounts v Jobs v Job Offers v Job Schedule Invoices v Payments v Customer Feedback v Contacts v Material Price Lists v Files v Reports v People v More *                                                                                                    | 1                  |
| Q. Quick Find                                                      | to My Email Settings                                                                                                    |                    |
| Advanced User Details                                              | My Email Settings Hep-treat                                                                                                    | 22ge 🕑             |
| Authentication Settings for<br>External Systems                    | Outgoing Email Settings         I = Negular Hote           How would you like your name to appear on your outgoing small?         Email News                                                                                                    | Telion             |
| Connections                                                        | What email address would you like to use as your return address?<br>Email Address   urrys.miter@franchizec                                                                                                    |                    |
| Grant Account Login Access<br>Language & Time Zone                 | Woold you like to automatically Dec mella to your tellar and attend?<br>Automatical to a dotted to your oxfania genality (1533 character mas):                                                                                                    |                    |
| Login History<br>Personal Information                              | Email Signation (and part-Trade-Linkinghand) and a second second se                                                                                                    |                    |
| Security Central                                                   |                                                                                                    |                    |
| <ul> <li>&gt; Display &amp; Layout</li> <li>&gt; Email</li> </ul>  | Note: All outgoing emails will contain a "Powered by Selectron" tag (see the hottoom. This tag can be removed in the paid Editions of the product.                                                                                                    |                    |
| My Email Settings<br>My Email to Salesforce<br>My Unresolved Items | In the join U.A. at initial adverse to Unique at a training of the Section of Compare<br>Section of the U.A. at a section of the Section of Compare<br>Section of the U.A. at a section of the Section of Compare<br>Of the Section of the U.A. at a section of the Section of the Section |                    |
| > Chatter                                                          | Subscriptions                                                                                                    |                    |
| S Calendar & Reminders     Desktop Add-Ons     Import              | Send Agen Xhaning Emails Rooters Salestone CRN Content Email Alens 1 Rooters Salestone CRN Content Anets so Daily Diget 1                                                                                                    |                    |
|                                                                    | and the second second se                                                                                                    |                    |
|                                                                    |                                                                                                    |                    |
|                                                                    |                                                                                                    |                    |
|                                                                    |                                                                                                    |                    |

6. The email signature block will now appear within your emails.

| CCOUD<br>Southous                                                                                                    | All 🔻 0, Search Contacts and more                                                                                                    |
|----------------------------------------------------------------------------------------------------|----------------------------------------------------------------------------------------------------|
| Business Manage Home Chatter Accounts $\lor$ Jobs $\lor$ Job Offers                                                                                                    | ∨ Job Schedule Invoices ∨ Payments ∨ Customer Feedback ∨ Contacts ∨ Material Price Lists ∨ Files ∨ Reports ∨ Dashboards ∨ More ♥                                                                                                    |
| Contact<br>Mr. Bob Smith                                                                                                    | + Follow Edit Change Record Type Delete View Contact Hierarchy Clone Change Owner Printable View                                                                                                    |
| Title Account Name Phone (2) ♥ Email b.smith@handyway.com.au                                                                                                    | Const. Owner<br>Torym Jensions L                                                                                                    |
| Details Related                                                                                                    | Activity Chatter                                                                                                    |
| Contact Owner Cony Jenkins                                                                                                    | Phone Email                                                                                                    |
| Name<br>Mr. Bob Smith                                                                                                    | Home Phone *From Kerryn Miler -kerryn miler@fanchisecloudsolutions.com> v                                                                                                    |
| Account Name                                                                                                    | Mobie<br>0431661889 To Bob Smith X Cc<br>Dhub Brons                                                                                                    |
| Department                                                                                                    | Bcc         lisernyn.miler@franchisecloudsolut x)           Fax                                                                                                    |
| Birthdate                                                                                                    | Erval                                                                                                    |
| Reports To                                                                                                    | Dummernandywaycom.au Foat - Size - B I U A- E- II II & 2 d Assistant                                                                                                    |
| Lead Source                                                                                                    | Asst. Phone                                                                                                    |
| Contact Currency AUD - Australian Dollar                                                                                                    | Kerryn Miler                                                                                                    |
| Mailing Address                                                                                                    | Other Address Support & Training Agent<br>+61 421 788 574 FR                                                                                                    |
| Created By Created By | Last Modified By C Last Modified By C Last Modified By C Last Modified By C Last Modified By C Last Last Modified By C Last Modified By C Last Modified By C Last Modified By C |
| Developing                                                                                                    | Contact Record Type Contact WWW.franchisecloudsolutions.com                                                                                                    |
| мекофоми                                                                                                    | / Presentie Distance                                                                                                    |
|                                                                                                    | rometer by Salestoce<br>http://www.salesforce.com/                                                                                                    |

# How to edit email template headers and footers

Most likely you will have created branded headers and footers for use with all email templates.

To review the branded email headers and footers

1. Open the **App Launcher**.

| FRANCHISE<br>CLOUD                                 | All v Q. Search Salesforce                                                     | 💌 🖬 ? 🌲 🚱                                                  |
|----------------------------------------------------|--------------------------------------------------------------------------------|------------------------------------------------------------|
| Business Manage Home Chatter Accounts V Contacts V | Jobs 🗸 Job Offers 🤍 Job Calendar Invoices 🗸 Payments 🗸 Customer Feedback       | K ∨ Material Price Lists ∨ Reports ∨ Dashboards ∨ * More ▼ |
| Today Events                                       | Today's Tasks                                                                  | Assistant                                                  |
| View Calendar                                      | VIEW AUI                                                                       |                                                            |
| Recent Records                                     | Key Deals To see your opportunity-related data, contact your Salesforce admin. |                                                            |
| FCS - Claymore     FCS - Baskey                    |                                                                                |                                                            |
| Ctober-09-2019-16:25:53-AEDT+1100.jpg              |                                                                                |                                                            |
| <u>IN-00457</u>                                    |                                                                                |                                                            |
| View All                                           |                                                                                |                                                            |

2. In the App Launcher Search box, enter *enhanced letterheads* and select the Enhanced Letterheads link.

|           | FRANCHISE             | All w O Search Salasfarro |    |   |
|-----------|-----------------------|---------------------------|----|---|
| III Bus   | App Launcher          | enhanced letterheads Ø    |    | 1 |
| Today's I | ∽ All Apps            |                           | -1 |   |
|           | ~ All Items 2         |                           |    |   |
|           | Enhanced Letter/heads |                           |    |   |
|           |                       |                           |    |   |
|           |                       |                           |    |   |
| Recent F  |                       |                           |    |   |
| <u>ot</u> |                       |                           |    |   |
| FC        |                       |                           |    |   |
|           |                       |                           |    |   |
|           |                       |                           |    |   |
|           |                       |                           |    |   |
| N IN      |                       |                           |    |   |
|           |                       |                           |    |   |
|           |                       |                           |    |   |

3. You may see an empty **Enhanced Letterheads** list. To see any of the letterheads, create a **New** list view.

| FRANCHISE<br>CLOUD<br>SOLUTIONS         |              |                                 | All 🔻 🔍 Searc                     | ch Enhanced Letterheads and more |                                      |                                         | * •                     | ? 🌲 🚱 |
|-----------------------------------------|--------------|---------------------------------|-----------------------------------|----------------------------------|--------------------------------------|-----------------------------------------|-------------------------|-------|
| Business Manage                         | Home Chatter | Accounts $\lor$ Contacts $\lor$ | Jobs $ \lor $ Job Offers $ \lor $ | Job Calendar Invoices 🗸 Paym     | ents $\lor$ Customer Feedback $\lor$ | Material Price Lists 🗸 🔹 Recently Viewe | d   Enhan $\lor$ × More | × /   |
| Enhanced Letterheads<br>Recently Viewed |              |                                 |                                   |                                  |                                      | ۹ C. Search this li                     | st 🕸 🕶                  | C 0 T |
| Name                                    |              | <ul> <li>Description</li> </ul> |                                   | ✓ Created By                     |                                      | ✓ Last Modified Date                    | LIST VIEW CONTROLS      | ~     |
|                                         |              |                                 |                                   |                                  |                                      |                                         | New                     |       |
|                                         |              |                                 |                                   |                                  |                                      |                                         |                         |       |
|                                         |              |                                 |                                   |                                  |                                      | 2                                       |                         |       |
|                                         |              |                                 |                                   |                                  |                                      |                                         |                         |       |
|                                         |              |                                 |                                   |                                  |                                      |                                         |                         |       |
|                                         |              |                                 |                                   |                                  |                                      |                                         |                         |       |

4. Name the list view and press Save.

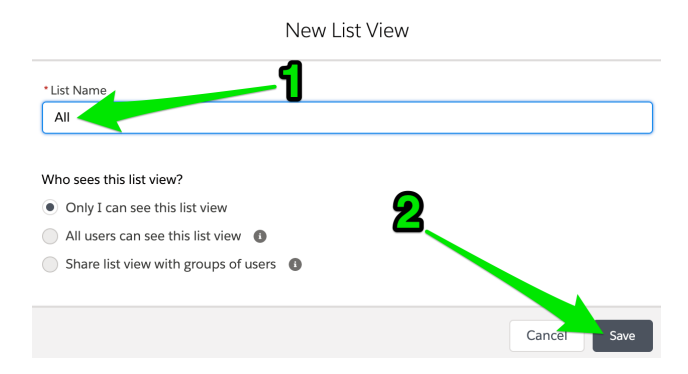

5. Now select the Standard Letterhead.

|        |                             |               |             |                  |         |            | All   | ▼ Q,       | Search | Enhanced Let | terheads an | d more      |         |            |           |      |              |          |             |                      | *     | •    | ? | ÷ (    | 3 |
|--------|-----------------------------|---------------|-------------|------------------|---------|------------|-------|------------|--------|--------------|-------------|-------------|---------|------------|-----------|------|--------------|----------|-------------|----------------------|-------|------|---|--------|---|
|        | Business Manage             | Home          | Chatter     | Accounts $\lor$  | Contact | s 🗸 Job    | s ~ . | Job Offers | v J    | Job Calendar | Invoices    | ∨ Payr      | nents 🗸 | Customer F | eedback 🗸 | Mate | rial Price L | sts 🗸    | * Rece      | ntly Viewed   Enhan. | ~ ~ × | More | * |        | / |
| 1 item | Enhanced Letterheads<br>All | nhanced lette | rheads - Up | dated a minute a | go      |            |       |            |        |              |             |             |         |            |           |      |              |          | Q, Se       | arch this list       |       | \$*  | G | 6 1    | 2 |
|        | Name 1                      |               |             |                  | ~       | Created By |       |            |        |              | ∨ La        | st Modified | i Date  |            |           |      |              | $\sim$ 1 | Description | n                    |       |      |   | $\sim$ |   |
| 1      | FCS Standard Letterhead     |               |             |                  |         | ljenk      |       |            |        |              | 23          | /01/2020    | 2:18 PM |            |           |      |              |          |             |                      |       |      |   |        | · |
|        |                             |               |             |                  |         |            |       |            |        |              |             |             |         |            |           |      |              |          |             |                      |       |      |   |        |   |
|        |                             |               |             |                  |         |            |       |            |        |              |             |             |         |            |           |      |              |          |             |                      |       |      |   |        |   |

6. You will be able to edit the Standard Letterhead.

| ~                  | FRANCHISE                              |         |         |                 |         |                  |      | All 👻 C         | Sea                           | arch Enhanced | Letterheads ar | d more          |              |          |                      |                                                  |                                                              |                                                          | * -                                                                               | ** 🖽 ? 🌣                                                          | 🖈 🖬 ? 🌣 😤                                                           | 🖈 🖬 ? 🌣 😤 🌘                                                         |
|--------------------|----------------------------------------|---------|---------|-----------------|---------|------------------|------|-----------------|-------------------------------|---------------|----------------|-----------------|--------------|----------|----------------------|--------------------------------------------------|--------------------------------------------------------------|----------------------------------------------------------|-----------------------------------------------------------------------------------|-------------------------------------------------------------------|---------------------------------------------------------------------|---------------------------------------------------------------------|
| Bu                 | siness Manage                          | Home    | Chatter | Accounts $\lor$ | Contact | ol V i           | bs 🗸 | Job Offers      | ~ .                           | Job Calendar  | Invoices 🗸     | Payments $\lor$ | Customer Fee | edback 🗸 | Material Price Lists | Material Price Lists $~\lor~~$ Reports $~\lor~~$ | Material Price Lists $\lor$ Reports $\lor$ * Recently Viewed | Material Price Lists v Reports v Recently Viewed   Enhan | Material Price Lists $\lor$ Reports $\lor$ * Recently Viewed   Enhan $\lor\times$ | Material Price Lists v Reports v Recently Viewed   Enhan v × More | Material Price Lists v Reports v Recently Viewed   Enhan v × More v | Material Price Lists v Reports v Recently Viewed   Enhan v × More v |
| En FC              | hanced Letterhead<br>S Standard Letter | nead    |         |                 |         |                  |      |                 |                               |               |                |                 |              |          |                      |                                                  |                                                              |                                                          |                                                                                   |                                                                   |                                                                     |                                                                     |
| Descriptio         | n                                      |         |         |                 |         |                  |      |                 |                               |               |                |                 |              |          |                      |                                                  |                                                              |                                                          |                                                                                   |                                                                   |                                                                     |                                                                     |
| Detail             | s                                      |         |         |                 |         |                  |      |                 |                               |               |                |                 |              |          |                      |                                                  |                                                              |                                                          |                                                                                   |                                                                   |                                                                     |                                                                     |
| ✓ Info             | rmation                                |         |         |                 |         |                  |      |                 |                               |               |                |                 |              |          |                      |                                                  |                                                              |                                                          |                                                                                   |                                                                   |                                                                     |                                                                     |
| Name<br>FCS Sta    | indard Letterhead                      |         |         |                 |         |                  |      | Description     |                               |               |                |                 |              |          |                      |                                                  |                                                              |                                                          |                                                                                   |                                                                   |                                                                     |                                                                     |
| ✓ Lett             | erhead Content                         |         |         |                 |         |                  |      |                 |                               |               |                |                 |              |          |                      |                                                  |                                                              |                                                          |                                                                                   |                                                                   |                                                                     |                                                                     |
| Header             |                                        |         |         |                 |         | FRA<br>CL<br>SOL |      | ISE<br>D<br>NS  |                               |               |                |                 |              |          |                      |                                                  |                                                              |                                                          |                                                                                   |                                                                   |                                                                     |                                                                     |
| Footer<br>(((Sende | r.Signature_c))}                       |         |         |                 |         |                  |      |                 |                               |               |                |                 |              |          |                      |                                                  |                                                              |                                                          |                                                                                   |                                                                   |                                                                     |                                                                     |
| Created            | By<br>yn Jenkins, 23/01/2020           | 2:18 PM |         |                 |         |                  |      | Last Modified E | ly<br>I <mark>kins</mark> , 2 | 25/03/20204   | :46 PM         |                 |              |          |                      |                                                  |                                                              |                                                          |                                                                                   |                                                                   |                                                                     |                                                                     |

There may be more than one Letterhead available within your implementation. If there is, review each letterhead to see which one(s) you might like to use. You can add letterheads to any custom email template you might choose to create. *See* "How to create a custom email template" below.

## How to create a custom email template

Custom email templates allow you to produce professional email communications for each standard customer touch-point. They often consist of

- » customized header and footers
- » boilerplate text
- » variables that draw information from the

Email templates that are frequently created by our clients include

- » New customer initial contact
- » Returning customer initial contact
- » New Quote Job request
- » New Do & Charge Job request
- » Scheduled appointment notification
- » Quote email
- » Invoice email
- » Invoice overdue

#### To create a custom email template

1. Open the App Launcher.

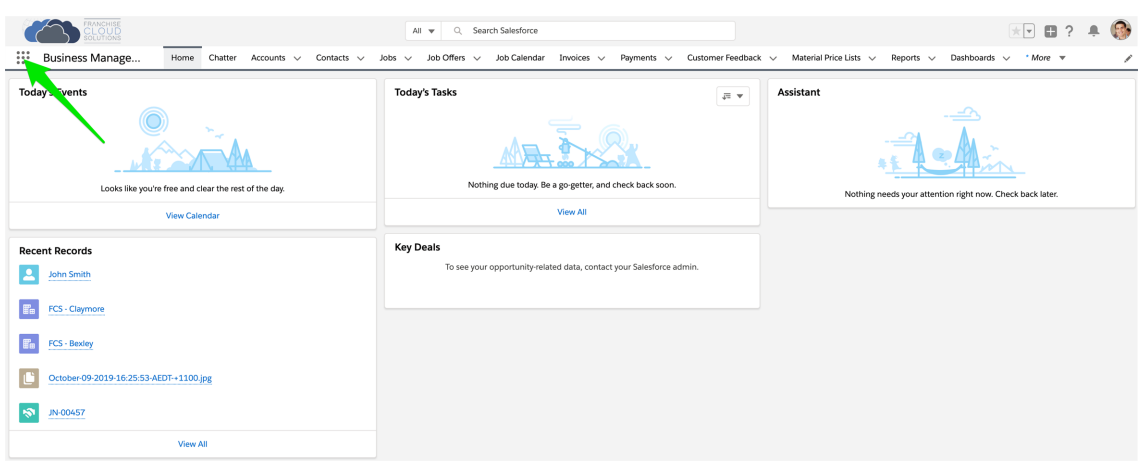

2. In the App Launcher Search box, enter *email templates* and select the Email Templates link.

|           | CLOUD               | All 🚽 🔿 Saarch Salacforra |   | 🗭 🥵 |
|-----------|---------------------|---------------------------|---|-----|
| Bu:       | App Launcher        | email templates 🛛 😵       |   | 1   |
| Today's I | ∽ All Apps          |                           | 1 |     |
|           | All Marrie <b>2</b> |                           | - |     |
|           | V All Items         |                           |   |     |
|           | Email Templates     |                           |   |     |
|           |                     |                           |   |     |
|           |                     |                           |   |     |
| Recent F  |                     |                           |   |     |
|           |                     |                           |   |     |
| E. FC     |                     |                           |   |     |
|           |                     |                           |   |     |
| En FC     |                     |                           |   |     |
|           |                     |                           |   |     |
|           |                     |                           |   |     |
|           |                     |                           |   |     |
|           |                     |                           |   |     |
|           |                     |                           |   |     |
|           |                     |                           |   |     |
|           |                     |                           |   |     |
|           |                     |                           |   |     |
|           |                     |                           |   |     |
|           |                     |                           |   |     |
|           |                     |                           |   |     |

3. You may see an empty **Email Templates** list. Press New Email Template.

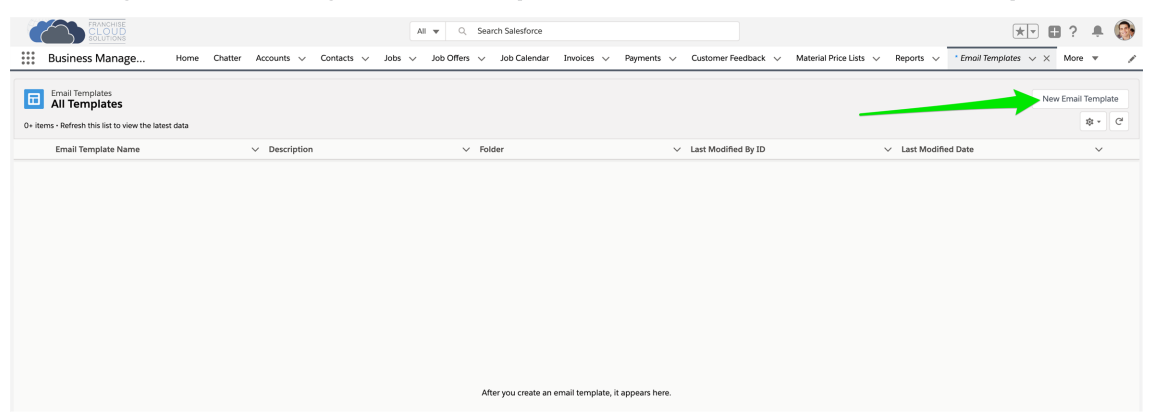

4. Insert an email template name that will help you identify it.

|                     |            |    | New                 | ı Email | Temp   | olate      |         |             |        |      |
|---------------------|------------|----|---------------------|---------|--------|------------|---------|-------------|--------|------|
| Information         |            |    |                     |         | •      |            |         |             |        |      |
| * Email Template Na | ame        |    |                     |         | Relate | d Entity 1 | Туре    |             |        |      |
| My Quote Email      | I Template |    |                     |         | N      | lone       |         |             |        | •    |
| Description         |            |    |                     |         | Folder |            |         |             |        |      |
|                     |            |    |                     |         | Priv   | ate Em     | ail Ter | nplates     |        |      |
| Message Content     |            |    |                     |         |        |            |         |             |        |      |
| Subject             |            |    |                     |         | Enhan  | ced Lette  | erhead  |             |        |      |
|                     |            |    |                     |         | Sea    | rch Enha   | anced   | Letterheads |        | Q    |
| HTML Value          |            |    |                     |         |        |            |         |             |        |      |
| Source For          | t • Size • | BI | <u>U</u> <u>A</u> · | 1= :=   | 1 € 3  | 2.2        |         | <b>1</b>    |        |      |
|                     |            |    |                     |         |        |            |         |             |        | 1    |
| Additional Inform   | ation      |    |                     |         |        |            |         |             |        |      |
| Created By          |            |    |                     |         | Last M | lodified E | Зу      |             |        |      |
|                     |            |    |                     |         |        |            |         |             | Cancel | Save |

5. If you are going to use merge fields, you must base the email template off a particular entity type.

| New Email                            | Template                    |
|--------------------------------------|-----------------------------|
| Information                          |                             |
| * Email Template Name                | Related Entity Type         |
| My Quote Email Template              | None 💌                      |
| Description                          | Catalog Profile<br>Check-In |
| Message Content                      | Contact                     |
| Subject                              | Course                      |
|                                      | Customer Feedback           |
| HTML Value                           | DocuSign Recipient Status   |
| Source Font - Size - B I U A - ;= := | DocuSign Status             |
|                                      | Instructor                  |
|                                      | Invoice                     |
|                                      | dof                         |
|                                      | Job Offer                   |
| Additional Information               | []                          |
| Created by                           | Last Μοαίπεα Βγ             |
|                                      | Cancel Save                 |

6. Enter an email subject line.

| New Ema                                               | il Template                       |
|-------------------------------------------------------|-----------------------------------|
| Information                                           |                                   |
| * Email Template Name                                 | Related Entity Type               |
| My Quote Email Template                               | Job                               |
| Description                                           | Folder<br>Private Email Templates |
| Message Content                                       |                                   |
| Subject                                               | Enhanced Letterhead               |
| FCS Invoice - {{{FCS_OPSJobc.Name}}}                  | Search Enhanced Letterheads Q     |
| HTML Value                                            |                                   |
| Source Font - Size - B $I \sqcup A$ - $\frac{1}{2}$ : |                                   |
|                                                       | 1                                 |
| Additional Information Created By                     | Last Modified By                  |
|                                                       | Cancel Save                       |

7. Select an appropriate letterhead.

| Related Entity Type<br>Job<br>Folder<br>Private Email Templates<br>Enhanced Letterhead<br>Şearch Enhanced Letterheads |
|----------------------------------------------------------------------------------------------------|
| Related Entity Type<br>Job  Folder Private Email Templates Enhanced Letterhead Şearch Enhanced Letterheads Q          |
| Job<br>Folder<br>Private Email Templates<br>Enhanced Letterhead<br>Şearch Enhanced Letterheads                        |
| Folder Private Email Templates Enhanced Letterhead Şearch Enhanced Letterheads Q                                      |
| Enhanced Letterhead                                                                                                   |
| Enhanced Letterhead<br>Şearch Enhanced Letterheads Q                                                                  |
| Enhanced Letterhead                                                                                                   |
| Şearch Enhanced Letterheads Q                                                                                         |
|                                                                                                    |
| FCS Standard Letterhead                                                                                               |
|                                                                                                    |
|                                                                                                    |
| 0                                                                                                    |
| 0                                                                                                    |
| [] Last Modified By                                                                                                   |
|                                                                                                    |

You can review the available letterheads. *See* "How to edit email template headers and footers" on page 254.

8. Enter boilerplate text into the HTML Value field.

| New En                                          | nail Template                               |
|-------------------------------------------------|---------------------------------------------|
| formation                                       |                                             |
| * Email Template Name                           | Related Entity Type                         |
| My Quote Email Template                         | Job                                         |
| Description                                     | Folder                                      |
|                                                 | Private Email Templates                     |
| essage Content                                  |                                             |
| Subject                                         | Enhanced Letterhead                         |
| FCS Invoice - {{{FCS_OPSJobc.Name}}}            | E FCS Standard Letterhead ×                 |
| HTML Value                                      |                                             |
| Source Font - Size - <b>B I U A</b> - 2         |                                             |
| Dear ,                                          |                                             |
| Please find attached your quote for job .       |                                             |
| Feel free to contact me if you have any queries | or need further information about the work. |
| Thank you,                                      |                                             |
|                                                 |                                             |
|                                                 |                                             |
|                                                 |                                             |
|                                                 |                                             |
|                                                 | 0                                           |
| dditional Information                           |                                             |
| Croated By                                      | Last Modified By                            |
| ereated by                                      | and mounted by                              |
|                                                 |                                             |
|                                                 |                                             |

9. To insert variables into the email template body, press the **Insert Merge Field** button (i.e. the brace button { }).

| New Ema                                                                                                    | ail Template                               |
|----------------------------------------------------------------------------------------------------|--------------------------------------------|
| Information                                                                                                    |                                            |
| * Email Template Name                                                                                                    | Related Entity Type                        |
| My Quote Email Template                                                                                                    | dof                                        |
| Description                                                                                                    | Folder Private Email Templates             |
| Message Content                                                                                                    |                                            |
| Subject                                                                                                    | Enhanced Letterhead                        |
| FCS Invoice - {{{FCS_OPSJobc.Name}}}                                                                                                    | E FCS Standard Letterhead ×                |
| HTML Value<br>Source Font Size B I U A JE :<br>Dear ,<br>Please find attached your quote for job .<br>Feel free to contact me if you have any queries of<br>Thank you, | r need further information about the work. |
|                                                                                                    |                                            |
| Additional Information                                                                                                    |                                            |
| Created By                                                                                                    | Last Modified By                           |
|                                                                                                    | Cancel Save                                |

10. Select the Object Reference. Sometimes you might reference yourself (Sender) or your organization (Organization).

|                    |                  | New Email Template            | ×           |
|--------------------|------------------|-------------------------------|-------------|
| Informati          |                  | Insert Merge Field            |             |
| * Email T<br>My Qu | <u>Recipient</u> | Select Merge Field            |             |
| Descript           | Sender           | Search Recipient merge fields | Q           |
| Descript           | Organization     | • # Contacts                  | Contact     |
| Message            |                  | Accepts Reference Calls       | Contact     |
| Subject<br>FCS Ir  |                  | Assistant's Name              | Contact     |
| HTML Va            |                  | Asst. Phone                   | Contact     |
| So So              |                  | Birthdate                     | Contact     |
| Dear               |                  | Business Fax                  | Contact     |
| Feel f             |                  | O Business Phone              | Contact     |
| Thanl              |                  | Contact Description           | Contact     |
|                    |                  | Contact ID                    | Contact     |
|                    |                  | Created By ID                 | Contact     |
|                    |                  | Created Date                  | Contact     |
| Additiona          |                  | O Data.com Key                | Contact     |
| Created            |                  | Canc                          | el Insert   |
|                    |                  |                               | Cancel Save |

11. Now search for and then select the appropriate Merge Field. Press **Insert** when complete.

|                                                                               |                                     | New Email Template                                 |      |
|-------------------------------------------------------------------------------|-------------------------------------|----------------------------------------------------|------|
| Informati                                                                     |                                     | Insert Merge Field                                 |      |
| * Email T<br>My Qu<br>Descripti                                               | Recipient<br>Sender<br>Organization | Select Merge Field                                 | •    |
| Message d<br>Subject<br>FCS Ir<br>HTML Va<br>Dear<br>Pleas<br>Feel 1<br>Thank |                                     | Franchise Name  Job Name  Last Name  Cancel Insert | X    |
|                                                                               |                                     | Cancel                                             | Save |

12. Enter as many merge fields as are appropriate to your template. Press **Save** when the template is complete.

| New Er                                                                   | nail Template                                 |
|--------------------------------------------------------------------------|-----------------------------------------------|
| Information                                                              |                                               |
| * Email Template Name                                                    | Related Entity Type                           |
| My Quote Email Template                                                  | Job                                           |
| Description                                                              | Folder                                        |
|                                                                          | Private Email Templates                       |
| Message Content                                                          |                                               |
| Subject                                                                  | Enhanced Letterhead                           |
| FCS Invoice - {{{FCS_OPSJobc.Name}}}                                     | E FCS Standard Letterhead ×                   |
| HTML Value                                                               |                                               |
| ⊙ Source         Font ▼         16         ▼ <b>B I U A</b> ▼         1= |                                               |
| Dear {{{FCS_OPS_Job_c.FCS_OPS_First                                      | _Namec}},                                     |
| Please find attached your quote for job {{{FCS_                          | _OPSJobc.Name}}}.                             |
| Feel free to contact me if you have any queries                          | s or need further information about the work. |
| Thank you,                                                               |                                               |
|                                                                          |                                               |
|                                                                          |                                               |
|                                                                          |                                               |
|                                                                          | 0                                             |
| Additional Information                                                   |                                               |
| Additional Information                                                   |                                               |
| Created By                                                               | Last Modified By                              |
|                                                                          |                                               |
|                                                                          | Cancel Save                                   |

Remember to test your template before sending it to the first customer.

To insert a merge field into a subject line, press the Insert Merge Field button (i.e. the brace button  $\{\}$ ) attached to the HTML Value field. Once the variable is inserted into the HTML Value field, you can copy and paste it into the Subject line.

## How to create a Quote email template

When you are using the Nextdoc for document generation, you need to use an email template for any Quotes you send to customers. You can use the standard Quote email template or you can create your own custom Quote email template.

#### To create a custom quote email template

- 1. Follow the instructions in "How to create a custom email template" on page 256.
- 2. Ensure you base the Entity Type on Job.

## How to create an Invoice email template

When you are using the Nextdoc for document generation, you need to use an email template for any Invoices you send to customers. You can use the standard Invoice email template or you can create your own custom Invoice email template.

## To create a custom invoice email template

- 1. Follow the instructions in "How to create a custom email template" on page 256.
- 2. Ensure you base the Entity Type on Invoice.

# Working with emails and syncing

There are several different methods of coordinating how email operates between Salesforce and your email system. Please read "Understanding email sending, responses and syncing" below to obtain an overview of which method may be most appropriate for your organization.

# Understanding email sending, responses and syncing

When you send an email from Salesforce, a Salesforce email server will send the email on your behalf. The server that sends the email is not your usual company email server. Instead, it is a Salesforce server that claims to be from your personal email account.

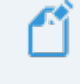

Your system administrator has to specially configure both Salesforce and your company domain name systems to enable Salesforce to act on your behalf.

When a recipient responds to your email, the response will go to your personal email inbox (not to Salesforce). This means:

| Outbound emails                          | Inbound emails                        |
|------------------------------------------|---------------------------------------|
| Sent by Salesforce server                | Responds to your personal email inbox |
| Not stored in your personal email outbox | Not stored in Salesforce              |

If you did nothing else, your record of emails sent and received would be divided between these two systems. Fortunately, Salesforce provide a number of mechanisms to help overcome this divide.

#### Forwarding a record of sent emails to your email inbox

To ensure your email inbox has a record of all emails you send from Salesforce, you can choose to send emails to your inbox. *See* "How to send all emails to my inbox" on page 271.

#### Automatic capture of Salesforce-related emails

Salesforce provides a way to automatically capture emails relating to Salesforce contacts from within your personal email and to associate the email with matching record(s) in Salesforce. This feature is called **Einstein Activity Capture** (EAC).

If your system administrator configures EAC and you agree to use it:

- \* emails sent and received within your personal email inbox is captured by Salesforce and associated with records in Salesforce
- » emails captured by EAC will appear in the Activity Timeline beside each record

- » emails displayed in the Activity Timeline will, at your discretion, be visible to:
  - » only you
  - \* to people who belong to Salesforce groups (you select the groups who can see your emails), or
  - » everyone

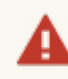

#### EAC is not suitable for everyone

While EAC provides a convenient mechanism, there are potential downsides to using it.

- 1. Emails captured with EAC are transient. They are retained for between six and eighteen months (depending on whether your organization is using the free or paid version of EAC) after which they are discarded. If you wish to store emails in Salesforce permanently, you should explore other options.
- 2. Emails captured with EAC cannot be reported on. Emails that you send from Salesforce are stored in the Activity History and can be made the subject of reports. Emails that are captured by EAC are not stored in the Salesforce Activity History (even though they appear there) and cannot be made the subject of reports.
- 3. EAC does not respect Franchise Cloud Solutions' franchise data model. EAC is designed for use by a single organization and knows nothing about how Franchise Cloud Solutions products partition information between accounts or jobs, and between franchisors or franchisees.

Given the above considerations

- If you're involved in marketing or sales roles using Franchise Recruitment, EAC is suitable for use unless the available retention periods are too short to be useful.
- If you're involved in field management, operations or finance using Franchise Operations, EAC is not recommended for use as it will not associate emails with the most relevant custom objects.

If EAC is suitable for your use, your system administrator must configure the system and grant users access to EAC. Talk to your system administrator if you do not know whether this has been done.

### Salesforce extensions for Office 365 and GSuite

If you decide that EAC is not suitable for your needs, you may prefer to use the Salesforce extensions for Office 365 and GSuite. The Salesforce extensions allow you to select which emails (and email threads) are stored in Salesforce. You also have control over which records they are stored against. In addition to pure capture of email, the Salesforce extensions for Office 365 and Chrome also provides access to Salesforce templates within your email inbox, increasing your productivity even when you're not in Salesforce itself.

- » "Installing the Salesforce extension for Office 365" on the next page
- » "Installing the Chrome Salesforce extension for GSuite" on page 278
- » "Logging email using Salesforce extensions" on page 282
- » "Logging events using Salesforce extensions" on page 285

## How to send all emails to my inbox

You can configure all emails you send within Salesforce to be automatically blind copied to your own email address.

To blind copy all emails to your email address

1. Go to View Profile and choose Settings.

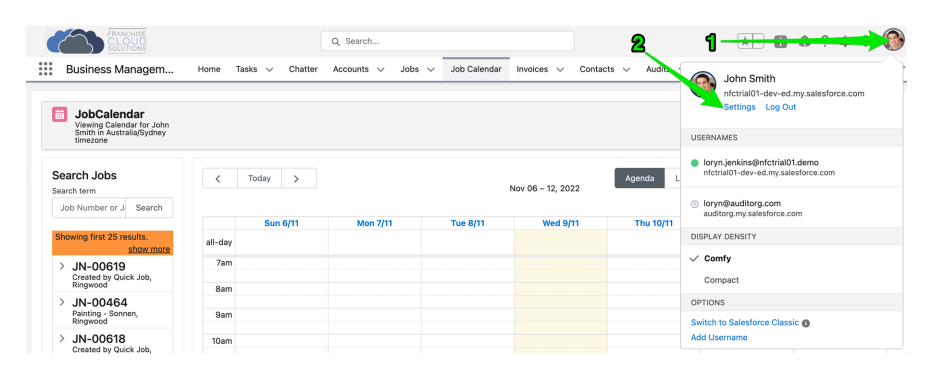

2. Open the Email option and choose My Email Settings.

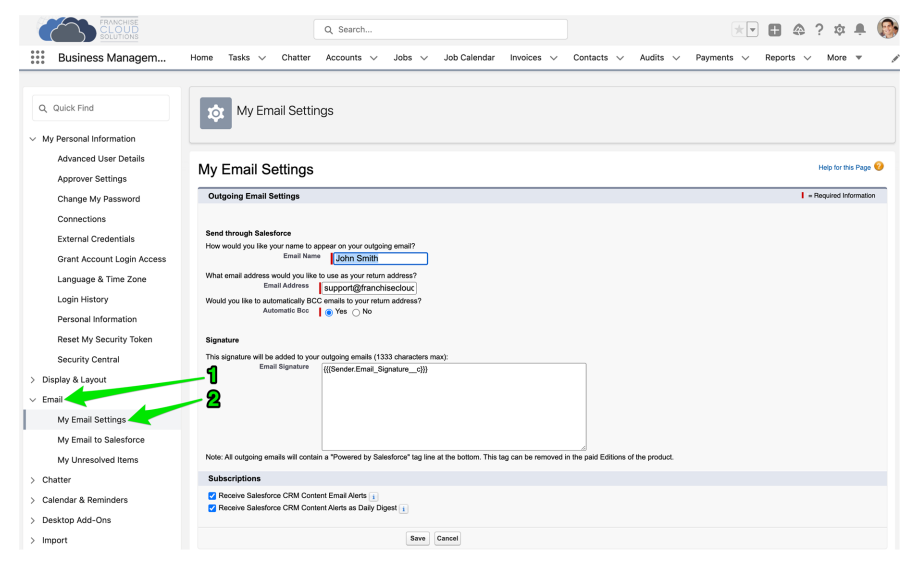

3. Set Automatic Bcc to Yes, then press Save.

|                   |                  |                                                    | Q Search                             |                         |                           |                        |                     | **                        | •         | ?‡           | <b>.</b> 🛞 |
|-------------------|------------------|----------------------------------------------------|--------------------------------------|-------------------------|---------------------------|------------------------|---------------------|---------------------------|-----------|--------------|------------|
| Busines           | s Managem Ho     | ome Tasks 🗸 Chatter                                | Accounts $\lor$ Jobs $\lor$          | Job Calendar            | Invoices $\smallsetminus$ | Contacts $\checkmark$  | Audits $\checkmark$ | Payments $\smallsetminus$ | Reports 🗸 | More         | • /        |
| -                 |                  |                                                    |                                      |                         |                           |                        |                     |                           |           |              |            |
| Q, Quick Find     |                  | My Email Settin                                    | ıgs                                  |                         |                           |                        |                     |                           |           |              |            |
| V My Personal Int | formation        |                                                    |                                      |                         |                           |                        |                     |                           |           |              |            |
| Advanced U        | User Details     | My Empil Cottings                                  |                                      |                         |                           |                        |                     |                           |           | Help for th  | Page 0     |
| Approver S        | ettings          | wy Email Settings                                  |                                      |                         |                           |                        |                     |                           |           | Thep for the | or age     |
| Change My         | Password         | Outgoing Email Settings                            |                                      |                         |                           |                        |                     |                           | 1         | Required Inf | ormation   |
| Connection        | 15               |                                                    |                                      |                         |                           |                        |                     |                           |           |              |            |
| External Cr       | redentials       | Send through Salesforce                            | mear on wur outoning emeil?          |                         |                           |                        |                     |                           |           |              |            |
| Grant Acco        | unt Login Access | Email Name                                         | John Smith                           |                         |                           |                        |                     |                           |           |              |            |
| Language 8        | & Time Zone      | What email address would you like<br>Email Address | to use as your return address?       |                         |                           |                        |                     |                           |           |              |            |
| Login Histo       | ry               | Would you like to automatically BCC                | cemails to your return address?      | 4                       |                           |                        |                     |                           |           |              |            |
| Personal In       | formation        | Automatic Boc                                      | Yes                                  |                         |                           |                        |                     |                           |           |              |            |
| Reset My S        | ecurity Token    | Signature                                          |                                      |                         |                           |                        |                     |                           |           |              |            |
| Security Ce       | entral           | This signature will be added to your               | outgoing emails (1333 characters n   | nax):                   |                           |                        |                     |                           |           |              |            |
| > Display & Layo  | ut               | Lines organizate                                   | {{{Sender.Email_Signaturec}}         |                         |                           |                        |                     |                           |           |              |            |
| ∨ Email           |                  |                                                    |                                      |                         |                           |                        |                     |                           |           |              |            |
| My Email S        | ettings          |                                                    |                                      |                         |                           |                        |                     |                           |           |              |            |
| My Email to       | o Salesforce     |                                                    |                                      |                         |                           |                        |                     |                           |           |              |            |
| My Unresol        | lved Items       | Note: All outgoing emails will contai              | n a "Powered by Salesforce" tag line | at the bottom. This tag | g can be removed i        | n the paid Editions of | the product.        |                           |           |              |            |
| > Chatter         |                  | Subscriptions                                      |                                      |                         |                           |                        |                     |                           |           |              |            |
| > Calendar & Rer  | ninders          | Receive Salesforce CRM Contr                       | ent Email Alerts                     | -8                      | 2                         |                        |                     |                           |           |              |            |
| > Desktop Add-C   | Dns              | Parcenne Sanéstorice CRM Conte                     | mcAvents as Daily Digest 1           | _                       | -                         |                        |                     |                           |           |              |            |
| > Import          |                  |                                                    | Save                                 | Cancel                  |                           |                        |                     |                           |           |              |            |

If you need to send a copy of your email to an address that is not yours, follow the above procedure and then set up a forwarding rule within your personal email to forward to the secondary address.

# Granting EAC sync permission

If your system administrator has enabled Einstein Activity Capture (EAC) sync for your profile, you must personally agree to using EAC. Salesforce will ask for your agreement to use EAC by displaying a banner at the top of the Salesforce page.

- Before you agree, you should understand whether your administrator
- » is syncing emails, events, and contacts, or
- » is syncing events and contacts only
- If you agree to using EAC, you can choose whether captured records are visible to
  - » only you, or
  - » a defined group of users (i.e. users who belong to specific groups), or
  - » everyone who can view the records you have access to

# Installing the Salesforce extension for Office 365

The Salesforce extension for Office 365 provides you control as to

- » which Outlook 365 emails or events are logged from your email system into Salesforce
- » which Salesforce records the email or event is logged against.

This level of control enables you to ensure the most important emails or events are logged and incidental ones are not. The manual control over where emails or events are logged works well with the architecture Franchise Cloud Solutions have created within the Salesforce environment.

To install the Salesforce extension for Office 365

1. From Outlook 365, select the Settings menu and choose to View all Outlook Settings.

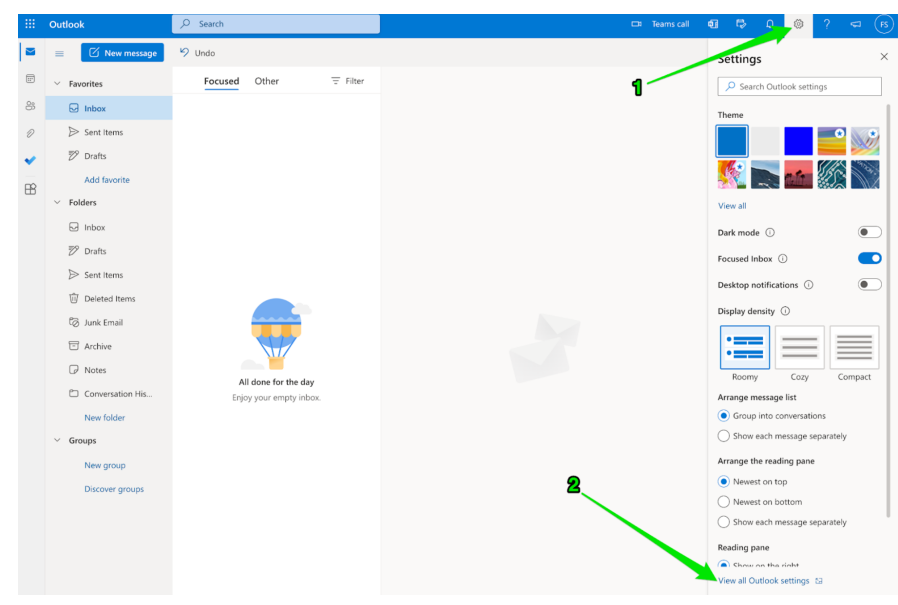

2. Choose **Customize Actions**, scroll to the section named **Message Surface**. Check **Get Add-ins** and press **Save**.

|           | Outlool | k 🎖                                                                                                    | O Search                                                                                                    | ⊡ Teams call <b>6</b> 1 🛱 🗘 🛞 ? 🖘 (F                                                            |
|-----------|---------|----------------------------------------------------------------------------------------------------|----------------------------------------------------------------------------------------------------|-------------------------------------------------------------------------------------------------|
|           | =       | Settings                                                                                                    | Layout                                                                                                    | Customize actions ×                                                                             |
| 88 / S BB | FR      | P. Search settings                  ©                 ©                 ©                 ©                 ©                 ©                 ©                 ©                 ©                 ©                 Ø                 Ø                 Ø | Compose and reply<br>Attachments<br>Rules<br>Sweep<br>Junk email<br>Customize actions<br>Sync email<br>Rowarding<br>Automatic replies<br>Retention policies<br>S//MME<br>Groups | Message surface<br>Those actions and add-ins you want to see when you select a message to read. |

3. Within any message, click the **Get Add-ins** button.

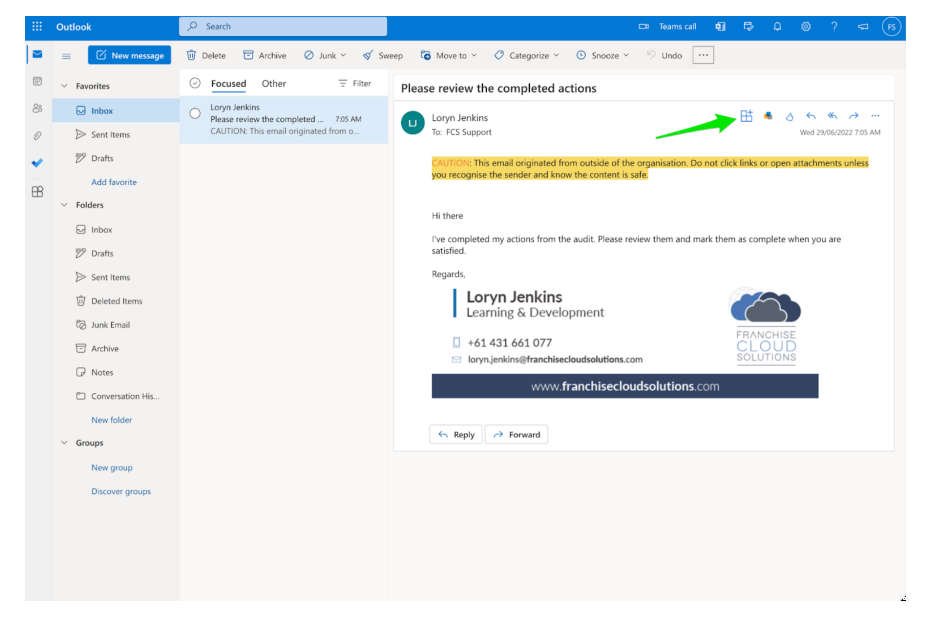

4. Within the Add-ins for Outlook box, search for *Salesforce*. A number of different salesforce add-ins will appear. Select the one shown in the following image or choose **Show all results**.

|   |                                                                                                    | ₽ Search                                                                                                    |                                                                                                    |                                                                                                    | 🖽 Teams call                                                                                                    | 6]       | ₽  |          |             |    |
|---|----------------------------------------------------------------------------------------------------|----------------------------------------------------------------------------------------------------|----------------------------------------------------------------------------------------------------|----------------------------------------------------------------------------------------------------|----------------------------------------------------------------------------------------------------|----------|----|----------|-------------|----|
|   | E 🗹 New message                                                                                                    | Add-Ins for Outlook                                                                                                    | 1                                                                                                    |                                                                                                    | Send feedback                                                                                                    | ×        |    |          |             |    |
|   | ✓ Favorites                                                                                                    | Add-ins may access personal information. By turning an a                                                                                                    | dd-in on, you agree to its License                                                                                                    | ferms and Privacy Policy.                                                                                                    | alesforce                                                                                                    | $\times$ |    |          |             |    |
| 8 | Inbox                                                                                                    | All Editor's Cho<br>My add-ins We recommen                                                                                                    | bice<br>d this great collection of add-i                                                                                                    | ns for you to get started.                                                                                                    | Veloxy for Outlook and Sal                                                                                                    |          | nt | Wed 29/0 | 6/2022 7:05 | AM |
| * | John Hanns     John Hanns     John Hanns     Add Gavarite     Johne     Johne         | Administrational and the second second secon | tor     tribox.     tribox.     tribo      | ionity Matrice Turn<br>naise into backs<br>avointies tasks from email.<br>Add a second second second second second<br>and Productive<br>all gover with encrysten,<br>accessing and created email.                                                                                                    | Microsoft 365 fimal & Cal.  Salesforce Connector  Revenue Grid for Salesforc.  Salesforce  Salesforce  Lonce Revent For Approve and manage uset, track approve and manage uset, track approve and manage uset, track approve and manage User Salesforce                                                                                                    |          |    |          |             |    |
|   | Active Active A | Additional personal personal p | Outlook Inessages in prove Inessages in prove Iness | Add  that may be request  Add  port Message ed philo, span, and false ais to Microsoft.  Add  you for fight and the result  Add  you for fight and the result  Add  you for fight and the result  Add  you for fight and the result  Add  you for fight and the result  Add  you for fight and the result  Add  you for fight and the result  Add  Add  Add  Add  Add  Add  Add  A | titical particular may be regard  Add  Sort by: Suggested to  Sort by: Suggested to  Soft by: Suggested to  Soft | ryou 🔨   |    |          |             |    |

5. From the **Salesforce Connector** page, press the **Add** button.

|   | Outlook                                                                                                    | ₽ Search                                                                                                    | 다 Teams call 🍕 🖏 다 🛞 ? 🖛 🤇                                 | FS |
|---|----------------------------------------------------------------------------------------------------|----------------------------------------------------------------------------------------------------|------------------------------------------------------------|----|
|   | Kew message      Favorites      Inbox      Sept litery:                                                                                                    | Back Salesforce Medication I Additional purchase may be required By clicking on add, you agree to the add in's <u>Lineaus terms</u> and <u>Privacy, policy</u>                                                                                                    | Send feedback ×                                            |    |
| * | <ul> <li>➢ Sent anno</li> <li>➢ Drafts</li> <li>Add favorite</li> <li>✓ Folders</li> <li>☑ Inbox</li> <li>➢ Inbox</li> <li>➢ Sent items</li> <li>☑ Deleted items</li> <li>☑ Auté finail</li> </ul> | C                                                                                                    | 0                                                          |    |
|   | <ul> <li>Arthve</li> <li>Rotes</li> <li>Conversation His</li> <li>New folder</li> <li>Groups</li> <li>New group</li> <li>Discover groups</li> </ul>                                                | O     O     O | Vesior: 1223.0.0<br>Relaxed: 45242016<br>Language: English |    |

6. We recommend you browse through each of the instructions in the **Get started for Salesforce** box, so you know where to find it and how to use it.

|    |                  | ∠ search                                                                                                    |                                                                                     | Lat learns call 関                         |                           |
|----|------------------|----------------------------------------------------------------------------------------------------|-------------------------------------------------------------------------------------|-------------------------------------------|---------------------------|
|    | 😑 🗹 New message  | < Back                                                                                                    |                                                                                     | Send feedback 🗙                           |                           |
| F  | ✓ Favorites      | Salesforce 🐡 Get start                                                                                                    | ed for Salesforce                                                                   | ×                                         |                           |
| 8  | 🕞 Inbox          | By clicking or While reading                                                                                                    | emails                                                                              |                                           |                           |
| Ð  | > Sent Items     | Added                                                                                                    | in to save content or take an action                                                |                                           | nt Wed 29/06/2022 7:05 AM |
| ~  | 🕅 Drafts         | 0                                                                                                    |                                                                                     |                                           |                           |
| BB | Add favorite     |                                                                                                    |                                                                                     |                                           |                           |
|    | ✓ Folders        |                                                                                                    |                                                                                     | >                                         |                           |
|    | Inbox            |                                                                                                    |                                                                                     |                                           |                           |
|    | 🔊 Drafts         |                                                                                                    |                                                                                     |                                           |                           |
|    | ➢ Sent Items     | Add in pieced                                                                                                    | to the small and calendar items for each access                                     | train add in                              |                           |
|    | Deleted Items    | y vooran primeo                                                                                                    | o the email and calendar items for easy access                                      | inpin add-in                              |                           |
|    | 🕼 Junk Email     |                                                                                                    |                                                                                     |                                           |                           |
|    | T Archive        |                                                                                                    | • • • • •                                                                           |                                           |                           |
|    | Notes            | Description                                                                                                    |                                                                                     |                                           |                           |
|    | Conversation His | The Salesforce integration with Outlook lets yo<br>integration is 100% cloud-based with no softw                                                                                                    | u experience Salesforce right in Outlook. The<br>are to push, install, or maintain. | Version: 1.232.0.0<br>Released: 6/28/2016 |                           |
|    | New folder       | Add-In Benefits:<br>Visibility                                                                                                    |                                                                                     | Languages: English                        |                           |
|    | ✓ Groups         | Show more                                                                                                    |                                                                                     |                                           |                           |
|    | New group        | Additional Information                                                                                                    |                                                                                     |                                           |                           |
|    | Discover groups  | This add-in can read or modify the contents of<br>mailbox, and create new items. It can access pe<br>- such as the body, subject, prender, recipients,<br>any message or calendar item. It may send this<br>party service.<br><u>Precountly asked questions</u><br><u>Beoort this add-in</u> | any item in your<br>ssonal information -<br>a tratchments in<br>data to a third-    |                                           |                           |
|    |                  |                                                                                                    |                                                                                     |                                           |                           |

7. Dismiss the **Get started for Salesforce** box and note that the add-in has been added.

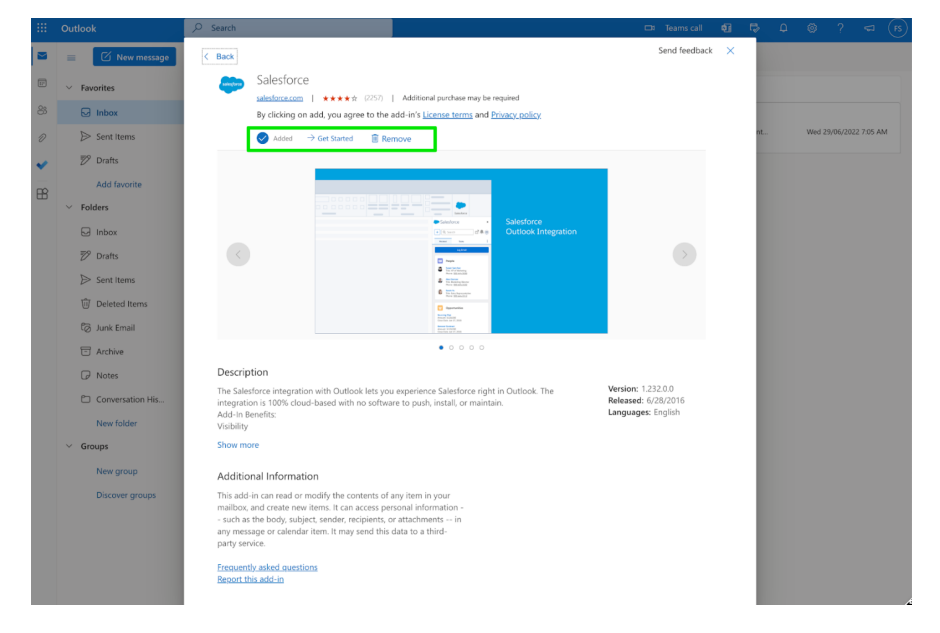

8. Now when you're in any message you're composing, on the **Send** bar, press the ... button to reveal the menu. Select the **Salesforce** add-in.

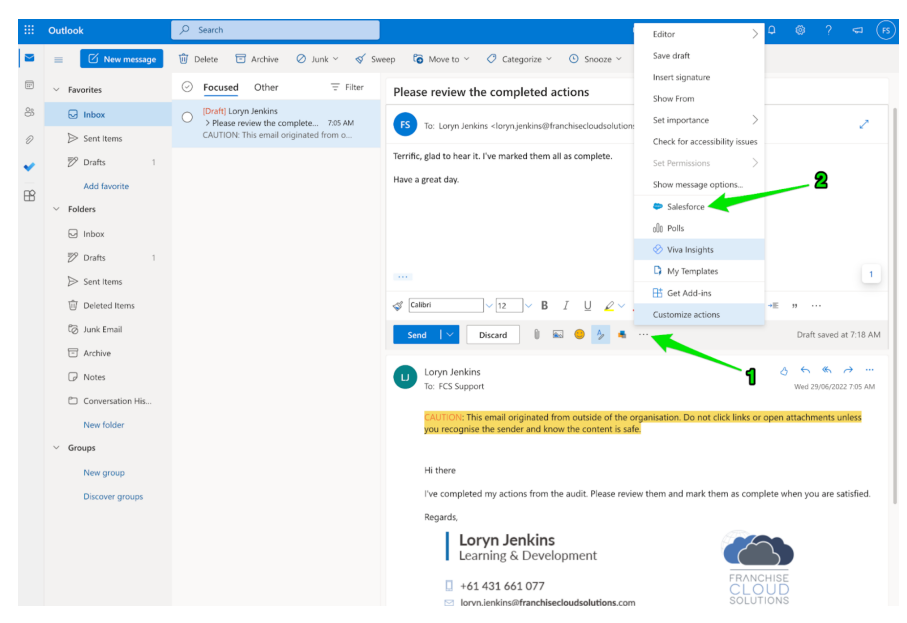

9. Ensure you **Pin** the Salesforce add-in pane. Then **Log-in** to Salesforce using the Production environment.

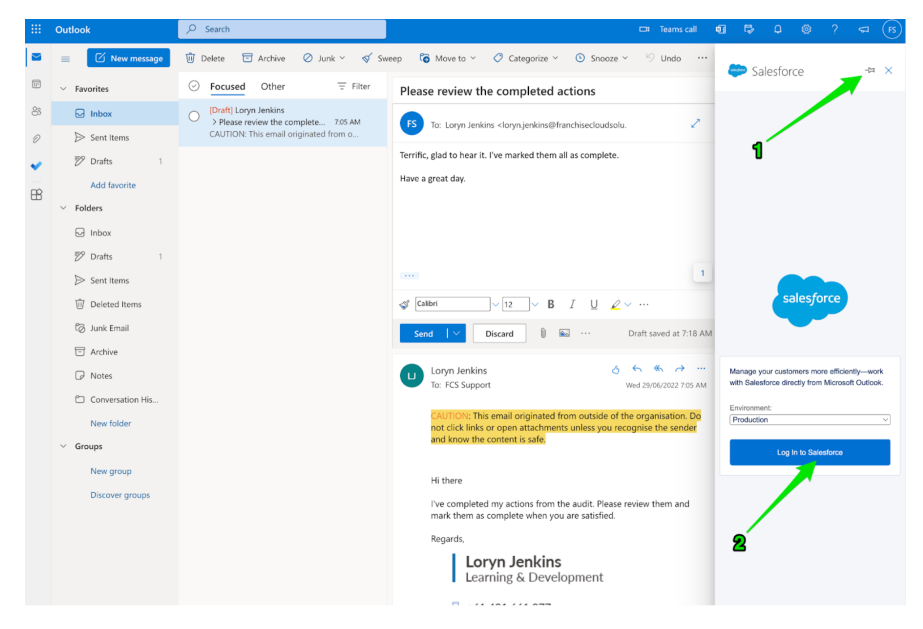

10. At the login prompt, enter your Salesforce **Username** and **Password**. Once logged in, ensure you **Allow** the connection between **Outlook** and your **Salesforce** account.

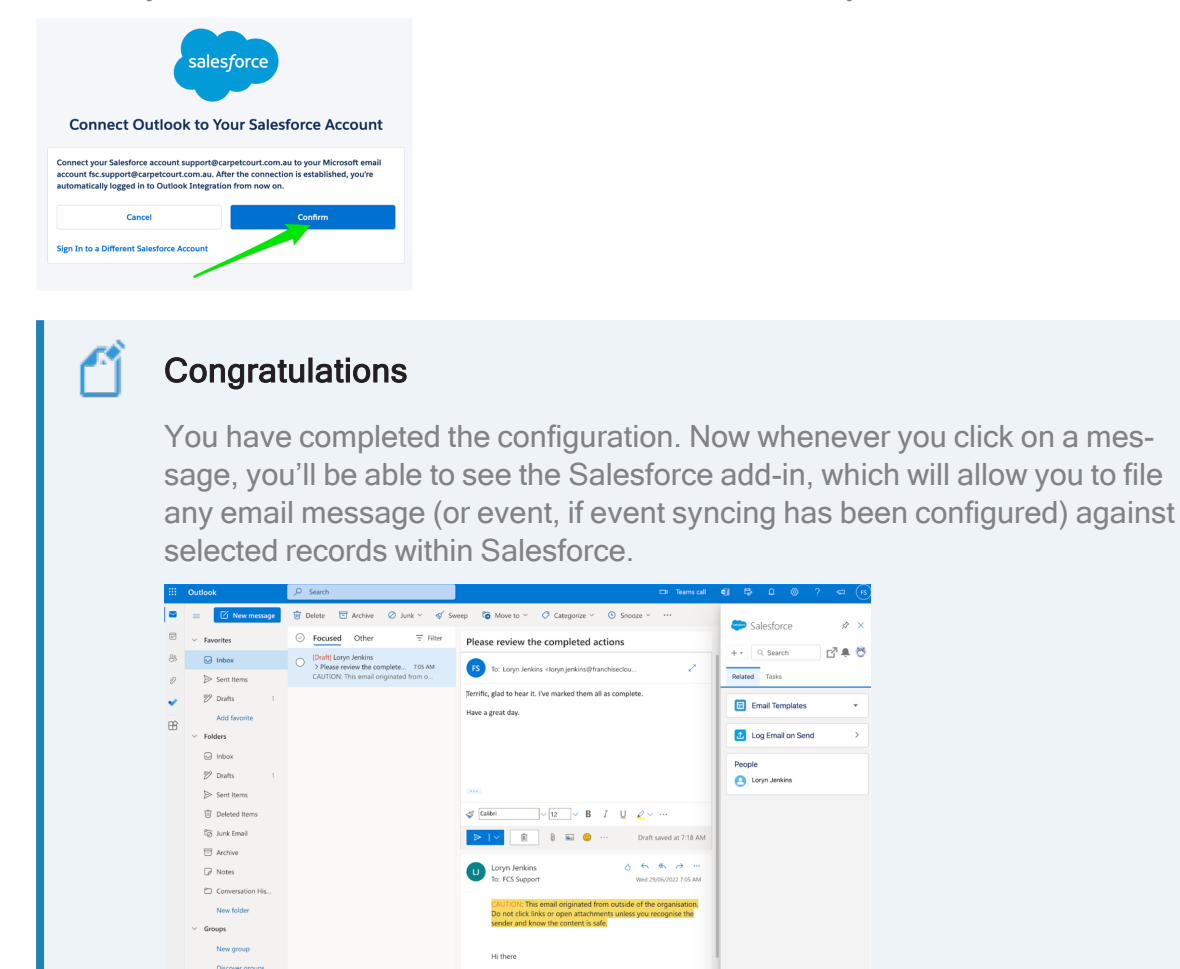

# Installing the Chrome Salesforce extension for GSuite

Twe completed my actions from the audit. Please re and mark them as complete when you are satisfied. Regards. Loryn Jenkins Learning & Development +61 431 661 077

The Salesforce extension for Chrome provides you control as to

- » which emails or events are logged from your email system into Salesforce
- » which Salesforce records the email or event is logged against.

This level of control enables you to ensure the most important emails or events are logged and incidental ones are not. The manual control over where emails or events are logged works well with the architecture Franchise Cloud Solutions have created within the Salesforce environment.

1. Using the **Chrome** browser, open **GMail**. Select the **Customize** menu, and choose **Settings**.

| 1 | •••                             | M Inbox (6) - loryn | njenkins1@gmai × +   |                            |                                           | 1                                                   |                               | v               |
|---|---------------------------------|---------------------|----------------------|----------------------------|-------------------------------------------|-----------------------------------------------------|-------------------------------|-----------------|
|   | $\leftrightarrow \rightarrow c$ | C 🔒 mail.google     | .com/mail/u/0/#inbox |                            |                                           | U                                                   | • Q () ¥ •                    |                 |
|   | ≡                               | M Gma               | ail                  | Q Search in mail           |                                           | New Tab<br>TE New Window<br>New Incognito Wi        | indow                         | NT<br>NN<br>ONN |
|   | 1                               | Compose             |                      | □ • C :                    |                                           | 1–10 o' Downloads<br>Bookmarks                      |                               | VCHL            |
|   |                                 | Inbox               | 6                    | Primary                    | ි Promotions ස                            | Socia Zoom<br>Print                                 | - 150% +                      | 2 **            |
|   | ☆                               | Starred             |                      | 🗌 🚖 support@emea.salesf.   | Package FranchiseOps Install Succes       | Sful - Y Find                                       |                               | ЖF              |
|   | $\odot$                         | Snoozed             |                      | 🗌 🚖 support@emea.salesf. 2 | Your new Salesforce security token - We   | ve sen Edit                                         | Cut Copy                      | Paste           |
|   | ⊳                               | Sent                |                      | 🗌 ☆ support@emea.salesf.   | Finish resetting your Salesforce passwor  | rd - YOL Help                                       |                               | ¥,              |
|   | ⊔<br>∽                          | More                |                      | 🗌 🚖 franchisecloudsolut.   | An instructor-led training session has    | s been graded - I                                   | Oct 4                         |                 |
|   |                                 |                     |                      | 🗌 🚖 franchisecloudsolut.   | You were assigned to a new course -       | Hello Loryn, You                                    | Sep 30                        | -               |
|   | Labe                            | els                 | +                    | 🗌 👌 Training Training (.   | New material: "Day 1 - Welcome prese      | entation (DO N                                      | Sep 30                        | +               |
|   |                                 |                     |                      | 📄 ☆ Training Training (.   | New assignment: "Training workbook        | - Hi Loryn,Trai                                     | Sep 30                        |                 |
|   |                                 |                     |                      | 🔲 🚖 Training Training (.   | New announcement: "Hello, class sta       | rts tomorrow                                        | Sep 30                        |                 |
|   |                                 |                     |                      | 🔲 🕁 Training Training (.   | Class invitation: "Loryn Jenkins Copy Fra | nchise inductio                                     | Sep 30                        |                 |
|   |                                 |                     |                      | 🗌 🛱 me                     | Quote Attached - JN-00618 - Dear Greg     | , Please find att                                   | Sep 1                         |                 |
|   |                                 |                     |                      | 0.05 GB of 15 GB used 🔀    | Terms - Privacy - Program Policies        | Last account activity: 0 r<br>Open in 1 other locat | ninutes ago<br>iion - Details |                 |

2. Chrome opens a tab in which it displays the **Settings** menu. Select the **Extensions** link.

| 😑 🗩 🔪 Inbox (6) - lorynjenkins1@gmai 🗴 🏚 S                            | ttings x +                                                                     | ~           |
|-----------------------------------------------------------------------|--------------------------------------------------------------------------------|-------------|
| $\leftrightarrow \rightarrow \mathbb{C}$ ( Chrome   chrome://settings |                                                                                | ů 🖈 🗖 🚺 i   |
| Settings                                                              | Q. Search settings                                                             |             |
| 🚊 You and Google                                                      | You and Google                                                                 |             |
| Auto-fill                                                             |                                                                                |             |
| Privacy and security                                                  |                                                                                |             |
| Appearance                                                            |                                                                                |             |
| Q. Search engine                                                      |                                                                                |             |
| Default browser                                                       | Get Google smarts in Chrome<br>Sync and personalise Chrome across your devices |             |
| U On start-up                                                         | Loryn Student 1 v Turn on sync.                                                |             |
| Languages                                                             | Sync and Google services                                                       | <b>}</b>    |
| ▲ Downloads                                                           |                                                                                |             |
| + Accessibility                                                       | Manage your Google Account                                                     |             |
| 🔧 System                                                              | Customise your Chrome profile                                                  | <b>&gt;</b> |
| Reset settings                                                        | Import bookmarks and settings                                                  | •           |
| 🌲 Extensions 🗹                                                        |                                                                                |             |
| About Chrome                                                          |                                                                                |             |

3. Extensions opens in yet another tab. Select the link to the Chrome Web Store.

| Inbox (6) - Iorynjenkins1@gma × Settings | × 🛊 Extensions X +                                 | ×              |
|------------------------------------------|----------------------------------------------------|----------------|
| ← → C                                    |                                                    | ė ☆ 🖬 🕚 i      |
| ≡ 💿 Extensions                           | Q. Search extensions                               | Developer mode |
|                                          |                                                    |                |
|                                          | Find extensions and themes in the Chrome Web Store |                |

4. A fourth tab opens and displays the Chrome Web Store. In the search box, search for *Salesforce*. Select the Salesforce extension.

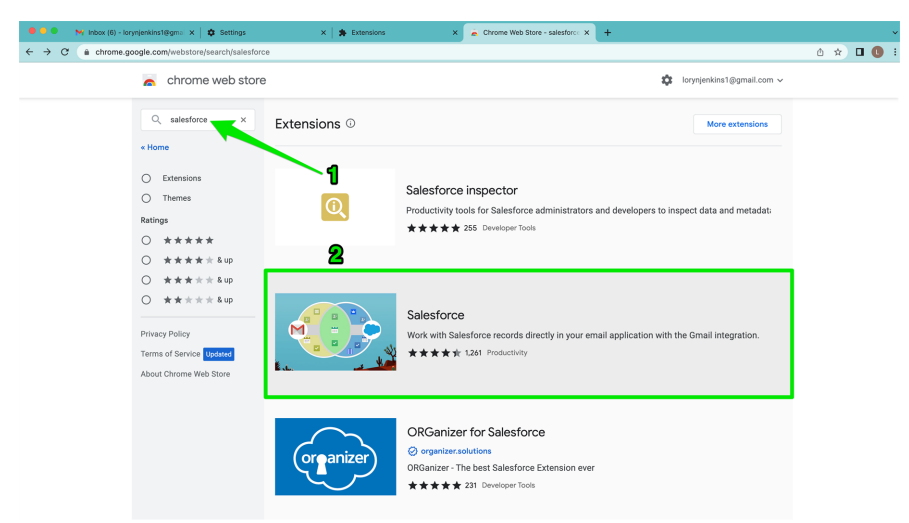

5. From the **Salesforce** entry, select the **Add to Chrome** button.

| n chrome web store                                                                                                    | 🔯 lorynjenkins1@gmail.com 🗸                                                                                                    |
|----------------------------------------------------------------------------------------------------|----------------------------------------------------------------------------------------------------|
| Home > Extensions > Salesforce<br>Salesforce<br>★★★★★ 1241 ⊙   Productivity   300,000+ users                                                                                                    | Add to Chrome                                                                                                    |
| Set of the set of the set of t | •                                                                                                    |
| Compatible with your device     Grampatible with your device     Work with Salesforce records directly in your small application with the Gmail integration.     Experience Salesforce directly in your Gmail and Google Calendar:                                                                                                    | Additional<br>Information<br>Construction<br>Offered by<br>Salesforce<br>Version<br>2.440.2<br>2.440.2<br>Update<br>October 14, 2022<br>Size<br>1.26M/IB<br>Language<br>English (United |

6. From the Add "Salesforce" box, select Add Extension.

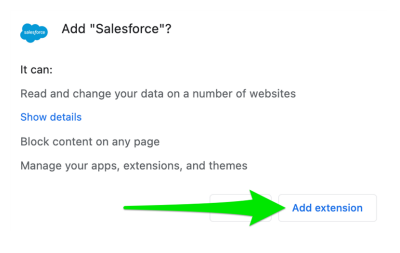
7. Salesforce adds the extension to Chrome then provides a popup to confirm that the extension has been added.

| 🔍 🔍 😽 Indox (6) - Ioryntjenkinst/Bigmi: X   🏚 Settings X   🏚 Extensions X 🔒 Salesforce - Chrome Web Stor: X + | <b>~</b>                                                                                                    |
|----------------------------------------------------------------------------------------------------|----------------------------------------------------------------------------------------------------|
| ← → C (a chrome.google.com/webstore/detail/salesforce/jighhkepijgakdammjldcbnjehfkfmha/related                | ů 🖈 😑 🖈 🖬 📵 🗄                                                                                                    |
| chrome web store                                                                                              | Salesforce has been added to X<br>Chrome                                                                             |
| Home > Extensions > Salesforce                                                                                | Use this extension by clicking on this icon.<br>Manage your extensions by clicking Extensions in<br>the Window menu. |
| Salesforce ***** 1261 ()   Productivity   300,000+ Listers                                                    | To get your extensions on all your computers, turn on sync                                                           |
| Overview Privacy practices Reviews Related                                                                    | I orynjenkinst@grunt.com                                                                                             |

8. Now go back to the tab containing **GMail** and click on the Extensions button, then click the **Pin** button beside the Salesforce label.

| •••                          | M Inbox (6) - lorynjerkinst@gmi X 🕸 S | ettings X 🛛 🛠 Extensions - Salesforce | x   🛪 Extensions      | X 📔 👩 Salesforce - Chrome Web Stor: X 📔 🕂 | ~                                                              |                        | ~        |
|------------------------------|---------------------------------------|---------------------------------------|-----------------------|-------------------------------------------|----------------------------------------------------------------|------------------------|----------|
| $\leftarrow \   \rightarrow$ | C imail.google.com/mail/u/0/#inbox    |                                       |                       |                                           | 1 *                                                            | *                      | 🛛 🕕 🗄    |
| =                            | M Gmail                               | Q Search in mail                      |                       |                                           | Extensions 2<br>Full access<br>These extensions can solve ad a | ×<br>hange information | l        |
| 1                            | Compose                               | □ - C :                               |                       |                                           | <ul> <li>Salesforce</li> <li>Manage Extensions</li> </ul>      | ₽ i<br>Ph              | <b>D</b> |
|                              |                                       | Primary                               | Promotions            | 음, Social                                 |                                                                |                        |          |
|                              | Inbox 6                               |                                       |                       |                                           |                                                                |                        | •        |
| ☆                            | Starred                               | 🗌 🚖 support@emea.salesf.              | Package FranchiseC    | ps Install Successful - Your request to   | install package "Fra                                           | Oct 19                 | a        |
| 0                            | Snoozed                               | 🗌 🚖 support@emea.salesf. 2            | Your new Salesforce s | ecurity token - We've sent you a new Sal  | esforce security tok                                           | Oct 7                  | •        |

9. On pinning the **Salesforce** extension, the **Salesforce** button becomes visible in the Chrome extensions tray. Click the **Salesforce** button to show the **Salesforce** pane.

| •••                           | M Inbox (6) - lorynjenkins18gmai X 🏚 Se | ttings 🗙 🗎 🏚 Extensions - Salesforce | 🗙 🛛 🌲 Extensions      | ×   😞 Salesforce - Chrome Web Stor: ×   +   |                   |           | ×       |
|-------------------------------|-----------------------------------------|--------------------------------------|-----------------------|---------------------------------------------|-------------------|-----------|---------|
| $\leftrightarrow \rightarrow$ | C (i mail.google.com/mail/u/0/#inbox    |                                      |                       |                                             | ٠                 | a a 🛀 🗢 🕯 | e 🛛 🕚 🗉 |
| ≡                             | M Gmail                                 | Q Search in mail                     |                       | :                                           | ii ii             | 0 🕸 🗉     |         |
| 1                             | Compose                                 | □ • ♂ :                              |                       |                                             | 1–10 of 10 <      | > •••     |         |
|                               |                                         | Primary                              | Promotions            | a Social                                    |                   |           |         |
|                               | Inbox 6                                 |                                      | Ŷ.                    |                                             |                   |           |         |
| ☆                             | Starred                                 | 🗌 🚖 support@emea.salesf.             | Package FranchiseO    | ps Install Successful - Your request to ins | tall package "Fra | Oct 19    | a       |
| 0                             | Snoozed                                 | 🗌 🚖 support@emea.salesf. 2           | Your new Salesforce s | ecurity token - We've sent you a new Sales  | orce security tok | Oct 7     |         |

10. The Salesforce extension for Chrome now appears in the sidebar of your web browser. Click on the Salesforce cloud icon to expand the sidebar.

|    | M Gmail                 |   | Q Search in emails      | 로 ● Active ▼ ⑦ 🕸 !!!                                                                                          |                              |
|----|-------------------------|---|-------------------------|----------------------------------------------------------------------------------------------------|------------------------------|
| 3  | 0 Compose               |   | □ •   C   :             | 1-10                                                                                                    | of 10 < >                    |
|    |                         |   | 🗌 🛧 Loryn Jenkins       | Results from Cash Management audit - Hi Franchise Owner 1 Thanks for participating in the recent C            | 14 Oct                       |
|    | Inbox                   | 4 | 🗌 🛓 FCS Support         | We missed you! Let's reschedule a time to chat - Dear Albus, Thank you for submitting an enquiry to           | 5 Oct                        |
|    | ☆ Starred<br>() Snoozed |   | 🗌 👷 Chatime Franchising | Thank you for your Application - Hi Albus, Thank you for submitting your application with Chatime Fra         | 5 Oct                        |
| 25 | Sent                    |   | 🗌 🚖 Loryn Jenkins       | Re: Induction log - Planned compliance activity - Great. I'll pencil it in the calendar. Loryn Jenkins 2 On T | 15 Sept                      |
|    | Drafts                  |   | 🗌 🚖 🦕 Loryn Jenkins     | Re: Induction log - Planned compliance activity - Hi there Franchise, We're considering setting up an ap      | 15 Sept                      |
|    | ✓ More                  |   | 🗌 🔆 Loryn Jenkins       | Re: Induction log - Yes, indeed it did! Thanks, Franchise Owner 1 / Demo Regards, Loryn Jenkins 2 On Th       | 15 Sept                      |
|    | Labels                  | + | 🗌 🚖 🥎 Loryn Jenkins     | Re: Induction log - Hi there Franchise, This is a test run. Hit me up when you get it, please. Regards, Lory  | 15 Sept                      |
|    | Demographic             |   | 🗌 🚖 Loryn Jenkins       | Re: Induction log - Fabulous Can't wait. Regards, Loryn Jenkins 2 On Thu, Sep 15, 2022 at 2:18 PM Demo        | 15 Sept                      |
|    | Related to Salesforce   |   | 🗌 🚖 🕤 Loryn Jenkins     | Re: Induction log - Hello This email represents automatic bcc in emails. Regards, Loryn Jenkins Operatio      | 15 Sept                      |
|    |                         |   | 🗌 🚖 Loryn Jenkins       | Re: October 2022 Local Area Marketing - Hi Franchise Owner 1, We've entered the planning stage no             | 12 Sept                      |
|    |                         |   | Using 0.07 GB           | Programme Policies Last account activity: 0 r<br>Powered by Google Open in 1 other locat                      | ninutes ago<br>ion · Details |
|    |                         |   |                         |                                                                                                    |                              |
|    |                         |   |                         |                                                                                                    |                              |

You have completed the configuration. Now whenever you click on a message, you'll now be able to see the Salesforce add-in, which will allow you to log any email message (or event) against selected records within Salesforce.

표 🔹 Active 🕶 🕐 🛞 💷 🍊 🚺

Mr. Deanne Richards 🔺 (7) Account N., Deanne Richards OPS Field Manager 🔺 (24

Opportunities (1)

Deanne Richards-Account Na... Deanne Richards Close Date: 3303/2022

Related Tasks

Search I ▲ ●

#### Congratulations

Q Search in emails

Re: Induction log - Planned compliance activity Image 
 Same
 A Same

On Thu, 15 Sept 2022 at 15:13, Loryn Jenkins <<u>lorynienkins20gmail.com</u>> wrote: Hi there Franchies,

 Cont
 the Started
 Cont
 the Started
 Cont
 Cont
 Cont
 Cont
 Cont
 Cont
 Cont
 Cont
 Cont
 Cont
 Cont
 Cont
 Cont
 Cont
 Cont
 Cont
 Cont
 Cont
 Cont
 Cont
 Cont
 Cont
 Cont
 Cont
 Cont
 Cont
 Cont
 Cont
 Cont
 Cont
 Cont
 Cont
 Cont
 Cont
 Cont
 Cont
 Cont
 Cont
 Cont
 Cont
 Cont
 Cont
 Cont
 Cont
 Cont
 Cont
 Cont
 Cont
 Cont
 Cont
 Cont
 Cont
 Cont
 Cont
 Cont
 Cont
 Cont
 Cont
 Cont
 Cont
 Cont
 Cont
 Cont
 Cont
 Cont
 Cont
 Cont
 Cont
 Cont
 Cont
 Cont
 Cont
 Cont
 Cont
 Cont
 Cont
 Cont
 Cont
 Cont
 Cont
 Cont
 Cont
 Cont
 Cont
 Cont
 Cont
 Cont
 Cont</t

Ve're considering setting up an appointme

This is definitely the way to go.

Franchise Owner 1 / Demo

= M Gmail

#### Logging email using Salesforce extensions

When you open an email with the Salesforce extension open, the Salesforce extension presents you with the opportunity to log the email into Salesforce against one or more records. By default, you can log the email against a person (Contact) and against another object (typically Account). You can also choose to log an email against a single object if you do not wish to log the email against a person.

#### Do not log confidential email onto the Franchise Profile Account record

In Operations Management, you should not log email concerning a franchisee into their Franchise Profile Account. If you do this, the franchisee will be able to see the email. You should log confidential email concerning a franchisee into a Management Log record.

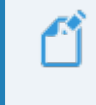

All screen shots below show the Chrome extension. The extension for Office 365 is used similarly.

To log an email against a management log (and other related records)

1. With your email open and the Salesforce pane opened, search for the **Management** Log record in the search field.

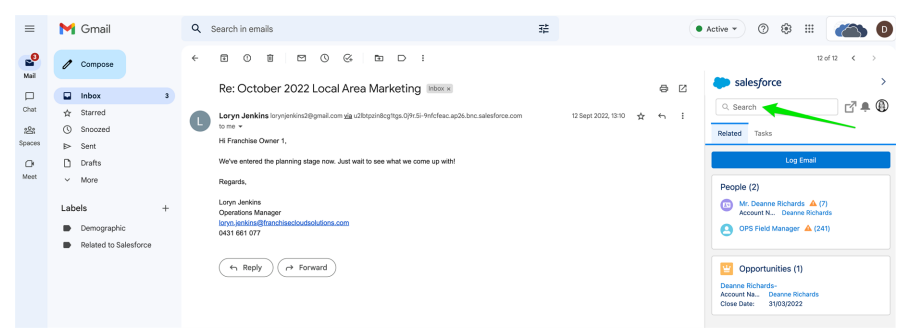

2. The system will display the **Management Log** record. When you're satisfied it is the right record, press **Log**.

| ≡                               | M Gmail                                                                                                    | Q Search in emails                                                                                                    | 荘                       | • Active • 🕐 🛞 🔠 🍊 🔕                |
|---------------------------------|----------------------------------------------------------------------------------------------------|----------------------------------------------------------------------------------------------------|-------------------------|-------------------------------------|
| Mail                            | 🖉 Compose                                                                                                    |                                                                                                    |                         | 12 of 12 < >                        |
| Melei<br>Chat<br>Spaces<br>Meet | Intex     ■       Intex     ■       Soroad     ■       Darts     ■       Orats     ■       More     ■       Labels     +       Demographic     ■       Related to Salesforce | Re: October 2022 Local Area Marketing Records and a state of the state of the state | 10 бар 2002, 200 🔥 е. [ | Selesforce                          |
|                                 |                                                                                                    |                                                                                                    |                         | Currency Currency 4/06/2022 2:39 pm |

3. If you need to add more people to the list, you can search to find other people or other records. Enter your search term in the search box, and choose from the records appearing in the drop-down list.

| =             | M Gmail                                    | Q Search in emails                                                                                                    | #                         | Active - 🕐 😵 🏢 🍊 🔘                                                                                                    |
|---------------|--------------------------------------------|----------------------------------------------------------------------------------------------------|---------------------------|----------------------------------------------------------------------------------------------------|
| Mail          | 0 Compose                                  | < 8 0 8 8 0 % b D :                                                                                                    |                           | 12 of 12 < >                                                                                                    |
|               | Inbox 3                                    | Re: October 2022 Local Area Marketing [linkox x] Belated to Salesforce x                                                                 | e 2                       | salesforce      X     Edit Logged Email                                                                                                    |
| 121<br>500000 | ☆ Starred ③ Snoozed                        | Loryn Jenkins lorynjenkins2@gmail.com via u2lbspain8cg1tgs.0)9r.6I-9rt/cfeac.ap26.bnc.salesforce.com     Hi Franchise Owner 1,           | 12 Sept 2022, 13:10 🏠 🔶 🗄 | Log Emails Faster                                                                                                    |
| C)<br>Ment    | i⊳ Sent<br>Drafts                          | We've entered the planning stage now. Just wait to see what we come up with                                                              |                           | Activity is Related To                                                                                                    |
|               | Labels + Demographic Related to Salesforce | Negarion,<br>Laryn Jackrisa<br>Operations Munager<br>Lann, Benediarthantiselockdoslutions.com<br>Gell 166 1077<br>(F. Rapply) (Fforward) |                           | People         Select All           Select one or more people records.         O 095 Field Manager           O 095 Field Manager         O           Image: Select Selection Selection Selec |
|               |                                            |                                                                                                    |                           | Other           Select one object to log the email to. Select None to log the email to only the selected people records.           Ø         None           Image: Color-00032           Image: Desrine Richards-                                                                                                    |
|               |                                            |                                                                                                    |                           | Cose Date: 31/03/2022                                                                                                    |
|               |                                            |                                                                                                    |                           |                                                                                                    |

| Hint              |                                 |                                      |  |
|-------------------|---------------------------------|--------------------------------------|--|
| You can ch        | nange the re                    | cord type that you're searching for. |  |
| salesforce        | >                               |                                      |  |
| × Lo              | g Email                         |                                      |  |
| Log Emails Faster | -                               |                                      |  |
| Search Leads      | ٩                               |                                      |  |
| Accounts          |                                 |                                      |  |
| Campaigns         | Unselect All                    |                                      |  |
| Cases             | ls.                             |                                      |  |
| Contacts          |                                 |                                      |  |
| Contracts         | velopment Manag<br>id Solutions |                                      |  |
| Employees         |                                 |                                      |  |
| Legal Entities    |                                 |                                      |  |
| Parties           | I to. Select None               |                                      |  |
| Training Courses  | tea peòple                      |                                      |  |
| Action Items      | ۲                               |                                      |  |

4. Once you have the right records in the list, check or uncheck the boxes to achieve the right checked items, then press **Submit**.

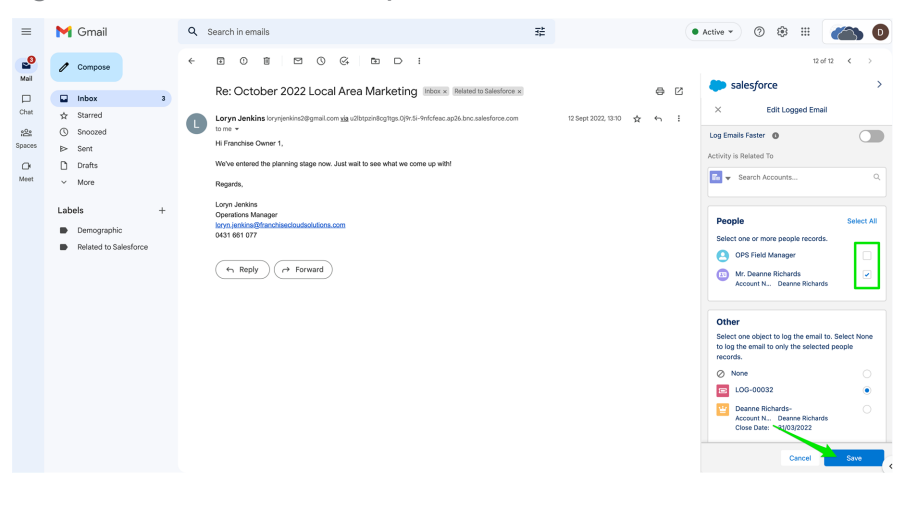

#### Congratulations

-1

Ω

The record is now logged against the selected Salesforce records. You can find the email in the records' Activity History.

| Composition Composition Compositi                                                                                                    | =                                        | M Gmail                                                                                                    | Q. Search in emails                            | 辛               |     | • Active • 💿 🛞 🖩 🏼 |
|----------------------------------------------------------------------------------------------------|------------------------------------------|----------------------------------------------------------------------------------------------------|------------------------------------------------|-----------------|-----|--------------------|
| Part Concord 2022 Local Area Marketing Week   Part Concord 2022 Local Area Marketing Week   Part Area Marketing Week   Part Area Marketing Week   Part Area Marketing Week   Part Area Marketing Week   Part Area Marketing Week   Part Area Marketing Week   Part Area Marketing Week   Part Area Marketing Week   Part Area Marketing Week   Part Area Marketing Week   Part Area Marketing Week   Part Area Marketing Week   Part Area Marketing   Part Area Marketing Week   Part Area Marketing   Part |                                          | Compose                                                                                                    |                                                |                 |     | 12 of 12 <         |
|                                                                                                    | Mail<br>Chart<br>Spoors<br>Chart<br>Moor | Conceptible     Market     Stand     Stand     Stan | Re: Cettober 2022 Local Area Marketing IIIIIII | v ≎lag1352.00 ĝ | ÷ : |                    |

#### Logging events using Salesforce extensions

If automatic event syncing is not configured from your personal calendar back to the Salesforce calendar (check with your system administrator) you may still be able to manually log events using the Salesforce extension.

# Do not log confidential events onto the Franchise Profile Account record

In Operations Management, you should not log email concerning a franchisee into their Franchise Profile Account. If you do this, the franchisee will be able to see the email. You should log confidential email concerning a franchisee into a Management Log record.

#### To log an event to a Salesforce record

1. In your personal calendar select the event, then search for the appropriate record within the Salesforce search pane.

| = 🗾 C   | Calendar Today < | > October 2022 - |    |    |    |                           |     | Q, 🕐 🛞 Week -   | = 🍋 G      |
|---------|------------------|------------------|----|----|----|---------------------------|-----|-----------------|------------|
| +       | 23               | 24               | 25 | 26 | 27 | 28                        | 29  | D faceb         | \<br>م م ا |
| GMD+III |                  |                  |    |    |    |                           |     | - Accert form   |            |
| 1.84    |                  |                  |    |    |    |                           |     | - IN 00020      |            |
| 2.444   |                  |                  |    |    |    |                           |     | Adam Smith      | •          |
| 3.64    |                  |                  |    |    |    |                           |     | LOG-00032       |            |
| 6.00    |                  |                  |    |    |    |                           |     | Christine Major |            |
| 5.00    |                  |                  |    |    |    |                           |     | - Dahn Etton    |            |
| 5.55    |                  |                  |    |    |    |                           |     |                 |            |
| 2.64    |                  |                  |    |    |    |                           |     |                 |            |
| 1.10    |                  |                  |    |    |    | Maning - Smith - JN-00833 |     |                 |            |
| 1.111   |                  |                  |    |    |    | L CALIDA                  | - 1 |                 |            |
| 10.4M   |                  |                  |    |    |    |                           | U   |                 |            |
| 11.444  |                  |                  |    |    |    |                           |     |                 |            |
| 10 PM   |                  |                  |    |    |    |                           |     |                 |            |
| 194     |                  |                  |    |    |    |                           |     |                 |            |

2. With the correct record in view, press the **Log** button.

| =      | Calendar Today < | > October 2022 - |    |    |    |                                         | c  | 0 🛞 🔤 - 💷 🍊                                         | . 0 |
|--------|------------------|------------------|----|----|----|-----------------------------------------|----|-----------------------------------------------------|-----|
| +      | 23               | 24               | 25 | 26 | 27 | 28                                      | 29 | ← Record Detail C                                   |     |
| 040-11 |                  |                  |    |    |    |                                         |    | JN-00620<br>Required - 895.00 - 0.00                | •   |
| 2.AN   |                  |                  |    |    |    |                                         |    | Details Chalter Activity Related                    | ۰   |
| 1.111  |                  |                  |    |    |    |                                         |    | South - Maving<br>Franchise<br>FCS - Ringwood North | - + |
| 1.AW   |                  |                  |    |    |    |                                         |    | Job Namber<br>JN 66620<br>Owner                     |     |
| 7.68   |                  |                  |    |    |    |                                         |    | Diling Prefix                                       |     |
| 1.48   |                  |                  |    |    |    | Moving - Solth - JM-00128<br>8 - 9 13am |    | Status<br>Planning<br>Customer                      |     |
| 10.4M  |                  |                  |    |    |    |                                         |    | Adam Smith<br>Sub Status<br>Quote Sent              |     |
| 11.AN  |                  |                  |    |    |    |                                         |    | Customer Contact<br>Sub Status Reason               |     |
| 1.050  |                  |                  |    |    |    |                                         |    | Request Type                                        |     |

#### 3. Now press Save.

| 🗾 Cale | ndar Today <         | > October 2022 - |    |    |    |                                        | Q                    | © 🛞 🔤 🗄 🏹                                                                                                    |
|--------|----------------------|------------------|----|----|----|----------------------------------------|----------------------|----------------------------------------------------------------------------------------------------|
|        | <sup>508</sup><br>23 | 24               | 25 | 26 | 27 | 28                                     | <sup>587</sup><br>29 | Log Event                                                                                                    |
|        |                      |                  |    |    |    |                                        |                      | Manage Activity Associations<br>Salestince automatically related your event to records.                                     |
|        |                      |                  |    |    |    |                                        |                      | This email sort available in Salesforce. Either it hasn't been captured jet, or it doesn't meet the oritinis for capturing. |
|        |                      |                  |    |    |    |                                        |                      | Activity is Related To                                                                                                    |
|        |                      |                  |    |    |    |                                        |                      | Note                                                                                                    |
|        |                      |                  |    |    |    |                                        |                      | Search Accounts 0,                                                                                                    |
|        |                      |                  |    |    |    | Moving - Smith - JH 00600<br>8 - 915an |                      | People<br>Edect one or more people records.                                                                                 |
|        |                      |                  |    |    |    |                                        |                      | No recents to display                                                                                                    |
|        |                      |                  |    |    |    |                                        |                      |                                                                                                    |
|        |                      |                  |    |    |    |                                        |                      | Select one object to log the event to. Select None<br>to log the event to only the selected people<br>recerbs.              |
|        |                      |                  |    |    |    |                                        |                      | ⊘ Nane                                                                                                    |
|        |                      |                  |    |    |    |                                        |                      | Suburb: Ringwood<br>Amount In., \$95:00                                                                                     |
|        |                      |                  |    |    |    |                                        |                      |                                                                                                    |
|        |                      |                  |    |    |    |                                        |                      |                                                                                                    |
|        |                      |                  |    |    |    |                                        |                      |                                                                                                    |
|        |                      |                  |    |    |    |                                        |                      | ~                                                                                                    |
|        |                      |                  |    |    |    |                                        |                      | Career Seve                                                                                                    |

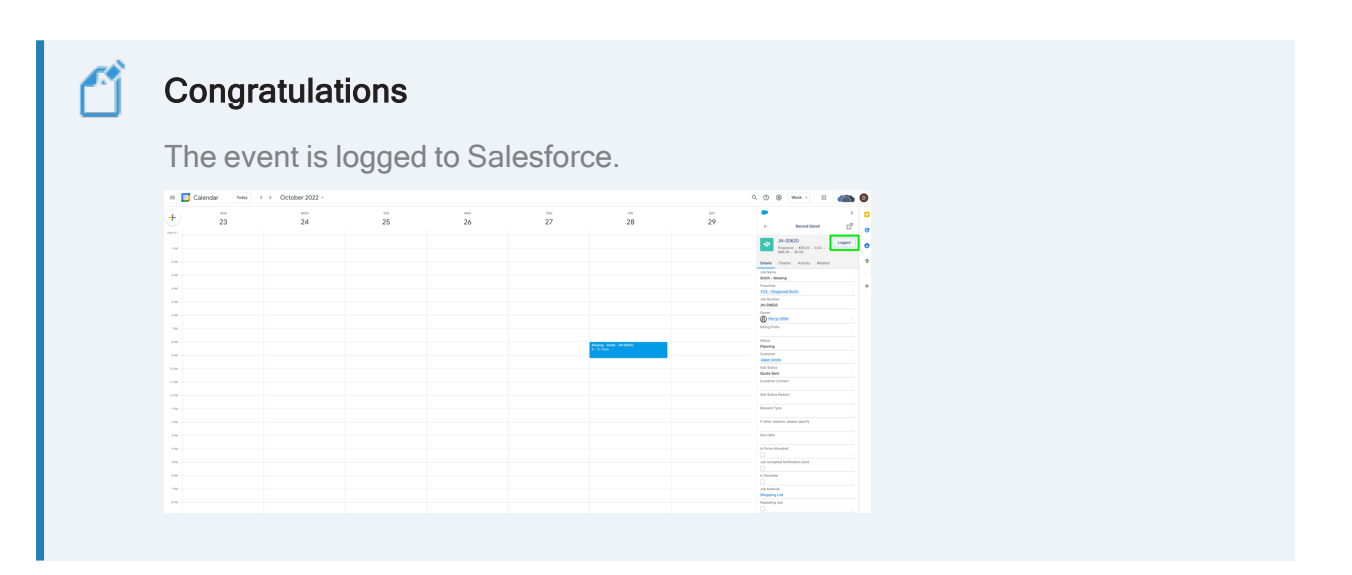

# 

 $\cap$ ľ

# Working with Customer Feedback

| Understanding customer feedback                        | .290  |
|--------------------------------------------------------|-------|
| Job satisfaction                                       | . 291 |
| How to view job satisfaction survey questions          | 291   |
| How to remove someone from job satisfaction surveys    | . 292 |
| Customer feedback                                      | 294   |
| How to view customer complaints and compliments        | . 294 |
| How to process new customer complaints and compliments | 295   |
| How to resolve customer complaints and compliments     | . 299 |

# **Understanding customer feedback**

Operations Management supports gathering customer feedback. There are two types of customer feedback supported by Operations Management

- » feedback from job satisfaction surveys
- » unsolicited complaints or compliments about the service.

The franchisor may choose to run the job satisfaction customer feedback program by randomly sampling a portion of customers whose jobs have recently completed.

Customer feedback programs are a really useful way of receiving feedback that you may not be able to get any other way. Customers often don't tell you directly what they think face to face. They are often more willing to reveal their true service experience when they complete a survey.

It is in your best interest for as many customers as possible to be included in the customer satisfaction program.

Unsolicited feedback can be received from the online customer feedback web form or by directly contacting the franchisor's call center. All types of feedback provide useful information for growing and improving the business.

# Job satisfaction

#### How to view job satisfaction survey questions

Job satisfaction surveys can be sent to a proportion of customers who have recently had a completed job. You can view the questions asked in this survey by viewing the job satisfaction survey questions.

#### To view job satisfaction survey questions

1. From the Salesforce menu, select the Survey Questions tab.

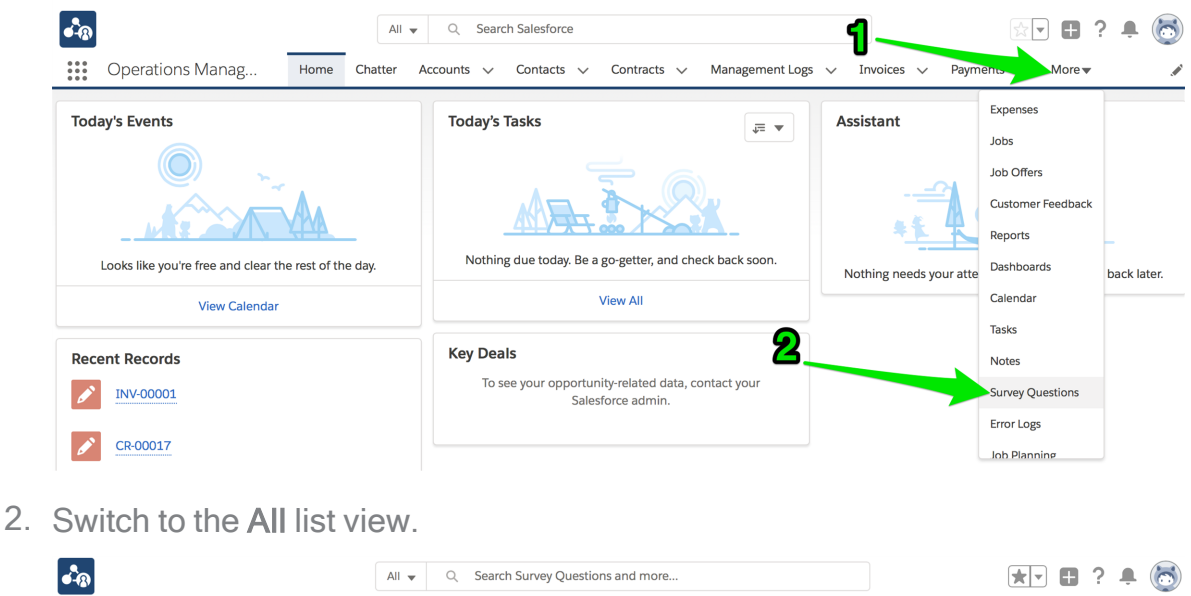

| <b>●</b> -® |                                     |      | All 🖣   | , Q Sear   | ch Survey Questic | ons and more |                     |            |                  | 8 ? <del>•</del> | $\odot$ |
|-------------|-------------------------------------|------|---------|------------|-------------------|--------------|---------------------|------------|------------------|------------------|---------|
|             | Operations Manag                    | Home | Chatter | Accounts 🗸 | Contacts 🗸        | Contracts 🗸  | Management Logs 🗸 🗸 | Invoices 🗸 | Survey Questions | ✓ More ▼         |         |
| ٥           | Survey Questions Recently Viewed    |      | _ป      |            |                   |              |                     |            |                  |                  |         |
| 0 items     | LIST VIEWS                          |      | -2      | }          |                   |              |                     |            | \$ • III •       | C'               | T       |
|             | All                                 |      | _       |            |                   |              | ✓ QUESTION TYPE     | ~          | ANSWERS          | ~                |         |
|             | <ul> <li>Recently Viewed</li> </ul> |      |         |            |                   |              |                     |            |                  |                  |         |

The list of all survey questions appears.

3. Select one of the survey questions to view its details.

| •           |                                                        |                      | All              | • Q 5         | Search Si   | urvey Que   | stions ar | id more      |             |              |        |            |        | *        |         | ?      | Ļ      | 6 |
|-------------|--------------------------------------------------------|----------------------|------------------|---------------|-------------|-------------|-----------|--------------|-------------|--------------|--------|------------|--------|----------|---------|--------|--------|---|
| ***         | Operations Manag                                       | g Home               | Chatter          | Accounts      | ~ Ci        | ontacts 🚿   | ✓ Cor     | ntracts 🗸    | Manag       | ement Logs   | √ Ir   | ivoices 🗸  | Survey | Questio  | ns 🗸    | Mor    | е 🕶    |   |
| l<br>8 item | Survey Questions<br>All<br>Is • Sorted by Question Nur | nber • Filtered by a | ll survey questi | ions • Update | d a few se  | econds ago  |           |              |             |              |        |            |        | \$ •     |         | C,     | Ċ      | Y |
|             | QUESTI 1 🗸 🗛                                           | TY V QUES            | TION             |               |             |             |           |              |             |              | $\sim$ | QUESTIO    | N V    | ANSWE    | RS      |        | $\sim$ |   |
| 1           | QN-00000                                               | Did th               | ne franchisee    | always respo  | nd to yo    | ur needs a  | as discus | sed?         |             |              |        | Picklist   |        | Yes, No  |         |        |        | • |
| 2           | QN-00001                                               | Did th               | ne franchisee    | turn up on ti | ime?        |             |           |              |             |              |        | Picklist   |        | Yes, No  |         |        |        | • |
| 3           | QN-00002                                               | Was t                | he franchisee    | always profe  | essionally  | y presente  | d, wearir | ng a uniforr | n and carry | ying a photo | ID?    | Picklist   |        | Yes, No  |         |        |        | • |
| 4           | QN-00003                                               | Hows                 | atisfied are y   | ou with the f | ranchise    | e's workm   | anship?   |              |             |              |        | Radio Butt | on     | 1,2,3,4, | 5,6,7,8 | 8,9,10 |        | • |
| 5           | QN-00004                                               | Would                | d you recomn     | nend the frai | nchise to   | your frien  | nds and f | amily?       |             |              |        | Picklist   |        | Yes,No   |         |        |        | • |
| 6           | QN-00005                                               | Do yo                | u have any ot    | her feedbac   | k you wo    | uld like to | share?    |              |             |              |        | Text Area  |        |          |         |        |        | • |
| 7           | QN-00024                                               | How                  | do you rate      |               |             |             |           |              |             |              |        | Picklist   |        | 1,2,3,4, | 5       |        |        | • |
| 8           | QN-00025                                               | How                  | would you rat    | e your overa  | ll satisfac | tion with   | our servi | ce?          |             |              |        | Radio Butt | on     | 1,2,3,4, | 5       |        |        | • |

The detail for the survey question is displayed.

| All 🗸 🖉                                                                   | Search Survey Que | estions and more |                      |            | * •                | ? •    | 6 |
|---------------------------------------------------------------------------|-------------------|------------------|----------------------|------------|--------------------|--------|---|
| •••• Operations Manag Home Chatter Accou                                  | nts 🗸 Contacts    | ✓ Contracts ✓    | Management Logs 🗸 🗸  | Invoices 🗸 | Survey Questions 🗸 | More 🔻 |   |
| Survey Question<br>QN-00000                                               |                   |                  |                      |            |                    |        |   |
| DETAILS RELATED                                                           |                   |                  |                      |            |                    |        |   |
| Question Number<br>QN-00000                                               |                   | Owner            | System Administrator |            |                    |        |   |
| Question Type<br><b>Picklist</b>                                          |                   | Display Or<br>1  | der                  |            |                    |        |   |
| Question<br>Did the franchisee always respond to your needs as discussed? |                   | Active           |                      |            |                    |        |   |
| Answers 0<br>Yes, No                                                      |                   |                  |                      |            |                    |        |   |

Survey questions can consist of the following question types:

Text Area - allow the customer to enter free-form text Picklist - select one answer from a drop-down list Radio button - select one answer from a list of choices Multi-select - select one or more answers from a list of choices

#### How to remove someone from job satisfaction surveys

It best that as many customers as possible are included in the customer feedback program. But when a customer requests removal from the program, it is best to remove them.

Ľ

By default **Business Accounts** and **Contacts** are excluded from customer feedback programs.

To prevent an existing customer from being included in a customer feedback survey

- 1. Find and open the customer's Account.
- 2. Scroll down to the Marketing Information section.

| •- <b>®</b>                        |      |         | Q gene          |                |             |                |     |            |            | ? 🏚 🌲      | 6 |
|------------------------------------|------|---------|-----------------|----------------|-------------|----------------|-----|------------|------------|------------|---|
| Operations Manag                   | Home | Chatter | Accounts 🗸      | Contacts 🗸     | Contracts 🗸 | Management Log | 5 🗸 | Invoices 🗸 | Payments 🗸 | More 🔻     |   |
| Genevieve Mcmullan                 |      |         |                 |                |             |                |     |            | + Follow   | Edit Delet | e |
| $\checkmark$ Marketing Information |      |         |                 |                |             |                |     |            |            |            |   |
| Preferred Communication Channel    |      |         | Last Job Da     | ate            |             |                |     |            |            |            |   |
| Unsubscribe                        |      |         | Days Since      | Last Job Offer |             |                |     |            |            |            |   |
| Survey Opt Out                     |      |         | Last Survey     | Sent           |             |                |     |            |            |            |   |
| SMS Unsubscribe 🔹                  |      |         | Days Since<br>O | Last Survey    |             |                |     |            |            |            |   |

3. Place the Account in Edit mode.

| •-@                             |              | Q gene                      |                          |                  | ** 🖪 ? 🌣 单 🐻         |
|---------------------------------|--------------|-----------------------------|--------------------------|------------------|----------------------|
| Operations Manag                | Home Chatter | Accounts 🗸 Contacts 🗸       | Contracts 🗸 Management L | ogs 🗸 Invoices 🗸 | Payments 🗸 More 🔻 🖋  |
| 😢 Genevieve Mcmullan            |              |                             |                          |                  | + Follow Edit Delete |
| ✓ Marketing Information         |              |                             |                          |                  |                      |
| Preferred Communication Channel |              | Last Job Date               |                          |                  |                      |
| Unsubscribe                     |              | Days Since Last Job Offer   |                          |                  |                      |
| Survey Opt Out                  | <b>_</b>     | Last Survey Sent            |                          |                  |                      |
| SMS Unsubscribe 🔹               |              | Days Since Last Survey<br>O |                          |                  |                      |

4. Check Survey Opt Out, then press Save.

| •-® |                                 |              | Q gene             |               |             |                                       |              | *•         | ? 🏚 🏚     | 6   |
|-----|---------------------------------|--------------|--------------------|---------------|-------------|---------------------------------------|--------------|------------|-----------|-----|
| *** | Operations Manag                | Home Chatter | Accounts 🥆         | Contacts 🗸    | Contracts 🗸 | Management Logs                       | 🗸 Invoices 🗸 | Payments 🗸 | More 🔻    |     |
| F1  | Genevieve Mcmullan              |              |                    |               |             |                                       |              | + Follow   | Edit Dele | ete |
| ~   | Marketing Information           |              |                    |               |             |                                       |              |            |           |     |
| P   | Preferred Communication Channel |              | Last Job Da        | te            |             |                                       |              |            |           |     |
|     | None                            | •            |                    |               |             | i i i i i i i i i i i i i i i i i i i |              |            |           |     |
|     | Jnsubscribe                     |              | Days Since La      | ast Job Offer |             |                                       |              |            |           |     |
| S   | Survey Opt Out                  | <b>A</b> 5   | Last Survey        | Sent          |             |                                       |              |            |           |     |
|     |                                 | Z            |                    |               |             | <b></b>                               |              |            |           |     |
| s   | iMS Unsubscribe 🕕               |              | Days Since La<br>O | ast Survey    |             |                                       |              |            |           |     |
| ~   |                                 | Cance        | Save               |               |             |                                       |              |            |           |     |

The customer will now be excluded from the customer feedback program.

# **Customer feedback**

#### How to view customer complaints and compliments

You can view customer feedback responses.

#### To view customer feedback responses

1. From the Salesforce menu, select Customer Feedback.

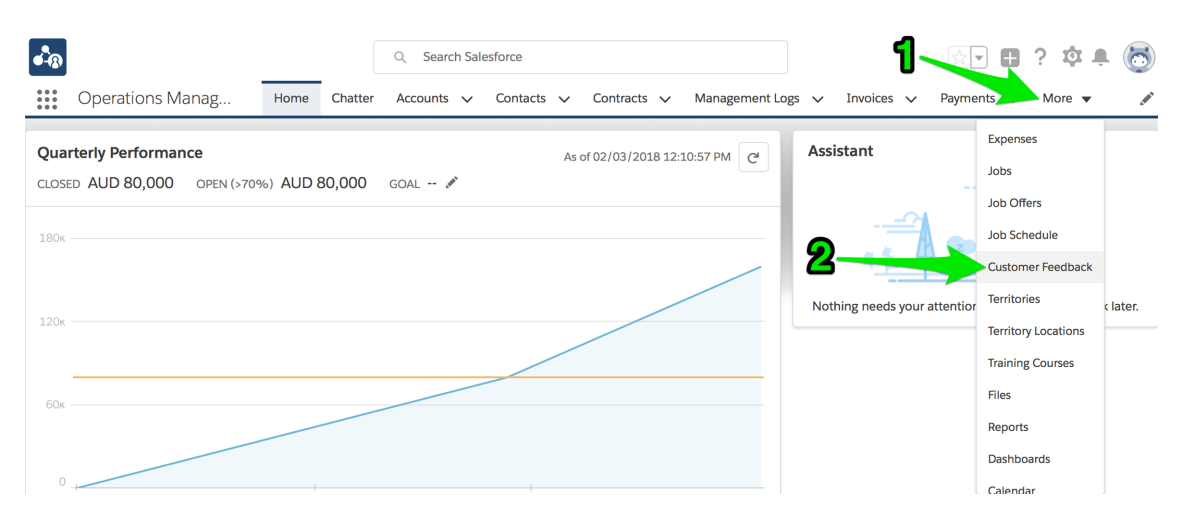

The Customer Feedback list displays.

2. Select the All list view, or create your own customer list view.

| • <b>-</b> ®            |                                     |             |         | Q Search Cu  | istomer Fee | dback | and more    |        |                |        |               | *      | •    | 2?   | ¢ | Ļ      | 0       |
|-------------------------|-------------------------------------|-------------|---------|--------------|-------------|-------|-------------|--------|----------------|--------|---------------|--------|------|------|---|--------|---------|
| • • •<br>• • •<br>• • • | Operations Manag                    | Home        | Chatter | Accounts 🥆   | Contact     | s 🗸   | Contracts   | ~      | Management Log | ~      | Customer Feed | back   | ~    | More | • |        | . The P |
| Ų                       | Customer Feedback                   | -           |         | -1           |             |       |             |        |                |        |               |        |      | Nev  | N | Impo   | rt      |
| 4 item                  | IS LIST VIEWS                       |             | -2      |              |             |       |             |        |                |        |               | ¢ •    |      | C    |   | ¢      | T       |
|                         | All                                 |             | _       |              |             |       |             | $\sim$ | JOB REFERENCE  | $\sim$ | TYPE          | $\sim$ | STAT | JS   |   | $\sim$ |         |
| 1                       | Customer Feedback Que               | eue         |         |              |             |       |             |        |                |        | Enquiry       |        | New  |      |   |        | •       |
| 2                       | <ul> <li>Recently Viewed</li> </ul> |             |         |              |             |       | 3           |        | JN-00161       |        | Praise        |        | New  |      |   |        | •       |
| 3                       | CFN-00029                           | Alexander H | lamil   | FCS Bondi Be | each        | OPS F | ield Manage |        | JN-00161       |        | Praise        |        | New  |      |   |        | •       |
| 4                       | CFN-00000                           |             |         |              |             |       |             |        |                |        |               |        | New  |      |   |        | •       |

3. Select any of the customer feedback records.

| •            |                                            |                                |               | Q Search Cus   | tomer Fee | edback a | nd more     |                |        |               | *              |        | )? X                  | ġ ŵ    | 6        |
|--------------|--------------------------------------------|--------------------------------|---------------|----------------|-----------|----------|-------------|----------------|--------|---------------|----------------|--------|-----------------------|--------|----------|
| ••••         | Operations                                 | Manag Home                     | Chatter       | Accounts 🗸     | Contact   | s 🗸      | Contracts 🗸 | Management Log | gs 🗸   | Customer Feed | lback          | ~ м    | ore 🔻                 |        |          |
| Q<br>10 iter | Customer Feed<br>All<br>ms • Sorted by Cus | oack<br>omer Feedback Number • | Updated 2 min | nutes ago      |           |          |             |                |        | (             | \$ <b>\$</b> - |        | New<br>C <sup>1</sup> | Impo   | ort<br>T |
|              | CUSTON                                     | er fe 🕽 🗸 🗸 full NA            | AME N         | ✓ FRANCHISE    | $\sim$    | FEEDB    | ACK MAN 🗸   | JOB REFERENCE  | $\sim$ | TYPE          | $\sim$         | STATUS | 5                     | $\sim$ |          |
| 1            | CFN-000                                    | 30 Alistair C                  | Campbell      |                |           |          |             | JN-00159       |        | Complaint     |                | New    |                       |        | •        |
| 2            | CFN-000                                    | 29 Alexand                     | er Hamil      | FCS Bondi Bea  | ich       | OPS Fie  | eld Manager | JN-00161       |        | Praise        |                | New    |                       |        | •        |
| 3            | CFN-000                                    | 28 Alexand                     | er Hamil      | FCS Bondi Bea  | ich       | OPS Fie  | eld Manager | JN-00161       |        | Praise        |                | New    |                       |        | •        |
| 4            | CFN-000                                    | 27 Tom Jon                     | ies           |                |           |          |             | JN-00019       |        |               |                | New    |                       |        | •        |
| 5            | CFN-000                                    | 26 Tom Jon                     | ies           |                |           |          |             | JN-00019       |        | Accident      |                | New    |                       |        | •        |
| 6            | CFN-000                                    | 25 Tom Jon                     | ies           | FCS Matraville |           | OPS Fie  | eld Manager | JN-00019       |        | Injury        |                | New    |                       |        | •        |

4. Now you can view, evaluate and process the customer feedback.

| <b>เ</b> ื้อ                                     | Q                     | Search Customer Feedback and more                 |               | *• 🗄 ? 🌣 单 🤅                                              |
|--------------------------------------------------|-----------------------|---------------------------------------------------|---------------|-----------------------------------------------------------|
| Operations Manag H                               | ome Chatter A         | ccounts 🗸 Contacts 🗸 Contracts 🗸 Mai              | nagement Logs | s ✓ Customer Feedback ✓ More ▼                            |
| DETAILS                                          |                       |                                                   | 1             | ACTIVITY CHATTER                                          |
| Customer Feedback Number<br>CFN-00030            |                       | Owner 😸 Franchise Cloud Solutions Site Guest User | £             | Less Call New Frank New Task Mars                         |
| Full Name<br>Alistair Campbell                   |                       | Status<br>New                                     | _             | Log a Call New Event New Task More                        |
|                                                  |                       | Franchise                                         |               | Create new Add                                            |
| Street<br>50 Campbell Parade                     |                       | Feedback Manager                                  |               | Activity Timeline                                         |
| Suburb<br>Bondi Beach                            |                       |                                                   |               | Next Steps ····· More Steps                               |
| PostCode<br>2026                                 |                       | Job Reference<br>JN-00159                         |               | No next steps. To get things moving, add a task or set up |
| Country 🚯<br>Australia                           |                       | Type<br>Complaint                                 |               | Past Activity                                             |
| State  State SSW                                 |                       | Sub Type                                          |               | No past activity. Past meetings and tasks marked as don   |
| Contact Phone<br>0404678922                      |                       | Job Reference Number<br>JN-00159                  |               | show up here.                                             |
| Email<br>acampbell79@gmail.com.ux                |                       |                                                   |               |                                                           |
| Date<br>25/05/2018                               |                       |                                                   |               |                                                           |
| Summary<br>Workman turned up with dirty shoes, t | racked dirt into my o | carpet, failed to clean up after himself.         |               |                                                           |

#### How to process new customer complaints and compliments

When a complaint or compliment is received, it needs to be processed for action.

To process a complaint or compliment

1. From the **Customer Feedback** record, place the record in **Edit** mode.

| <b>1</b> 0                                                              |                        | Q Search Customer Feedback and more                                |                 | *                            | 🕞 🖪 ? 🌣 🌲 🤅                             |
|-------------------------------------------------------------------------|------------------------|--------------------------------------------------------------------|-----------------|------------------------------|-----------------------------------------|
| Operations Manag                                                        | Home Chatter           | Accounts 🗸 Contacts 🗸 Contracts 🗸                                  | Management Logs | Customer Feedback            | ✓ * More ▼                              |
| DETAILS                                                                 |                        |                                                                    |                 | ACTIVITY CHA                 | TTER                                    |
| Customer Feedback Number<br>CFN-00030<br>Full Name<br>Alistair Campbell |                        | Owner<br>S Franchise Cloud Solutions Site Guest (<br>Status<br>New | £ 1             | Log a Call New Even          | t New Task More                         |
| Street                                                                  |                        | Franchise<br>Feedback Manager                                      |                 | Create new                   | Add                                     |
| 50 Campbell Parade<br><sup>Suburb</sup><br>Bondi Beach                  |                        |                                                                    |                 | Activity Timeline Next Steps | C <sup>I</sup> Expand All<br>More Steps |
| PostCode<br>2026                                                        |                        | Job Reference<br>JN-00159                                          |                 | No next steps. To get things | moving, add a task or set up<br>geting. |
| Australia<br>State  NSW                                                 |                        | Complaint<br>Sub Type                                              | /               | Past Activity                | ings and tasks marked as don            |
| Contact Phone<br>0404678922                                             |                        | Job Reference Number<br>JN-00159                                   |                 | show                         | up here.<br>Dad More Past Activities    |
| Email<br>acampbell79@gmail.com.ux                                       |                        |                                                                    |                 |                              |                                         |
| Date<br>25/05/2018                                                      |                        |                                                                    |                 |                              |                                         |
| Summary<br>Workman turned up with dirty sh                              | oes, tracked dirt into | my carpet, failed to clean up after himself.                       |                 |                              |                                         |

2. Identify the Franchise to whom this feedback belongs.

| • <b>`</b> @                                       | Q Search Customer Feedback and more                                  | *• 🗄 ? 🌣 🖡 🐻                                                         |
|----------------------------------------------------|----------------------------------------------------------------------|----------------------------------------------------------------------|
| •••• Operations Manag Home Chatter                 | Accounts V Contacts V Contracts V Management Lo                      | ogs ∨ Customer Feedback ∨ * More ▼                                   |
| DETAILS                                            |                                                                      | ACTIVITY CHATTER                                                     |
| Customer Feedback Number<br>CFN-00030<br>Full Name | Owner<br>Franchise Cloud Solutions Site Guest User<br>Status         | Log a Call New Event New Task More                                   |
| Alistair Campbell                                  | New Tranchise 5                                                      | Create new Add                                                       |
| Street                                             | bondi beach     Q       Q     "bondi beach" in Accounts              | Activity Timeline                                                    |
| Suburb<br>Bondi Beach                              | FCS Bondi Beach           0411123456           +         New Account | No next steps. To get things moving, add a task or set up a meeting. |

3. Identify what type of feedback this is. Check the Type against the Summary. Assess which Sub Type this is and set the Sub Type.

| oporationo managin                                 |                                                              |                                                          |
|----------------------------------------------------|--------------------------------------------------------------|----------------------------------------------------------|
| DETAILS                                            |                                                              | ACTIVITY CHATTER                                         |
| Customer Feedback Number<br>CFN-00030<br>Full Name | Owner<br>Franchise Cloud Solutions Site Guest User<br>Status | Log a Call New Event New Task More                       |
| Alistair Campbell                                  | New                                                          | Create new Add                                           |
|                                                    | Franchise                                                    |                                                          |
|                                                    | FCS Bondi Beach ×                                            | Activity Timeline                                        |
| Street                                             | Feedback Manager                                             |                                                          |
| 50 Campbell Parade                                 | Search People Q                                              | Next Steps More Step                                     |
| Suburb                                             |                                                              | No next steps. To get things moving, add a task or set u |
| Bondi Beach                                        |                                                              | meeting.                                                 |
| PostCode                                           | Job Reference                                                | Past Activity                                            |
| 2026                                               | <b>№</b> JN-00159 ×                                          | No past activity. Past meetings and tasks marked as do   |
| Country 🕕                                          | Туре                                                         | Load More Past Activities                                |
| Australia                                          | Complaint 👻                                                  |                                                          |
| State ()                                           | Sub Type                                                     |                                                          |
| NSW                                                | None                                                         |                                                          |
| Contact Phone                                      | ✓None                                                        |                                                          |
| 0404678922                                         | Workmanship 2                                                |                                                          |
| Email                                              | Behaviour                                                    |                                                          |
| acampbell79@gmail.com.ux                           | No Call Back                                                 |                                                          |
|                                                    | Driving                                                      |                                                          |
| Date                                               | No Show                                                      |                                                          |
| 25/05/2018                                         | NO SHOW                                                      |                                                          |
|                                                    |                                                              |                                                          |

4. Set the manager responsible for taking action on the feedback in Feedback Manager.

| B                        | Q Search Customer Feedback and more                 | ★ ▼ <b>日</b> ? 卒 •                                    |
|--------------------------|-----------------------------------------------------|-------------------------------------------------------|
| Operations Manag Home    | Chatter Accounts V Contacts V Contracts V Manage    | ment Logs ∨ Customer Feedback ∨ * More ▼              |
| DETAILS                  |                                                     | ACTIVITY CHATTER                                      |
|                          |                                                     |                                                       |
| Customer Feedback Number | Owner<br>Franchise Cloud Solutions Site Cuest Llear |                                                       |
|                          | Hanchise Cloud Solutions Site Guest Oser            | Log a Call New Event New Task Mor                     |
| Full Name                | Status                                              |                                                       |
| Alistair Campbell        | New                                                 | Create new Add                                        |
|                          | Franchise                                           |                                                       |
|                          | ECS Pondi Ponch                                     |                                                       |
|                          |                                                     | Activity Timeline <b>T</b> C <sup>4</sup> Expand      |
| Street                   | Feedback Manager                                    | Next Change                                           |
| 50 Campbell Parade       | ops                                                 | Next Steps                                            |
| Suburb                   | Q "ops" in People                                   | No next steps. To get things moving, add a task or se |
| Bondi Beach              |                                                     | meeting.                                              |
| PostCode                 | OPS Compliance Manager                              | Past Activity                                         |
| 2026                     | OPS Head Office Manager                             | No past activity. Past meetings and tasks marked as   |
|                          |                                                     | show up here.                                         |
| Country (1)              |                                                     | Load More Past Activities                             |
| Australia                | OPS Operations Manager                              |                                                       |
| State 🕚                  | OPS Administrator                                   |                                                       |
| NGW                      | Operations Administrator                            |                                                       |

5. Now update the Status to Assigned.

| B                                     | All 👻 🔍 Search Customer Feedback and more             | ★▼ 🖽 ? 🌣 单 💽                                                           |
|---------------------------------------|-------------------------------------------------------|------------------------------------------------------------------------|
| Operations Manag                      | Home Chatter Accounts 🗸 Contacts 🗸 Co                 | ontracts V Customer Feedback V More V                                  |
| DETAILS                               |                                                       | ACTIVITY CHATTER                                                       |
| Customer Feedback Number<br>CFN-00030 | Owner<br>Franchise Cloud Solutions Site Guest<br>User | Log a Call New Event New Task More                                     |
| Full Name                             | Status                                                |                                                                        |
| Alistair Campbell                     | New                                                   | Create new Add                                                         |
|                                       | None <b>2</b>                                         | Filters: All time • All activities • All types                         |
| Street                                | Assigned                                              | Refresh Expand All                                                     |
| 50 Campbell Parade                    | In Progress                                           | Next Steps More Steps                                                  |
| Suburb                                | Resolved                                              | No next steps. To get things moving, add a task or set up a meeting.   |
| Bondi Beach                           | Closed                                                | Past Activities                                                        |
| PostCode                              | On Hold                                               |                                                                        |
|                                       | Cancel Save X                                         | No past activity. Past meetings and tasks marked as done show up here. |

#### How to resolve customer complaints and compliments

It is good practice to promptly resolve customer feedback records.

| -        |                                                                                  |
|----------|----------------------------------------------------------------------------------|
| 🥚 д      | ctivity features are ideal for supporting this process                           |
| = ^      | ouvry router to a for supporting the process.                                    |
|          |                                                                                  |
|          |                                                                                  |
| -        |                                                                                  |
|          | I og a Call New Fyent New Tack Fmail                                             |
|          |                                                                                  |
|          | Create new Add                                                                   |
| A        | ctivity Timeline                                                                 |
| N        | ext Steps                                                                        |
|          | No next store. To set thisses moving add a task or set up a                      |
|          | meeting.                                                                         |
| Pa       | ast Activity                                                                     |
|          | No past activity. Past meetings and tasks marked as done<br>show up here.        |
|          | Load More Past Activities 🔻                                                      |
|          |                                                                                  |
|          |                                                                                  |
|          |                                                                                  |
| <u> </u> | nce customer feedback has been assigned to a Feedback Manager inac-              |
|          | on within a certain period of time will result in an escalation email being sent |

to the manager of the responsible person. Resolving the feedback item within the escalation period will prevent escalation notifications.

To resolve a customer feedback record

- 1. Work with the customer to resolve the issue to their satisfaction.
- 2. Set the Status to Resolved or Closed.

# CHAPTER 12

# Working with the Job Booking Form

| How to change job types           | . 301 |
|-----------------------------------|-------|
| How to change how you heard of us | .302  |
| How to add or remove fields       | 303   |

# How to change job types

The standard job booking form begins with a list of job types your customers can request of you. The job types are populated from Salesforce. You can add new job types or prevent current job types from appearing.

#### To add a new job type

- 1. From the app selector, search for **Job Types** and select the **Job Types** app.
- 2. Switch the List View to All and pin it.
- 3. Press the **New** button.
- 4. Complete the New Job Type dialog, including checking the Active checkbox then pressing Save. The New Job Type is now visible on the Job Booking form.

To remove a job type from displaying in the Job Booking form

- 1. From the app selector, search for **Job Types** and select the **Job Types** app.
- 2. Switch the List View to All and pin it.
- 3. Click on the chosen **Job Type Number**.
- 4. From the Job Type Details page, uncheck the Active checkbox and press Save. The selected Job Type no longer displays within the Job Booking form.

# How to change how you heard of us

The standard job booking form contains a drop-down lists consisting of "ways the customer heard about us". This drop-down is populated from **Sources** records.

To add a Source to the how you heard of us list

- 1. From the app selector, search for **Sources** and select the **Sources** app.
- 2. Switch the List View to All and pin it.
- 3. Press the **New** button.
- 4. Work through the New Source dialog box, ensuring it is named, Active. Press Save when complete.

#### To switch off a Source

- 1. From the app selector, search for **Sources** and select the **Sources** app.
- 2. Switch the List View to All and pin it.
- 3. Select the **Source Name**.
- 4. From the Source Details page, uncheck the Active checkbox. The Source no longer appears on the Job Booking form.

# How to add or remove fields

Fields are hard-coded in the form. To add or remove fields, lodge an *Admin as a Ser*vice request through <u>Service Desk</u>.

### 

 $\mathbf{C}$ 

# **Working with Activity Lists**

| Understanding activity lists     | 306 |
|----------------------------------|-----|
| Applying an activity list        | 307 |
| Working with activity list tasks | 310 |

# **Understanding activity lists**

Implementing a repeatable process is essential to achieving high productivity. Activity lists are a big help in implementing this repeatable process.

At its heart, an activity list contains a list of tasks. The tasks can be automatically assigned to individuals to be completed within a certain time-frame.

Using an activity list ensures that all the same tasks get done in the same way each and every time.

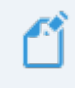

While most activity lists are created manually, during implementation your company may have chosen to have an activity list automatically created. Check with your implementation notes.

# Applying an activity list

An activity list is attached to a specific type of record. When that record type has activity lists available, the **Activity Lists** component appears.

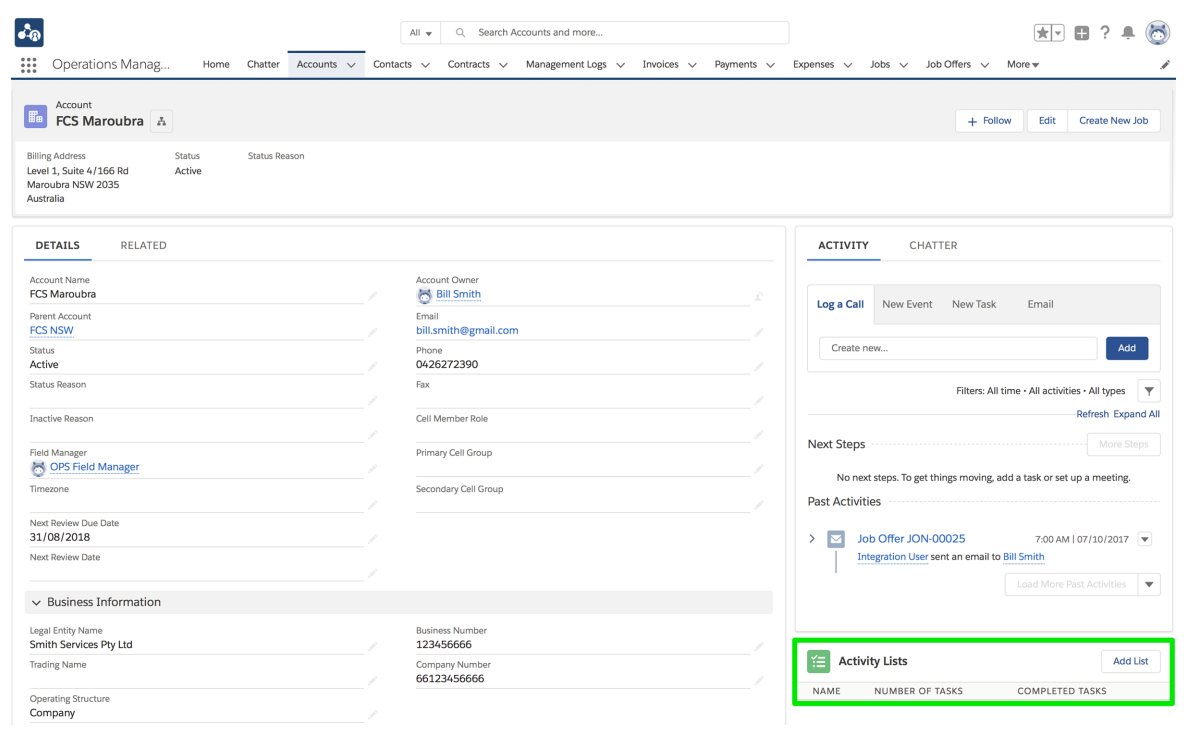

To apply an activity list:

1. From the Activity List component, press Add List.

| •••®                                        | All 👻 🔍 Search Acco               | unts and more                |                 | ★▼ 🖬 ?                                                                             | ÷ (6       |
|---------------------------------------------|-----------------------------------|------------------------------|-----------------|------------------------------------------------------------------------------------|------------|
| Operations Manag Home Chatter Ac            | counts v Contacts v Contracts v N | lanagement Logs 🗸 Invoices 🗸 | Payments 🗸 Expe | enses ∨ Jobs ∨ Job Offers ∨ More <del>v</del>                                      |            |
| Account     FCS Maroubra     A              |                                   |                              |                 | + Follow Edit Create                                                               | New Job    |
| DETAILS RELATED                             |                                   |                              |                 | ACTIVITY CHATTER                                                                   |            |
| Account Name<br>FCS Maroubra                | Account Owner                     |                              |                 | Log a Call New Suppt New Tack Empil                                                |            |
| Parent Account FCS NSW                      | Email<br>bill.smith@gmail.com     |                              |                 |                                                                                    |            |
| Status<br>Active                            | Phone 0426272390                  |                              |                 | Create new                                                                         | Add        |
| Status Reason                               | Fax                               |                              |                 | Filters: All time • All activities • All ty                                        | pes 🔻      |
| Inactive Reason                             | Cell Member Role                  |                              |                 | Refresh                                                                            | Expand All |
| Field Manager                               | Primary Cell Group                |                              | N               | Next Steps                                                                         |            |
| Timezone                                    | Secondary Cell Group              |                              | P               | No next steps. To get things moving, add a task or set up a mee<br>Past Activities | .ting.     |
| Next Review Due Date 31/08/2018             |                                   |                              | ,               | Job Offer JON-00025 7:00 AM   07/10/2                                              | 2017 🔻     |
| Next Review Date                            |                                   |                              |                 | Integration User sent an email to Bill Smith                                       |            |
| ✓ Business Information                      |                                   |                              |                 |                                                                                    | ties 🔻     |
| Legal Entity Name<br>Smith Services Ptv Ltd | Business Number                   |                              |                 |                                                                                    |            |
| Trading Name                                | Company Number<br>66123456666     |                              |                 | Activity Lists                                                                     | Add List   |
| Operating Structure                         |                                   |                              |                 | NAME NUMBER OF TASKS COMPLETED TASKS                                               |            |

The **New Activity List** dialog box appears.

2. Select an available Template.

| *Activity List Name *Template Enter your Activity List name Enter your Activity List name Growth Year Plate Growth Year Plate |                                                                                                    | New Activity List |        |      |
|----------------------------------------------------------------------------------------------------|----------------------------------------------------------------------------------------------------|-------------------|--------|------|
| 0017F00000EyWVBQA3                                                                                                    | * Activity List Name<br>Enter your Activity List name<br>* Related Record Id<br>0017F00000EyWVBQA3 | *Template         |        |      |
| Cancel Save                                                                                                    |                                                                                                    |                   | Cancel | Save |

3. Enter the Activity List Name and press Save.

| New Activity List          |                          |             |  |
|----------------------------|--------------------------|-------------|--|
| * Activity List Name       | *Template                |             |  |
| Maroubra Growth Initiative | Business Growth Template | •           |  |
| * Related Record Id        |                          |             |  |
| 0017F00000EyWVBQA3         |                          |             |  |
|                            |                          |             |  |
|                            |                          | Cancel Save |  |

The Activity List is attached to the record and at least some of the tasks from the list appear within Next Steps.

| Operations Manag Home Chatter Accounts                                                                                                    | All     Q.     Search Accounts and more       Contacts     V     Contracts     V       Management Logs     V     Invoices     V | Expenses v Jobs v Job Offers v More v                                                                                                    |
|----------------------------------------------------------------------------------------------------|----------------------------------------------------------------------------------------------------|----------------------------------------------------------------------------------------------------|
| Account Account Account Account Account Account Account Account Account Active Status Reason Active Active |                                                                                                    | + Follow Edit Create New Job                                                                                                    |
| DETAILS RELATED                                                                                                    | Account Owner                                                                                                    | ACTIVITY CHATTER                                                                                                    |
| Parent Account FCS NSW Status                                                                                                    | Email billsnith@gmail.com Phone                                                                                                 | Log a Call New Event New Task Email Create new Add                                                                                         |
| Active<br>Status Reason                                                                                                    | 0426272390     Fax     Call Mamber Bela                                                                                         | Filters: All time • All activities • All types                                                                                             |
| Field Manager                                                                                                    | Primary Cell Group                                                                                                    | Next Steps More Steps                                                                                                    |
| Timezone<br>                                                                                                    | Secondary Cell Group                                                                                                    | Eli Smith has an upcoming Task      Eli Smith has an upcoming Task      Eli Schib har as upcoming Task      Eli Schib har as upcoming Task |
| Next Review Date           v         Business Information                                                                                                    |                                                                                                    | Past Activities                                                                                                    |
| Legal Entity Name<br>Smith Services Pty Ltd                                                                                                    | Business Number<br>123456666                                                                                                    | > Job Offer JON-00025         7:00 AM   07/10/2017         ▼           Integration User sent an email to Bill Smith                        |
| Trading Name Operating Structure                                                                                                    | Company Number<br>66123456666                                                                                                   | Load More Past Activities 🔻                                                                                                    |
| Address Information                                                                                                    |                                                                                                    | Activity Lists Add List                                                                                                    |
| Billing Address<br>Level 1, Suite 4/166 Rd<br>Maroubra NSW 2035<br>Australia                                                                                                    | Shipping Address                                                                                                    | NAME NUMBER OF TASKS COMPLETED TASKS<br>Maroubra Growth Initiative 5 0                                                                     |

The steps within the activity list are now ready to be completed.

# Working with activity list tasks

Tasks generated by an activity list appear in the object's **Activity Next Steps**. They also appear on the Salesforce home page of the task owner, under **Today's Tasks**.

| •**8                                                                                                    | All 🐱 🔍 Search Accounts and more                                                                                      | ** 🖬 ? 🖡 👼                                                                                                    |
|----------------------------------------------------------------------------------------------------|----------------------------------------------------------------------------------------------------|----------------------------------------------------------------------------------------------------|
| Operations Manag Home Chatter Accounts V                                                                                 | Contacts $\checkmark$ Contracts $\checkmark$ Management Logs $\checkmark$ Invoices $\checkmark$ Payments $\checkmark$ | Expenses 🗸 Jobs 🗸 Job Offers 🗸 More 🔻 🖋                                                                       |
| Account<br>FCS Maroubra A<br>Billing Address Status Status Resson<br>Level 1, Suite 4/166 Rd Active<br>Maroubra NSW 2035 |                                                                                                    | + Follow Edit Create New Job                                                                                  |
| Australia                                                                                                    |                                                                                                    |                                                                                                    |
| DETAILS RELATED                                                                                                    | Account Dunner                                                                                                    | ACTIVITY CHATTER                                                                                              |
| ACCOUNT Manne FCS Maroubra Pros NSW                                                                                      | Email bill smith                                                                                                    | Log a Call New Event New Task Email                                                                           |
| Status<br>Active                                                                                                    | Phone 0426272390                                                                                                    | Create new Add                                                                                                |
| Status Reason                                                                                                    | Fax                                                                                                    | Filters: All time - All activities - All types                                                                |
| Field Manager                                                                                                    | Primary Cell Group                                                                                                    | Next Steps                                                                                                    |
| Timezone<br>                                                                                                    | Secondary Cell Group                                                                                                  | Bill Smith has an upcoming Task       Torus New Franchises Information For                                    |
| 31/08/2018<br>Next Review Date                                                                                           |                                                                                                    | Bill Smith has an upcoming Task                                                                               |
|                                                                                                    |                                                                                                    | Past Activities                                                                                               |
| ✓ Business Information                                                                                                   |                                                                                                    |                                                                                                    |
| Legal Entity Name<br>Smith Services Pty Ltd                                                                              | Business Number<br>123456666                                                                                          | Job Offer JON-00025 7:00 AM   07/10/2017      Integration User sent an email to Bill Smith                    |
| Trading Name                                                                                                    | Company Number<br>66123456666                                                                                         | Load More Past Activities 🔻                                                                                   |
| Operating Structure<br>Company                                                                                           |                                                                                                    |                                                                                                    |
| ✓ Address Information                                                                                                    |                                                                                                    | Activity Lists Add List                                                                                       |
| Billing Address<br>Level 1, Suite 4/166 Rd<br>Maroubra NSW 2035<br>Australia                                             | Shipping Address                                                                                                    | NAME         NUMBER OF TASKS         COMPLETED TASKS           Maroubra Growth Initiative         5         0 |
|                                                                                                    |                                                                                                    |                                                                                                    |

To view more details about an individual task:

» Click the task arrow to reveal more information.

| Operations Manag Home Chatter Accounts >>                                                                | All +     Q.     Search Accounts and more       Contacts v     Contracts v     Management Logs v     Invoices v | × Expenses ∨ Jobs ∨ Job Offers ∨ More ▼ ✓                                                     |
|----------------------------------------------------------------------------------------------------|----------------------------------------------------------------------------------------------------|-----------------------------------------------------------------------------------------------|
| FCS Maroubra                                                                                             |                                                                                                    | + Follow Edit Create New Job                                                                  |
| Billing Address Status Status Reason<br>Level 1, Suite 4/166 Rd Active<br>Maroubre NSW 2035<br>Australia |                                                                                                    |                                                                                               |
| DETAILS RELATED                                                                                          |                                                                                                    | ACTIVITY CHATTER                                                                              |
| Account Name FCS Maroubra Parent Account                                                                 | Account Owner                                                                                                   | Log a Call New Event New Task Email                                                           |
| FCS NSW<br>Status<br>Active                                                                              | bill.smith@gmail.com Phone 0426272390                                                                           | Create new Add                                                                                |
| Status Reason                                                                                            | Fax                                                                                                    | Filters: All time • All activities • All types                                                |
| Field Manager                                                                                            | Cell Member Kole                                                                                                | Next Steps More Steps                                                                         |
| OUS Held Manager<br>Timezone                                                                             | Secondary Cell Group                                                                                            | Kew Franchisee Induction course     04/07                                                     |
| Next Review Due Date 31/08/2018                                                                          |                                                                                                    | Description<br>The franchisee owner is booked into the induction training course.             |
| Next Review Date                                                                                         |                                                                                                    | Sill Smith has an upcoming Task                                                               |
| Legal Entity Name                                                                                        | Business Number                                                                                                 | Past Activities                                                                               |
| Smith Services Pty Ltd<br>Trading Name                                                                   | 123456666<br>Company Number<br>66123456666                                                                      | Job Offer JON-00025     7:00 AM   07/10/2017     Integration User sent an email to Bill Smith |
| Operating Structure<br>Company                                                                           |                                                                                                    | Load More Past Activities                                                                     |
| ✓ Address Information                                                                                    |                                                                                                    |                                                                                               |
| Billing Address<br>Level 1, Suite 4/166 Rd<br>Maroubra NSW 2035                                          | Shipping Address                                                                                                | Activity Lists Add List NAME NUMBER OF TASKS COMPLETED TASKS                                  |
| Australia                                                                                                |                                                                                                    | Maroubra Growth Initiative 5 0                                                                |

To reveal more tasks:

» Press More Steps.

| <b>6</b> -0                                                                                              | All 🐱 🔍 Search Accounts and more                                    | ** 🖽 ? 🐥 🐻                                                                                                    |
|----------------------------------------------------------------------------------------------------|---------------------------------------------------------------------|----------------------------------------------------------------------------------------------------|
| Operations Manag Home Chatter Account                                                                    | is V Contacts V Contracts V Management Logs V Invoices V Payments V | ✓ Expenses ✓ Jobs ✓ Job Offers ✓ More ▼                                                                                                    |
| Account FCS Maroubra                                                                                     |                                                                     | + Follow Edit Create New Job                                                                                                    |
| Billing Address Status Status Reason<br>Level 1, Suite 4/365 Rd Active<br>Maroubra NKW 2035<br>Australia |                                                                     |                                                                                                    |
| DETAILS RELATED                                                                                          |                                                                     | ACTIVITY CHATTER                                                                                                    |
| Account Name FCS Maroubra Parent Account                                                                 | Account Owner                                                       | Log a Call New Event New Task Email                                                                                                    |
| ELS NSW<br>Status<br>Active                                                                              | Phone<br>0426272390                                                 | Create new Add                                                                                                    |
| Status Reason                                                                                            | Fax                                                                 | Filters: All time - All activities - All types Y<br>Refresh Expand All                                                                                                    |
| Field Manager                                                                                            | Primary Cell Group                                                  | Next Steps More Steps                                                                                                    |
| Timezone                                                                                                 | Secondary Cell Group                                                | Issue Operations & OH&S Documents 04/07      Bill Smith has an upcoming Task                                                                                                    |
| Next Review Due Date 31/08/2018                                                                          |                                                                     | E     In the set of the set of the set |
| Next Review Date                                                                                         |                                                                     | Description<br>The franchisee owner is booked into the induction training course.                                                                                                    |
| Business Information  Legal Entity Name                                                                  | Business Number                                                     | Issue New Franchisee Information For Tomorrow     Isill Smith has an upcoming Task                                                                                                    |
| Smith Services Pty Ltd Trading Name                                                                      | 123456666<br>Company Number<br>65120266666                          | l<br>Past Activities                                                                                                    |
| Operating Structure<br>Company                                                                           | /                                                                   | Job Offer JON-00025     7.00 AM   07/10/2017     Integration User sent an email to Bill Smith                                                                                                    |
| ✓ Address Information                                                                                    |                                                                     | Load More Past Activities                                                                                                    |
| Billing Address<br>Level J, Suite 4/166 Rd<br>Maroubra NSW 2035<br>Australia                             | Shipping Address                                                    | Activity Lists Add lie                                                                                                    |
| ✓ Invoice Summary Information                                                                            |                                                                     | NAME NUMBER OF TASKS COMPLETED TASKS                                                                                                    |
| Tax Exempt                                                                                               | Has Overdue Balance                                                 | Maroubra Growth Initiative 5 0                                                                                                    |

To mark a task as complete:

» Check the task check box.

| •°@                                                                                                    | All 👻 🔍 Search Accounts and more                                                                                                    | * 🖬 ? 单 🐻                                                                                  |
|----------------------------------------------------------------------------------------------------|----------------------------------------------------------------------------------------------------|--------------------------------------------------------------------------------------------|
| Operations Manag Home Chatter Accounts                                                                   | ✓ Contacts ∨ Contracts ∨ Management Logs ∨ Invoices ∨ Payments ∨                                                                                                    | Expenses ∨ Jobs ∨ Job Offers ∨ More ▼                                                      |
| FCS Maroubra                                                                                             |                                                                                                    | + Follow Edit Create New Job                                                               |
| Billing Address Status Status Reason<br>Level 1, Suite 4/166 Rd Active<br>Maroubra NSW 2035<br>Australia |                                                                                                    |                                                                                            |
| DETAILS RELATED                                                                                          |                                                                                                    | ACTIVITY CHATTER                                                                           |
| Account Name<br>FCS Maroubra                                                                             | Account Owner                                                                                                    | Log a Call New Event New Task Email                                                        |
| FCS NSW Status Status                                                                                    | Phone Phone | Create new Add                                                                             |
| Active<br>Status Reason                                                                                  |                                                                                                    | Filters: All time • All activities • All types                                             |
| Inactive Reason                                                                                          | Cell Member Role                                                                                                    | Refresh Expand All                                                                         |
| Field Manager                                                                                            | Primary Cell Group                                                                                                    | Next Steps More Steps                                                                      |
| Timezone                                                                                                 | Secondary Cell Group                                                                                                    | Sill Smith has an upcoming Task                                                            |
| Next Review Due Date 31/08/2018                                                                          |                                                                                                    | New Franchisee Induction course 04/07      Bill Smith has an upcoming Task                 |
| Next Review Date                                                                                         |                                                                                                    | Description<br>The franchisee owner is booked into the induction training course.          |
| ✓ Business Information                                                                                   |                                                                                                    | > 🔚 🗌 Issue New Franchisee Information For Tomorrow 💌                                      |
| Legal Entity Name<br>Smith Services Pty Ltd                                                              | Business Number<br>123456666                                                                                                    | Bill Smith has an upcoming Task                                                            |
| Trading Name                                                                                             | Company Number<br>66123456666                                                                                                    | Past Activities                                                                            |
| Operating Structure<br>Company                                                                           |                                                                                                    | Job Offer JON-00025 7:00 AM   07/10/2017      Integration User sent an email to Bill Smith |
| ✓ Address Information                                                                                    |                                                                                                    | Load More Past Activities                                                                  |
| Billing Address<br>Level 1, Suite 4/166 Rd<br>Maroubra NSW 2035<br>Australia                             | Shipping Address                                                                                                    | Artivity Lists                                                                             |
| ✓ Invoice Summary Information                                                                            |                                                                                                    | NAME NUMBER OF TASKS COMPLETED TASKS                                                       |
| Tax Exempt                                                                                               | Has Overdue Balance                                                                                                    | Maroubra Growth Initiative 5 0                                                             |

When the task has been checked, the task name is struck out to indicate that it has been completed.

When you reload a record with a completed task, the completed task appears within the **Past Activity**.

| ♣<br>∰ Operations Manag Home Chatter Accounts ∨                                                            | All •     Q. Search Accounts and more       Contacts v     Contracts v       Management Logs v     Invoices v | Expenses v Jobs v Job Offers v More v 🖌                                                                                                    |
|----------------------------------------------------------------------------------------------------|----------------------------------------------------------------------------------------------------|----------------------------------------------------------------------------------------------------|
| Account FCS Maroubra Billing Address Status Status Reason Level 1, Suite 4/166 Rd Active Maroubra NSW 2035 |                                                                                                    | + Follow Edit Create New Job                                                                                                    |
| Australia  DETAILS RELATED  Account Name FCS Manouhra                                                      | Account Owner                                                                                                 | ACTIVITY CHATTER                                                                                                    |
| Parent Account FCS NSW Status Active Status Reason                                                         | Email<br>billsmith@gmail.com<br>Phone<br>0426272390                                                           | Log a Call New Event New Task Email Create new Add                                                                                         |
| Inactive Reason<br>Field Manager                                                                           | Cell Member Role Primary Cell Group                                                                           | Filters: All time - All activities - All types Y Refresh Expand All Next Steps More Steps                                                  |
| Timezone<br>Next Review Due Date<br>31/08/2018<br>Next Review Date                                         | Secondary Cell Group                                                                                          | Ell Smith has an upcoming Task      Ell Smith has an upcoming Task      Ell Smith has an upcoming Task      Ell Smith has an upcoming Task |
| Business Information Lagal Entity Name                                                                     | Busines Number                                                                                                | Past Activities           > Image: Issue Operations & OH&S Documents         04/07           Billi Smith had a Task         04/07          |
| Smith Services PQ Ltd Trading Name Operating Structure Company                                             | 23930000<br>Company Number<br>66123456666                                                                     | Job Offer JON-00025 7:00 AM   07/10/2017      Integration User sent an email to Bill Smith     Load More Past Activities                   |
| Address Information                                                                                        | Shipping Address                                                                                              | Achille Lide Addite                                                                                                    |
| Level 1, Suite 4/166 Rd<br>Maroubra NSW 2035<br>Australia                                                  |                                                                                                    | Activity Lists Add List NAME NUMBER OF TASKS COMPLETED TASKS Maroubra Growth Initiative 5 1                                                |

#
$\overline{\phantom{a}}$ r Ц 

# Working with Reports

| Understanding reports        | 318  |
|------------------------------|------|
| Standard reports             | 321  |
| Compliance reports           | .321 |
| Franchise Operations Reports | .321 |
| Head Office Reports          | 322  |
| SMS Management Reports       | .322 |
| DocuSign reports             | .323 |
| How to export a report       | .325 |
| How to print a report        | 327  |

# **Understanding reports**

A report provides a summary of your records filtered by specific criteria at a point in time. Reports provide a great way to remain aware of the overall performance of your business.

Operations Management ships with a range of reports tailored to operations.

#### To discover available reports

1. From the Salesforce menu, choose **More**, then choose **Reports**.

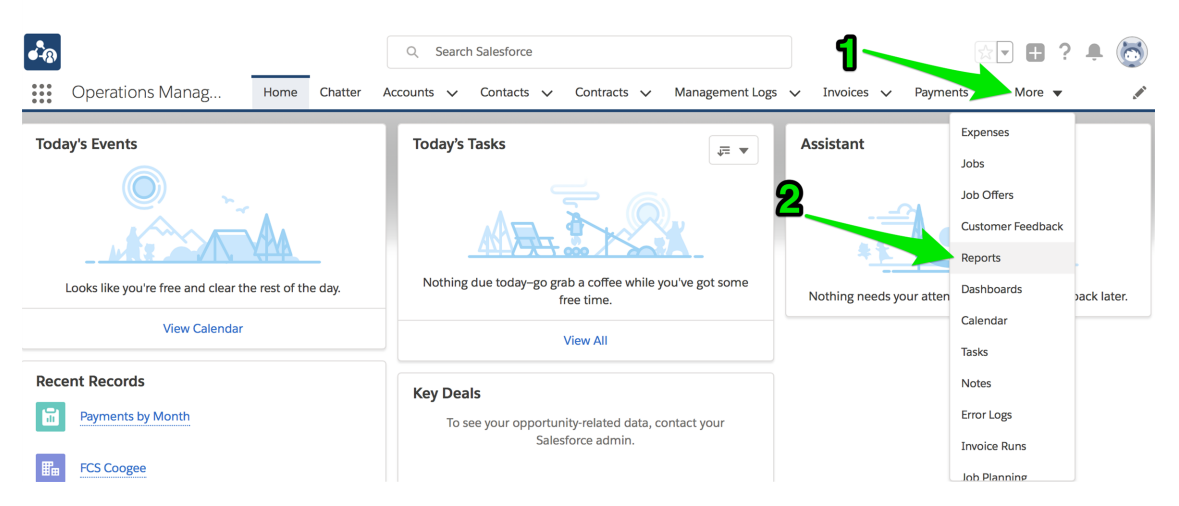

The recent reports folder appears. If you have yet to use a report, this will be blank.

2. To see the different types of reports, go to the All Folders folder.

| • <b>-</b> ®                       |                   |            | Q Search    | n Reports and mo | ore         |                   |                      | *• 8 ?   | ? 🌲 👩     |
|------------------------------------|-------------------|------------|-------------|------------------|-------------|-------------------|----------------------|----------|-----------|
| •••• Operations                    | s Manag но        | me Chatter | Accounts 🗸  | Contacts 🗸       | Contracts 🗸 | Management Logs 🗸 | r Invoices 🗸 Reports | ∽ More ▼ | ľ         |
| Reports<br><b>Recent</b><br>1 item |                   |            |             |                  |             |                   |                      | N        | ew Report |
| REPORTS                            | REPORT NAME       | ſ          | DESCRIPTION |                  |             | FOLDER            | LAST MODIFIED B      | (        |           |
| Recent                             | Payments by Month | n          |             |                  |             | Finance Report    | ts Integration User  |          | •         |
| Created by Me                      |                   |            |             |                  |             |                   |                      |          |           |
| Private Reports                    |                   |            |             |                  |             |                   |                      |          |           |
| Public Reports                     |                   |            |             |                  |             |                   |                      |          |           |
| All Reports                        |                   |            |             |                  |             |                   |                      |          |           |
| FOLDERS                            |                   |            |             |                  |             |                   |                      |          |           |
| Created by Me                      |                   |            |             |                  |             |                   |                      |          |           |
| Shared with Me                     |                   |            |             |                  |             |                   |                      |          |           |
| All Folders                        |                   |            |             |                  |             |                   |                      |          |           |
| FAVORITES                          |                   |            |             |                  |             |                   |                      |          |           |
| All Favorites                      |                   |            |             |                  |             |                   |                      |          |           |

There you will see each of the different categories of report that come with Operations Management.

3. Select any one of the report folders.

| •••®                                               |                              | Q Search Reports and mo | re                          | *                           | 🛛 ? 🔺 🐻    |
|----------------------------------------------------|------------------------------|-------------------------|-----------------------------|-----------------------------|------------|
| •••• Operations                                    | Manag Home Chatter A         | Accounts 🗸 Contacts 🗸   | Contracts 🗸 Management Logs | ✓ Invoices ✓ Reports ✓ Meta | ore 🔻 🦽    |
| Reports<br>All Folders<br>4 items • Sorted by Fold | ler Name                     |                         |                             |                             | New Report |
| REPORTS                                            | FOLDER NAME                  | CREATED BY              | LAST MODIFIED BY            | CREATED ON                  |            |
| Recent                                             | Compliance Reports           | Integration User        | Integration User            | 25/09/2017 10:03 AM         | •          |
| Created by Me                                      | Finance Reports              | Integration User        | Integration User            | 25/09/2017 10:03 AM         | •          |
| Private Reports                                    | Franchise Operations Reports | Integration User        | Integration User            | 25/09/2017 10:03 AM         | •          |
| All Deports                                        | Franchisee Owner Reports     | Integration User        | Integration User            | 25/09/2017 10:03 AM         | ▼          |
| FOLDERS                                            |                              |                         |                             |                             |            |
| Created by Me                                      |                              |                         |                             |                             |            |
| Shared with Me                                     |                              |                         |                             |                             |            |
| All Folders                                        |                              |                         |                             |                             |            |
| FAVORITES                                          |                              |                         |                             |                             |            |
| All Favorites                                      |                              |                         |                             |                             |            |

Now you can see the reports within that folder.

| • <b>-</b> ®                                          |                       |         | Q Search   | n Reports and mo | ore         |                |         |          |     |              | *     | 8?   | <b>.</b> | 0 |
|-------------------------------------------------------|-----------------------|---------|------------|------------------|-------------|----------------|---------|----------|-----|--------------|-------|------|----------|---|
| •••• Operations                                       | s Manag Home          | Chatter | Accounts 🗸 | Contacts 🗸       | Contracts 🗸 | Management Log | s 🗸     | Invoices | ~   | Reports      | ✓ Mor | re 🔻 |          |   |
| Reports<br>All Folders > F<br>4 items · Sorted by Rep | inance Reports        |         |            |                  |             |                |         |          |     |              |       | Net  | w Report |   |
| REPORTS                                               | REPORT NAME           |         | DESCRIPTIC | IN               |             | FO             | LDER    |          | LA  | ST MODIFIE   | D BY  |      |          |   |
| Recent                                                | Expenses by Franchise |         |            |                  |             | Fin            | ance Re | ports    | Int | tegration Us | er    |      | •        |   |
| Created by Me                                         | Expenses by Week      |         |            |                  |             | Fin            | ance Re | ports    | Int | tegration Us | er    |      | •        |   |
| Private Reports                                       | HO Ops Monthly Sales  | FYTD    |            |                  |             | Fin            | ance Re | ports    | Int | tegration Us | er    |      | •        |   |
| Public Reports                                        | Payments by Month     |         |            |                  |             | Fir            | ance Re | ports    | Int | tegration Us | er    |      | •        |   |
| All Reports                                           |                       |         |            |                  |             |                |         |          |     |              |       |      |          |   |
| FOLDERS                                               |                       |         |            |                  |             |                |         |          |     |              |       |      |          |   |
| Created by Me                                         |                       |         |            |                  |             |                |         |          |     |              |       |      |          |   |
| Shared with Me                                        |                       |         |            |                  |             |                |         |          |     |              |       |      |          |   |
| All Folders                                           |                       |         |            |                  |             |                |         |          |     |              |       |      |          |   |
| FAVORITES                                             |                       |         |            |                  |             |                |         |          |     |              |       |      |          |   |
| All Favorites                                         |                       |         |            |                  |             |                |         |          |     |              |       |      |          |   |

4. Open up some of the reports and look at them. You will begin to understand the range of reports available to you. After you have browsed around for a while, the Recent reports folder will contain all the reports you have opened and looked at recently.

| •-B                                 |                           | Q Search Reports and more        |                              | *• 🖬 ? 单 👼         |
|-------------------------------------|---------------------------|----------------------------------|------------------------------|--------------------|
| Operations                          | Manag Home Chatter A      | ccounts 🗸 Contacts 🗸 Contracts 🗸 | Management Logs 🗸 Invoices 🗸 | ✓ Reports ✓ More ▼ |
| Reports<br><b>Recent</b><br>4 items |                           |                                  |                              | New Report         |
| REPORTS                             | REPORT NAME               | DESCRIPTION                      | FOLDER                       | LAST MODIFIED BY   |
| Recent                              | Payments by Month         |                                  | Finance Reports              | Integration User   |
| Created by Me                       | HO Ops Monthly Sales FYTD |                                  | Finance Reports              | Integration User   |
| Private Reports                     | Expenses by Week          |                                  | Finance Reports              | Integration User   |
| Public Reports                      | Expenses by Franchise     |                                  | Finance Reports              | Integration User   |
| All Reports                         |                           |                                  |                              |                    |
| FOLDERS                             |                           |                                  |                              |                    |
| Created by Me                       |                           |                                  |                              |                    |
| Shared with Me                      |                           |                                  |                              |                    |
| All Folders                         |                           |                                  |                              |                    |
| FAVORITES                           |                           |                                  |                              |                    |
| All Favorites                       |                           |                                  |                              |                    |

# **Standard reports**

While you can always create your own reports, the reports that ship with Operations Management are summarized below.

## **Compliance reports**

| Report Name                             | Description                                                                                                    |
|-----------------------------------------|----------------------------------------------------------------------------------------------------|
| Activated by<br>Month                   | A summary of contracts organized by activation month, together with key details that characterize contract status.                                                                  |
| Activated Con-<br>tracts by Type        | A summary of contracts organized by type, together with key details that characterize contract status.                                                                              |
| Compliance -<br>14 Days from<br>Issue   | Listing all contract documents whose signing date is less than 14 days after documents issued vs those contracts whose signing date is greater than 14 days after documents issued. |
| Deactivated by<br>Month                 | A summary of contracts organized by deactivation month, together with key details that characterize contract status.                                                                |
| Deactivation in<br>Progress             | A summary of contracts with the status <i>Deactivation in Progress</i> , together with key details that characterize contract status.                                               |
| Deposit Due                             | A list of franchise profile accounts owing money on the initial deposit.                                                                                                    |
| Open Con-<br>tracts by<br>Franchise     | An historical listing of contracts by franchisee, with a histogram of the number of contracts issued to each franchisee.                                                            |
| Open Con-<br>tracts by Type             | A histogram showing contract start date, secondarily grouped by con-<br>tract type.                                                                                                 |
| Signed Agree-<br>ments by Type          | The current contracts whose Status is Signed.                                                                                                    |
| Upcoming<br>renewals -<br>Next 3 Months | Contracts due for renewal in the next three months.                                                                                                    |
| Upcoming<br>renewals -<br>Next 6 Months | Contracts due for renewal in the next six months.                                                                                                    |

## **Franchise Operations Reports**

| Report Name                 | Description                                                   |
|-----------------------------|---------------------------------------------------------------|
| Job Request Con-<br>version | Job requests categorized by Converted and Unconverted Status. |

| Report Name                               | Description                                                                                |
|-------------------------------------------|--------------------------------------------------------------------------------------------|
| Job Requests in and out                   | Number of Job Offers by month in Owned and Unowned Ter-<br>ritories.                       |
| Pending Quotes<br>& Work in Pro-<br>gress | Summary of Job Plans that are pending a decision from the cus-<br>tomer.                   |
| Quote Conversion %                        | Number and Value of Jobs that are <i>Converted</i> vs. those that are <i>Unconverted</i> . |

## Head Office Reports

| Report Name                                      | Description                                                                                        |
|--------------------------------------------------|----------------------------------------------------------------------------------------------------|
| Active Territories by State                      | Owned Territories by State.                                                                        |
| All Jobs by State & Source                       | Listing of jobs, statuses, locations and owners by state and source.                               |
| All Jobs Last<br>Week ESB                        | Listing of jobs, sources, statuses, locations and owners along the Eastern Sea Board of Australia. |
| Ceasing<br>Franchisees                           | Franchisees whose contracts are in the process of being deac-<br>tivated.                          |
| Job Offer Lead-<br>erboard by State<br>Last Week | Listing of Job Offers by Franchisee and State in the last seven days.                              |
| Job Offers Last<br>Week ESB                      | Listing of Job Offers by State in the last seven days along the Eastern Sea Board of Australia.    |
| Jobs Historical<br>Trends                        | Job details grouped by Period and State.                                                           |
| Self Generated<br>Work Last Week                 | Jobs that did not come from the website or call center in the last seven days.                     |
| Territory Only by<br>Billing State               | Territories listed by billing state.                                                               |
| Zero Job Offers by<br>State                      | Listing of franchises receiving no Job Offers within the last seven days.                          |

## **SMS Management Reports**

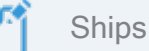

Ships with the SMS Management option.

| Report Name                                    | Description                                                                |
|------------------------------------------------|----------------------------------------------------------------------------|
| Journey Actions<br>with Participant<br>Actions | Completed vs Queued Participant Actions by Journey Action                  |
| Journeys with<br>Actions                       | Journeys with at least one Journey Participant                             |
| Journeys with Par-<br>ticipants                | Count of Journey Action Names by Type, ordered by Journey Action Sequence. |

## **DocuSign reports**

**~**1

DocuSign is available for custom implementations only.

| Report Name                              | Description                                                         |
|------------------------------------------|---------------------------------------------------------------------|
| Average Days to<br>Complete              | The average days to completion of all DocuSign Envelopes sent.      |
| Average Days to<br>Complete by Sender    | The average Days to completion of all DocuSign Envelopes by Sender  |
| Average Hours to<br>Complete             | The average hours to completion of all DocuSign Envelopes sent.     |
| Average Hours to<br>Complete by Sender   | The average number of minutes to completion and envelope by sender. |
| Average Minutes to<br>Complete           | The average minute to complete all envelopes sent.                  |
| Average Minutes to<br>Complete by Sender | The average number of minutes to complete and envelope by sender.   |
| Envelope Events this<br>Month            | Total envelope events this month.                                   |
| Envelope Events this<br>Quarter          | Total envelope events this quarter.                                 |
| Envelope Events<br>YTD                   | Total envelope events this year to date.                            |
| Envelopes by<br>Sender this Month        | Total envelopes sent this month by sender.                          |
| Envelopes by<br>Sender this Quarter      | Total envelopes sent this quarter by sender.                        |

| Report Name                                       | Description                                                                   |
|---------------------------------------------------|-------------------------------------------------------------------------------|
| Envelopes by<br>Sender YTD                        | Total envelopes sent this year to date by sender.                             |
| In Progress Envel-<br>opes                        | Envelopes sent and not voided, deleted or completed.                          |
| In Progress Envel-<br>opes Older than 72<br>Hours | All envelopes sent and not completed, deleted or voided 72 or more hours ago. |
| Percent Complete by<br>Sender                     | The percent of all envelopes sent that are complete by sender.                |
| Top Closers                                       | Senders who have sent the most envelopes that are completed.                  |
| Top Senders                                       | Senders with the highest sent envelope counts.                                |

# How to export a report

You can export the results of a report to Excel or a comma delimited format.

#### To export report results

1. From any report, press the **Show more** button then choose **Export**.

| • <b>-</b> ®         |             |         |         | Q Search   | Reports and m | ore         |                             |            |            | (         | * <b>-</b> 6 | ? 🏚             | 6    |
|----------------------|-------------|---------|---------|------------|---------------|-------------|-----------------------------|------------|------------|-----------|--------------|-----------------|------|
| •••• Operations      | Manag       | Home    | Chatter | Accounts 🗸 | Contacts 🗸    | Contracts N | <ul> <li>Managem</li> </ul> | ent Logs 🗸 | Invoices 🗸 | Reports 🗸 | More         | •               |      |
| HO Ops               | Monthly Sal | es FYTD |         |            |               |             |                             |            |            | • •       | G 🏟          | Edit            | •    |
| Total Records<br>177 |             |         |         |            |               |             |                             |            | -          |           |              | Save As<br>Save |      |
|                      |             |         |         |            |               |             |                             |            |            |           |              | Export          |      |
|                      |             |         |         |            |               | Sum of A    | mount                       |            |            |           |              | Delete          |      |
|                      | 0 10κ       | 20к     | 30к     | 40ĸ        | 50ĸ           | 60к 70      | к 80к                       | 90к        | 100ĸ       | 110к 1    | 20к          | 130к :          | L40ĸ |
| September 2017       |             |         |         |            |               |             |                             |            |            |           |              |                 |      |
| October 2017         |             |         |         |            |               |             |                             |            |            |           |              |                 |      |
| December 2017        |             |         |         |            |               |             |                             |            |            |           |              |                 |      |
| January 2018         |             |         |         |            |               |             |                             |            |            |           |              |                 |      |
| February 2018        |             |         |         |            |               |             |                             |            |            |           |              |                 |      |
| March 2018           |             |         |         |            |               |             |                             |            |            |           |              |                 |      |
| April 2018           |             |         |         |            |               |             |                             |            |            |           |              |                 |      |
| May 2018             |             |         |         |            |               |             |                             |            |            |           |              |                 |      |

The Export dialog box appears.

2. Choose between a Formatted Report and a Details Only report.

Export

| Formatted Report                                                                                                    | Details Only                                                                                                 |        |        |
|----------------------------------------------------------------------------------------------------|----------------------------------------------------------------------------------------------------|--------|--------|
| Export the report as it<br>appears in Salesforce,<br>including the report header,<br>groupings, and filter details. | Export only the detail rows.<br>Use this to do further<br>calculations or for<br>uploading to other systems. |        |        |
| rmat                                                                                                    |                                                                                                    |        |        |
| Excel Format .xlsx                                                                                                  | •                                                                                                    |        |        |
|                                                                                                    |                                                                                                    |        |        |
|                                                                                                    |                                                                                                    | Cancel | Export |

A **Formatted Report** will appear similar to what you see on-screen and is useful for printing or pasting into emails and reports. A **Details Only** report is preferable for performing further calculations.

3. If you choose Details Only, choose the format you need (*Excel format .xls* or *Comma Delimited .csv*) then press **Export**.

| port view                                                                                                    |                                                                                                    | 4                           |
|----------------------------------------------------------------------------------------------------|----------------------------------------------------------------------------------------------------|-----------------------------|
| Formatted Report                                                                                                    | Details Only                                                                                                 |                             |
| Export the report as it<br>appears in Salesforce,<br>including the report header,<br>groupings, and filter details. | Export only the detail rows.<br>Use this to do further<br>calculations or for<br>uploading to other systems. |                             |
| rmat                                                                                                    | Encoding                                                                                                    |                             |
| Excel Format .xls                                                                                                   | ▼ ISO-8859-1                                                                                                 | (General US & Western Europ |

You will find the exported data in your browser's Downloads folder.

# How to print a report

To print a report

- 1. Export the report. *See* "How to export a report" on page 325.
- 2. Print it using Excel.

S

# Accessing Help and Support

| Product Documentation         | 330   |
|-------------------------------|-------|
| Knowledge Base                | .330  |
| Contacting Customer Support   | .331  |
| Raising Service Requests      | .331  |
| Granting Account Login Access | . 339 |
|                               |       |

# **Product Documentation**

Congratulations for starting along the pathway to accelerate your operations using Franchise Cloud Solutions products. As we move through the implementation journey, you're likely to have questions and need support along the way.

The first port of call should always be our comprehensive video tutorials and user guides.

## **Knowledge Base**

Franchise Cloud Solutions maintains a Knowledge Base covering

- » Release Notes
- » Tips & Tricks
- » Configuration instructions
- » Error messages

Customers can access the Knowledge Base at any time.

# **Contacting Customer Support**

Customers can access our customer support team between the hours of 8:30 am and 5:30 pm Monday through Friday. Your project manager will add key personnel to our Service Desk to allow them to raise issues and request assistance.

Customers can also reach our support team by sending email to

» service@franchisecloudsolutions.com

### **Raising Service Requests**

When you log into the Service Desk, you're shown a list of the types of service requests you can raise with us. We ask you to choose the most appropriate request type so that we can help you most effectively.

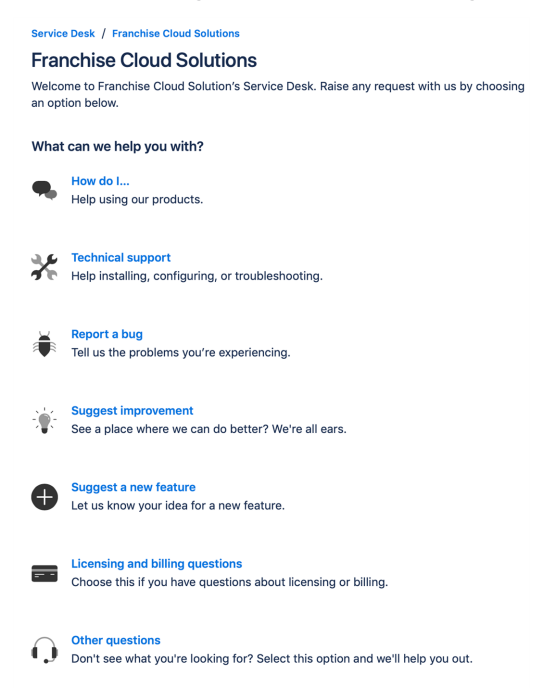

From this menu, select the type of request you're wanting to raise. Each type of service request is explained below.

| Request Type | Comments                                                                                                    |
|--------------|----------------------------------------------------------------------------------------------------|
| How do I     | We provide comprehensive videos and user guides for all our<br>products. These materials cover all standard and basic procedures.<br>However, there will still be a range of things it doesn't cover, such as<br>site-specific customizations and advanced uses. For these types of<br>requests, we encourage you to ask our support specialists how to do<br>something. |

| Request Type                    | Comments                                                                                                    |
|---------------------------------|----------------------------------------------------------------------------------------------------|
| Technical sup-<br>port          | If you are the site administrator and need help configuring the product, we encourage you to reach out to us for assistance with technical support.                                                                                                    |
| Report a bug                    | If you see behavior that you believe contradicts the documentation or performs in a manner against your expectations, feel free to report a bug.                                                                                                    |
| Suggest an<br>improvement       | When there is an existing piece of functionality that you believe could be improved, feel free to suggest it here.                                                                                                    |
| Suggest a new<br>feature        | When you would like to the system be extended to cover a new area<br>of functionality, we're keen to receive your input. (We can't always<br>promise that we implement every feature request promptly but we do<br>regularly review customer feature requests and prioritize them based<br>on business need.) |
| Licensing and billing questions | For questions related to licensing and billing, please complete this type as our licensing specialists can deal with it.                                                                                                    |
| Other questions                 | For any questions not falling into one of the above-listed categories, feel free to use this request type.                                                                                                    |

#### How to Suggest Improvements or Features

We're always keen to better understand how you work and what your needs are. When you request a new feature, we're always keen to understand how you do business today. We would like to know:

- 1. Your current business process. What do you do? What are you business rules?
- 2. How your team members achieve the task today.
- 3. How you reckon the task could best be achieved in our software.

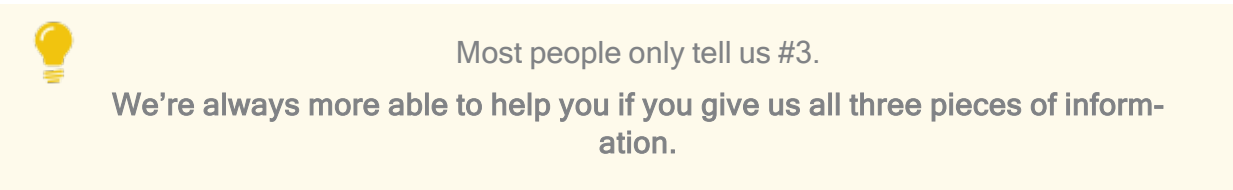

#### How to Report a Bug

Franchise Cloud Solutions implementations come with a suite of test cases to assist you with UAT. Each UAT case provides a set of steps that you should be able to follow to completion.

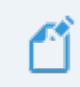

If a test fails, then congratulations!, you have just found a bug!

There may be several different reasons for bugs. It might be:

- » a browser bug
- » a problem with our code
- » an issue with test data or templates
- » a documentation bug
- » an issue with the test suite
- » or, perhaps, something else entirely.

Whatever the case may be, reporting it well and in a timely fashion will help us resolve the issue as soon as possible.

#### What is a useful bug report?

When you do find bugs that need fixing, we're keen to get them resolved as soon as possible. What really helps with this is getting all the information we need to identify the issue.

> Some of this depends on getting high quality information from you. Here's how you can help us help you!

Within our Help Desk, you can see all the service requests that your organization has filed. We'd appreciate it if you'd check that your bug hasn't already been raised.

When you log a bug, please remember to describe only a single bug in a service request. **Feel free to raise as many issues as you need!** 

Here are some tips on writing a good bug report.

#### How to write a good bug report

Write a **Summary** that outlines the bug as best you can describe it.

Within the Detail section, we need the following information

- 1. What happened? What concrete things did you observe?
- 2. Steps to replicate? List each page, field, data value and button pressed to replicate.
- 3. What you expected the system to do (if there was no error).
- 4. The error that you observed.
- 5. Your browser and operating system.
- 6. Include a screen shot of the issue. Make sure the screen shot includes the entire window.

Optionally, we would invite you to also characterize the Business Impact according to this scale.

- 1. Who is affected (franchisees/who in head office)? What proportion of franchisees?
- 2. Visibility? Estimate of how many times per month (per franchisee/affected party) this issue will be encountered.
- 3. Blocks? Does this block a process? What process is blocked?

#### Example Bug Report (minimal)

#### Summary

Franchisee does not have permission to create a new job from a customer's Accounts page.

#### Description

Cannot create new job from a customer's Account page.

#### To replicate:

- 1. Log into Business Management as a franchisee.
- 2. Go to the Accounts tab and select an account.
- 3. Click the Create New Job button.

**EXPECT:** A new job to be created.

**ACTUAL:** Error dialog "Create New Job" displays with the message "You can't perform this action on this page."

| ß                                                                    | All 👻 🔍 Search Accounts and more                | ** 🗄 ? 뵺 🐻                                                                       |
|----------------------------------------------------------------------|-------------------------------------------------|----------------------------------------------------------------------------------|
| Business Managem Home Chatter                                        | Accounts V Jobs V Job Offers V Job Schedule Inv | pices $\lor$ Payments $\lor$ "Job Planning $\lor$ $\times$ More $\blacksquare$ # |
| Person Account<br>Mrs. Janet Baker<br>Title Phone(2) 		Email Account | t Owner<br>ingwood Franchis 2                   | + Follow Edit Delete Create New Job                                              |
| DETAILS RELATED                                                      |                                                 | ACTIVITY CHATTER                                                                 |
| Account Name<br>Mrs. Janet Baker<br>Title                            | Account Owner                                   | Log a Call Email                                                                 |
| Mobile<br>0404 080 300                                               | Email                                           | Create new Add                                                                   |
| Home Phone<br>Birthdate                                              | Phone<br>Create New Job                         | Filters: All time • All activities • All types T<br>Refresh Expand All           |
| ✓ Address Information                                                | You can't perform this action on this page.     | ters. To get things moving, add a task or set up a meeting.                      |
| Billing Address                                                      |                                                 | ivities                                                                          |
| ✓ Invoice Summary Information                                        |                                                 | Cancel Save activity. Past meetings and tasks marked as done show up here.       |
| Tax Exempt 🕚                                                         | Has Overdue Balance 🔹                           | Load More Past Activities 🔻                                                      |
| Total Invoice Amount  AUD 9,962.70                                   | Overdue Balance                                 |                                                                                  |
| Amount Paid  AUD 150.00                                              | Debtors 0-15 days                               | Activity Lists Add List                                                          |
| Amount Outstanding ()<br>AUD 9,612.70                                | Debtors 16-30 days                              | NAME NUMBER OF TASKS COMPLETED TASKS                                             |
| Credit Balance  O AUD 51.00                                          | Debtors 31-45 days                              |                                                                                  |
| Balance Payable  AUD 9,561.70                                        | Debtors 46+ days                                |                                                                                  |
| Accounts Receivable Notes                                            |                                                 |                                                                                  |

#### Environment

Sandbox.

Google Chrome.

Desktop (Windows 10).

#### Example Bug Report (technical details)

#### Summary

Accounts with Financial Integration throw component error on page load

#### Description

In a Franchise Account already connected to Xero (e.g. HAH Prod: Ringwood East), clicking onto the Account Details screen causes the Account Code Mapping Setup dialog to appear. When it appears, it throws A Component Error exception.

Component error throws in both Chrome and Safari.

I'm logged into Golden UAT as system administrator.

To replicate

1. Go to the Accounts screen.

2. Choose the FCS Ringwood East account.

**EXPECT:** FCS Ringwood East account displays.

**ACTUAL:** FCS Ringwood East account displays, loads Account Code Mapping Setup dialog, and immediately throws Component Error.

| FCS Ringwood East                                                            |                                                                                                    |                                                                 | + Follow Edit                                                |
|------------------------------------------------------------------------------|----------------------------------------------------------------------------------------------------|-----------------------------------------------------------------|--------------------------------------------------------------|
| Type Phone Website<br>0404 030 808                                           | Account Owner Account Site                                                                                                    | Industry                                                        |                                                              |
| DETAILS RELATED                                                              | Account Code                                                                                                    | e Mapping Setup                                                 | on Status Disconnect                                         |
| Account Name<br>FCS Ringwood East                                            | A Component Error has occurred                                                                                                    | !                                                               |                                                              |
| Master Franchise                                                             | Message                                                                                                    |                                                                 | Y CHATTER                                                    |
| Status  Active                                                               | Uncaught afterRender threw an error in 'lightmundefined]                                                                                                    | ning:dualListbox' [Cannot read property 'filter' of             |                                                              |
| Status Reason O                                                              | Component Descriptor                                                                                                    |                                                                 | new Add                                                      |
| Field Manager                                                                | markup://lightning:dualListbox                                                                                                    | Supplier                                                        | Filters: All time • All activities • All types               |
| Timezone ①<br>Australia Melbourne                                            | ed.iigntning.torce.com/components/<br>lightning/dualListbox.js                                                                                                    | H.validateSelection                                             | Refresh Expand All                                           |
| ✓ Business Information                                                       | Line Column                                                                                                    |                                                                 | SMore steps                                                  |
| Legal Entity Name   FCS Ringwood East Pty Ltd                                | 2 17398                                                                                                    |                                                                 | steps. To get things moving, add a task or set up a meeting. |
| Trading Name   FCS Ringwood East                                             | Stack Trace 🗸                                                                                                    |                                                                 | ities                                                        |
| Operating Structure  O Company                                               | H.validatoSelection()@https://fcsopsgoldenut<br>ed.lightning.force.com/components/lightning.<br>H.get validity()@https://fcsopsgoldenut-dev-<br>ed.lightning.force.com/components/lightning. | tivity. Past meetings and tasks marked as done show<br>up here. |                                                              |
| ✓ Address Information                                                        |                                                                                                    |                                                                 |                                                              |
| Billing Address<br>1/9 Freeman Street<br>Ringwood East VIC 3135<br>AUSTRALIA |                                                                                                    |                                                                 | ivity Lists                                                  |
| ✓ Invoice Summary Information                                                |                                                                                                    | Cancel                                                          | NUMBER OF TASKS COMPLETED TASKS                              |
| Tax Exempt                                                                   | Has Overdue Balance                                                                                                    |                                                                 |                                                              |

Error details

Uncaught afterRender threw an error in 'lightning:dualListbox' [Cannot read property 'filter' of undefined]

Message

markup://lightning:dualListbox

Component Descriptor

https://fcsopsgoldenut-dev-ed.lightning.force.com/components/lightning/dualListbox.js

Function

H.validateSelection

Stack Trace

H.validateSelection()@https://fcsopsgoldenut-dev-ed.lightning.force.com/components/lightning/dualListbox.js:2:17398

H.get validity()@https://fcsopsgoldenut-dev-ed.-

lightning.force.com/components/lightning/dualListbox.js:2:9567

#### Environment

Production Google Chrome OR Safari (BUT NOT Firefox). MacOS 10.13.

#### Example Bug Report (medium complexity replication)

#### Headline

Events on job calendar are clickable only once per instantiation.

#### Description

You can only cause the Event dialog to appear on an event in the calendar ONCE per instance. After you've used up your one click, you have to reload the calendar in order to cause the Event dialog to re-appear.

To replicate:

1. Open calendar.

2. Click on an event. The Event dialog box appears.

3. Click the **Cancel** button.

4. Click again on the same event.

**EXPECT:** Event dialog to re-appear.

**ACTUAL:** Event object is not clickable (does not show clickable mouse pointer; clicking on it elicits no response).

#### Further:

5. Click on another event. The **Event** dialog box appears. (So, it's only the event that was clicked that has become unclickable; not all events on calendar.)

6. Click Cancel.

7. Click again on the same event.

**EXPECT 1:** Event dialog to re-appear.

**EXPECT 2:** Event object unclickable.

**ACTUAL:** Event object is not clickable.

Environment

Safari & Chrome

Mac OS 10.12

**Business Impact** 

- » Who affected: All franchisees, Users of Job Calendar.
- » Visibility: 40 times per month per franchisee.

» Block: None.

# **Granting Account Login Access**

Sometimes, in working with you on a service request, our customer support team may need access to your environment. Here is how to provide the access to our customer support team.

To provide our customer support team access to your system

1. Select your account **Settings**.

| FRANCHISE<br>SOLUTIONS                                 | All 💌 Q. Search Salesforce                                             | <b>1</b>                                             |
|--------------------------------------------------------|------------------------------------------------------------------------|------------------------------------------------------|
| Business Manage Home Chatter Accounts V Jobs V Job Off | rs 🗸 Job Schedule Invoices 🗸 Payments 🗸 Customer Feedback 🗸 Contacts 🤟 | Material Price Lists V Files V Rep                   |
| Quarterly Performance                                  | As of 02/03/2018 12:10:57 PM 2                                         | Assistant Settings Log Out                           |
| CLOSED AUD 80,000 OPEN (>70%) AUD 80,000 GOAL N        |                                                                        | USERNAMES                                            |
|                                                        |                                                                        | © support@gha.fcs.com<br>ghomesaus.my.salesforce.com |
| 1604                                                   |                                                                        | 2 DISPLAY DENSITY                                    |
| 120x                                                   |                                                                        | Nothing needs your V Comfy                           |
|                                                        |                                                                        | Compact                                              |
| 80x                                                    |                                                                        | OPTIONS                                              |
| 404                                                    |                                                                        | Switch to Salesforce Classic ()<br>Add Username      |
|                                                        |                                                                        |                                                      |
| Jan Feb                                                | Mar                                                                    |                                                      |
| Closed Goal                                            | Closed + Open (>70%)                                                   |                                                      |
| Today's Events                                         | Today's Tasks 🛛 🐺 👻                                                    |                                                      |
|                                                        |                                                                        |                                                      |
|                                                        |                                                                        |                                                      |
| Looks like you're free and clear the rest of the day.  | Nothing due today. Be a go-getter, and check back soon.                |                                                      |
| View Calendar                                          | View All                                                               |                                                      |

2. Select the **Grant Account Login Access** page. Then select an appropriate **Access Duration** from the **Franchise Cloud Solutions Support** user.

| FRANCHISE                                                                                                    | All 🔻                                                                                                    | Q. Search Salesforce                             |                                                                                                    |                                                               | 🔄 🖬 ? 🌣 🖡 🦱           |
|----------------------------------------------------------------------------------------------------|----------------------------------------------------------------------------------------------------|--------------------------------------------------|----------------------------------------------------------------------------------------------------|---------------------------------------------------------------|-----------------------|
| Business Manage                                                                                                    | Home Chatter Accounts v Jobs v Job Offers v Job                                                                                                    | :hedule Invoices 🗸 Payments 🗸                    | Customer Feedback $\lor$ Contacts $\lor$                                                                                          | Material Price Lists $\checkmark$ Files $\lor$ Reports $\lor$ | Dashboards 🗸 More 🕷 🥒 |
| Q Quick Find                                                                                                    | Grant Account Login Access                                                                                                    |                                                  |                                                                                                    |                                                               |                       |
| Advanced User Details<br>Approver Settings<br>Authentication Settings for<br>External Systems<br>Change My Password<br>Connections | Grant Account Login Access To assist with support issues, you may grant your administrator or support person Compares Street Vy Username: Terra, inelativation distribution, dama | el the ability to login as you and access your d | 18.                                                                                                    |                                                               | Help for this Page 📀  |
| Grant Account Login Access                                                                                                    | Grant Access To                                                                                                    |                                                  | Access Duration                                                                                                    | _2                                                            |                       |
| Language & Time Zone<br>Login History<br>Personal Information<br>Security Central                                                  | Salesforce.com Support<br>DocuSign, Inc. Support ]<br>Franchies Cloud Selatons Support ]<br>Netex Support ]                                                                       |                                                  | No Access<br>No Access<br>1 Day (exp. 30)06/2019<br>3 Days (exp. 50)06/2019<br>1 Week (exp. 50)09/2019<br>1 Week (exp. 50)09/2019 |                                                               |                       |
| > Display & Layout                                                                                                    |                                                                                                    | Save                                             | 1 Month (exp. 29/06/20                                                                                                    | 19)                                                           |                       |
| > Email                                                                                                    |                                                                                                    |                                                  |                                                                                                    |                                                               |                       |
| > Chatter                                                                                                    | 1                                                                                                    |                                                  |                                                                                                    |                                                               |                       |
| > Calendar & Reminders                                                                                                    |                                                                                                    |                                                  |                                                                                                    |                                                               |                       |
| > Desktop Add-Ons                                                                                                    |                                                                                                    |                                                  |                                                                                                    |                                                               |                       |
| > Import                                                                                                    |                                                                                                    |                                                  |                                                                                                    |                                                               |                       |

3. Press **Save**. Our support team will be able to access the system during the period of time you have granted.

|                                                                                                    |                                                                                                    | All 💌 🔍 Search Salesforce                                      |                                                                     |                     | 🔄 🖬 ? 🌣 🖡 🦱           |
|----------------------------------------------------------------------------------------------------|----------------------------------------------------------------------------------------------------|----------------------------------------------------------------|---------------------------------------------------------------------|---------------------|-----------------------|
| Business Manage                                                                                                    | Home Chatter Accounts $\checkmark$ Jobs $\checkmark$ Job Offers                                                            | Job Schedule Invoices ~ Payments ~                             | Customer Feedback $\checkmark$ Contacts $\vee$ Material Price Lists | ✓ Files ✓ Reports ✓ | Dashboards 🗸 More 🛛 🥒 |
| Q. Quick Find<br>My Personal Information<br>Advanced User Details<br>Approver Settings<br>Authentication Settings for | Grant Account Login Access Grant Account Login Access To assist with support taxes, you may grant your administrator or su | port personnel the ability to login as you and access your dat | A                                                                   |                     | Note for this Page 🔮  |
| External Systems<br>Change My Password                                                                                | Changes Saved                                                                                                    |                                                                |                                                                     |                     |                       |
| Connections                                                                                                    | My Usemame: loryn.jenkins@nfctrial01.demo                                                                                  |                                                                |                                                                     |                     |                       |
| Grant Account Login Access                                                                                            | Grant Access To<br>Salastime com Sumont                                                                                    |                                                                | Access Duration                                                     |                     |                       |
| Language & Time Zone                                                                                                  | DoruSian Inc. Sumont                                                                                                    |                                                                | No Access                                                           |                     |                       |
| Login History                                                                                                    | Franchise Cloud Solutions Support                                                                                          |                                                                | 1 Week (exp. 5/06/2019)                                             |                     |                       |
| Personal Information                                                                                                  | Nintex Support                                                                                                    |                                                                | No Access                                                           |                     |                       |
| Security Central                                                                                                    |                                                                                                    |                                                                |                                                                     |                     |                       |
| olay & Layout                                                                                                    |                                                                                                    | Save                                                           |                                                                     |                     |                       |
| ail                                                                                                    |                                                                                                    |                                                                |                                                                     |                     |                       |
| atter                                                                                                    |                                                                                                    |                                                                |                                                                     |                     |                       |
| endar & Reminders                                                                                                    |                                                                                                    |                                                                |                                                                     |                     |                       |
| ktop Add-Ons                                                                                                    |                                                                                                    |                                                                |                                                                     |                     |                       |
| port                                                                                                    |                                                                                                    |                                                                |                                                                     |                     |                       |
|                                                                                                    |                                                                                                    |                                                                |                                                                     |                     |                       |
|                                                                                                    |                                                                                                    |                                                                |                                                                     |                     |                       |
| - A                                                                                                    |                                                                                                    |                                                                |                                                                     |                     |                       |

You can revoke access at any time.